# \_\_\_\_\_ AUDERA PRO \_\_\_\_\_ ユーザー マニュアル

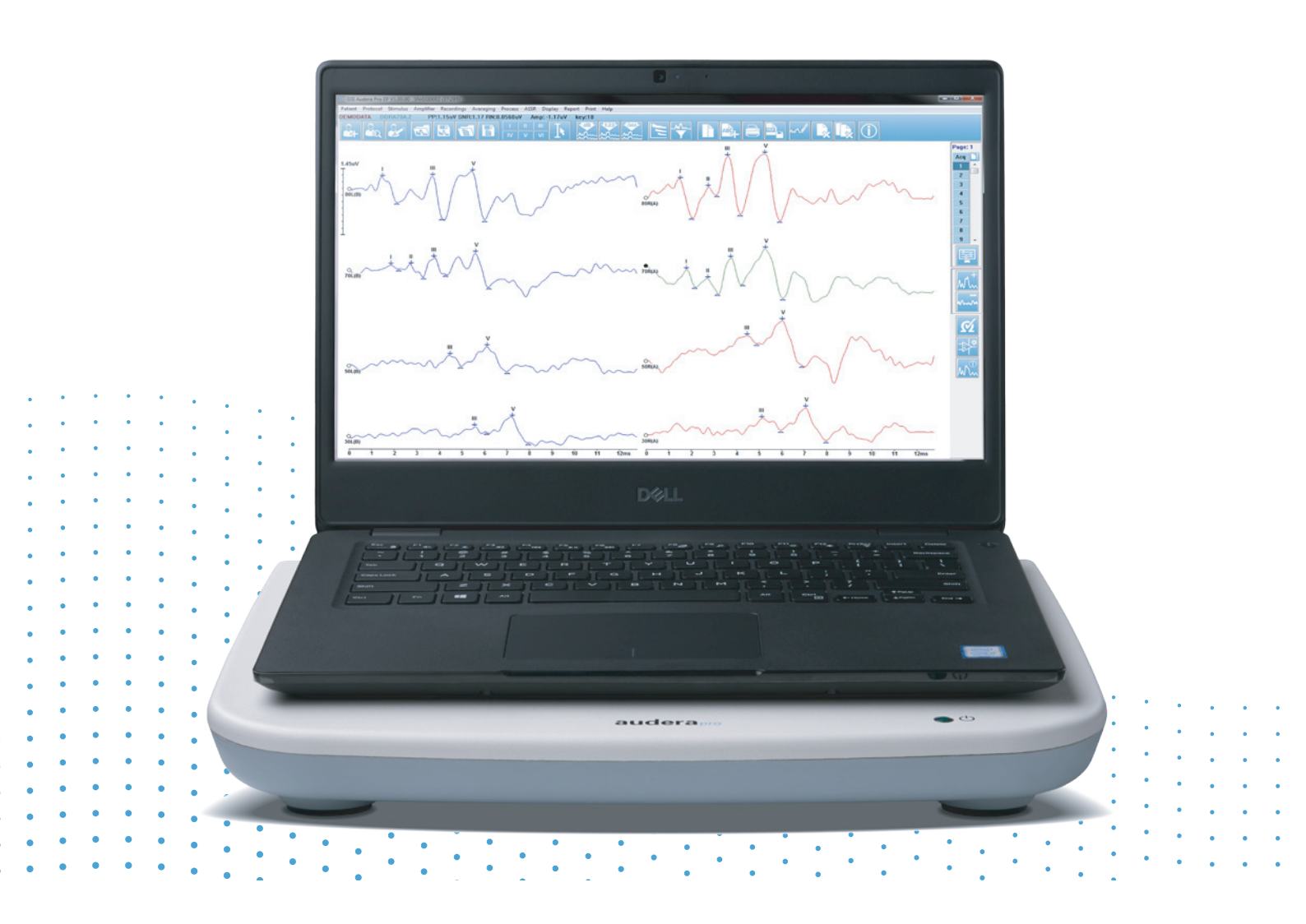

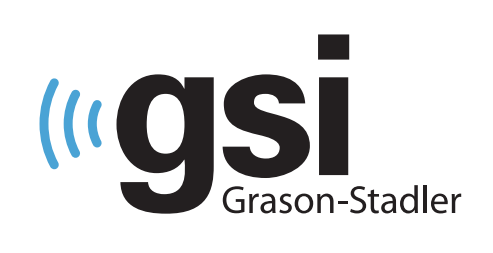

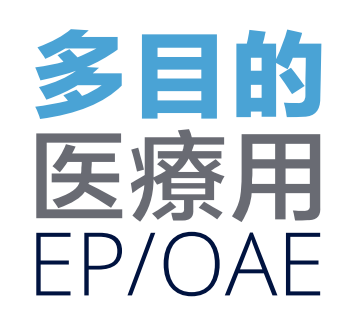

タイトル: Audera Pro ユーザーマニュアル

## 製造業者

Grason-Stadler, Inc. 10395 West 70th Street Eden Prairie, MN 55344 USA

**Copyright © 2020 Grason-Stadler**. 無断転用を禁じます。本書の一部またはすべてを Grason-Stadler の文書による事前承諾なしに複製または転載することを禁止します。本書 に記載の情報は Grason-Stadler の専有物です。

本製品には他者が開発したソフトウェアが組み込まれており、ライセンス契約によって再配 布されています。 これら外部の責任に対する著作権表示およびライセンスは、本製品に同 梱のその他のソフトウェアアプリケーションに添付の補足文書に記載されています。

#### コンプライアンス

CE 0123 マークは、本製品が医療機器指令 93/42/EEC に準拠していることを示します。 Grason-Stadler は ISO 13485 認定企業です。

#### EC REP

欧州代理人

Grason-Stadler c/o DGS Diagnostics A/S Audiometer Alle 1 5500 Middelfart Denmark

## **C E** 0123

**注意**:米連邦法は、医師または認定聴覚ケア専門家による販売あるいは医師または認定聴覚ケア専門 家の指示による販売を規制しています。

## 目次

| 目次1                              |
|----------------------------------|
| まえがき10                           |
| マニュアルの表記10                       |
| 規 制 マ ー ク11                      |
| 機 器 の マ ー ク13                    |
| 警告と注意14                          |
| 安全に関する重要指示14                     |
| 安全上の注意事項14                       |
| 爆 発17                            |
| 環 境 要 因17                        |
| 電 磁 両 立 性 (EMC)に 関 す る 考 慮 事 項17 |
| 周囲の雑音18                          |
| 周囲の雑音の最大値18                      |
| 受話器による音響減衰19                     |
| はじめに                             |
| 用 途                              |
| 禁 忌 事 項                          |
| モダリティ22                          |
| 誘発電位 (EP)                        |
| 前庭誘発筋電位 (VEMP)22                 |
| 聴性定常反応 (ASSR)                    |
| 歪成分耳音響放射 (DPOAE)22               |
| 誘発耳音響放射 (TEOAE)                  |
| システムの開梱                          |
| 標 準 構 成 部 品                      |
| EP/ASSR オプション同梱品24               |
| OAE オプション同梱品24                   |
| 装着部                              |
| オプション品                           |
| 使用の開始                            |
| コンポーネント                          |

| ベースユニット                   |
|---------------------------|
| ベースユニット スタンド26            |
| トランスデューサ                  |
| システム組み立て                  |
| Audera Pro ベース ユニットの取付け26 |
| システム セットアップ図27            |
| ケーブルの接続                   |
| ベース ユニット背面パネル28           |
| 接続                        |
| ソフトウェアのインストール29           |
| 最低 PC 要件29                |
| 対応オペレーティング システム29         |
| インストール                    |
| 推奨事項                      |
| ソフトウェアのアップグレード30          |
| ソフトウェアのアンインストール30         |
| Audera Proの操作             |
| Audera Pro ソフトウェアの起動31    |
| オープニング ウィンドウ32            |
| メニュー オプション33              |
| オープニング ウィンドウツールバー34       |
| 接続状態34                    |
| パスワード35                   |
| 検 査                       |
| ハードウェア セットアップ36           |
| ハードウェア36                  |
| 登録                        |
| パスワード                     |
| 復元                        |
| 基 準 デ ー タ                 |
| メニューオプション                 |
| オペレーター                    |
| システムログ40                  |

| 被 検 者 情 報 の 管 理42 |
|-------------------|
| 新 規 被 検 者42       |
| 被検者情報機能ボタン43      |
| 被 検 者 の オ ー プ ン44 |
| 被 検 者 情 報 の 編 集46 |
| 被検者データのバックアップ46   |
| 誘 発 電 位 (EP)48    |
| タイトルバー48          |
| EPメインメニュー49       |
| 被検者49             |
| プロトコル49           |
| 刺激音               |
| アンプ               |
| 記録51              |
| 平均化51             |
| プロセス              |
| 表示53              |
| レポート54            |
| 印刷55              |
| ヘルプ56             |
| 情報バー              |
| ツールバー             |
| EP波形領域            |
| ページ選択コントロール       |
| サイド ツールバー60       |
| EEG パネ ル61        |
| 収集ツールバー           |
| ウィンドウとサンプル レート63  |
| 自動プロトコル ダイアログ65   |
| 刺 激 音 ダ イ ア ロ グ67 |
| 校正表71             |
| SPL - HL 変換表      |
| ファイル校正表73         |

| 刺激音表示ダイアログ74                      |
|-----------------------------------|
| P300/MMN 設 定 ダ イ ア ロ グ75          |
| アンプ設定ダイアログ76                      |
| 外部トリガ                             |
| リモートインピーダンス表示 ボックス80              |
| データ解析82                           |
| データファイル ダイアログ82                   |
| データ ページ                           |
| 表示オプション84                         |
| カーソル                              |
| 波 形                               |
| ピークのラベリング89                       |
| デフォルトラベル90                        |
| SP/AP 比                           |
| MMN 領域92                          |
| 波形オプション93                         |
| 記録情報96                            |
| 収集後の処理96                          |
| [ベイズ加重] 平均の計算97                   |
| 波形の加算と減算97                        |
| 記録の比較97                           |
| 波形の反転97                           |
| フィルタリング                           |
| 相互相関99                            |
| アクティブな記録の分割99                     |
| 潜時 - 強度グラフ99                      |
| レポート100                           |
| 情報の追加100                          |
| 印刷オプション101                        |
| [レポート ヘッダー] および [ロゴ] のレポートへの追加101 |
| キーボード ショートカット102                  |
| 代表的な EP評価ワークフロー103                |
| VEMP分析モジュール104                    |

| 記 録 を 開 く104                    |
|---------------------------------|
| VEMP分析ウィンドウ105                  |
| VEMP分析メニュー106                   |
| ファイル106                         |
| プロセス106                         |
| 設定106                           |
| ヘルプ107                          |
| VEMP分析ツールバー108                  |
| VEMP 選 択 除 去 モード ビュー )108       |
| VEMP計算 モード ビュー110               |
| 聴性定常反応 (ASSR)112                |
| タイトルバー112                       |
| ASSRメインメニュー113                  |
| 被検者113                          |
| プロトコル113                        |
| 刺激音114                          |
| 記録115                           |
| プロセス115                         |
| 表示115                           |
| レポート116                         |
| 印刷117                           |
| ヘルプ117                          |
| 情報バー117                         |
| ツールバー119                        |
| ASSR波形領域121                     |
| ページ選択コントロール121                  |
| サイド ツールバー121                    |
| EEGパネル122                       |
| 刺 激 音 情 報 パ ネ ル122              |
| アンプ設定ダイアログ123                   |
| 収集ツールバー127                      |
| 自動プロトコル ダイアログ128                |
| 信 号 対 ノ イ ズ 比 お よ び ノ イ ズ グ ラ フ |

| キーボードショートカット     | 129 |
|------------------|-----|
| データ解析            | 130 |
| データ ファイル ダイアログ   | 130 |
| アクティブな波形の解析      | 131 |
| 極座標              | 131 |
| スペクトル グラフ        | 132 |
| データ表             | 132 |
| 記録選択およびオプション ボタン | 133 |
| ASSR反応オージオグラム    | 133 |
| HL 補 正 表         | 136 |
| 歪成分耳音響放射 (DPOAE) | 137 |
| タイトルバー           | 137 |
| DPOAEメインメニュー     | 138 |
| 被検者              | 138 |
| システム             | 138 |
| 印刷               | 138 |
| ヘルプ              | 138 |
| ツールバー            | 139 |
| データ収集            | 140 |
| 検査パラメータ          | 141 |
| パス基準 ダイアログ       | 146 |
| 基準データ ダイアログ      | 148 |
| データ収集画面          | 150 |
| データ解析            | 156 |
| データ解析メニュー        | 156 |
| データ解析ツールバー       | 156 |
| データファイルの読み込み     | 157 |
| 表示オプション          | 158 |
| 印刷               | 160 |
| DP I/O           | 161 |
| 収集設定             | 161 |
| DP I/O レベル ダイアログ | 162 |
| データ収集            |     |

| データ解析162                 |
|--------------------------|
| 誘 発 耳 音 響 放 射 (TEOAE)164 |
| タイトルバー164                |
| TEOAE メインメニュー165         |
| 被検者165                   |
| プロトコル165                 |
| 刺激音165                   |
| 記録166                    |
| レポート166                  |
| 印刷168                    |
| ヘルプ168                   |
| 情報バー169                  |
| ツールバー169                 |
| TE 波 形 領 域171            |
| ページ選択コントロール171           |
| サイド ツールバー171             |
| 耳内反応パネル172               |
| 収集ツールバー172               |
| データ収集173                 |
| パス基準174                  |
| データ解析175                 |
| データ ファイル ダイアログ175        |
| データ ページ175               |
| 表示オプション176               |
| 波形オプション179               |
| レポート181                  |
| 情報の追加181                 |
| 印刷オプション181               |
| 清掃およびメンテナンス182           |
| 清 掃182                   |
| OAE プローブ チューブ交換182       |
| イヤーチップの取付け184            |
| インサートイヤホンの音響チューブの交換184   |

| メンテナンス185                                       |
|-------------------------------------------------|
| 動作チェック                                          |
| 校正および安全性チェック185                                 |
| サイバーセキュリティ186                                   |
| トラブルシューティング189                                  |
| エラー メッセージ189                                    |
| USB 接続が見つかりませんでした。ハードウェアなしで続行しますか?189           |
| Access xxxxx のアクセス違反189                         |
| プローブフィットエラー : プローブ閉塞190                         |
| プローブフィット、またはゲインに問題があります190                      |
| 誤ったオペレーティング システム設定191                           |
| ライセンス ファイルの破損または欠落191                           |
| USB 応答なし191                                     |
| ループバック テスト ケーブル192                              |
| セットアップ192                                       |
| ループバック テスト192                                   |
| ループバック テスト 分析193                                |
| OAE プローブ チェック キャビティ194                          |
| 用品およびアクセサリ196                                   |
| OAEプローブ イヤーチップ - 使い捨てタイプ - Sanibel ADIシ<br>リコーン |
| 付録 A - 初期設定197                                  |
| 初期 EP 設定197                                     |
| VEMP 設 定198                                     |
| 初期 ASSR 設 定199                                  |
| 初期 DPOAE 設 定                                    |
| 初期 TEOAE 設 定201                                 |
| ファイル名作成202                                      |
| 記録ファイル名の作成ルール202                                |
| 付録 B-技術データ203                                   |
| 付録 C-トランスデューサ基準等価しきい値レベル、および最<br>大出力レベル         |
| トランスデューサ基準等価しきい値レベル表                            |

| トランスデューサ基準等価しきい値レベル表                                  |
|-------------------------------------------------------|
| 最大出力レベル                                               |
| DD45 ヘッドフォン210                                        |
| IP30 インサート イヤホン211                                    |
| B81 骨導受話器212                                          |
| SP90 自由音場スピーカー213                                     |
| 付録 D-入力/出力接続に関する仕様214                                 |
| 電 源 ケ ー ブ ル                                           |
| 被 検 者 用 電 極 ケ ー ブ ル214                                |
| 気 導 受 話 器 / イ ン サ ー ト イ ヤ ホ ン (2 個 の コ ネ ク タ 、R、L)214 |
| 骨 導 受 話 器                                             |
| OAE プローブ215                                           |
| スピーカー (R、L)216                                        |
| USB                                                   |
| デジタル 1/0216                                           |
| 付録 E-保証および修理217                                       |
| 保 証                                                   |
| 修 理                                                   |
| 付録 F-リサイクルおよび廃棄219                                    |
| 付録 G-電磁環境両立性 (EMC)                                    |
| EMC に関する注意事項220                                       |
| ガイダンスおよびメーカーの宣言電磁エミッション                               |
| ポータブルおよびモバイル RF通信機器との推奨分離距離222                        |
| ガイダンスおよびメーカーの宣言電磁イミュニティ                               |

## まえがき

本ユーザーマニュアルでは GSI Audera Pro に関する情報を提供します。本書は、技術資格保持者を対象に作成されています。

**注意**:本書は、トレーニングマニュアルではありません。本器が提供するスクリーニング 検査の理論と応用については、標準的な聴覚学の教本を確認するようにしてください。

本書には、安全情報、メンテナンス、クリーニングについての推奨事項などの、Audera Pro システムの使用に関する情報が記載されています。

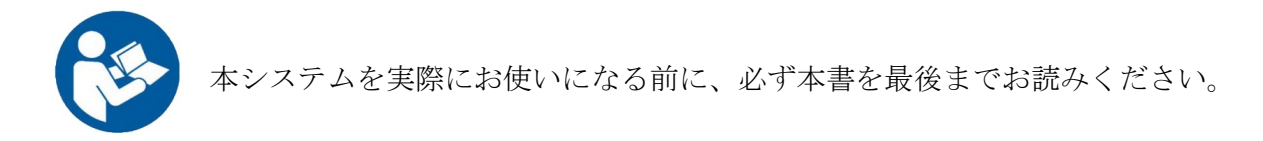

#### マニュアルの表記

本書全体を通して、以下の意味で警告、注意および注記を使用します。

藝告

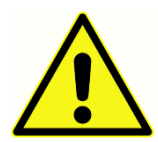

「警告」マークは、その状態または実行が、被検者あるいはユーザーに対し危 険をおよぼす可能性があることを示します。

注意

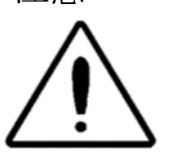

「注意」マークは、その状態または実行が機器の破損を招くおそれのあること を示します。

**注記**:「注記」は混乱する可能性のある箇所を特定し、システム操作中生じる可能性のある問題を回避する手助けをします。

## 規制マーク

| マーク    | 説明                                                                                                    |
|--------|----------------------------------------------------------------------------------------------------|
| CE     | 欧州医療機器指令 93/42/EEC への準拠を表<br>す。                                                                                           |
| MD     | 医療機器であることを表す。                                                                                                    |
| SN     | 「シリアル番号」を表すマーク。                                                                                                    |
| REF    | GSI部品番号を表すマーク。                                                                                                    |
| X      | 正規代理店への返却、特殊な処分が必要である<br>ことを表す。                                                                                           |
| cellus | UL 60601-1 に従い、感電、火災、機械的災害の側面のみから Intertek Testing Services NA Inc が医療機器と分類したことを表す。医療機器指令 (93/42/EEC) のもとでクラス II a 機器に分類。 |
| EC REP | 「欧州代理人」を表すマーク。                                                                                                    |
|        | 「製造者」を表すマーク。                                                                                                    |
| ~~     | 「製造年月日」を表すマーク。                                                                                                    |
| Ċ      | 電源 入/切                                                                                                    |
| Ť      | 水濡れ厳禁                                                                                                    |
| 11     | この面を上に。                                                                                                    |

| マーク                          | 説明                                                                                                    |
|------------------------------|----------------------------------------------------------------------------------------------------|
|                              | 静電気に敏感なデバイス、または静電気放電に<br>対する試験が行われていないデバイスまたはコ<br>ネクタを表す。                                                                                                    |
| www.grason-stadler.com       | <ul> <li>取扱説明書を参照してください。取扱説明書の<br/>コピーは、次のWebサイトで入手できます:</li> <li>www.grason-stadler.com</li> <li>取扱説明書の印刷版はGrason-Stadlerで注文でき、7日以内に発送になります。または地域の販売担当者に問い合わせることも可能です。</li> </ul> |
| 7d<br>www.grason-stadler.com | <ul> <li>取扱説明書を参照してください。取扱説明書の<br/>コピーは、次のWebサイトで入手できます:</li> <li>Www.grason-stadler.com</li> <li>取扱説明書の印刷版はGrason-Stadlerで注文でき、7日以内に発送になります。または地域の販売担当者に問い合わせることも可能です。</li> </ul> |
|                              | Class II 医療機器                                                                                                    |

#### 機器のマーク

本器には、以下のマークが表示されます。

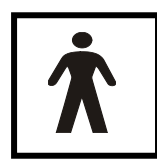

定義: BF 形装着部 - IEC 60601-1 は、その機器が意図される機能を実行する にあたり、被検者と物理的に接触する医療機器の部分を指すうえで「装着部」 という用語を使用します。 BF 形は、被検者と導電接触がある機器、または被 検者と中~長期的に接触する機器に使用されます。 GSI Audera Pro は国際規 格 IEC 60601-1 に基づいて BF 型に分類されています。 BF 形装着部とは、電極、ヘッドフ

オン、インサートイヤホン、骨振動子、およびプローブイヤーチップです。

| マーク        | 説明                                                                      |
|------------|-------------------------------------------------------------------------|
|            | 取扱説明書に従ってください。                                                          |
|            | ヘッドフォンまたはインサート イヤホン用の接続。周<br>りが赤でマークされているコネクタは右用、青でマー<br>クされているものは左用です。 |
| B          | 骨導受話器用の接続。                                                              |
| 🛒 SFS      | 音場スピーカー用の接続。周りが赤でマークされているコネクタは右用、青でマークされているものは左用です。                     |
| ELECTRODES | 被検者に使用する電極ケーブル用の接続。                                                     |

## 警告と注意

### 安全に関する重要指示

以下の安全上の注意事項は常に守る必要があります。電子機器の操作時は、一 般的な安全上の注意事項に従う必要があります。 これらが守られなかった場 合、機器の破損および操作者または被検者の負傷を招くおそれがあります。

本器の使用は、オージオロジスト、耳鼻科医、研究者または専門家の直接監督下にある技術 者などの、誘発電位および耳音響検査などを実施できる聴覚医療専門家によるもののみに限 定する必要があります。 ユーザーは自らの専門スキルを活用して結果を解釈し、検査結果 は持っている専門スキルの範囲で適切と思われるその他の検査と併せて解釈するようにして ください。 誤使用は不正確な結果につながる場合があります。 本器は、スクリーニングお よび診断ツールとしての一時的な使用を目的としています。 しかしながら、本器から得た 結果だけに基づいて手術または医療処置を行わないようにしてください。

雇用主は、従業員一人一人に対し、安全でない状態の認識および回避について、また危険あ るいは他の病気ないしは怪我を管理または排除するための、従業員の作業環境に適用可能な 規制について指導するようにしてください。 安全上の決まりは、組織によって異なりま す。本書の内容と、本器を使用する組織の規則との間に不一致がある場合、より厳格なほ うに従うようにしてください。

#### 安全上の注意事項

本製品およびその構成部品が正しく動作するのは、本書、添付ラベルおよび差 し込み文書のいずれかまたはそのすべてに含まれる指示に従い操作・維持され た場合に限ります。 不良品は絶対に使用しないようにしてください。 外部ア クセサリへの接続が、全て確実に接続、および固定されていることを確認して ください。 壊れている可能性のある部品、部品の不足、または明らかに摩耗、変形あるい は汚染されている部品は、直ちに GSI 社製、または GSI 社取扱いの清潔な純正部品に交換 するようにしてください。

本器は病院環境に適していますが、使用中の高周波 (HF) 手術機器および核磁気共鳴映像シ ステムの無線周波数 (RF) 遮へい室付近での使用は、電磁妨害が大きすぎるため適していま せん。 本器は住宅環境での使用には適していません。

緊急時は、コンセントからプラグを引き抜いて電源から本器を切断してください。

毎日、その日初めて使用する前、または疑わしい場合、あるいは明らかに結果に矛盾が生じ ている場合は、「日常点検の実施」セクションで指定されている点検を行うようにしてくだ さい。 システムが適切に動作していない場合は、必要な修理がすべて終わり、 Grason-Stadler が公開している仕様に基づく適切な動作のためのユニットの試験および校正が完了 するまで操作しないようにしてください。

本器のどの部品も、本器を被検者に使用している最中に修理や保守点検を行うことはできま せん。

適したイヤーチップをプローブに装着せずにプローブを被検者の外耳道に挿入することは絶 対にしないでください。

推奨の使い捨てイヤーチップのみを使用してください。 これらの使用は1回限りです。つまり、各イヤーチップは、ひとりの被検者の片耳につき1回限り使用するものとしています。 イヤーチップの使いまわしはしないでください。耳から耳へ、被検者から被検者への 交差感染のおそれが伴います。

製造工程においてラテックスを使用している箇所は一切ありません。イヤーチップの基材は シリコーンゴム製です。

本器は、こぼれた液体にさらされるような環境での使用を目的としていません。 液体から の保護手段の指定はありません (IP 分類されていません)。 本器の電子部品または配線に液 体がかかる可能性のある場所で、本器を使用しないでください。 ユーザーは、液体がシス テム構成部品またはアクセサリにかかった可能性がある場合には、認定サービス技術者が安 全だとみなすまで、ユニットを絶対に使用しないようにしてください。 本ユニットを液体 の中に沈めないでください。 本器およびアクセサリの正しい清掃手順ならびに使い捨て部 品の機能については、本書の「定期メンテナンス」のセクションを参照してください。

本器を落としたり本器に衝撃を与えたりしないでください。本器を落とした、または破損 させた場合は、修理や校正のためにメーカーに送り返してください。 破損が疑われる場合 は本器を使用しないでください。

本器を開けたり、変更したりしないでください。 どのような修理またはサービス要件であっても、必ず本器をメーカーまたは販売代理店に送り返してください。 本器を分解すると保証が適用されなくなります。

本器は他の機器に接続して、医療機器システムを形成することを意図しています。 信号入 カ、信号出力への接続またはその他のコネクタへの接続を意図する外部機器は、関連製品基 準(例えば IT 機器に対する IEC 60950-1 および医療電子機器に対する IEC 60601 シリーズな ど)に準拠するものとします。 また、すべてのそのような組み合わせは、一般規格 IEC 60601-1、第3版、第16項に規定されている安全要件に適合するものとします。 IEC 60601-1 に記載の漏れ電流要件に適合しない機器は、被検者環境外に置くこととします。つ まり、被検者サポートから 1.5m 以上離して置くかまたは漏れ電流を減らすための分離(絶 縁)トランスを介して給電することとします。

外部機器を信号入力、信号出力、またはほかのコネクタに接続する担当者は医療電子システムを構成することになり、よって、そのシステムを要件に適合させる責任があります。 確信が持てない場合は、資格のある医療技術者かまたは地域の販売担当者に問い合わせてください。 本器は PC (システムを形成する IT 機器)に接続されるため、PC 操作中に被検者に触れないことを徹底してください。 本器が PC に接続されることから、組み立ておよび変更は資格のある医療技術者が IEC 60601 の安全規則に従って評価するものとします。

被検者環境外にある機器を、被検者環境内にある機器から絶縁するために、分離装置(絶縁 装置)が必要となります。そのような分離装置は、ネットワーク接続が形成されたときに必 要になります。 分離装置に対する要件は、IEC 60601-1 の第 16.5 項で定義されています。

システムの給電にマルチタップが使われた場合、他の機器への信号接続がない場合でも医療 電子システムが形成されたことになります。 これにより、漏れ電流および保護接地インピ ーダンスの増加につながる可能性があります。 したがって、マルチタップは常に IEC 60601-1 の条項 16.9 に記載されている分離トランスと併用するようにしてください。

15/226 ページ

**注記**: システムの各機器からの保護接地インピーダンスの合計は、マルチタップの電源 ソケットの接地ピンまでの測定で最大で 0.2 オームまでにしてください。

感電リスクを回避するためには、本機器は保護接地を伴う主電源にのみ接続する必要があり ます。かならず主電源ソケットの接地が適切に接続されているか確認してください。 延長 コードを本器または絶縁トランスに使用しないでください。 延長コードは接地整合性問題 およびインピーダンス問題の原因になることがあります。 電気保安に関する配慮に加え、 接地が不十分な主電源コンセントは、電源からの電気的干渉が伝わることによって検査結果 が不正確になる可能性が生じます。 電源コードは GSI 提供/承認の使用電圧および電流に対 し定格された絶縁を伴うもののみを使用してください。 電源コードの第3の導体は機能接 地のみです。 本器の電源は短絡、過負荷および過電圧に対する保護を提供します。 本器は 指定電圧定格外では作動しません。

## 爆発

本システムは防爆仕様ではありません。

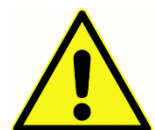

引火性ガス混合物が置いてある場所で使用しないでください。 ユーザーは、 引火性麻酔ガスの近くで本器を使用する際には爆発または火災の可能性を考慮 するようにしてください。

高圧チャンバー酸素テントなどの酸素濃度がとても高くなっている環境で本器を使用しない でください。

#### 環境要因

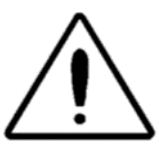

本器の使用および保管は屋内でのみ行ってください。本器は周囲温度が15° C/59°F~35°C/95°F、相対湿度30%~90%(結露なきこと)の範囲内での操作を推奨しています。

本器は、-20°C/-4°F~+50°C/+122°Fの温度範囲で輸送し、0°C/ 32°F~50°C/122°Fの温度範囲で保管してください。

#### 電磁両立性 (EMC)に関する考慮事項

医療電子機器は EMC に関して特別な注意を払う必要があり、付録にある EMC 情報に基づいて設置および作動させる必要があります。本器は関連 EMC 要件を満たしてはいますが、例えば携帯電話などの電磁場への不要な暴露を避けるために十分に注意を払うようにしてください。この付録では、電磁環境において本器を操作するためのガイダンスを提供しています。

ポータブルおよびモバイル無線周波数 (RF) 通信機器は医療電子機器に影響を与えることが あります。本器をほかの機器の隣で、または上に載せて使用することは避けるようにして ください。動作不良の原因となる可能性があります。そのような使用が避けられない場合 は、本器とほかの機器を観察し、正常に動作していることを確認してください。

#### 周囲の雑音

GSI Audera Pro は適した静かな検査環境の整った病院、クリニックまたはその他の医療施設での使用を意図しています。 会話、オフィス機器またはプリンタなどから生じる雑音のような、検査環境における過剰な雑音は、検査信号をマスクしてしまう傾向があることから検査の有効性を低下させます。 イヤホン クッションの減衰効果が低い低周波では特にそうです。 被検者の耳に届く周囲の雑音が、より低い周波数において明白な聴力損失を引き起こすのに十分なレベルである場合には、周囲音を減衰させる部屋が必要になる場合があります。

周囲の雑音の最大値

以下の表は、有効な聴力検査の実施中に室内に存在する暗騒音レベル (dB SPL, 1/3 オクター ブバンド)の最大値を示したものです。 これらの数値は、0 dB HL までの聴覚閾値測定に 対して用います。

| 検査音周波<br>数(Hz)      | 125  | 250  | 500  | 750  | 1000 | 1500 | 2000 | 3000 | 4000 | 6000 | 8000 |
|---------------------|------|------|------|------|------|------|------|------|------|------|------|
| 耳が覆われ<br>た状態        | 29.0 | 17.5 | 14.5 | 16.5 | 21.5 | 21.5 | 23.0 | 28.5 | 29.5 | 33.0 | 38.5 |
| 耳が覆われ<br>ていない状<br>態 | 23.0 | 13.5 | 9.5  | 7.5  | 9.0  | 5.5  | 3.5  | 3.5  | 4.0  | 9.0  | 5.5  |

聴覚閾値を得るため、周囲音遮断設備が整った部屋を強く推奨します。 区切られた検査 (音響)室を使用する場合、耳をふさいだ健聴者のグループが検査中に周囲音を聞き取れない 状態であれば、その部屋はこれらのテストの目的において十分静かであると考えられます。 ANSI S3.1 (R2003)の聴力検査中の許容周囲音基準を参照して、3 タイプのプレハブ検査室 でのオクターブバンド外騒音レベルの最大許容値を確認してください。

## 受話器による音響減衰

| ISO 4869-1 による受話器の音響減衰値 |              |            |  |  |  |
|-------------------------|--------------|------------|--|--|--|
|                         | 減衰量          |            |  |  |  |
| 周波数 (Hz)                | MX41/AR または  | IP30 インサート |  |  |  |
|                         | PH51 クッション付  | イヤホン (dB)  |  |  |  |
|                         | きの DD45 (dB) |            |  |  |  |
| 125                     | 3            | 33         |  |  |  |
| 160                     | 4            | 34         |  |  |  |
| 200                     | 5            | 35         |  |  |  |
| 250                     | 5            | 36         |  |  |  |
| 315                     | 5            | 37         |  |  |  |
| 400                     | 6            | 37         |  |  |  |
| 500                     | 7            | 38         |  |  |  |
| 630                     | 9            | 37         |  |  |  |
| 750                     |              |            |  |  |  |
| 800                     | 11           | 37         |  |  |  |
| 1000                    | 15           | 37         |  |  |  |
| 1250                    | 18           | 35         |  |  |  |
| 1500                    |              |            |  |  |  |
| 1600                    | 21           | 34         |  |  |  |
| 2000                    | 26           | 33         |  |  |  |
| 2500                    | 28           | 35         |  |  |  |
| 3000                    |              |            |  |  |  |
| 3150                    | 31           | 37         |  |  |  |
| 4000                    | 32           | 40         |  |  |  |
| 5000                    | 29           | 41         |  |  |  |
| 6000                    |              |            |  |  |  |
| 6300                    | 26           | 42         |  |  |  |
| 8000                    | 24           | 43         |  |  |  |

## はじめに

GSI Audera Pro<sup>™</sup> システムをお買い上げいただきありがとうございます。 GSI Audera Pro は、全ての標準的な聴性誘発電位検査、および設定に応じて聴性定常状態反応検査および耳 音響放射検査を実施可能です。

## 用途

GSI Audera Proの用途は聴性誘発電位、前庭誘発電位、聴性定常状態反応および耳音響放射の刺激、記録および測定です。本器は聴覚障害および前庭障害の評価、特定、文書化並びに診断目的で使用されることを意図しています。本器は年齢に関係なく被検者に使用されることを意図しています。

GSI Audera Pro はオージオロジスト、医師、聴覚医療専門家または訓練を受けた技師など の資格を持つ医療従事者による使用を意図しています。 GSI Audera Pro は適した静かな検 査環境の整った病院、クリニックまたはその他の医療施設での使用を意図しています。

聴性誘発電位 (AEP) 検査の解剖学的接触部位は、被検者の外耳道 (接触対象物は音声放射用 イヤーチップまたは受話器、あるいはイヤープローブと個人専用イヤーチップ) および被検 者の頭皮と可能性のある体の他の部位 (接触対象物は骨導受話器または生体電位測定能力の ある電極) です。 前庭誘発電位 (VEMP) 検査の解剖学的接触部位は、被検者の外耳道 (接触 対象物は音声放射用イヤーチップまたは受話器、あるいはイヤープローブと個人専用イヤー チップ) および被検者の頭皮と可能性のある体の他の部位 (接触対象物は骨導受話器または 生体電位を測定できる電極) です。 耳音響放射 (DPOAE, TEOAE) 検査の解剖学的接触部位 は、被検者の外耳道 (接触対象物はイヤープローブおよびイヤーチップ) です。

#### 禁忌事項

EP、ASSR および OAE 検査では、インサート イヤホンまたは OAE プローブ チップを外耳 道に挿入する必要があります。 照光式オトスコープ(耳鏡)での外耳道検査は良好な検査 を行うための前提条件として不可欠です。 検査は、医師の承諾なしに下記一覧に挙げる疾 患等がある被検者に対しては実施しないようにしてください。

- 耳垢栓塞
- 最近のあぶみ骨切除術またはその他の中耳の手術
- 耳漏
- 急性外耳道外傷
- 不快感(例:重度の外耳道炎)
- 耳鳴り、聴覚過敏、またはその他の大きな音に対する過敏がある場合には、高強度 刺激音を使用する検査を勧めません。

VEMP 検査では、望ましい反応を誘発するために、しばしば大きな刺激音 (90 ~ 95dB nHL) が必要になります。 VEMP 検査には次の禁忌<sup>1</sup>が含まれます。

- 耳鳴り、聴覚過敏、またはその他の大きな音に対する過敏
- 反応を著しく減少させるかまたは消失させる、中耳滲出液が原因の伝音難聴、鼓膜 穿孔または耳硬化症のような刺激音の強度を低減させる可能性がある疾患

cVEMP の記録には、被検者に胸鎖乳突 (SCM) 筋の収縮させるように、中心から 45 度以上の角度で左右に頭を回転してもらう必要があります。 したがって、(上記に挙げた VEMP 検査に関する禁忌に加えて) 次のような禁忌が含まれます。

- 頭部の回転を妨げる頸椎、首の問題または痛み
- 検査中に被検者が SMC 筋を収縮させ、その状態を維持するのを妨げる頸椎、首の問題または痛み

oVEMP を記録する際は、被検者に上を見上げてもらう必要があり、したがって、(上記に挙 げた VEMP 検査に関する禁忌に加えて) 次のような禁忌が含まれます。

- 目または眼筋の欠如または損傷
- 検査終了までずっと上を見上げたままでいることが不可能

疑わしい場合は、検査の前に医学的所見を仰ぐようにしてください。 違和感を覚えている 兆候が見られた場合には、どのような場合においても検査を中止するようにしてください。

<sup>1</sup>参考文献: Rosengren SM, Welgampola, MS and Colebatch JG. "Vestibular evoked myogenic potentials: past present and future.", Clinical Neurophysiology (2010) 121: 636-651; British Society of Audiology, Information document "Performing Cervical Vestibular Evoked Myogenic Potential Measurements (2012)"; Audiology Online ".Vestibular Evoked Myogenic Potentials (VEMP): How Do I Get Started?"; E.S.Papathanasiou et al, "International guidelines for the clinical application of cervical vestibular evoked myogenic potentials: An expert consensus report". Clinical Neurophysiology 125 (2014) 658-666

#### モダリティ

Audera Pro システムは、様々な検査の実施を可能にするオプションのモダリティ ライセン ス付きでもご購入いただけます。

#### 誘発電位 (EP)

誘発電位とは、刺激音を与えた後に続く神経系からの電気的反応のことです。 これは自発 的 EEG (脳波)活動に組み込まれた特有の反応で、測定と記録が可能です。 信号加算平均 は、EP 反応を分離するために使用される手法です。 EP 反応は刺激音の開始と同時に起こ ると想定されており、したがって刺激音の特定の時間枠内で予想可能な形状で発生し、ラン ダムな EEG バックグラウンド信号は「相殺」されて、望ましい EP 反応が残ります。

聴性誘発電位 (AEP) は、聴覚系の完全性を評価するために使用することが可能で、聴力に関 する推察を行うために使用されます。 AEP には、蝸牛から聴覚皮質まで聴覚路全長を伝っ て流れる一連の神経事象が含まれます。刺激音開始後最初の 500 ミリ秒以内に数多くの AEP が確認されます。 聴覚系の神経の完全性を見極めるには、反応の大きさと待ち時間を 考慮する必要があり、平均化と刺激音パラメータを用いて対象の AEP を引き出して分離し ます。

#### 前庭誘発筋電位 (VEMP)

音または振動を使用することによる前庭受容体の活性化を通して誘発された短潜時電位を前 庭誘発筋電位 (VEMP) といいます。 VEMP は変調筋電位信号によって生成され、表面電極 によって記録されます。 胸鎖乳突筋から記録された VEMP は、一般的に前庭誘発頸筋電位 (cVEMP) といいます。 下斜筋から記録された VEMP は前庭誘発外眼筋電位 (oVEMP) と呼 ばれています。 これらの電位は耳石器に由来すると考えられ、主に外耳道機能に基づく既 存の前庭評価方法を補完します。 各種の VEMP は球形嚢、卵形嚢、および前庭神経の下部 と上部を評価するために臨床的に使用されます。

#### 聴性定常反応 (ASSR)

聴性定常状態反応は、持続的変調刺激音に応じて誘発された聴性誘発電位です。反応自体 は複雑な刺激音の変調エンベロープを位相同期した誘発神経電位です。 つまり、神経反応 は変調の時間推移に密接に従うため、変調音を使って誘発された場合にはあらゆる年齢の被 検者の聴覚感度を予測するために使用することが可能です。 この反応は行動しきい値に近 い強度レベルで客観的に検出できます。

#### 歪成分耳音響放射 (DPOAE)

耳音響放射は、正常聴覚処理の一部として蝸牛で生成される低いレベルの可聴周波数音で す。 歪成分耳音響放射は、聴覚系を周波数 (f1 および f2) を用いて一対の純音の和音で刺激 することにより、正常な外有毛細胞機能を持った人の外耳道内で検知できる音響信号です。 対象となる結果の放射が、周波数 2f1-f2 での歪成分の音です。

本器は一連の検査音を生成してそれらの音を外耳道に放射し、蝸牛によって生成される DPOAE 音のレベルを測定します。 異なる検査周波数を使用することで、本器は幅広い範 囲の周波数での外有毛細胞機能の予測値が可能です。 誘発耳音響放射 (TEOAE)

誘発耳音響放射は、聴覚系を一連の広帯域のクリック音で刺激することにより、正常な外有 毛細胞を持った人の外耳道内で検知できる音響信号です。

本器は一連のクリック音を生成してそれらのクリック音を外耳道に放射し、その後ノイズと 放射を分離しつつ戻ってきた信号のスペクトラムを分析します。本器は、異なるバンドパ スフィルタを使用することで、幅広い範囲の周波数における外有毛細胞機能の予測が可能 です。

## システムの開梱

- ✓ Audera Proの開梱は慎重に行い、すべての構成部品を梱包材から取り出したかを確認してください。
- ✓ すべての構成部品が、荷物に同梱されている内容品明細表の記載のとおりに含まれていることを確認してください。
- ✓ 構成部品が不足している場合は、販売代理店に直ちに連絡し、部品の不足を伝えて ください。
- ✓ 配送中に破損したと思われる構成部品がある場合、直ちに販売代理店に連絡してその旨を伝えてください。破損していると思われる構成部品または機器は使用しないでください。
- ✓ 以下の一覧に記載されている構成部品すべてを良好な状態で受領したことを確認してください。

機械的破損に気付いた場合は直ちに運送業者に通知してください。 これにより適切な損害 賠償請求が行うことが可能です。 損害賠償調査担当者が状況を調査できるよう、梱包材は すべて保管しておいてください。 調査担当者が調査を完了したら、販売業者または GSI に 通知してください。

#### 本器をサービスまたは校正のために返送する必要が生じた際に適切に梱包できるよう、輸 送されてきた時の梱包材および配送コンテナ等をすべて保管しておいてください。

#### 標準構成部品

すべての標準構成部品は本医療機器の一部であり、被検者環境での操作に適しています。使 用に先立って特別な取り扱いまたは処理は必要ありません。

- Audera Pro ベース ユニット および電源コード
- Audera Pro スタンド
- USB ケーブル (フェライトコア付)
- USB ソフトウェア バンドル
- USB ライセンスおよび校正ファイル

#### EP/ASSR オプション同梱品

- IP30 インサート イヤホン
- DD45 受話器
- B81 骨導受話器
- 被検者用電極ケーブル (スナップ接続)
- 被検者用電極ケーブル (DIN 接続)
- EP スターター キット
- ループバック テスト ケーブル
- デジタル I/O ケーブル

#### OAE オプション同梱品

• **OAE** プローブ

- イヤーチップスターターキット
- OAE プローブ チェッカー キャビティ

#### 装着部

装着部は、気導受話器、インサートイヤホン、骨導受話器および電極です。

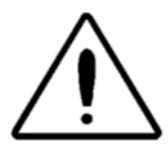

短波またはマイクロ波による治療機器の近くで操作すると、装着部の性能が 不安定になることがあります。 装着していないが機器に接続されている装着 部と、保護接地に接続されているものを含むその他の伝導部が偶発的に接触 しないようご注意ください。

## オプション品

- ノートパソコンまたはデスクトップパソコン
- アンプ付き音場スピーカー
- VEMP EMG モニター
- 絶縁トランス

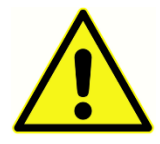

本器の部品であると指定された、または Audera Pro システムと互換性がある と指定された製品のみを接続してください。

## 使用の開始

システムの設定および設置に関して質問がある場合は、GSI または正規代理店の担当者に問い合わせてください。

## コンポーネント

ベースユニット ベースユニット スタンド トランスデューサ 提供のトランスデューサは購入されたシステムの設定によって異なります。

## システム組み立て

#### Audera Pro ベース ユニットの取付け

Audera Pro ユニットはデスクの上に水平に置くことも、付属のスタンドの上に垂直に設置 することも、壁に取り付けることも可能です。

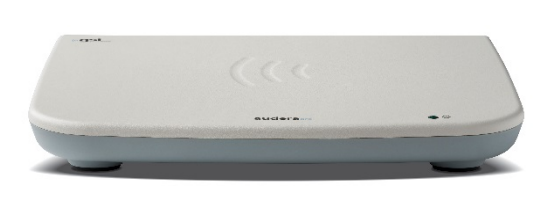

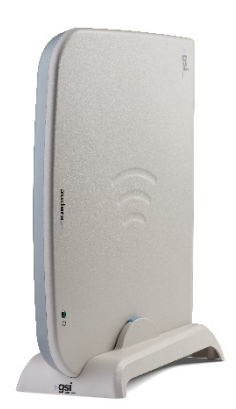

水平設置では、ベースユニットの上にノートパソコンを置くことが可能です。 垂直設置で は、同梱のスタンドが必要になります。 ベースユニットは、ベースユニットの電源部分が スタンド後ろに来るように立てた場合のみ正しくスタンドに固定されます。 ベースユニッ トを壁に取り付けるには、ユニット底部のゴム足を取り外します。 ゴム足を取り外すこと により、壁への取付に使用できる鍵穴状の切り欠きが現れます。

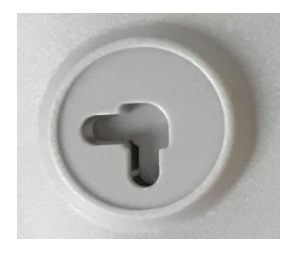

この鍵穴状切り欠きの間隔は、水平設置で 270 mm 幅、垂直設置で 160 mm 幅です (中心間)

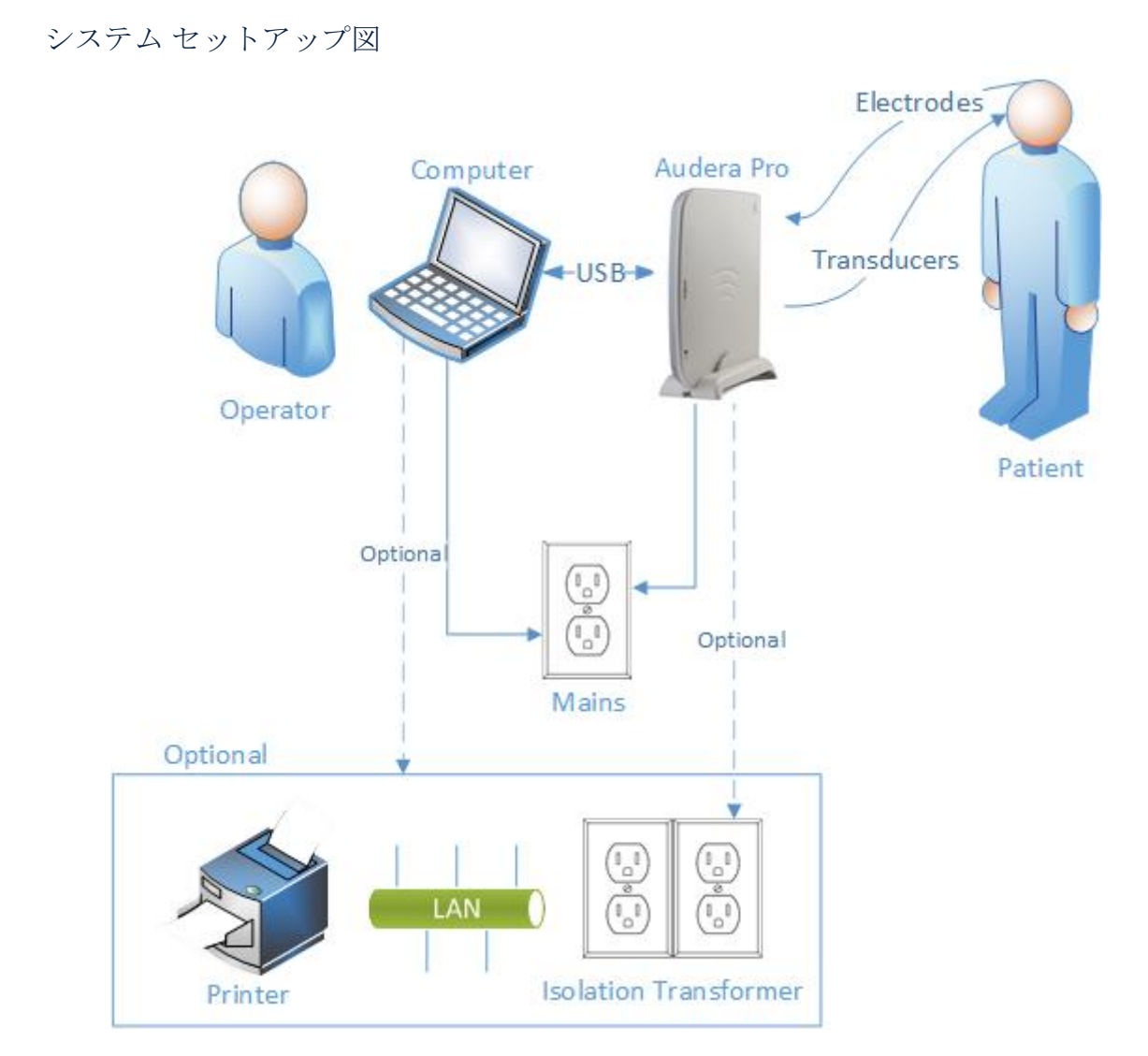

図で参照されている電極には、Audera Pro に接続された被検者用電極ケーブルおよび被検 者に繋げられた電極が含まれています。 トランスデューサには IP30 インサート イヤホ ン、DD45 気導受話器、B81 骨導受話器および OAE プローブが含まれています。 トランス デューサは、実施される検査およびシステムと併せて購入したオプションによって異なりま す。

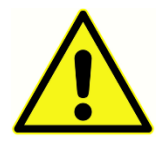

Audera Pro ベース ユニットは他の機器 (PC) に接続して、医療機器システムを 形成します。 システム接続時は、本書の「警告と注意」セクションにある安 全上の注意事項にご注意ください。 システムの IT 機器に対する IEC 60950-1 要件への準拠はお客様の責任になります。 増幅スピーカーまたはデジタル I/O

ケーブルに接続されている電子装置などの PC 以外の電子機器へに接続する際は、分離(絶縁)トランスを使用するようにしてください。

ケーブルの接続

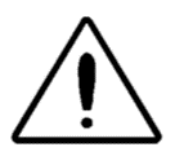

システム構成部品またはアクセサリを接続あるいは切断する前に、本器の電 源を切ってください。 すべてのケーブルが正しく接続され確認が終わるま で、システムの電源を入れないでください。

- 1. 背面パネルのラベルの指示のとおりに、トランスデューサをベース ユニットに接続 します (赤は右を、青は左を意味します)。
- 2. 被検者用電極ケーブルをベース ユニット (EP システム) に接続します。
- 3. USB ケーブルをベース ユニットから PC に接続します (付属の USB ケーブルのみを 使用)。
- 4. 電源ケーブルをベース ユニットからコンセントに差し込みます。

注記: EP を含むシステムでは、被検者用電極ケーブル が2本付属しています。 ユニットには取り付けられているケーブルは1本のみです。 1本のケーブルには4個のスナップコネクタがあり、リードを取り付けずにスナップ電極とともに使用します。 4リードスナップケーブルは、両方のチャンネルに対し同じアクティブ(非反転)電極を使用します。 5 リード被検者用電極は DIN コネクタで終端するリード付きの電極を使用します。 5 リード被検者用電極ケーブルにはチャンネルごとに別々のアクティブ(非反転)電極があります。

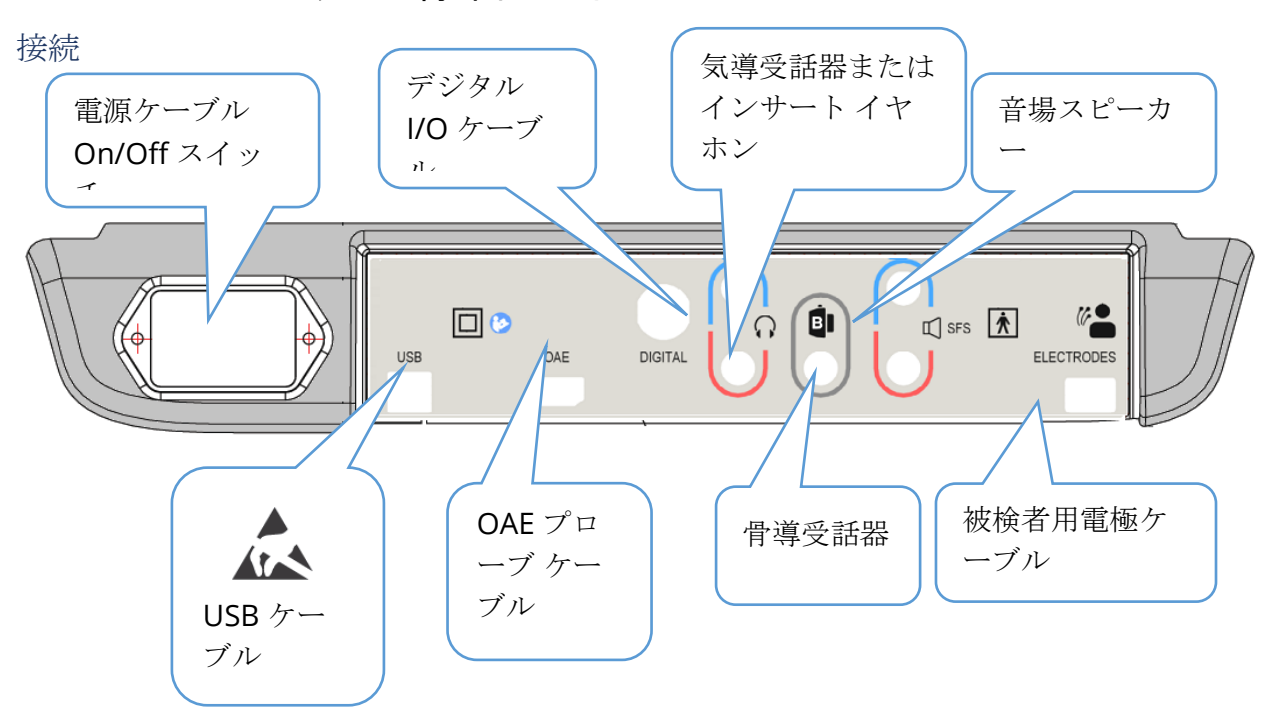

#### ベース ユニット背面パネル

## ソフトウェアのインストール

ソフトウェアをインストールする前に、パソコン (PC) が最低要件を満たしていることを確認してください。

最低 PC 要件

- CPU: 2.0 GHz、Intel デュアルコアまたはクアッドコア プロセッサ以上
- RAM: 4 GB (または OS の必要最小限)
- ストレージ: 64 GB 以上
- USB ポート:1 か所以上
- ・ ディスプレイ:10 インチ以上を推奨
- 解像度:1920 x 1080 以上
- *タッ*チスクリーンまたはマウス/トラックボール

対応オペレーティング システム

Microsoft Windows® 10 Pro (64 bit)

インストール

このアプリケーションをインストールするには、ユーザーが管理者であるか、または管理者パスワードを知っている必要があります。

- 1. GSI Audera Pro USB ソフトウェア バンドルを空いている USB ポートに差し込みま す。自動実行が無効になっているときは、USB ドライブを閲覧し、*GSISetup.exe* フ ァイルをダブルクリックしてください。
- セットアップダイアログが表示されます。
- 「Start (スタート)」ボタンを選択し てソフトウェアをインストールしま す。
- 画面上の指示に従ってインストール を完了します。
- 5. インストールが完了したら、ソフト ウェア バンドルの USB を取り出し ます。
- 6. GSI ライセンスおよび校正ファイル の USB を差し込みます。
- 7. AuderaProLicense\_Calib ファイルを クリックします。 ファイルを上書き

| <b>小</b> Setup 5.30.01 |                 |              |              |                                        | _                      |               | ×       |
|------------------------|-----------------|--------------|--------------|----------------------------------------|------------------------|---------------|---------|
|                        |                 | G SI AuderaF | Pro - CD1.00 |                                        | ( <b>"g</b>            | SI<br>Grason- | Stadler |
| Directory:             | C:\GSIAuderaPro |              |              |                                        |                        |               |         |
| Work Done:             |                 |              | 0%           |                                        |                        |               |         |
| This File:             |                 |              | 0%           |                                        |                        |               |         |
| Files:                 |                 |              |              |                                        |                        | ^             |         |
|                        | Update Only     |              |              | – Disk Spa<br>Free: 344.<br>Total: 496 | ce:<br>52 GB<br>.89 GB | •             |         |
| E                      | xit <u>S</u>    | tart         | Pause        |                                        |                        |               |         |
| GSI - Copyrigh         | t 2020          |              |              |                                        |                        |               |         |

- することを促すメッセージが表示されたら「Yes(はい)」を選択します。
- 8. USB を取り出し、安全な場所に保管してください。

#### 推奨事項

被検者データの安全な収集と保存のため、以下を推奨します。 ヘルプとガイダンスについ ては、ローカル管理者までお問い合わせください。

- 「サスペンド USB」電源オプションを無効にし、機器と PC との間に適切な通信 を確保します。
- 被検者データのバックアップを定期的に作成してください。
- ・ データのバックアップを安全な方法で保管します。
- データが盗まれたときの不正使用を回避するため、データを暗号化してください。
- 適切なウィルスおよびスパイウェア対策ソフトウェアをインストールし、更新を 行い保護が有効であることを徹底するようにしてください。
- **PC** へのログインは、全てのユーザーは個別に行うようにしてください。

#### ソフトウェアのアップグレード

アップグレードの手順は、上記にある、本ソフトウェアの初回インストール時の手順と同じです。 しかし、異なる点がある可能性があるので、アップグレードメディアで提供されている指示に従うようにしてください。 GSI が提供する Audera Pro プログラム ソフトウェア アップデートおよびパッチのみを適用してください。

ソフトウェアのアンインストール

- 1. Windows のスタートメニューを開きます。
- 2. Grason-Stadler を選択します。
- 3. GSI Audera Pro のアンインストールを選択します。

パスワードの入力促すプロンプトが表示されたら初期のシステムパスワードである「gsi」 を入力します。

## AUDERA PROの操作

システムの電源を入れる前に、ケーブルがすべて本器に接続されていることを
 確認してください。本器の電源を入れたあとで、被検者に電極を接続します。 被検者に電極を接続した状態で本器の電源のオン/オフを行わないでください。 両時に PC と被検者に触れないでください。本器には表示灯(上、

右、前)がついており、点灯(緑)して電源が入った状態であることを知らせます。

#### Audera Pro ソフトウェアの起動

デスクトップのショートカットアイコンをダブルクリックして GSI Audera Pro アプリケーションを開きます。 アプリケーションは [スタート] > [プロ グラム] > [Grason-Stadler] > [GSI Audera Pro] > [GSI Audera Pro] から開 くこともできます。

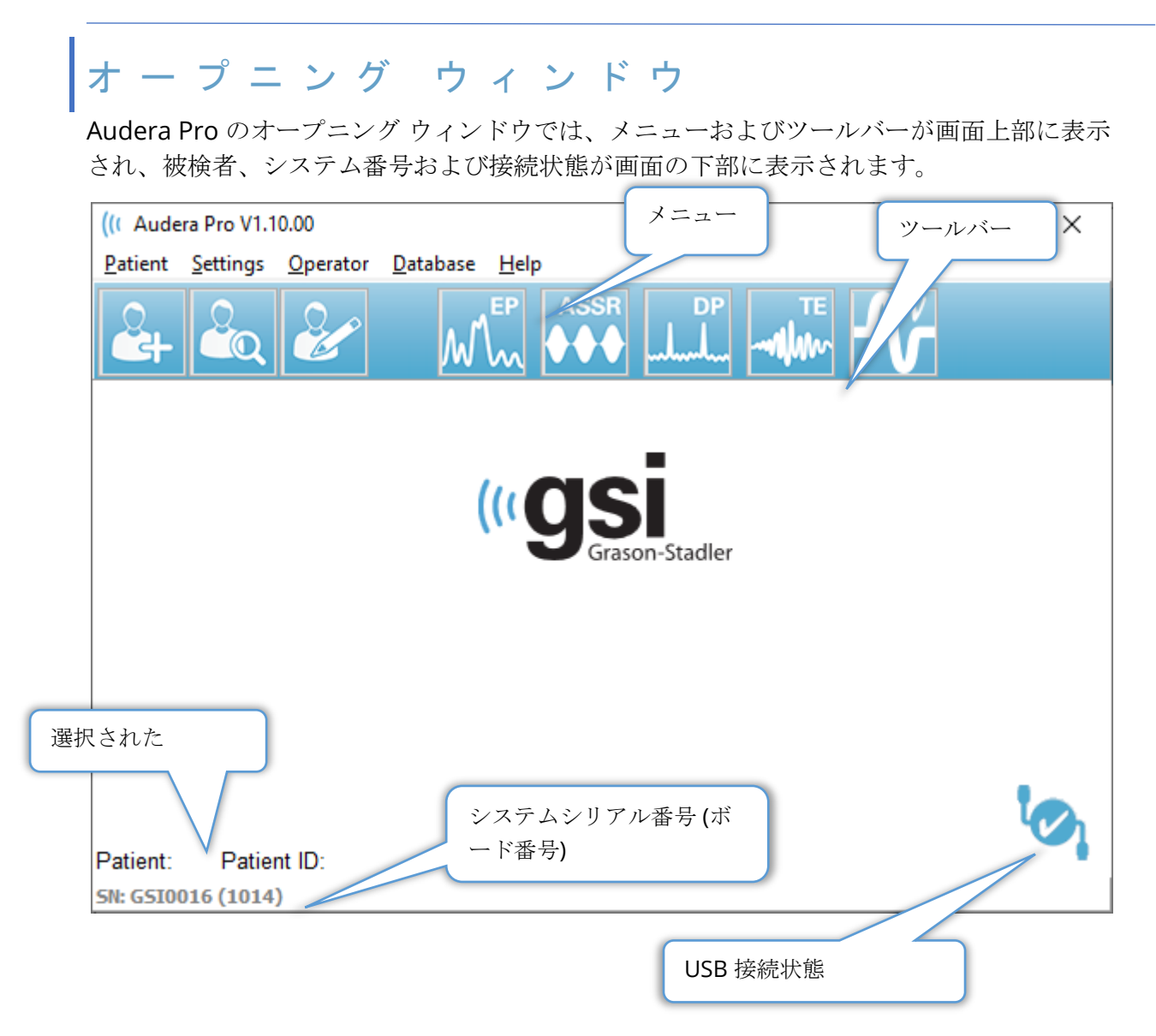

オープニング ウィンドウのメニューで被検者の選択または新規被検者の追加、本器および 施設情報の設定、オペレーターのログイン要件の設定、オペレーターの追加、システムログ のチェック、このマニュアルのコピーの表示、ソフトウェアのバージョン情報の表示が行え ます。

#### メニュー オプション

被検者

- 新規 [被検者情報] ダイアログが表示され、新規被検者情報を入力できます。
- **開く** [被検者選択] ダイアログが表示されて被検者リストが表示されます。被検者 を選択し、その被検者のデータを読み込むことができます。
- **編集** [被検者情報] ダイアログが表示され、現在の被検者情報を編集することができます。
- Audera Proの終了 確認ダイアログを表示し、確認された場合は本プログラムを 終了してオペレーティングシステムに戻ります。

設定

- 設定 ハードウェア セットアップ ウィンドウを表示します。 ハードウェア セット アップにアクセスするには、システム パスワード(初期設定のパスワードは「gsi」) を入力する必要があります。
- 標準データ パスワード入力画面が表示され、次に[標準データ] ダイアログが表示 されます。ABR で使用される潜時/強度グラフに対するピーク潜時情報を入力できま す。
- その他のアプリケーション オープニング ウィンドウに追加可能なプログラムのサ ブメニューを表示します。
  - o VEMP VEMP 分析モジュールを開きます

オペレーター

- 現在 現在ログイン中のオペレーターが (いる場合に) 表示されます。
- ログイン/ログアウト ログインが必要な時に [ログイン] ダイアログが表示されます。
- オペレータ ログイン要求) 設定の変更を許可するためのパスワード入力画面が表示 されます。メニュー項目の隣にチェックある場合、ログインが必要であることを示 しています。
- オペレーターの追加/削除 パスワード入力画面、次にオペレーター追加ダイアログが表示され、個々のオペレーターの追加/編集を行います。

データベース

システムログレビュー - イベントの監査ログを伴う[システムログ]ダイアログボックスが表示されます。 ユーザーはデータをフィルタ処理し、イベントを印刷またはエクスポートできます。

ヘルプ

- マニュアル 新規ウィンドウが開きプログラム マニュアル (本書) が表示されます。
- 本製品について このソフトウェアのバージョンおよび Grason-Stadler に関する情報が表示されます。

[オープニングウィンドウツールバー]で、ユーザーは新規被検者の追加、被検者の検索および選択、または被検者情報の編集、プログラムモジュールの起動およびログイン/ログアウトができます。

## オープニング ウィンドウツールバー

| アイコン     | 説明                                                        |
|----------|-----------------------------------------------------------|
|          | 被検者を追加 -被検者情報画面を表示し、そこで被検者情報を追加<br>できます。                  |
|          | 被検者を開く/検索 - [被検者リスト] ダイアログが表示され、被検者<br>を検索および選択できます。      |
|          | 被検者情報の編集 - 被検者情報を編集できる被検者情報画面が表示<br>されます。                 |
| M        | EP - EP プログラム モジュールを起動します。                                |
|          | ASSR - ASSR プログラム モジュールを起動します。                            |
| DP<br>ll | DPOAE - DPOAE プログラム モジュールを起動します。                          |
| TE       | TEOAE - TEOAE プログラム モジュールを起動します。                          |
| Ň        | VEMP - VEMP 分析プログラム モジュールを起動します。                          |
| 2        | ログイン - オペレーターのログインが必要で、オペレーターが誰も<br>ログインしていない場合にのみ表示されます。 |
|          | ログアウト - オペレーターのログインが必要で、オペレーターがロ<br>グインしている場合にのみ表示されます。   |

接続状態

接続状態アイコンは、本器とパソコンの間の USB 接続が確立されたことを示します。
チェックマークは本器とパソコンとの接続が良好であることを示します。 新規データが収 集され、前回の被検者情報がレビューされることがあります。

エクスクラメーションマークは、本器とパソコンとの接続は良好ですが、本器が そのパソコンが記憶している機器と一致していないことを示します。 左下にあ る情報は機器のシリアル番号(期待されるボードシリアル番号および検出された ボードシリアル番号)を示します。

Xマークは本器とパソコンとが USB 接続されていないことを示します。 前回収 集したデータを確認することはできますが、新規データは本器との USB 接続が 確立されるまで収集できません。

#### パスワード

プログラムの管理項目の中には、パスワードが必要なものがあります。 既定のパスワード は「gsi」です。 パスワードを変更するには、[設定]メニューの[設定]に進みます。 パス ワードを入力するよう求められます。 ハードウェア セットアップ]ダイアログが表示され たら、ハードウェア セットアップで[パスワード]メニュー項目を選択すると、新しいパス ワードの入力を求めるプロンプトが表示されます。

#### 検査

各検査モダリティは、ツールバーにアイコンが用意されています。 実施したい検査のアイ コンを選択します。 検査アイコンが選択されると、そのプログラムが読み込まれシステム が初期化される際にメッセージダイアログが表示されます。 USB ケーブルでベース ユニッ トへの接続が確立されていない場合、続行(または中止)オプションとともに警告メッセー ジダイアログが表示されます。 接続なしでも続行できます。プログラムは新たなデータを 収集できませんが、既存データを分析することは可能です。 新たに検査モダリティウィン ドウが開きます。 1度に開ける検査モダリティウィンドウは1つのみです。 検査モダリテ ィプログラムを終了すると、スタート画面に戻ります。

## ハードウェア セットアップ

[ハードウェア セットアップ] ダイアロブでは、上部にメニューが提供されます。

- ハードウェア システムの情報を表示します。
- 登録 レポートで使用される施設情報が表示されます。
- パスワード 管理用パスワードを変更できます。
- 復元 以下のオプションを提供します。
  - 工場出荷時のハードウェア設定の復元
  - 工場出荷時校正値の復元

#### ハードウェア

システム ハードウェア画面上の情報のほとんどは読み取り専用です (Serial Number、 Channels、DSP、USB)。 OS Bits は、接続される PC のオペレーティング システムに基づ き自動的に設定されます。 Line Freq. には 50 Hz から 60 Hz を選択するドロップダウンが ありますので、主電源の周波数と一致させるようにしてください。 レスポンスボックス は、リモートインピーダンス表示ボックス オプションを有効/無効にするために使用しま す。 [ハードウェアなし] チェックボックスはハードウェア非接続時のソフトウェアの使用 を可能にします - このチェックボックスをオンにして、 USB ケーブルがシステムに接続さ れていないことを確認することはできません。 言語ドロップダウンメニューでは、プログ ラムメニューおよび画面で使用する言語を選択できます。

| (( GSI Audera Pro Hardware Setup 1.00.00                                                          |                                                                                                |                      |
|---------------------------------------------------------------------------------------------------|------------------------------------------------------------------------------------------------|----------------------|
| Hardware Registration Password Restore                                                            |                                                                                                |                      |
| Serial Number: GSI0002 Cha<br>Man. Date Version<br>DSP: 02102018 37 USBjr (FX2LP) [\$25]<br>33MHz | annels: 2 OS Bits: 64<br>Number<br>285-1.3B Response Box<br>Enable<br>O Disable<br>No Hardware | ▼ Line Freq: 60 Hz ▼ |
| USB (Universal Serial Bus) connection to IHS hard<br>USB Serial Number: <sup>285</sup>            | lware:                                                                                         | Language: English 🔻  |
| Save                                                                                              | Close                                                                                          |                      |

登録

[登録] 画面はレポートのヘッダーに印刷される施設情報のフィールドが表示されます。[保存] ボタンをクリックすると情報が保存され、[登録を印刷] ボタンをクリックすると設定されたプリンタに情報が送信されます。

GSI Audera Proユーザーマニュアル

| ((( GSI Audera Pro Hardwa            | are Setup 1.00.00       |                         |
|--------------------------------------|-------------------------|-------------------------|
| <u>Hardware</u> <u>R</u> egistration | Password Restore        |                         |
| Registration Name:                   | Grason-Stadler          |                         |
| Contact Name:                        |                         |                         |
| Date Purchased:                      | 02/21/2018              |                         |
| Address:                             | 10395 West 70th Street  |                         |
|                                      |                         |                         |
| City:                                | Eden Prairie            |                         |
| State:                               | MN                      |                         |
| Zip Code:                            | 55344                   |                         |
| Country:                             | USA                     |                         |
| Telephone:                           | 952.278.4401            |                         |
| Fax:                                 |                         |                         |
| email:                               | info@grason-stadler.com |                         |
| Distributor:                         | GSI Distributor         | Print Registration Save |

パスワード

[パスワード]メニュー項目には、[パスワードを選択] オプションのサブメニューが表示されます。[パスワ ードを選択]では、新しいパスワードを入力するダイ アログが表示されます。 新しいパスワードを入力し [OK] ボタンを押します。このダイアログは新しいパス ワードを確定するために2回表示されます。

| Select New Password | ×        |
|---------------------|----------|
| Enter password:     |          |
|                     |          |
| 🗸 ОК                | X Cancel |

変更を[保存]する必要があることを示すリマインダーダイアログが表示されます。ハード ウェア画面の[保存]ボタンで新しいパスワードを保存します。

復元

[復元]メニューには、ハードウェア設定の復元およびシステムとともに配布された校正リストの選択を行うサブメニューがあります。

#### 基準データ

管理パスワードを入力後、[基準データ] オプションで、[潜時 - 強度] 表ダイアログが表示されます。 このダイアログは、EP モジュールの [潜時 - 強度グラフ] に表示される網掛け部分を設定します。 基準データは、複数のセットを定義することができます。 このダイアロブでは上部にメニューが提供されます。 3 種類の頂点 (I、III、V) があり、[開始] および [終了] 潜時値を入力します。 各列には、刺激音レベルが左側にあります (dB HL)。 右側には、データセットに対する年齢範囲のオプションが選択されています。

| (( GSI                | Audera Pro   | AEP - Late | ncy-In | tensity Tab | le Generatio | on Mo | dule 1.00.0 | 0    |                                                     |
|-----------------------|--------------|------------|--------|-------------|--------------|-------|-------------|------|-----------------------------------------------------|
| <u>F</u> ile <u>I</u> | <u>D</u> ata |            |        |             |              |       |             |      |                                                     |
|                       | Pea          | ik I       |        | Peal        | < III        |       | Pea         | kV   |                                                     |
|                       | Start        | End        |        | Start       | End          | 1 1   | Start       | End  |                                                     |
| 0                     | 0.00         | 0.00       | 0      | 0.00        | 0.00         | 0     | 0.00        | 0.00 | Age                                                 |
| 10                    | 0.00         | 0.00       | 10     | 0.00        | 0.00         | 10    | 0.00        | 0.00 | <ul> <li>0-2 Months</li> <li>3-4 Months</li> </ul>  |
| 20                    | 0.00         | 0.00       | 20     | 0.00        | 0.00         | 20    | 0.00        | 0.00 | <ul> <li>5-8 Months</li> <li>9-16 Months</li> </ul> |
| 30                    | 0.00         | 0.00       | 30     | 0.00        | 0.00         | 30    | 0.00        | 0.00 | Adult                                               |
| 40                    | 0.00         | 0.00       | 40     | 0.00        | 0.00         | 40    | 0.00        | 0.00 |                                                     |
| 50                    | 0.00         | 0.00       | 50     | 0.00        | 0.00         | 50    | 0.00        | 0.00 |                                                     |
| 60                    | 0.00         | 0.00       | 60     | 0.00        | 0.00         | 60    | 0.00        | 0.00 |                                                     |
| 70                    | 0.00         | 0.00       | 70     | 0.00        | 0.00         | 70    | 0.00        | 0.00 |                                                     |
| 80                    | 0.00         | 0.00       | 80     | 0.00        | 0.00         | 80    | 0.00        | 0.00 |                                                     |
| 90                    | 0.00         | 0.00       | 90     | 0.00        | 0.00         | 90    | 0.00        | 0.00 |                                                     |
| 100                   | 0.00         | 0.00       | 100    | 0.00        | 0.00         | 100   | 0.00        | 0.00 |                                                     |

#### メニュー オプション ファイル

- 現在 現在読み込まれている [潜時 強度] データファイルを表示します。
- モード [標準] または [特殊] のどちらかを表示し、[潜時 強度] データファイルの 種類を示します。 [標準] データファイルには年齢オプションに対応する複数の表が あります。 [標準] データファイルは、EP モジュールで使用される既定の基準デー タセットを設定するのに使用されます。 [特殊] データファイルには単一の表が含ま れ、これらのファイルタイプは EP モジュール内の [潜時 - 強度グラフ] から直接読み 込まれます。
- 基準の読み込み-このオプションはファイルを開くダイアログを示し、ここで見直 す/編集するファイルを選択します。
- 基準の保存-このオプションは表内の現在のデータを現在のファイルに保存します。

- **別名で基準を保存** このオプションはファイル保存ダイアログを示し、ここで現在 のデータセットに名前を付けて保存できます。
- **基準をデフォルトとして保存** 現在の[標準] ファイルを、EP モジュールの[潜時 強度] グラフに対するデフォルトの基準データとして保存します。
- 基準ファイルの消去)-現在の基準ファイルを消去します。
- 終了 ダイアログを閉じます。

データ

- **すべての年齢を消去** ファイル内のすべての表に対し、すべての開始および終了フィールドからデータを消去します。
- 現在の年齢を消去 現在選択されている年齢のピーク全部に対して、すべての開始 および終了フィールドからデータを消去します。
- ピークIの現在の年齢を消去 現在選択されている年齢のピークIに対して、すべての開始および終了フィールドからデータを消去します。
- ピークⅢの現在の年齢を消去) 現在選択されている年齢のピークⅢに対して、すべての開始および終了フィールドからデータを消去します。
- ピークVの現在の年齢を消去 現在選択されている年齢のピークVに対して、すべての開始および終了フィールドからデータを消去します。

## オペレーター

[オペレーター] メニューには、ユーザーがプログラムにログインする必要があるかどうかの 判断、プログラムへのログインおよびログアウト、新規ユーザーの追加のための選択肢があ ります。 新規ユーザーを追加するには、[オペレーター] メニューから [オペレーターの追加 /削除] 項目を選択します。 [パスワード] ダイアログが表示され、管理パスワードを入力 後、[オペレーター サインイン] ダイアログが表示されます。

| (( Operat | or Sign-In - | _ |          | ×        |
|-----------|--------------|---|----------|----------|
| Name:     | ~            | 1 | Add/Upda | ate User |
| Password: |              | ] | Delete   | User     |
| ID:       |              | ] |          |          |
| Level:    | ~            |   |          |          |
|           |              |   | Exi      | t        |

新規ユーザーの氏名、パスワード、IDおよびレベルを入力します。 [レベル] フィールドには0~5の選択肢があり、0が最も制限があり、5は管理者です。

- レベル0:データ取得のみ、メニューの設定およびデータのバックアップは使用できません。
- レベル1:データ取得と一部のバックアップが可能。一部設定できない場合があります。
- レベル2~4:レベル1同様の権限

レベル5:管理者。データ取得、データバックアップ、すべての設定の変更が可能。

[ユーザーの追加/更新] ボタンを選択してユーザーを追加します。 ユーザーを削除するには 氏名フィールドのドロップダウンからユーザーの氏名を選択し、[ユーザーの削除] ボタンを 選択します。 [終了] ボタンでダイアログを閉じてオープニング ウィンドウに戻ります。

### システムログ

システムログは本システムで実施されたアクティビティの記録を提供します。[システムロ グのレビュー]が選択されると、新しいダイアログが表示され、システムのアクティビティ が表示されます。 アクティビティは表形式で表示され、項目の詳細を示す列と、個々のイ ベントを示す行が表示されます。 オペレーターのフィールドにはユーザーがログインして いる場合のみ、データが表示されます。個別の事象は以下のいずれかになります。

- ACC データアクセス
- DMGDEL 被検者削除
- ENTER プログラムモジュールを開く
- EPNORMS 基準データ表へのアクセス
- EXIT プログラム モジュール終了
- HWSET ハードウェア セットアップ ダイアログへのアクセス
- LOGIN ユーザーによるプログラムへのサインイン
- TEST 被検者の検査

| System Log                         |          |                   |                                                                                          |              |        |                                                       |                                       |
|------------------------------------|----------|-------------------|------------------------------------------------------------------------------------------|--------------|--------|-------------------------------------------------------|---------------------------------------|
| Date:(Yr-Mn-Day)                   | Time:    | Name:             | Identifier:                                                                              | Application: | Event  | Operator:                                             | Data Dir:                             |
| 2019-11-01                         | 13:34:31 | Anatou, Juan      | GSI0002-2018AJ01                                                                         | TROAE        | ACC    | 1                                                     | C:\GSIAuderal                         |
| 2019-11-01                         | 13:34:51 | ,                 |                                                                                          | TROAE        | EXIT   | 1                                                     |                                       |
| 2019-11-01                         | 13:35:00 | Breath, Xavier    | GSI0006-20194A02                                                                         | LAUNCHPAD    | ACC    | 1                                                     | C:\GSIAuderal                         |
| 019-11-01                          | 13:35:26 | ,                 |                                                                                          | SEPWIN       | ENTER  | 1                                                     |                                       |
| 019-11-01                          | 13:35:26 | Breath, Xavier    | GSI0006-20194A02                                                                         | SEPWIN       | ACC    | 1                                                     | C:\GSIAuderal                         |
| 019-11-01                          | 13:35:47 | Xavier, Breath    | GSI0006-20194A02                                                                         | SEPWIN       | TEST   | 1                                                     | C:\GSIAuderal                         |
| 019-11-01                          | 13:36:54 | -,-               |                                                                                          | SEPWIN       | EXIT   | 1                                                     |                                       |
| 019-11-01                          | 13:37:00 | ,                 |                                                                                          | DPOAE        | ENTER  | 1                                                     |                                       |
| 019-11-01                          | 13:37:00 | Breath, Xavier    | GSI0006-20194A02                                                                         | DPOAE        | ACC    | 1                                                     | C:\GSIAUDEF                           |
| 2019-11-01                         | 13:37:35 | Xavier, Breath    | GSI0006-20194A02                                                                         | DPOAE        | TEST   | 1                                                     | C:\GSIAUDEF                           |
|                                    | 1001.40  |                   |                                                                                          | 00015        |        |                                                       | •                                     |
| OK Pri<br>Sort by<br>Event Type:   | int      | Load Export       | Log: (SystemID-Yea                                                                       | r-Month)     |        | Statistics:                                           |                                       |
| View Data Acc<br>Application:      | essed    | 📝 View All Events | GS10001-2019-09.LOG<br>GS10002-2019-09.LOG<br>GS10002-2019-10.LOG<br>GS10002-2019-11.LOG |              | Update | Tested: 3<br>Results: 0 ( 0%)                         | )                                     |
| EP<br>ASSR                         |          | TEOAE             | GS10006-2019-10.LOG<br>SEPxxxx-2019-10.LOG                                               |              |        | Both Ears Passe<br>One Ear Passed<br>Both Ears Failed | ed: 0 (NA%)<br>± 0 (NA%)<br>± 0 (NA%) |
| est Result Type:<br>Z All 📄 Specif | ic:      | •                 |                                                                                          |              |        | Right Ears:<br>Passed: 0 (NA%<br>Failed: 0 (NA%)      | 9                                     |

データテーブルの下には、プリントおよび表示されたアクティビティログのテキストファイ ルへのエクスポートを許可するボタンがあります。 [OK] ボタンを押すとダイアログを閉じ ます。 このログファイルのリストはウィンドウの中央下部に、システム ID および日付と ともに表示され、[Update (アップデート)] ボタンを押すことにより選択されたファイルを 読み込みます。 ダイアログの下部にはデータを並べ替えるチェックボックス オプションが あります。

# 被検者情報の管理

被検者情報はデータを収集する前に入力するようにしてください。 オープニング ウィンド ウおよびそれぞれの検査モダリティモジュールでは、被検者情報の入力および前回のセッシ ョンからの被検者の検索および選択を行えます。 被検者の入力および検索ダイアログはす べての検査モジュールを通して同じです。 被検者情報は、[被検者]メニューツールバーの [被検者]ボタンからもアクセスできます。

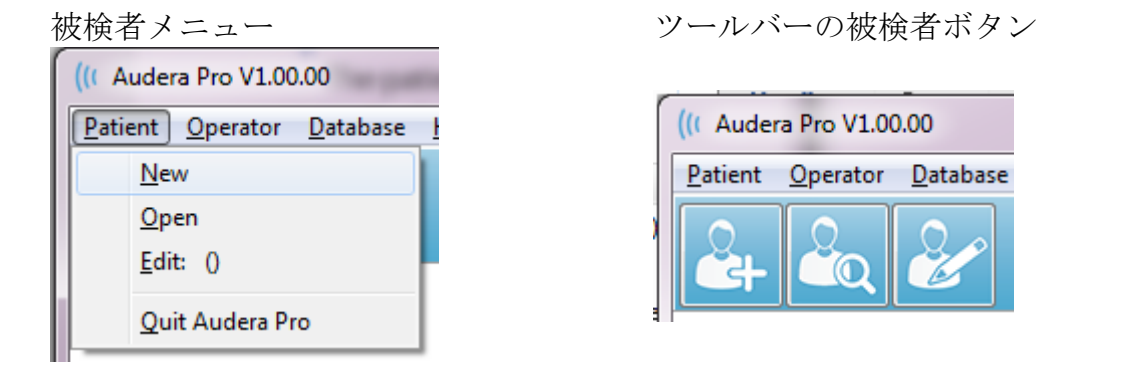

### 新規被検者

新規被検者を作成するには [被検者]メニューから [新規] メニュー項目またはツ ールバーから [被検者] ボタンを選択します。 [新規] オプションが選択される と、[被検者情報] ダイアログが表示されます。 [被検者情報)] ダイアログでは、 被検者基本データを入力または編集できます。 [被検者情報] ダイアログの上部には、4 つ のフィールドがあります。 追加情報のためのタブ付きセクションが中央にあり、機能ボタ ンがダイアログの右側にあります。

ID および姓、名 は必須フィールドです。 ID は、システム番号および日付コードを用いて 自動的に生成されます。 ID フィールドは編集できません。 姓、名のフィールドを空白に しておくことはできません。 フィールドの右側にある小さなアイコンは、情報が必要であ り、それが欠落していることを示します。 [ステータス] ドロップダウン メニューでは、 「完了」または「保留」として被検者ステータスを割り当てることができます。

5 種類のタブ、個人、年齢、連絡先、医療 および概要 があり、追加情報用のフィールドが 提供されています。 タブ付きセクションの情報は必須ではありませんが、潜時 - 強度基準 データ グラフを使用する場合に、生年月日および在胎月齢が必要になることがあります。

| Patient Information                                                                                                    | 必須情報インジケータ                                     |  |
|----------------------------------------------------------------------------------------------------|------------------------------------------------|--|
| Identifier: GS10002-20194902<br>Eirst Name: 此刻情報                                                                                                    | Status:  Cancel                                |  |
| Personal       Age       Contact       Medical       Summary         Middle I:       Gender:       M       F         Patient ID#:       2nd ID#:       Image: State of the state of the state | 機能ボタ<br>ン<br>Print<br>Font<br>Delete<br>Backup |  |

### GSI Audera Proユーザーマニュアル

# 被検者情報機能ボタン

| 🖌 ок     | データを保存してダイアログを閉じます。                                  |
|----------|------------------------------------------------------|
| 🗙 Cancel | 変更を保存せずにダイアログを閉じます。                                  |
| New      | 新規被検者情報入力のためフィールドをクリアします。                            |
| Load     | 被検者選択ダイアログを開きます。                                     |
| Print    | 被検者情報を印刷します。                                         |
| Font     | 印刷時のフォントを選択する[フォント]ダイアログを表示しま<br>す。                  |
| Delete   | 被検者データを削除します。 確認ダイアログが表示されます。<br>削除した被検者データは元に戻せません。 |
| Backup   | バックアップ データ ダイアログを開きます。                               |

## 被検者のオープン

[被検者]メニューの[開く]オプション、または被検者ツールバーボタンからを [開く]オプションを選択すると、本システムに入力された被検者のリストとダイ アログが表示されます。 ダイアログ内のオプションにより、リストを並べ替え て被検者を選択できます。 ハイライトされた行が、現在選択中の被検者になります。

| 7 Show First and Last Names | Demonstration Data | Status: All  | ✓ Refresh List        |
|-----------------------------|--------------------|--------------|-----------------------|
| <u>F</u> irst Name          | 🛉 Last Name        | Patient ID # | System Identifier     |
| JUAN                        | ANATOU             | 000001       | GSI0002-2018AJ01      |
| XAVIER                      | BREATH             | 10201        | GSI0006-20194A02      |
| BARBARA                     | GANUSH             | 01000100     | GSI0002-2018AG01      |
| PHILIP                      | HARMONIC           | 20202        | GS10002-20194801      |
| ANITA                       | HUG                | 963251       | GSI0002-20187B02      |
| GLADYS                      | OVERWITH           | 7894612      | GS10002-20187B01      |
| KURT                        | REPLY              | 111222       | GS10002-20191301      |
| BILL                        | SHREDDER           | 741025       | GS10002-20194901      |
| FRIDA                       | STAPES             | 78946        | GS10002-20188301      |
| RUSTY                       | STEELE             | 10101        | GS10006-20194A01      |
| :\GSIAuderaData             |                    | Birthdate:   | 10/10/1951            |
| Change Dir                  |                    | Gender:      | Male                  |
|                             |                    | Information: |                       |
|                             |                    | 10/19/2018   |                       |
| Jearch String:              |                    |              |                       |
|                             |                    |              |                       |
| Search Down Search Up       |                    |              |                       |
| 🗸 Ok 🗶                      | Cancel             | N            | ew P <u>r</u> int     |
|                             |                    |              | Print to Selected Bow |

ウィンドウ上部には、被検者名を非表示にしたり、デモンストレーションデータを表示したり、被検者ステータスを選択したりリストを更新したりするオプションがあります。

| Show First and Last Names | チェックマークを付けると、リストに被検  |
|---------------------------|----------------------|
|                           | 者名が表示されます。 チェックマークを  |
|                           | 外すと被検者名の姓および名の両方とも   |
|                           | 「非表示] で置き換えられます。     |
| Demonstration Data        | このプログラムは、トレーニングに使用で  |
|                           | きるデモンストレーション データ ファイ |
|                           | ルを提供します。 このオプションにチェ  |
|                           | ックマークを付けると、被検者リストはデ  |
|                           | モンストレーション用被検者名になりま   |
|                           | す。                   |
| Status: All               | 選択されたステータスにある被検者の一覧  |
|                           | を表示します。 「すべて」 を選択する  |

|              | と、ステータスに関係なく被検者全員を表<br>示します。 |
|--------------|------------------------------|
| Refresh List | 被検者リストの表示を更新します。             |

また、ウィンドウの上部には次の列ヘッダー ボタンがあります。<u>名 </4699</u>、<u>姓 </4702</u>、 <u>被検者 ID </4705</u>および システム ID 。

| <u>F</u> irst Name | 🛉 Last Name | Patient ID # | <u>S</u> ystem Identifier |
|--------------------|-------------|--------------|---------------------------|
|                    |             |              |                           |

これらのボタンで、被検者リストを列フィールドに並べ替えることができます。 列名のア ンダーラインが引いてある文字で、列の並び替えにキーボードを使用できます。 並び順 は、矢印が上向きか下向かによって順序が示されるようになっています。 並び順を逆転さ せるには、列のヘッダーボタンをもう一度選択します。

被検者リストはウィンドウの中央部分を占有しており、右側のスクロールバーを使用して被 検者リストをスクロールできます。 矢印キーも、被検者リストを上方向または下方向に移 動するのに使用できます。 ハイライトされた行は選択された被検者を示し、被検者に関す る追加情報はリストの下の右側に表示されます。

| Birthdate:   | 10/10/1951 |
|--------------|------------|
| Gender:      | Male       |
| Information: |            |
| 10/19/2018   |            |
|              |            |
|              |            |
|              |            |

左側の被検者リストの下には、被検者情報が保存されているディレクトリが、別のディレク トリを選択するオプションとともに示されます。

| C:\GSIAuderaData |  |
|------------------|--|
| Change Dir       |  |

ディレクトリを変更する前に、ディレクトリの場所を変更することを確認するためのダイア ログが表示されます。場所を変更しても既存データは移動されないため、データのディレ クトリの変更前後は責任をもって場所をしっかりと覚えておく必要があります。ディレク トリ情報の下には、被検者リストの特定の文字列を検索するオプションがあります。

| Search String: |           |
|----------------|-----------|
|                |           |
| Search Down    | Search Up |

検索文字列を入力し、[下方向へ検索] または [上方向へ検索] ボタンを選択します。 4 つの 検索列内で文字列が見つかった場合、該当箇所が強調表示され、現在選択中の被検者になり ます。

[被検者] リストダイアログの下には、4つの機能ボタンとチェックボックスがひとつあります。

| V Ok X Cancel         | New Print                                                                        |
|-----------------------|----------------------------------------------------------------------------------|
|                       | Print to Selected Row                                                            |
| V Ok                  | [被検者リスト]を閉じ、現在選択されている被検<br>者情報についての[被検者情報]ダイアログを開き<br>ます。                        |
| × Cancel              | [被検者リスト]を閉じます。 被検者は選択され<br>ませんが、前回読み込まれた被検者がいれば、そ<br>の被検者が有効な被検者としてそのまま残りま<br>す。 |
| New                   | [被検者リスト]を閉じ、新規被検者情報の入力が<br>できるように情報が消去された [被検者情報] ダイ<br>アログを開きます。                |
| Print                 | ハイライト表示された被検者の被検者情報(収集<br>したデータでないもの)を、設定されたプリンタ<br>ーに送信します。                     |
| Print to Selected Row | このチェックボックスを選択すると、単一の被検<br>者を印刷する代わりに、上記のリストおよびリス<br>トのハイライトされた行が印刷されます。          |

### 被検者情報の編集

[被検者] メニューの[編集] オプション、または[被検者の編集] ツールバーボタン は、現在選択されている被検者の情報を含む [被検者情報] ダイアログを表示しま す。 被検者が選択されていない場合は、新規被検者の時と同様に情報フィール ドなしでダイアログを開きます。 [被検者情報] ダイアログは、[新規] 被検者および被検者 の[編集] のどちらに対しても同じです。 編集後は [OK] ボタンを選択して編集内容を保存 してください。

# 被検者データのバックアップ

被検者データをバックアップするには、[被検者情報] ダイアログから [バックアップ] ボタ ンを選択します。 [バックアップ] ダイアログは最初現在の被検者とのバックアップテーブ ルを入力します。 [新規] 被検者を [被検者情報] ダイアログに表示することが選択された場 合、テーブルは空欄になります。

| (( GSI Auder | a Pro - General Data Backup 8 | k Restore Utility 1.10 |            |           |           | -            |          | ×  |
|--------------|-------------------------------|------------------------|------------|-----------|-----------|--------------|----------|----|
| C:\GSI       | AuderaData                    |                        |            |           |           |              |          |    |
| Ye           | ear Month Da                  | y Year M               | lonth Day  | a) Davias | Select Al | I NOT Backed | -        |    |
| From: 2019   | Jun V b                       | To: 2020 Jun           | Sele       | ct Range  | Select Al |              | Show A   | II |
| n            | Identifier                    | Last Name              | First Name | Selected  | Backed Up | Date (YYYY-  | Мм-00;0; |    |
| 0            |                               |                        |            |           |           |              |          |    |
|              |                               |                        |            |           |           |              |          |    |

右側の[すべて表示]ボタンは被検者全員を表示する際に使用できます。 ダイアログ上部に はバクアップする被検者を選択するためのオプションが表示されます。 データ範囲を選択 するフィールド、およびすべてかまたはバックアップされていないものすべてを選択するた めのチェックボックスがあります。個別の被検者をクリックして選択することも可能です。

| (( GSI Aude | ra Pro - General Data Backup 8 | & Restore Utility 1.10     |            |          |            |               | _         |          | × |
|-------------|--------------------------------|----------------------------|------------|----------|------------|---------------|-----------|----------|---|
| C:\GSI      | AuderaData                     |                            |            |          |            |               |           |          |   |
| Y           | 'ear Month Da                  | ay Year M                  | lonth Day  |          | Select A   | II NOT Backed | lUp       |          |   |
| From: 201   | 9 Jun ~ 6                      | To: 2020 Jun               | ✓ 6 Select | ct Range | 🗌 Select A | ll            |           |          |   |
| n           | Identifier                     | Last Name                  | First Name | Selected | Backed Up  | Date (YYYY    | -MM-DD)   | ) Dir. 🥤 | • |
| 2           | GSI0001-2018CE01               | Vitis                      | Ginger     |          | Backed Up  | 2020-02-28    | C:\GSI    | ExportE  |   |
| 3           | GSI0002-20187B01               | Overwith                   | Gladys     |          | Backed Up  | 2020-06-01    | C:\GSI    | ExportE  |   |
| 4           | GSI0002-20187B02               | Hug                        | Anita      |          | Backed Up  | 2020-06-01    | C:\GSI    | ExportE  |   |
| 5           | GSI0002-20187B03               | DeLoop                     | Loop       |          |            |               |           |          |   |
| 6           | GSI0002-20187D01               | Тор                        | ZZ         |          |            |               |           |          |   |
| 7           | GSI0002-20187D02               | Thethirteenth              | Friday     |          |            |               |           |          |   |
| 8           | GSI0002-20188301               | Stapes                     | Frida      |          |            |               |           |          |   |
| 9           | GSI0002-2018AG01               | Ganush                     | Barbara    |          |            |               |           |          |   |
| 10          | GSI0002-2018AJ01               | Anatou                     | Juan       |          | Backed Up  | 2020-06-01    | C:\GSI    | ExportE  |   |
| 11          | GSI0002-20191301               | Reply                      | Kurt       |          |            |               |           |          |   |
| 12          | GSI0002-20194801               | Harmonic                   | Philip     |          |            |               |           |          |   |
| 13          | GSI0002-20194901               | Shredder                   | Bill       |          |            |               |           |          |   |
| <           | 1                              |                            |            |          |            |               |           | >        |   |
| GS10016 0   | iSI Audera Pro                 |                            |            |          |            |               |           |          |   |
|             |                                |                            |            |          | _          |               |           |          |   |
| Select      | Source Drive C:\GS             | IAuderaData                |            |          |            | Select Defaul | t Destina | tion Dir |   |
| Select Des  | tination Directory C:\GS       | IExportData                |            |          |            | Delete Back   | ed Up D   | ata      | 1 |
| Backup      | Selected Data                  | nove Name & ID information |            |          |            | Dalata Cal    |           |          | 1 |
|             | Class                          |                            |            |          |            | Delete Sel    | ected Da  | ita      |   |
|             | Close                          |                            |            |          |            |               |           |          |   |

ダイアログの一番下にはデータ用のディレクトリ、バックアップの実行およびデータ削除の オプションを選択するためのボタンがあります。

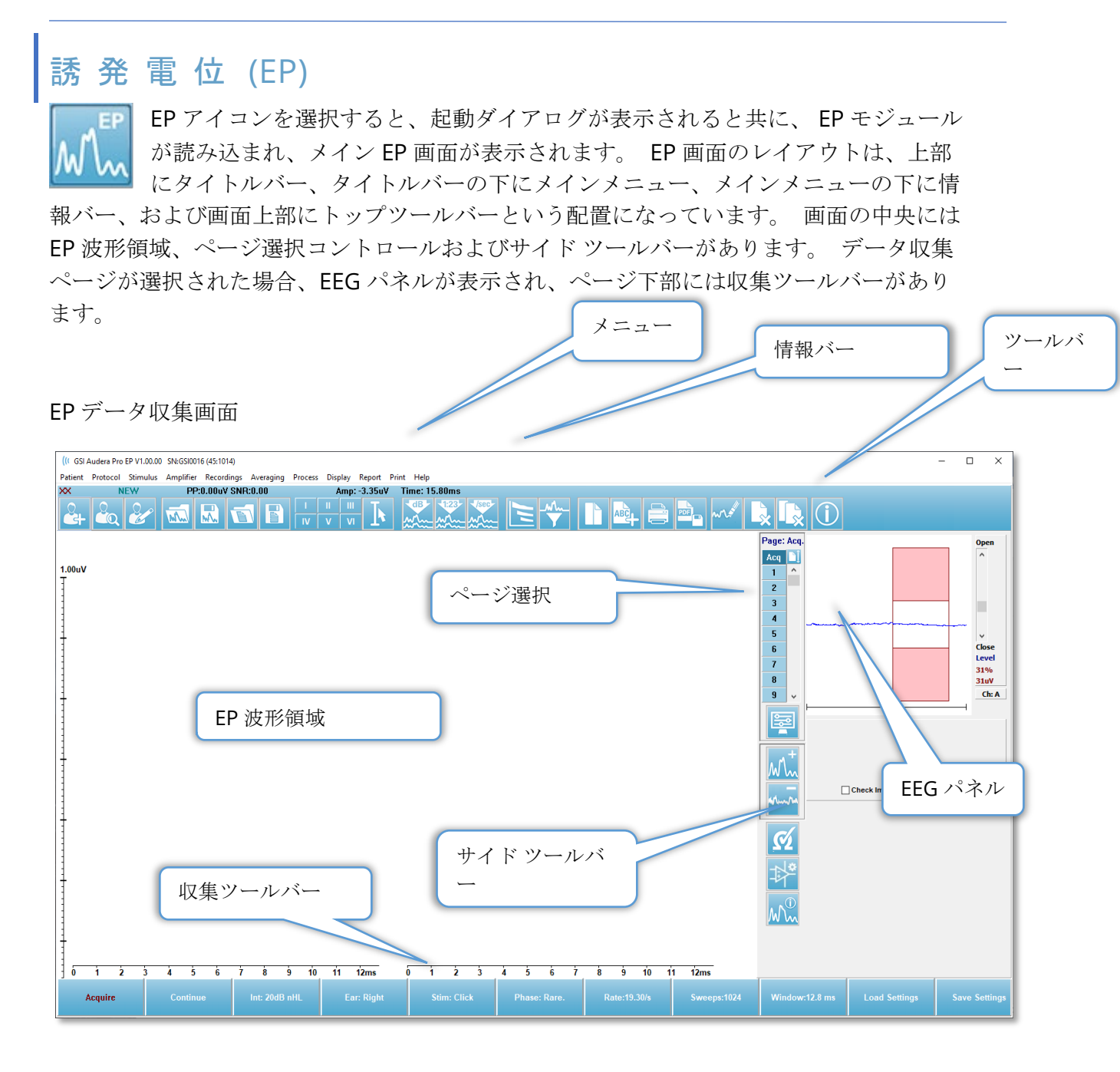

## タイトルバー

ウィンドウ上部のタイトルバーには、プログラム名、ソフトウェアバージョン番号、シス テムシリアル番号およびハードウェア識別番号が表示されます。

#### EPメインメニュー

EP メインメニューからはプログラムのほとんどの機能にアクセスできます。

Patient Protocol Stimulus Amplifier Recordings Averaging Process Display Report Print Help

各メインメニューにはサブメニューがあります。

被検者

- 新規 情報が消去された [被検者情報] ダイアログを開き、新規の被検者情報を入力 することができます。
- 開く 被検者選択ダイアログを表示します。
- 編集 </4872 現在選択されている被検者の、[被検者情報] ダイアログを開きます。
- 新規被検者データ消去 新規被検者が選択または入力された場合に画面から EP デー タを消去します。
- **EP 終了 EP** プログラムを閉じます。

プロトコル

- 設定 </4887 現在の設定ファイルを示します。選択されると [ファイルを開く] ダイアログが表示され、新規の設定ファイルを選択できます。 設定ファイルにはモダリティ、刺激音およびアンプに関する設定情報が含まれています。</li>
- モダリティ </4890 モダリティメニュー項目には、利用可能な検査オプションを示 すサブメニューがあります。 検査項目が選択したら、検査のデフォルト設定をロー ドしてください。 デフォルト設定には、刺激音、アンプおよびラベルに関する設定 が含まれます。 聴覚 - eABR - 人工内耳 (外部トリガー) 検査では、人工内耳の刺激 装置からの外部トリガー用にデジタル I/O ケーブルが必要です。
  - o 聴覚
    - ECochG (蝸電図)
    - ABR
    - MLR
    - LLR
    - SN10
  - 。 聴覚 P300/MMN
    - P300
    - MMN
  - o 聴覚 eABR 人工内耳 (外部トリガー)
    - ECochG (蝸電図)
    - ABR
    - MLR
    - LLR
- 連続収集 </4893 選択された場合、各平均化が完了した後も、同じパラメータを用いてデータ収集が継続されます。 このモードでは、データ収集はコントロール バーから手動で停止する必要があります。

- SNR 推定領域の設定 [信号対雑音推定領域) メニュー項目にはサブメニューがあ り、計算に対する開始時間と終了時間を指定できます。 このオプションはパスワー ド保護されています。
  - 。 SNR 計算領域の選択
  - o カーソルによる SNR 計算領域の選択
  - o 実行中の記録に対する SNR 計算領域の更新
  - o ページ上のすべての記録に対する SNR 計算領域の更新
- 残留ノイズ自動停止レベル このオプションでは残留ノイズレベルを指定して、データ収集を自動的に停止させることができます。この機能を無効にするには、オプションを選択し値に0を入力します。
- 自動プロトコルセットアップ </4902 [プロトコルセットアップ)ダイアログを開き、データ収集テストセットのシーケンスを作成できます。</li>
- 自動プロトコル実行 [プロトコル選択] ダイアログを開き、自動プロトコルを選択 します。 自動プロトコルが選択されると、データ収集が自動的に開始され、プロト コルのステップが完了したら停止します。

刺激音

- 刺激音 </4914 [刺激音] 生成ダイアログが開き、そこで聴覚刺激音、タイプ、提示およびトランスデューサを設定できます。
- マスキング [刺激音] 生成ダイアログが開き、そこでマスキング レベルを設定できます。
- レベルステップサイズ [レベルステップサイズ] ではサブメニューが表示され、データ収集時にコントロールパネルで使用される dB 増加/減少量を選択することができます。 [その他]オプションを選択すると、直接設定値を入力することができます。入力できるのは、20 までの整数です。 20 を超える数字は 20 として扱われます。
  - o 10
  - o 5
  - o 2
  - o 1
  - 0 他

アンプ

- アンプ設定 [アンプ設定] ダイアログを開きます。 [アンプ設定] ダイアログは、各 アンプチャンネルのゲイン、アーチファクト除去レベル、およびフィルタを制御で きます。
- アンプブランキング時間 [アンプブランキング時間] は Auditory eABR 検査で使用 されます。 Auditory eABR を選択し、このオプションを選択した場合、アンプブラ ンキング時間を入力するダイアログが表示されます。 アンプブランキング時間と は、アンプが、電気刺激によって生じる過飽和状態になるのを防ぐためにゲインが 減少する記録中の時間のことです。 ブランキング時間は、反応開始時間よりも短い ことを確認してください。
- デジタルフィルタ 入力収集データに使用されるデジタルフィルタをオン/オフに するオプションです。[デジタルフィルタ] 設定はデジタルフィルタの設定に使用さ

れます。フィルタ処理は取得データで実行されるため、元に戻すことはできません。

- デジタルフィルタ設定 デジタルフィルタ設定は、現在のフィルタ設定と、高域および低域フィルタを設定するサブメニューを表示します。これらのフィルタ設定は、[デジタルフィルタ]オプションが有効化されたときに収集データに適用されます。
  - o ハイパスを選択
  - o ローパスを選択

記録

- パス </4947 データが保存されている場所を表示します。
- 記録の読み込み [データファイル] ダイアログを開き、現在の被検者から、解析用の画面に読み込む記録を選択します。
- プロトコル結果から記録を読み込み) [データフィールド] ダイアログをひらき、そこで特定のプロトコルを選択して収集記録を読み込みます。
- アクティブな記録の保存 現在選択されている記録を保存します。
- **すべての記録の保存** すべてのページの、すべての記録を保存します。
- アクティブな記録を別名保存 現在選択されている記録を、別のモダリティタイプ または指定したファイル名で保存できます。 データをプログラムで利用可能にする ために、ファイル名には指定されたファイル名フォーマットを使用します。
  - o 指定ファイル名
  - o ECochG File
  - $\circ \quad \mathsf{ABR} \ \mathsf{File}$
  - o MLR File
  - o LLR File
  - o P300/MMN
  - o cABR File
- ASCII として保存 データをタブ区切りテキストファイル形式で保存できます。
   サブメニューの選択により、アクティブな波形、またはページ上のすべてのデータを保存できます。
  - o アクティブ
  - ページ上のすべて
- 自動コメント コメントを入力できるコメントダイアログが開きます。 このコメントは、変更されるかまたはプログラムが再起動されるまで、収集された新規テスト記録に添付されます。

平均化

- ブロック平均化 ブロックサイズを表示し、ブロック平均で使用されるスイープ回数を選択するサブメニューを開きます。 ブロック平均化は、各ブロックに対してあらかじめ平均化されたデータのセットまたはブロックに、データを分割します。 この平均化の方法はすべてのテストモダリティで利用可能ではなく、加重平均の演算に使用されます。
  - o オフ
  - o 2スイープ
  - o 10 スイープ

- o 20 スイープ
- o 50 スイープ
- o 100 スイープ
- ベイズ加重平均を計算 実行中の波形に対する加重平均を計算します。加重平均を 計算するために、ブロック平均化を用いた記録が収集されている必要があります。
   ベイズ加重は、全体平均と比較した個々のブロックの平均を使用して各ブロックに 加重を割り当て、次に割り当てた加重に基づいて全体平均を計算します。
- ページすべてのベイズ加重平均を計算 ページ上のすべての波形に対して加重平均 を計算します。加重平均を計算するために、ブロック平均化を用いた記録が収集されている必要があります。

プロセス

- 加算/減算モード <4995 波形の加算減算に使用するモードを表示し、モードを選択できるサブメニューが開きます。 [スイープ加重] モードは、各記録に含まれるスイープ回数を考慮し、波形を割合に応じて、加算または減算します。 [uV 加重] モードは、波形を単一スイープとして扱い、波形間を直接加算または減算します。</li>
  - o スイープ加重
  - o uV 加重
- (選択記録の加算 (+ キー) 選択した記録を加算し、選択した加算減算モードオプションを使用して新たな計算記録を表示します。 複数の記録を選択するには、[Ctrl] キーを押した状態で記録を選択します。 新規の記録は手動で保存してください。
- 選択記録の減算(-キー) 選択した記録を減算し、選択した加算減算モードオプションを使用して新たな計算記録を表示します。 複数の記録を選択するには、[Ctrl] キーを押した状態で記録を選択します。 新規の記録は手動で保存してください。
- 選択した2つの記録の比較 右耳と左耳を比較することができます。 比較は、選 択された波形の振幅と潜時の違いを表示します。 選択された波形は、同様のパラメ ータを用いて記録されたものでなければなりません。 比較情報はポップアップダイ アロブかまたは波形情報パネルに表示されます。 作成された比較データは、レポー ト用ページに追加されます。
- **アクティブな記録の反転** アクティブな記録を反転します。
- フィルタ [フィルタ] サブメニューを表示します。 サブメニューに現在のフィルタ タイプが表示され、新たなフィルタ タイプを選択するオプションを選択することが できます。 フィルタ タイプにはスムージング、バンドパスおよびノッチフィルタ があります。他のサブメニュー項目では、アクティブな波形またはページ上のすべ ての波形にフィルタをかけることが可能になります。
  - o フィルタタイプ
  - o アクティブな記録
  - ページ上のすべて
- **アクティブな記録の複製** 選択した波形を、新たな記録ヘコピーします。新規の記録は手動で保存してください。
- 相互相関 選択した波形に対して、相互相関計算を実行します。 カーソルを有効 にして、比較の開始および終了時間を定義するために使用する必要があります。 計 算はポップアップ ダイアログに表示されます。
  - o 2つの選択された記録
  - o アクティブな記録内

o ページ上の全てにあるアクティブな記録

• **アクティブな記録の分割** - アクティブな波形用の2つの内部記録バッファを、2つの別々の波形に分割します。

表示

- 指定条件による収集自動整列 データ収集波形の並べ替え順を表示し、並び順を選択できるサブメニューが表示されます。オプションが選択されると、プログラムは、記録が完了するたびに表示を更新します。 自動並べ替えを削除するには、[なし]をサブメニューで選択します。
  - o 強度
  - o 取得順
  - o 刺激レート
  - o なし
- 自動サイズ調整 垂直の波形間スペース間隔を、そのページで収集した波形の数に 基づいて設定します。 このオプションは切替可能で、デフォルトでは [ON] になっています。
- **強度による整列** ページ上の波形を、刺激音レベルによって並べ替えます。 最大レ ベルが最上位に表示されます。 分割画面レイアウトを使用している場合、またはデ ータに左右両耳が含まれている場合は、左右の波形は別々の側に配置されます。
- 強度による整列(チャンネル重ね描き) ページ上の波形を、刺激音レベルによって 並べ替えます。 最大レベルが最上位に表示されます。 フルスクリーン レイアウト にしている場合、左および右の耳の波形は重なります。
- 収集順に整列 ページ上の波形をデータが収集された時間によって並べます。 最も 早く収集された波形が一番上に、最も遅く収集されたものが一番下にきます。 分割 画面レイアウトを使用している場合、またはデータに左右両耳が含まれている場合 は、左右の波形は別々の側に配置されます。
- 刺激レートによる整列 ページ上の波形を、データ取得に使用した刺激レートによって並べます。
   取得した波形に対して最も速い刺激レートのものが一番上に、もっとも遅いレートのものが一番下にきます。
   分割画面レイアウトを使用している場合、またはデータに左右両耳が含まれている場合は、左右の波形は別々の側に配置されます。
- 記録ラベルの表示 記録に関する追加情報を表示できるサブメニューを開きます。
   情報は、波形ハンドルおよび刺激レベル情報の下の波形の下に配置されます。
   刺激
   音情報は、気導/骨導に対する AC/BC および刺激音タイプや耳の略語を示します。
   [レート]情報は、1秒あたりの刺激音の頻度を示します。
  - o 刺激音情報
  - o レート情報
- ピークラベルの横にテキストを表示 波形にマーキングした際に、潜時および振幅 情報をピークラベルの隣に表示するかどうか選択できます。 メニュー オプション は、どのデータを表示するか、またピークテキストラベルを削除するかを選択する サブメニューを開きます。
  - o 収集データに適用
  - o 全データに適用
  - o ページ上の全データに適用
  - o 選択したデータに適用

- o 全データから削除
- o ページ上の全データから削除
- o 選択したデータから削除
- ベースラインの表示 水平ライン(0 uV)を各波形に配置します。 チェックマーク は状態(オン/オフ)を示します。このオプションはオンオフ切替可能で、デフォルト では[OFF(オフ)]になっています。
- カーソルを表示 2 つの垂直カーソルをタイムプロットの最初に表示/非表示します。 カーソルの下部のカーソル ハンドルはカーソルを選択および移動するのに使用します。 チェックマークは状態 (オン/オフ)を示します。このオプションはオンオフ切替可能で、デフォルトでは [OFF (オフ)] になっています。
- ゼロタイム 位置を表示 垂直線を表示し、軸上のタイム0を示します。 チェック マークは状態 (オン/オフ)を示します。このオプションはオンオフ切替可能で、デフ ォルトでは [OFF (オフ)] になっています。
- 潜時 強度グラフの表示 潜時 強度グラフダイアログを表示します。現在のページ上でマークされたピークが、グラフ上にプロットされます。グラフおよび値の表がダイアログに表示されます。ダイアログにより、グラフの分析ページへのコピー、グラフの印刷および保存のオプションが利用可能です。

レポート

- レポートの読み込み [レポートファイルの読み込み] ダイアログが開き、保存した レポートを選択できます。現在データを表示している場合は、警告メッセージが表 示され、データがレポートデータによって置き換えられることに対する確認が求め られます。
- レポートの保存 波形やその他の要素、およびそれらのページ上の位置をレポートとして保存するための、「レポートファイルの保存]ダイアログを開きます。
- 追加 [追加] オプションは、レポートページに要素を追加するためサブメニューを 表示します。 一部の要素は、ページ上の波形が変化してもデータが変化しないとい う意味で静的であり、データが変化 (ピークのマーキングなど)を記録すると自動的 に変化する、動的な要素もあります。 静的要素は、必要に応じて手動で編集可能で す。 動的要素は、データの更新時に編集内容が維持されないため、手動で編集しな いようにしてください。 [テキスト] および [ラベル] 要素は、どちらも [テキストエ ディタ] ダイアログを開きます。 [ラベル]要素は1 行のみで、追加の行は無視され ます。 [画像追加] オプションで、ASSR モジュールからのオージオグラム、DPOAE モジュールからの DP グラム、あるいは他のビットマップ イメージなどといった画 像情報を追加することができます。
  - o テキスト
  - o テキスト 基本情報 (静的)
  - o テキスト アクティブな記録情報 (動的)
  - o テキスト アクティブな記録情報(静的)
  - o 表(動的)
  - o 表(静的)
  - o ラベル
  - o 画像 (画像サイズの変更: {+} を押して拡大または {-} を押して縮小)

- クリア レポート要素を、選択した項目、ページ上の全項目、または全ページの全 項目から削除するためのサブメニューを開きます。 [クリアおよび完全な消去] オプ ションでは、項目を完全に削除しても良いかを確認する、警告ダイアログが表示さ れます。 完全に削除された項目は元に戻せません。
  - o 選択
  - o ページ
  - o 全ページ
  - o アクティブな記録を消去し、ディスクから完全に削除
- ページラベル データ表示ページのラベル付けについて、サブメニューを開きます。ページが選択されると2つのダイアログが表示され、新しいラベルと説明を入力することができます。サイドメニューに表示されるラベルは4文字に制限されており、[ページボタン]の最初のダイアログに入力します。説明は、ツールのヒントとしてレポート上に表示され、ページ印刷)の2番目のダイアログに入力します。
   [ページラベルの読込]オプションでは、以前に保存した一組のページラベルの使用が可能になります。[ページラベルの保存]オプションは、現在のページラベルをアフィルに保存し、[ページラベルをデフォルトとして保存]は、現在のラベルを保存してプログラムの起動時にそれらを使用します。
  - の 収集ページ
  - o ページ:1
  - o ページ:2
  - o ページ:3
  - o ページ:4
  - o ページ:5
  - o ページ:6
  - o ページ:7
  - o ページ:8
  - o ページ:9
  - o ページ ラベルの読み込み
  - o ページ ラベルの保存
  - o ページ ラベルをデフォルトとして保存

#### 印刷

- プリントアウトの匿名化 このオプションは、印刷されたレポートから、被検者基本データを特定する情報を表示/削除します。 チェックマークは状態(オン/オフ)を示します。このオプションはオンオフ切替可能で、デフォルトでは[オフ]になっています。
- ページの印刷 現在のページをプリンタに送信します。
- 印刷ページを PDF でプレビュー PDF ビューワを使用して、レポートページを プレビュー ウィンドウに表示します。
- **全ページをプリント** 全ページをプリンターに送信します。
- **全印刷ページを PDF でプレビュー** レポートページを、全ページ PDF ビューワを 使用して、プレビュー ウィンドウに表示します。
- 線の太さ サブメニューが開き、波形のプリントアウトの線の太さを選択できます。

- 1-----(細)
- o 2
- o 3
- o 4
- 5 ====(太)
- 白黒 カラー印刷の代わりに白黒でレポートを印刷します。一部のカラーが白黒専 用プリンタでうまく表示されないため、白黒専用プリンタを使用している場合は、 このオプションを選択してください。
- 表の自動表示 これを選択すると、波形情報の表が自動的にページの下部に表示されます。
   チェックマークは状態(オン/オフ)を示します。このオプションは切替可能です。
- マルチページ形式 レポートページデータを、1 ページの枠を超えて拡大できます。このオプションが選択されていない場合、プログラムはデータを(検査タイプごとに)1ページに収めようとするため、一部のデータがカットされる場合があります。チェックマークは状態(オン/オフ)を示します。このオプションは切替可能です。
- **プリンタ設定** Windows の [プリンタ] 設定ダイアログが開きます。

ヘルプ

- **マニュアル** 新規ウィンドウにユーザー マニュアルが表示されます。
- 本製品について ポップアップ ダイアログに、本プログラムのバージョン情報が表示されます。

### 情報バー

| (( GSI Audera Pro EP V1.00.00 SN:GSI0002 (37:285)                                 | 100 10       |
|-----------------------------------------------------------------------------------|--------------|
| Datiant Drotocol Stimulus Amplifics Recordings Averaging Drocoss Display Report I | Print Holp   |
| 2018AJ01 EPRA50A.2 PP:0.07uV SNR:0.54 RN:0.0491uV Amp: 3.59uV                     | Time: 5.60ms |
|                                                                                   |              |

情報バーには被検者および現在選択されている波形に関する一般情報が表示されます。情報 バーはメインメニューの下にあります。 情報バーには以下の情報が表示されます。

- 被検者 ID
- 記録名
- ピークトゥピーク振幅 (PP)
- 信号対雑音比 (SNR)
- 残留ノイズ (RN)
- カーソル振幅位置
- カーソル時間位置

# ツールバー

情報バーの下には、最も使用されるメニュー項目と同等のアイコンが並ぶツールバーがあり ます。

| アイコン                | 説明                                                                                             |
|---------------------|------------------------------------------------------------------------------------------------|
|                     | 被検者の追加-被検者情報を追加できる被検者情報画面を表示しま<br>す。                                                           |
|                     | 被検者の検索 - [被検者リスト] ダイアログが表示され、被検者を検<br>索および選択できます。                                              |
| 20                  | 被検者情報の編集 - 被検者情報を編集できる被検者情報画面が表示<br>されます。                                                      |
| M                   | EPファイルの読み込み - EPファイルの一覧を表示し、ASSRファ<br>イルの並べ替えと選択が可能です。                                         |
|                     | EP ファイルの保存 - 現在選択されている EP ファイルを保存します。                                                          |
|                     | EP レポートファイルの読み込) - EP レポート ファイルの一覧を伴<br>う [開く] ダイアログを表示して、ユーザーが EP レポート ファイル<br>を選択できるようにします。  |
|                     | EP レポート ァイルの保存 - [別名保存] ダイアログを表示し、ユー<br>ザーが現在のページを EP レポート ファイルとして保存できるよう<br>にします。             |
| I II III<br>IV V VI | ピーク ラベルを マーク - ラベルが選択された際に、マウスでピー<br>クの上をクリックすることで、波形のピークをラベルでマークでき<br>ます。                     |
| I                   | カーソルの表示/非表示 - 2 つのカーソルの表示をトグルします。カ<br>ーソルは波形の左側に表示され、ハンドルを選択し希望の位置まで<br>ドラッグすることで移動させることが可能です。 |
| dB                  | 強度で整列 - 刺激音レベルが高いほうから低いほうに波形を並べ替<br>え、同じレベルの波形は重ねて表示します。                                       |
| 1223-<br>MA         | 収集順に整列 - 最も古いものから最も新しいものへと、波形をデー<br>タ収集時間によって並べ替えます。                                           |

| - /200 | レートで整列 - 高速のものから低速のものへ、波形を刺激音提示レ                                                                     |
|--------|----------------------------------------------------------------------------------------------------|
| ***    | ートによって並べ替えて表示します。                                                                                    |
| 11     | 潜時 - 強度グラフ -新規ウィンドウを開き、潜時 - 強度グラフにマ<br>ークされたピークを表示します。                                               |
|        | フィルタ有効 - 選択された波形を、現在のフィルタ タイプを使用し<br>てフィルタ処理します。                                                     |
|        | ページの全体表示/分割表示 - 記録表示エリアの全体表示と分割表<br>示を切り替えます。                                                        |
| ABC    | テキストの追加 - 新規ダイアログが開かれ、新規コメントを入力す<br>るか、またはファイルからのコメントを読み込むことができます。                                   |
|        | ページの印刷 - ドロップダウンメニューが表示され、現在のページ<br>または全ページを選択して印刷できます。                                              |
| PDF    | ページの PDF プリント - ドロップダウンメニューが表示され、現<br>在のページを PDF ファイル プレビューとして、または全ページを<br>PDF ファイルとして印刷することを選択できます。 |
| m      | 選択波形の消去 - 現在選択されている波形を消去します。                                                                         |
|        | ページの消去 - 現在のページにある波形を、すべて消去します。                                                                      |
|        | 全ページの消去 - 全ページの波形を、すべて消去します。                                                                         |
|        | マニュアル表示 - 新規ウィンドウで、プログラム マニュアル (本書)<br>を表示します。                                                       |

# EP波形領域

画面左側および中央の白い領域には、収集または読み込まれた記録が、すべて表示されま す。この領域の下部には時間スケールがあり、左上には垂直のスケールマーカーがありま す。 レポートページに対応する記録表示ページが 10 ページあり、 [ページ選択コントロー ル] からアクセス可能です。

### ページ選択コントロール

[ページ選択コントロール]には、収集ページ、および他の9ページのレポートペ ージに対応するボタンがあります。 一度に表示できるページは1ページのみで す。 Acqページは、現在収集中のデータが表示されます。 データは任意のペー ジに読み込むことができます。 スクロールバーでページを上下に移動できます。

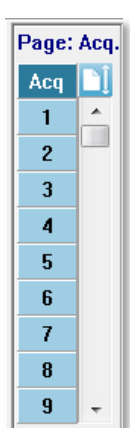

# サイド ツールバー

サイド ツールバーは EP 波形エリアの右側にあります。 ツールバーには、ページ表示パラ メータ設定、波形表示の増減、インピーダンス確認、アンプダイアログの表示、および記録 情報の表示/非表示を行うボタンがあります。

| アイコン   | 説明                                                                                                    |
|--------|----------------------------------------------------------------------------------------------------|
|        | ページ設定 - 波形スケーリング、およびタイムベースの表示パラメ<br>ータを含むポップアップメニューを表示します。                                            |
| M      | サイズ拡大 - ページ上の波形のサイズを大きくします。                                                                           |
| ****** | サイズ縮小 - ページ上の波形のサイズを小さくします。                                                                           |
| Ś      | インピーダンスチェック - EGG パネルの下に電極のインピーダンス<br>値を表示します。 [リモートインピーダンス] ボックスはインピー<br>ダンスチェックを開始するために使用することも可能です。 |
| *      | EGG およびアンプの設定 - [アンプの設定および EGG] ダイアログ<br>を表示してユーザーが設定を変更できるようにします。                                    |
| M      | 記録情報の表示/非表示 - 現在選択されている波形に関する情報を表示する記録情報パネルを切り替えます。                                                   |

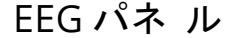

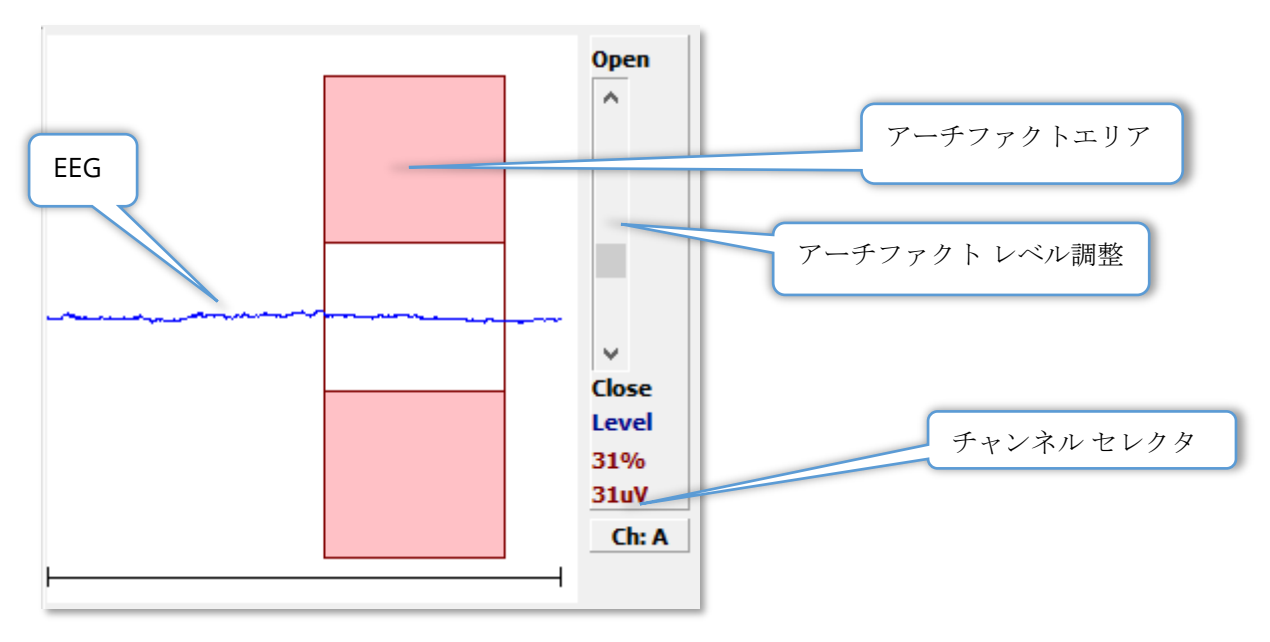

[収集 (Aqu)] ページ表示時に、EEG パネルが表示されます。 入力された EEG が表示され、 EEG のアーチファクトが確認された部分が赤で表示されます。 アーチファクト除去レベル は、[開-閉] スクロールバーを使用して変更できます。 バーを開くと、平均に対してより大 きな EEG を許容し、バーを閉じると低い振幅で EEG を除去します。 スクロールバーの下 に、全体のアンプ利得のパーセンテージを表示します。表示されているチャンネルは右下の ボタンに示され、ボタンをクリックすると、どの EEG チャンネルを表示するかを選択でき ます。

EEG パネルの下には、インピーダンス値を表示するためのセクションがあります。 [検査前 にインピーダンスを確認] ボックスにチェックを入れると、データ収集ボタンが押されたと きに、インピーダンスチェックが実施されます。 チェックが実施されると、その結果がタ イムスタンプとともに表示されます。

| Red A-:    | 0.88K ohms              |
|------------|-------------------------|
| White A+:  | 0.87K ohms              |
| Black Gnd: | 0.87K ohms              |
| Gray B+:   | 0.87K ohms              |
| Blue B-:   | 0.87K ohms              |
| Checked:   | 17:07:00                |
| V Check In | npedance Before Testing |

# 収集ツールバー

収集 ツールバーには、頻繁に使用されるデータ収集コントロールがあります。 収集 ツール バーは、収集ページ (Acq.) を開いているときにのみ表示されます。

| アイコン          | 説明                                                                                                    |
|---------------|----------------------------------------------------------------------------------------------------|
| Acquire       | 現在のパラメータを使用してデータ収集を開始します。                                                                                                    |
| Stop/Pause    | データ収集を開始すると、収集ボタンが置き換わります。収集中<br>に選択されると、記録を一時停止します。 ユーザーは収集を続行<br>するか、または停止することができます。                                                                                                |
| Continue      | 収集完了後、現在の記録に平均を追加することができます。 記録<br>を続行するにはスイープ回数を増やす必要がありますが、他のパ<br>ラメータはすべて同じままに保つ必要があります。 スイープが追<br>加された、新たな記録が作成されます。 元の記録は変更されませ<br>ん。                                             |
| Restart       | 収集中には、[続行] ボタンが置き換わります。 これを選択するこ<br>とで、(平均をゼロにして)スイープを破棄し、データ収集をは<br>じめからやり直します。                                                                                                    |
| Int: 20dB nHL | 現在の聴覚刺激レベルを示します。 右クリックすると、刺激音メ<br>ニューで設定されたステップサイズでレベルが増加します。左ク<br>リックするとレベルが下がり、ダブルクリックするとユーザーが<br>数値を入力できるダイアログを表示します。 レベルが上がるにつ<br>れて、高い刺激音レベルに対する警告として、文字色が白から黄<br>色、そして赤へと変化します。 |
| Setup P300    | 聴覚モダリティが P300 の時に、 [強度] ボタンを置き換えます。<br>このボタンを選択すると、 P300/MMN 設定ダイアログが表示さ<br>れます。                                                                                                    |
| Ear: Right    | 刺激に使用されるトランスデューサの左右を表示します。 右また<br>は左クリックにより、右、左または両方のオプションを切り替え<br>ます。                                                                                                    |
| Stim: Click   | 現在の刺激音が収集に使用されるべきであることを示します。 左<br>クリックで[聴覚刺激ダイアログ]を表示します。                                                                                                    |
| Phase: Rare.  | 刺激音の極性を示します。 右または左クリックにより、<br>Rarefaction (陰圧)、 Condensation (陽圧) または Alternating (交<br>互) のオプションを切り替えます。                                                                             |

| Rate:19.30/s   | 現在の聴覚刺激レートを示します。 右クリックは 10 回/秒単位で<br>レートを上げます。左クリックすると 10 回/秒単位でレートが下<br>がり、ダブルクリックはユーザーが数値を入力できるダイアログ<br>を提示します。                       |
|----------------|----------------------------------------------------------------------------------------------------|
| Sweeps:1024    | 現設定での、収集されるスイープ数を示します。 右クリックは、<br>スイープ数を2倍にします。左クリックは、スイープ数を半減し<br>ます。ダブルクリックするとユーザーが数値を入力できるダイア<br>ログを提示します。                           |
| Window:12.8 ms | 刺激終了後の記録時間を表示します。右クリックするとウィンド<br>ウが2倍になります。左クリックするとウィンドウが半分にな<br>り、ダブルクリックするとユーザーが数値を入力できるダイアロ<br>グを提示します(ウィンドウとサンプルレートについては下記を<br>参照)。 |
| Load Settings  | ユーザーが設定ファイルを選択し、パラメータをプログラムに読<br>み込むことができるダイアログを開きます。                                                                                   |
| Save Settings  | ユーザーがプログラムの現在の設定を設定ファイルに保存するこ<br>とができるダイアログを開きます。                                                                                       |

ウィンドウとサンプル レート

**モダリティ** 検査タイプを プロトコル メニューから選択することで、ウィンドウのサイズが 自動的に設定されます。 収集ツールバーでウィンドウ ボタンをダブルクリックすると、25 *us.* の間隔で*サンプリング期間を入力*するよう求められます。 この値は、記録された応答 のサンプル間の時間間隔を決定します。 各記録には 1024 のデータ ポイントがあり、それ らの半分は刺激前記録領域で、もう半分は刺激後記録領域です (ウィンドウ)。 サンプリン グ期間とウィンドウの関係を表に示します。

| サンプリング | 刺激後ウィンドウ |
|--------|----------|
| 期間     | ms       |
| uSec   |          |
| 25     | 12.8     |
| 50     | 25.6     |
| 100    | 51.2     |
| 200    | 102.4    |
| 300    | 153.6    |
| 400    | 204.8    |
| 500    | 256.0    |
| 600    | 307.2    |

| 700  | 358.4 |
|------|-------|
| 800  | 409.6 |
| 900  | 460.8 |
| 1000 | 512.0 |

ウィンドウを変更すると、ページ下部の水平スケールが自動的に修正されます。 ページに 記録がある状態でウィンドウが変更された場合、時間が短縮された場合には記録がトリミン グされ、ウィンドウが拡大された場合は記録が縮小されます。 取得後の時間設定変更では 記録または解像度は修正されず、その領域だけが表示されます。

## 自動プロトコル ダイアログ

[自動プロトコル] ダイアログでは、データを自動的に収集するための一連のステップを指定 できます。 [アイテム]は、シーケンスの各ステップ (パラメータのセット) を定義します。 アイテムは連続した番号が付けられます。 [回数] はアイテムの実行回数を決定します。 ダ イアログは、各ステップのパラメータを定義するいくつかのセクションに分けられていま す。

| ((C Protocol Setup: NEW                |                                                            |
|----------------------------------------|------------------------------------------------------------|
| Item: 1 < Previous                     | Next > Insert Item Delete Item                             |
| Count:                                 | Move Acq. Page Data to:<br>Page: Arrange By:               |
| ○ Repeat ○ Stop ○ Link ○ ○ Save Report | Move Data: Acq.  None                                      |
| Stimulus:                              |                                                            |
| 🗌 Ear: Default 🗌 In                    | tensity: Default 🗌 Rate: Default                           |
| 🗌 Stimulus: Default 🗌 St               | m.Mode: Default                                            |
| 🗌 Masking: Default                     |                                                            |
| Acquisition:                           | Amplifier:                                                 |
| Sweeps: Default                        | Gain: Default 🗾 K                                          |
| 🗌 Sample: Default                      | High Pass: Default 👻 Hz                                    |
| 🗌 Acq.Mode: Default                    | Low Pass: Default VIII Hz                                  |
| EP Type: Default                       | Line Filter: Default                                       |
|                                        | Artifact: Default                                          |
| Protocol File Ontions:                 | Note: Amplifier selections will be applied to all channels |
| Load Save Save As De                   | lete File Clear All OK                                     |

[アイテム挿入] ボタンをクリックすると、新しいアイテムがプロトコルに追加されます。 [アイテム削除] ボタンはアイテムを削除します。 [次へ] および [前へ] ボタンでアイテム間 を移動します。

| Item: 1 <previous next=""> Insert Item</previous> | Delete Item |
|---------------------------------------------------|-------------|
|---------------------------------------------------|-------------|

[回数]は、ステップの実行回数を決定します。 ステップを複数回実行するには、[回数] に 数字を入力します。 数字を入力することにより、設定が有効になります。

| Count: | 0                            |        |              | -Move Acq. Page Da | ta to:                |
|--------|------------------------------|--------|--------------|--------------------|-----------------------|
|        | Repeat 💿 Stop<br>Save Report | © Link | ⊚ Move Data: | Page:<br>Acq. 👻    | Arrange By:<br>None 🔹 |

また[回数]は、カウント回数入力フィールドの下にあるラジオボタンで、特定のアクショ ンを実行するように設定することも可能です。 [繰り返し] オプションは、プロトコルを2 回実行します (カウントに2を入力した場合と同じです)。 [停止] オプションは、シーケン スの中止を指示します。 [リンク] オプションでは別のプロトコルを接続することができま す。ダイアログが開いてそこでリンクさせるプロトコルを選択できます。 [データ移動] は、「収集データを次へ移動」セクションと併せて使用され、データを移動するページと、 そのデータをページに表示する順序を指定します。 [レポート保存] チェックボックスは、 収集したデータを自動的にレポートに保存します。 アイテムに対するパラメータは、[刺 激音、収集およびアンプ] セクションで決定されます。 パラメータには、最初は [デフォル ト] 値が設定されています。 パラメータを [デフォルト] のままにしておくと、プロトコル が実行される際には、プロトコルは現在 [収集] ツールバーで設定されている数値を使用す ることになります。

| Stimulus:          |                                                            |
|--------------------|------------------------------------------------------------|
| Ear: Default       | Intensity: Default Rate: Default                           |
| Stimulus: Default  | Stm.Mode: Default                                          |
| 🗌 Masking: Default |                                                            |
| Acquisition:       | Amplifier:                                                 |
| Sweeps: Default    | Gain: Default - K                                          |
| Sample: Default    | High Pass: Default 🗾 Hz                                    |
| Acq.Mode: Default  | Low Pass: Default The Hz                                   |
|                    | Line Filter: Default                                       |
| EP Type: Delaut    | Artifact: Default                                          |
|                    | Note: Amplifier selections will be applied to all channels |

パラメータのチェックボックスを選択すると、設定が変更できます。 多くのフィールドに おいて、チェックボックスはそのフィールドに対する選択肢間の切り替えとして機能しま す。 たとえば、[検耳] のチェックボックスを最初にクリックすると、[デフォルト] から [両 耳] に変わり、二度目のクリックで [右耳] に変わり、三度目のクリックで [左耳] に変わ り、四度目のクリックでふたたび [デフォルト] に変わります。 一部のフィールドではダイ アログがポップアップして数値を入力するようになっており、 [強度]、[レート]、[スイー プ] および [サンプル] などが該当します。 [刺激音] および [マスキング] フィールドをチェ ックすると、 [刺激音] ダイアログが表示されます。

[プロトコルファイルオプション] セクションには、ファイル制御ボタンが用意されています。

| Protocol File | Options: |         |             |           |    |
|---------------|----------|---------|-------------|-----------|----|
| Load          | Save     | Save As | Delete File | Clear All | ОК |

[読み込み] ボタンは、既存のプロトコルを選択できる [ファイルを開く] ダイアログを表示 します。 [保存] ボタンおよび [別名保存] ボタンは、プロトコルの名前を付けて保存できる ダイアログを開きます。 [ファイルの削除] は、確認後に現在読み込まれているプロトコル ファイルを削除します。 [すべてを消去] では、確認後に、現在読み込まれているすべての プロトコルをリセットします。 [OK] ボタンを押すとダイアログを閉じます。

## 刺激音ダイアログ

メニューから[刺激音\刺激音]が選択されるか、またはコレクションツールバーから [刺激 音] ボタンをクリックすると[刺激音] ダイアログが表示されます。 [刺激音] ダイアログボッ クスは、ユーザーが聴覚刺激音を決定するためのオプションを提示します。 ダイアログの 上部には、クリック、トーンバースト およびファイル を含む刺激音のタイプが提示されて います。

| (( Auditory Stimulus Generation                                                                                                    |                                                                                                    |
|----------------------------------------------------------------------------------------------------|----------------------------------------------------------------------------------------------------|
| Auditory Stimulus Type:       Duration: (usec) <ul> <li>Click</li> <li>Tone Burst</li> <li>File:</li> <li>Max.Rate: 10000.00/set</li> </ul> | c                                                                                                    |
| Stimulator:<br>Headphones (DD45)<br>Insert Earphones (IP30)<br>Bone Vibrator (B81)<br>Sound Field<br>OAE Probe                              | Envelopes:                                                                                                |
| Masking: Level: (a) Specific (b) Tracking<br>Contralateral<br>dB SPL: (1)                                                                   | Mode:<br>(SPL + SPL-to-HL)<br>SPL<br>(SPL + SPL-to-HL)<br>Left: 2<br>Calibration Table<br>SPL to HL Table |
| OK Cancel Load Save Display                                                                                                    |                                                                                                    |

[クリック] 刺激音はマイクロ秒で定義され、[提示時間] フィールドで指定されます。 提示 時間は 25 uSec (マイクロ秒) 単位で指定でき、デフォルトでは 100 uSec になっています。 提示時間 に対する [周期] オプションは、クリック刺激音には適用されません。

[トーンバースト] 刺激音の提示時間パラメータは uSec または周期で設定可能です。 トーンバースト周波数を定義するための追加フィールドが提供されます。

| Auditory Stimulus Type:                       | Duration: (usec) | Frequency: (Hz) |
|-----------------------------------------------|------------------|-----------------|
| <ul> <li>Click</li> <li>Topo Burnt</li> </ul> | 5000             | 500             |
| <ul> <li>File:</li> </ul>                     | ● usec           |                 |

[ファイル] 刺激音タイプは、刺激音ファイル (\*.STM) が選択するダイアログを表示します。 刺激音は、[刺激音] ダイアログを使用して以前に保存したファイル、またはインストール時 に提供されたものである場合があります。

[トーンバースト]オプションは、トーンバーストのエンベロープ(包絡線)を指定することもできます。 エンベロープは、刺激音の上昇および下降を指定します。 上昇、プラトー、下降パラメータなどを含む[トーンバースト]刺激音を指定する必要がある場合は、[台形]または[拡張コサイン]エンベロープのどちらかを選択する必要があります。 総提示時間は[提示時間]フィールド、および[エンベロープ上昇/下降]フィールドで指定された上昇/下降時間で決まります。 プラトーは、総提示時間と、上昇/下降時間の和との差になります。 たとえば、2-1-2(上昇-プラトー-下降)サイクルのトーンバーストを指定したい場合、[提示時間]でサイクルオプションを選択し、フィールドに5(2+1+2)を入力します。 次に適切なエンベロープを選択し、[上昇/下降]フィールドに2を入力します。

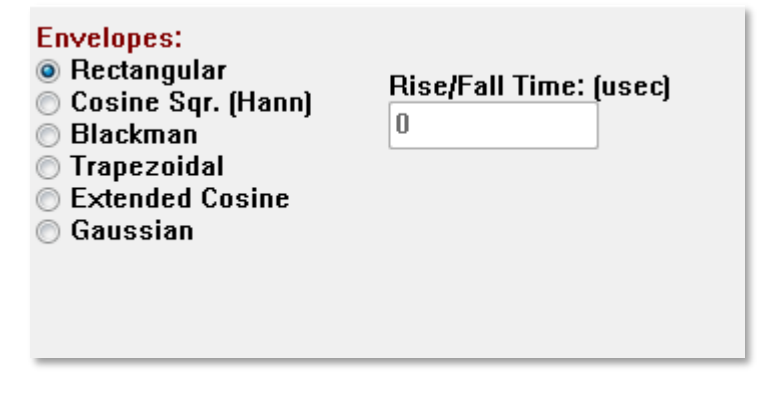

長方形、コサイン2乗(Hann)、ブラックマン、ガウシアンエンベロープには、上昇/下降 パラメータに対するユーザー指定フィールドはありません。 これらのエンベロープは プラ トーが0であり、上昇および下降はそれぞれ指定提示時間の半分になります。 ガウシアン エンベロープは、提示時間はサイクルで指定され、円滑に遷移するよう0.5刻みで増加しま す。 [刺激装置] セクションでは、刺激に使用されるトランスデューサを選択できます。

Stimulator: Headphones (DD45) Insert Earphones (IP30) Bone Vibrator (B81) Sound Field OAE Probe

注記:Audera Pro はヘッドフォンおよびインサート イヤホンに対応しています。 これ らのトランスデューサは、本器の背面にある同じコネクタに差し込むようになってお り、正しいトランスデューサが接続されていて、刺激に対し選択されているものと一致 していることを確認する必要があります。

[刺激音提示] オプションでは、刺激音が常にオンのままであるか、またはデータ収集中のみ 提示されるのかを指定できます。

Stimulus Presentation: Only While Acquiring Continuous

マスキングノイズを反対側の耳に提示することができます。 マスキング信号はホワイトノ イズです。マスキングを有効にするには [反対側] チェックボックスにチェックを入れま す。

| Masking:   | Level: 🎯 🛛 | Specific 🔘 T | racking |
|------------|------------|--------------|---------|
| 📃 Contrala | ateral     |              |         |
| dB SPL: [  | )          |              |         |

[マスキングレベル] は2通りの方法で指定できます。 [指定) レベルは刺激音レベルに関係 なく、dB SPL フィールドで指定された固定レベルでマスキングを提示します。 [トラッキ ング] レベルは、刺激音レベルに応じたレベルでマスキングノイズを提示します。 [トラッ キング] レベルが選択されると、dB SPL フィールドには刺激音に対するオフセットが表示さ れます。 たとえば、-20 ではマスキングが刺激音よりも 20 dB 弱いレベルで提示され、刺 激音のレベルが変わるとそれに応じてマスキングのレベルも変わります。 100 dB SPL を超 えるマスキングレベルには警告メッセージが表示され、先に進むには確認が求められます。

[モード] オプションでは、刺激音に使用される基準レベルを指定できます。

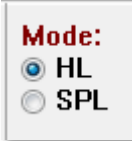

[HL] オプションは、 [SPL ~ HL 表] で定義されている [音圧レベル] から[聴力レベル] の補 正値を適用します。 [全体校正] セクションは、刺激音に適用される補正値を表示します。

| Total Calibration:<br>(SPL + SPL-to-HL) | Right: <sup>-8</sup> |
|-----------------------------------------|----------------------|
|                                         | Left: <sup>-8</sup>  |
|                                         | Calibration Table    |
| File Calibration                        | SPL to HL Table      |

[ファイル校正]、[校正表] および [SPL ~ HL 表] ボタンは校正全体で使用される数値を表示 します。
校正表

[校正表] ボタンは、[クリック] および [トーンバースト] 刺激音に対応しています。 [校正 表] にアクセスするにはパスワードが必要です。 各刺激装置に対する校正値を表に示しま す。 [校正表] ダイアログには、音の補正値、最大値および最小値、およびインサートイヤ ホンで使用する刺激音遅延時間が表示されます。

| (( Sound | Calibration                 | Table  | -        | -    |      |                                                                 |  |
|----------|-----------------------------|--------|----------|------|------|-----------------------------------------------------------------|--|
| GSI000   | l6: Grason-                 | Stadle | er       |      |      |                                                                 |  |
| Enter C  | z, zurg<br>Conversion       | value  | s in dB  |      |      |                                                                 |  |
| Freque   | ncies (Hz)                  | Min:   | 100      | Max: | 8000 | OK Print Print All Clipboard                                    |  |
| Click    | -34                         | 8K     | -14      | 30K  | 0    | ✓ Stimulator: (Available) ○ Headphones (DD45)                   |  |
| 125      | -34                         | 10K    | 0        | 32K  | 0    | <ul> <li>Inserts (IP30)</li> <li>Bone Vibrator (B81)</li> </ul> |  |
| 250      | -34                         | 12K    | 0        | 34K  | 0    | <ul> <li>Sound Field</li> <li>OAE Probe</li> </ul>              |  |
| 500      | -32                         | 14K    | 0        | 36K  | 0    |                                                                 |  |
| 750      | -33                         | 16K    | 0        | 38K  | 0    |                                                                 |  |
| 1000     | -35                         | 18K    | 0        | 40K  | 0    |                                                                 |  |
| 1500     | -38                         | 20K    | 0        | 42K  | 0    |                                                                 |  |
| 2000     | -38                         | 22K    | 0        | 44K  | 0    |                                                                 |  |
| 3000     | -35                         | 24K    | 0        | 46K  | 0    | Ear/Channel:<br>Right                                           |  |
| 4000     | -33                         | 26K    | 0        | 48K  | 0    | © Left                                                          |  |
| 6000     | -21                         | 28K    | 0        | 50K  | 0    | Values:<br>© Correction                                         |  |
| Stim     | ulus Delay                  | ' Time | : 0.9    |      | ıs   | © Ma×imum<br>© Minimum                                          |  |
| Seria    | Serial Numbers: 12345 67890 |        |          |      |      |                                                                 |  |
| Purc     | hase Date:                  | м      | ay 22, 2 | 2019 |      | Today                                                           |  |
| Calit    | oration Dat                 | e: M   | ay 22, 2 | 2019 |      | Today                                                           |  |

#### SPL - HL 変換表

[SPL - HL] ボタンは、 [クリック] および [トーン バースト) 刺激音タイプについて利用可能 です。[SPL - HL 表] にアクセスするにはパスワードが必要です。

| (( SPL to          | HL Conversi          | on Tab       | le      | -    | -    |                                                                 |
|--------------------|----------------------|--------------|---------|------|------|-----------------------------------------------------------------|
| GSI000             | 6: Grason-           | Stadle       | er      |      |      |                                                                 |
| May. 23<br>Enter C | 2, 2019<br>onversion | value        | s in dB |      |      |                                                                 |
| Freque             | ncies (Hz)           | Min:         | 100     | Max: | 8000 | OK Print Print All Clipboard                                    |
| Click              | 36                   | 8K           | 33      | 30K  | 0    | ✓ Stimulator: (Available) ○ Headphones (DD45)                   |
| 125                | 28                   | 10K          | 0       | 32K  | 0    | <ul> <li>Inserts (IP30)</li> <li>Bone Vibrator (B81)</li> </ul> |
| 250                | 28                   | 12K          | 0       | 34K  | 0    | <ul> <li>Sound Field</li> <li>OAE Probe</li> </ul>              |
| 500                | 24                   | 1 <b>4</b> K | 0       | 36K  | 0    |                                                                 |
| 750                | 21                   | 16K          | 0       | 38K  | 0    |                                                                 |
| 1000               | 22                   | 18K          | 0       | 40K  | 0    |                                                                 |
| 1500               | 26                   | 20K          | 0       | 42K  | 0    |                                                                 |
| 2000               | 29                   | 22K          | 0       | 44K  | 0    |                                                                 |
| 3000               | 30                   | 24K          | 0       | 46K  | 0    |                                                                 |
| 4000               | 33                   | 26K          | 0       | 48K  | 0    |                                                                 |
| 6000               | 33                   | 28K          | 0       | 50K  | 0    |                                                                 |

数値は HL 変換に対応します。

#### ファイル校正表

[刺激音] ダイアログの [ファイル校正] ボタンは、 [ファイル] タイプ刺激音に対応しています。

| (( GSI Audera Stimulus File Calibration  |                                                                                      | — | × |
|------------------------------------------|--------------------------------------------------------------------------------------|---|---|
| File Name: GSICEChirp.STM Right - SPL: 2 | Stimulator:<br>O Headphones (DD45)<br>Insert Earphones (IP30)<br>Bone Vibrator (B81) |   |   |
| Left - SPL: 1                            | O OAE Probe                                                                          |   |   |
| SPL to HL: 5                             |                                                                                      |   |   |
| Offset Calibration                       |                                                                                      |   |   |
| Ref. Freq: NONE Calibration:             |                                                                                      |   |   |
| Right Offset: 0                          | Values:                                                                              |   |   |
| Left Offset: 0                           | <ul> <li>Correction</li> <li>Maximum</li> <li>Minimum</li> </ul>                     |   |   |
| ОК                                       |                                                                                      |   |   |

ウィンドウには、現在のファイル校正値、最大値および最小値が示されます。 [刺激音] フ ァイルは、直接校正されたものでも、純音周波数のオフセットとして構成されたものでもか まいません。 ダイアログ ウィンドウの左上には、直接校正された刺激音ファイルの値が表 示されます。オフセット校正を使用した [刺激音] ファイルには、ウィンドウの左下にオフ セットを表示します。

注記:値は[校正]および[SPL~HL表]ウィンドウのすべてから修正可能ですが、値はシ ステム構成を実施する資格のある GSI 認定作業員によってのみ修正されることが推奨さ れます。 [刺激音ダイアログ] セクションの下部には、ファイル制御ボタンがあります。

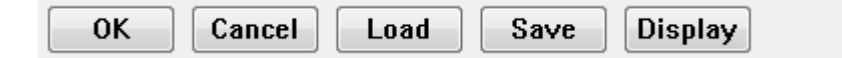

[OK] ボタンはダイアログを閉じて現在の設定を適用します。 [キャンセル] ボタンはダイア ログを閉じ、変更が行われた場合はすべて破棄されます。 [読み込み] ボタンは、既存の刺 激音を選択できる [ファイルを開く] ダイアログを表示します。 [読み込み] は [ファイル刺 激音タイプ] を選択することと同じです。 [保存] ボタンは、現在の設定で刺激音に名前を付 けて保存するダイアログが表示されます。 [表示] ボタンは、[刺激音表示] ダイアログを表 示します。

刺激音表示ダイアログ

[刺激音表示)は、刺激音の時間および周波数のグラフを提示します。

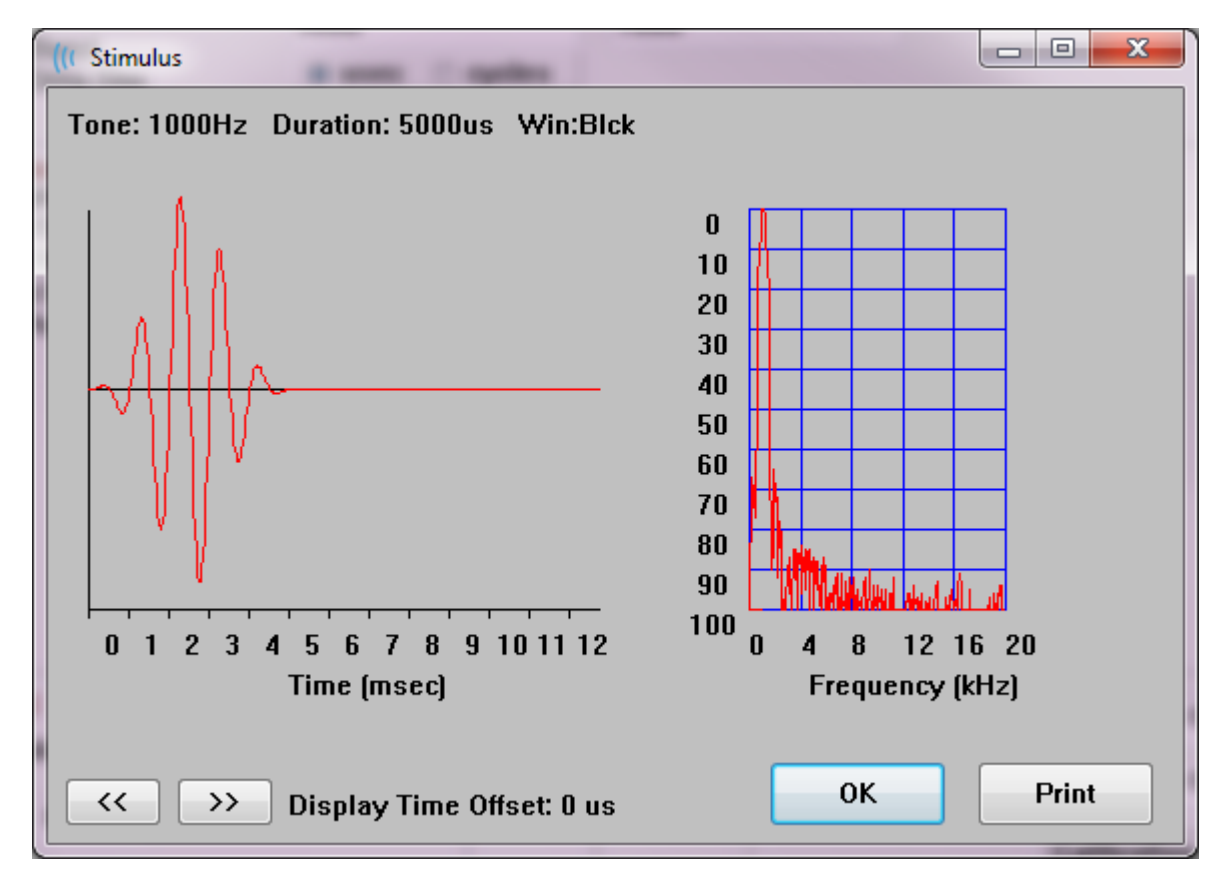

[<<]ボタンおよび [>> ]ボタンは、時間軸がグラフの X 軸を超えて延びている刺激音を表示 するために使用します。[印刷] ボタンをクリックすると、ダイアログの画面ダンプをプリン タに送信できます。 [OK] ボタンは [刺激音表示] ダイアログを閉じます。

## P300/MMN設 定 ダイアログ

[プロトコル\モダリティ] メニューで、P300 または MMN (ミスマッチ陰性) テストタイプを 選択します。 [P300 または MMN モダリティ] が選択されると、[刺激音レベル] ボタンは [収集ツールバー] の [P300 セットアップ] ボタンで置き換えられます。 [収集ツールバー] から [P300 セットアップ] ボタンが選択されると、 [P300/MMN セットアップ ダイアログ] が表示されます。

| (( P300/MMN C                      | P300/MMN Configuration: DEFAULT.P3 |                        |          |                                               |                                           |  |  |
|------------------------------------|------------------------------------|------------------------|----------|-----------------------------------------------|-------------------------------------------|--|--|
| Active<br>♥ Buffer 0<br>♥ Buffer 1 | Intensity<br>90<br>80              | % Present.<br>80<br>20 | Stimulus | Filename<br>File: None<br>File: None          | Stimulation Ear<br>Default •<br>Default • |  |  |
| Acquisition<br>Channel<br>Channel  | Channels:<br>A<br>B                |                        |          | Stimulus:<br>Only While A<br>(System Setting) | cquiring<br>js Option)                    |  |  |
| Load                               | Save                               |                        |          |                                               | ОК                                        |  |  |

P300 検査は、通常、低確率ターゲット項目と高確率ターゲット(または「標準」)項目が混 在するオッドボール課題を使用して実施されます。標準刺激音はバッファ0で指定され、 バッファはチェックボックスを選択することで有効になります。強度、刺激および耳は [バッファ0]行で指定されます。[%提示]は、他の有効なバッファの[%提示]の値にもと づいて自動的にバッファ0の計算を行います。他のバッファ(ターゲット刺激音)は、それ ぞれ[有効]ボックスにチェックを入れることで有効化し、刺激音のレベルとファイルが指 定されます。[%提示]はターゲット刺激音が届けられる確率を決定します。ターゲットの 合計スイープ回数は[収集ツールバースイープ]項目で指定されます。[刺激耳]の[デフォ ルト] 設定は、[収集 ツールバー]で設定された[検耳]が刺激耳になることを示します。

[収集チャンネル] チェックボックスは、どのチャンネルで収集されるかを決定します。 標準刺激のデータが、[チャンネル A] に対し A0、[チャンネル B] に対し B0 で提示され、ターゲットの記録は A1 および B1 で表示されます。 [読み込み] ボタンをクリックすると、 [ファイルを開く] ダイアログを表示し、そこで P300 設定ファイルを選択できます。 [保存] ボタンでは、P300 設定ファイルの現在の設定を保存できます。 [OK] ボタンを押すとダイ アログを閉じます。

## アンプ設定ダイアログ

\*

[アンプ設定] ダイアログは、[アンプ] メニューで [アンプ設定] をクリック、また は [サイド ツールバー] から [アンプ] アイコンが選択されたときに表示されま す。

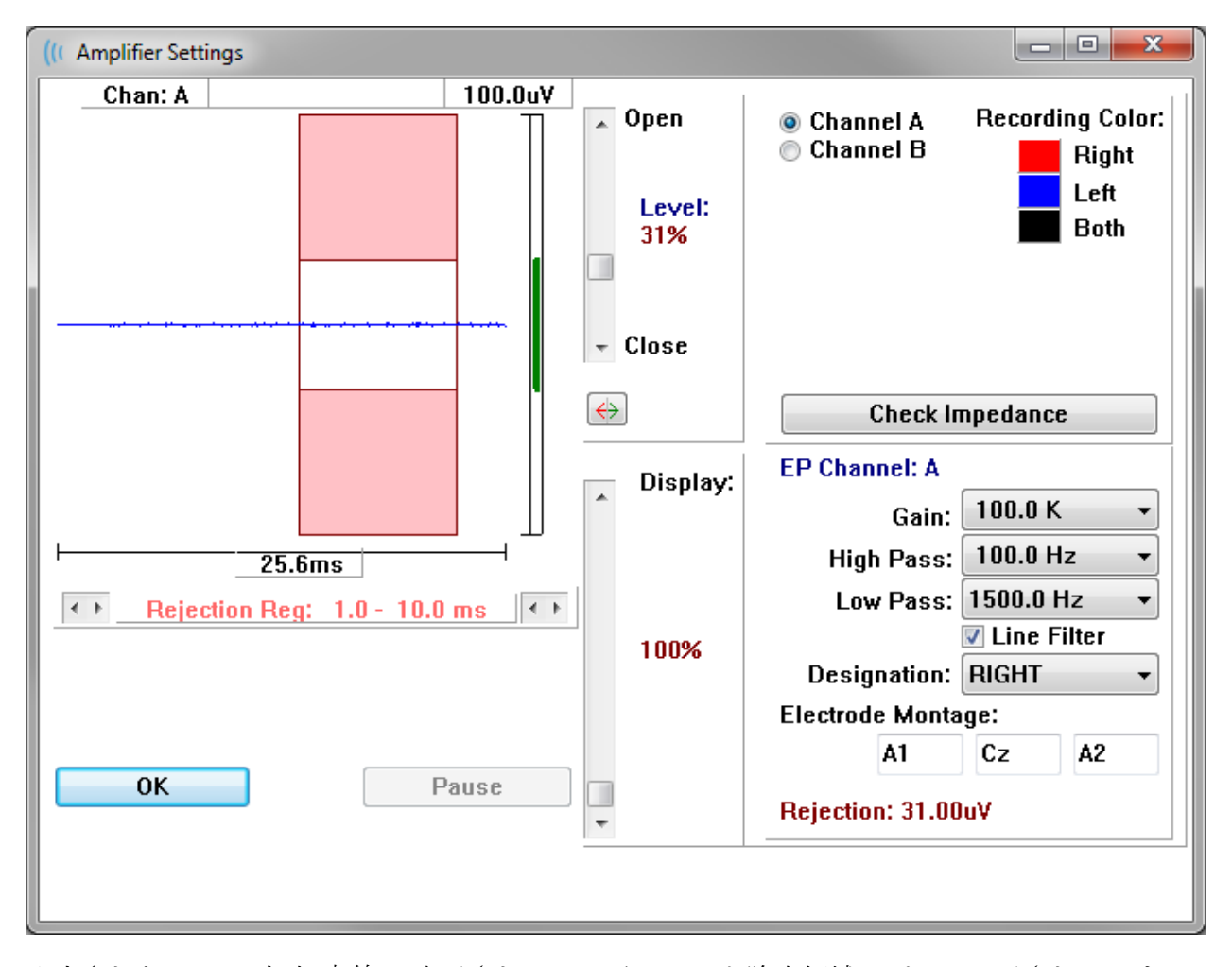

入力された EEG は左上(青線)に表示され、アーチファクト除去領域はピンクで示されていま す。 X 軸 (時間) は、[収集ツールバー] からの収集ウィンドウのウィンドウ サイズの合計に よって決まります。 水平軸上の合計時間は EEG およびアーチファクト領域下に示されます (上のダイアログでは 25.6 ms)。Y 軸 (振幅) はアンプのゲイン設定によって決定されます。 垂直軸上の全振幅は、垂直な Y 軸の上の領域に示されます (上のダイアログでは 100 uV)。 振幅軸バー上の緑の領域は、許容される EEG の領域を示します。 この許容 EEG の 値は、 [除去] (上のダイアログでは 31.00 uV) とラベリングされた、右下のチャンネル領域に示さ れるよりも 低くなります。 アーチファクト除去については、時間と振幅の両方で調整ができます。 振幅 は、EEG 振幅軸の右側にあるスクロールバーを使用して調節されます。 スク ロールバーのレベルインジケータを直接マウスでコントロールするか、また はスクロールバーの上と下にある [開] および [閉] ボタンを使用して徐々に移 動させることができます。 選択されたアーチファクト除去レベルは、スクロ ールバーの右側にパーセンテージで表示されます。 アーチファクト除去の時 間領域 は、EEG 時間軸の下に表示されます。 左側の矢印が開始領域をコン トロールし、右側の矢印が終了領域をコントロールします。 現在のアーチフ ァクト除去時間領域は、左右の矢印の間になります。

Rejection Reg: 1.0 - 10.0 ms

アーチファクトレベルスクロールバーの下の表示スクロールバーで、EEG 振幅表示サイズを調整できます。 レベルはパーセントで示され、EEG の表示にのみ影響を与えます - レベルはゲインまたは除去レベルのパラメータには影響を与えません。

Audera Pro には 2 つのアンプチャンネルがあり、2 チャンネル データ収集を実行している ときは、右上のチャンネル選択エリアにあるラジオボタンを使用して、どちらのチャンネル を表示するかを選択できます。 チャンネル選択エリアには、記録するチャンネルの色も表 示されます。チャンネルの選択により、入力 EEG およびそのチャンネルに対するアンプの 設定が表示されます。 [インピーダンスチェック] ボタンは、各チャンネルのインピーダン ス値を示すポップアップ ダイアログを表示します。

選択したチャンネルのアンプチャンネル設定は、ダイアログの右下に表示されます。 設定 の変更は、[OK] ボタン押してダイアログを閉じるまで実行されません。 データ収集中の 場合は、新たに収集が開始されるまで、設定は有効になりません。

| EP Channel: A        |             |  |  |  |  |  |
|----------------------|-------------|--|--|--|--|--|
| Gain:                | 100.0 K 🛛 🔻 |  |  |  |  |  |
| High Pass:           | 100.0 Hz 🔻  |  |  |  |  |  |
| Low Pass:            | 3000.0 Hz 🔹 |  |  |  |  |  |
|                      | Line Filter |  |  |  |  |  |
| Designation: RIGHT 🗸 |             |  |  |  |  |  |
| Electrode Monta      | ge:         |  |  |  |  |  |
| A1                   | Cz A2       |  |  |  |  |  |
| Rejection: 31.00uV   |             |  |  |  |  |  |

[ゲイン] は被検者の電極から入ってくる EEG の増幅を決定します。 [ゲイン] ドロップダウ ンメニューでは、オプションのリストが表示されます。 [ハイパス] パスおよび [ローパス] フィールドは、入力 EEG に適用されるフィルタの設定です。 ドロップダウンメニューは、 フィルタについてのオプションのリストを表示します。[ハイパス] フィルタは選択した値未 満の周波数をフィルタリングし、[ローパス] フィルタは選択した値を超える周波数をフィル タリングします。 [ライン フィルタ] チェックボックスは、電源にノッチ フィルタを使用す るかどうかを決定します。

Audera Pro システムは、2個のアンプを[チャンネル A] および [チャンネル)] に指定しま す。[指定] フィールドは利用可能なオプションとして、右、左、オンおよびオフを使用し て、チャンネルの動作を決定します。 選択はチャンネル A およびチャンネル B の両方に対 して行われます。チャンネルの指定が「オン」の時は常に収集されます。 チャンネル指定 が「オフ」の時は一切収集されません。 チャンネル指定が「右」または「左」の時は、刺 激音に基づいて収集されます。 収集に指定されたチャンネルがない状態でユーザーが収集 ボタンを押すと、メッセージがユーザーに向けて表示されます。 プログラムのチャンネル 指定により、1つのチャンネルまたは両方のチャンネルを記録することができます。 記録 されたチャンネルは、チャンネルの指定および刺激耳に基づいています。

|         | チャンネル A |   |    | チ | ヤンネル | В  |
|---------|---------|---|----|---|------|----|
| 刺激音     | 右       | 左 | 両耳 | 右 | 左    | 両耳 |
| チャンネル指定 |         |   |    |   |      |    |
| 右       |         |   |    |   |      |    |
| 左       |         |   |    |   |      |    |
| オン      |         |   |    |   |      |    |
| オフ      |         |   |    |   |      |    |

Audera Pro には、次の2種類の被検者電極ケーブルが付属しています。1) スナップ電極 4-リード被検者ケーブル、および2) 再使用可能なディスク電極 5-リード被検者ケーブルで す。 極性は以下のとおりです。

- 赤の電極は、チャンネル(A)用の反転電極(-)です。
- 青の電極は、チャンネル (B) 用の反転電極 (-) です。
- 黒の電極は接地電極です。
- 白の電極は非反転電極(+)です。 4-スナップリードケーブルでは、電極はジョイント(右および左)式非反転電極です。 5 電極リードケーブルでは、このソケットはチャンネル(A)用の非反転電極になります。
- グレーの電極 | はチャンネル (B) 用の非反転電極 (+) で、この電極 リード ソケット は、5- 電極 リード ケーブルでのみ利用可能です。

[Electrode Montage (電極モンタージュ)] フィールドは記録とともに保存される文字フィールドです。 これらは電極の位置を示すために使用できますが、記録に対し影響は与えません。

## 外部トリガ

Audera Pro は、デジタル I/O ケーブルの 3.5 mm ジャックのリングに出力されるトリガ出 カパルスを使用して、外部デバイスをトリガすることができます。 トリガパルスは刺激音 のレートで出力される 3 ボルトの方形波です。

デジタル I/O ケーブルの BNC コネクターは、外部デバイスからのトリガとして使用されま す。 聴覚 - eABR - 人工内耳 (外部トリガ) モダリティは BNC コネクターを使用します。 このモードでは、プログラムは外部装置からの TTL トリガパルスを待ってスイープを開始 します。

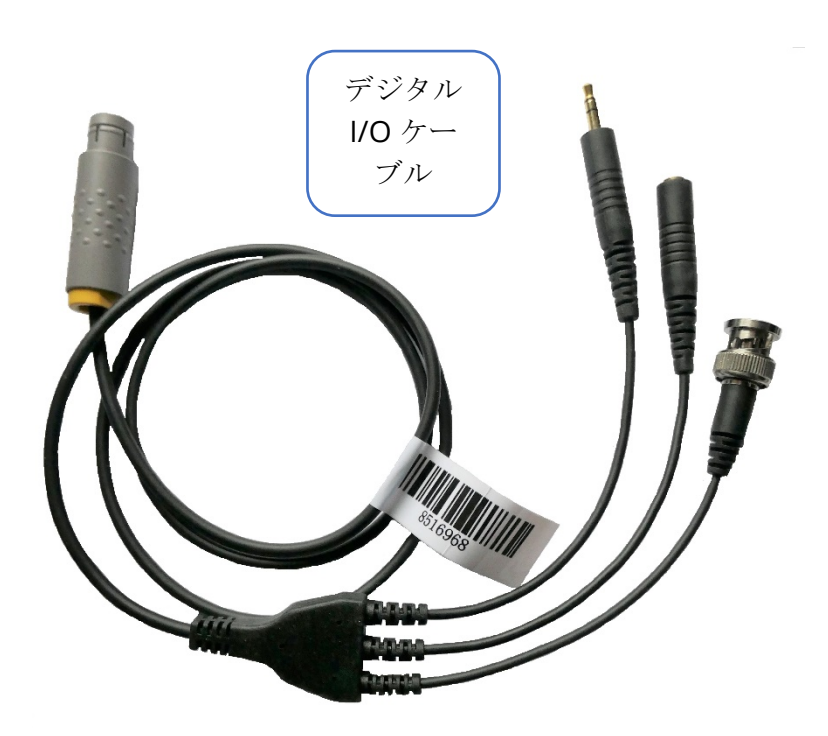

## リモートインピーダンス表示 ボックス

リモートインピーダンス表示 ボックスはインピーダンスチェックを開始し、その結果を LED の色で表示します。 被験者が PC から離れた場所にいる場合に有用です。 このボック スには 2 つのコネクタがあり、デジタル I/O ケーブルの嵌合コネクタに繋げられます。 デ ジタル I/O ケーブルを Audera Pro の背面に繋げます。 3.5 mm ジャックとデジタル I/O ケ ーブルのプラグを、リモートインピーダンス表示)ボックスの対応する 3.5 mm コネクタ接 続します。 リモートインピーダンス表示 ボックスを使用するには、設定で本器を有効化す る必要があります。 オープニング ウィンドウから、[設定] メニュー項目、および[設定] サ ブメニュー項目を選択します。そして、プロンプトが表示されたら管理者パスワードを入力 します。[ハードウェア] タブで、反応ボックスの [有効] オプションを選択します。 変更を 保存し、プログラムを再起動します。

| (( GSI Audera                | Pro Hardware S                        | etup 1.00.00                       |                |                         |                                                                |             |                    |
|------------------------------|---------------------------------------|------------------------------------|----------------|-------------------------|----------------------------------------------------------------|-------------|--------------------|
| Hardware Re                  | egistration Pas                       | sword Restore                      |                |                         |                                                                |             |                    |
| Serial Numl<br>DSP:<br>33MHz | ber: GSI0002<br>Man. Date<br>02102018 | Version<br>37 USBjr (FX2LP) [\$25] | Channels:<br>• | 2<br>Number<br>285-1.3B | OS Bits:<br>Response Box<br>Enable<br>O Disable<br>No Hardware | 64 <b>-</b> | Line Freq: 60 Hz 🔻 |
| USB (U                       | Iniversal Seria                       | al Bus) connection to IHS          | hardware:      |                         |                                                                | Language    | e: English 🔹       |
| USB Se                       | rial Number:                          | 285                                |                |                         |                                                                |             |                    |
| S                            | ave                                   |                                    |                |                         | Close                                                          |             |                    |

注記:リモートインピーダンス表示ボックスが Audera Pro に接続されていない場合、反応ボックスの設定が[無効]になっていることを必ず確認してください。 反応ボックス が [有効]に設定されているのにリモートインピーダンス表示 ボックスが接続されていない 場合、本システムは、データ非取得時はインピーダンスチェックを実行し続けます。

リモートインピーダンス表示 ボックスには 5 つの LED が上部にあり、それらは被検者用ケ ーブルの電極位置に対応しています。

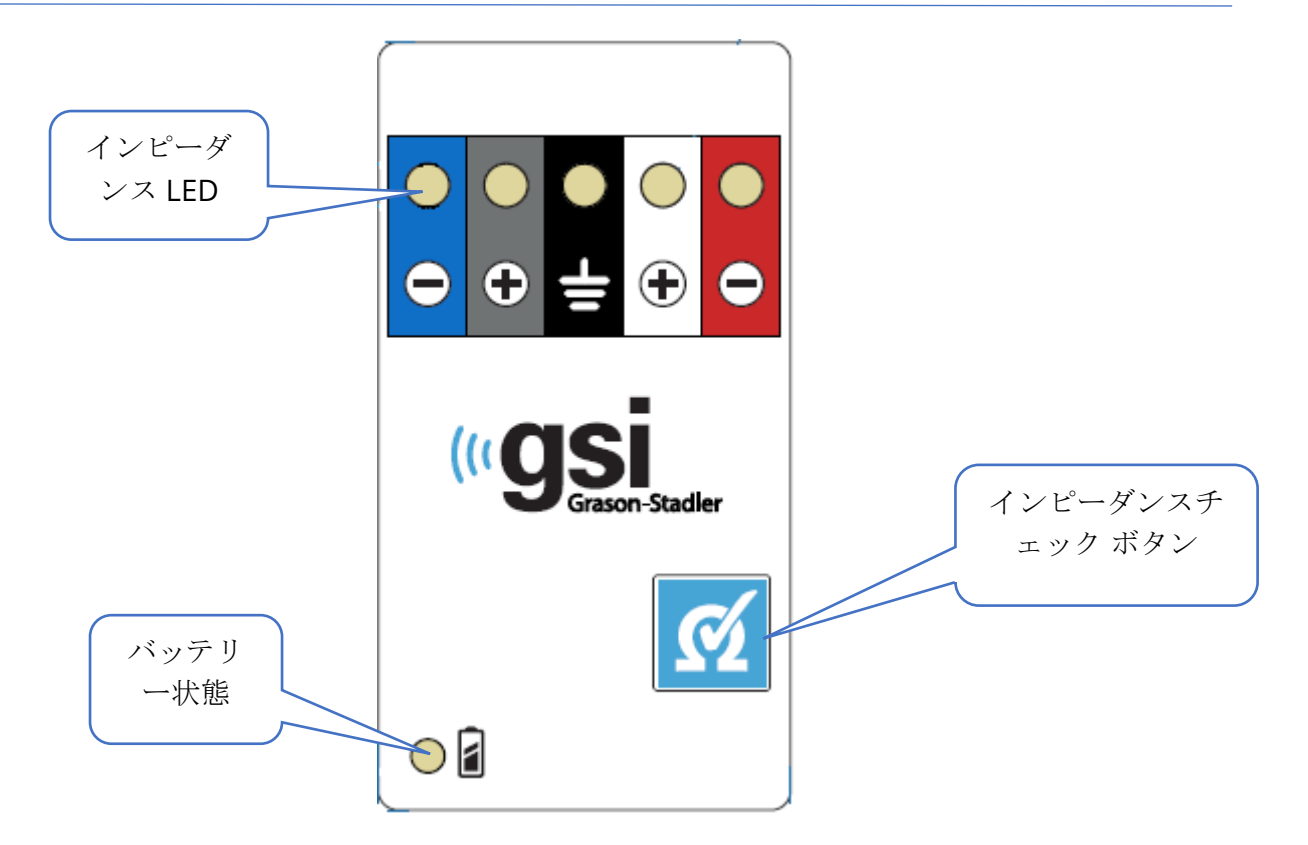

リモートインピーダンス表示 ボックスが動作するには単4電池が3本必要です。 電池の状態を示す LED が左下の角にあります。i この LED は電源が入っていて電池残量が十分ある ときは緑に点灯します。 電池を充電する必要があるときは電池の状態を示す LED が赤に変 わります。 完全に充電された電池で約 1900 回の検査が行えます。 右下にあるインピーダ ンスチェックボタンは本器の電源を入れインピーダンスチェックを開始するのに使用しま す。 インピーダンスチェックが開始されると、Audera Pro は各電極のインピーダンスを試 験し、結果をボックスに送り返します。ボックスはインピーダンスレベルに応じて赤、黄色 または緑の LED を表示します。

| LED 色 | インピーダンス値 |
|-------|----------|
| 禄     | <5kオーム   |
| 黄     | 5~10kオーム |
| 赤     | >10kオーム  |

本器は約4分後に自動的に停止します。

## データ解析

プログラム ウィンドウの中央の白色領域には、収集または読み込まれた全ての記録が含ま れています。

以前収集されたデータを読み込むには、[記録]メニューで[記録の読み込み]を クリック、またはツールバーで[記録の読み込み]アイコンを選択します。[デー タファイル]ダイアログが表示され、解析に使用する記録を選択できます。 記録 は現在のページに読み込まれます。

## データファイル ダイアログ

|                                                  | Recording Types:                                                                            |                                                                              | Sort List By:                                                                                                    |                                                                                                    |         |
|--------------------------------------------------|---------------------------------------------------------------------------------------------|------------------------------------------------------------------------------|----------------------------------------------------------------------------------------------------|----------------------------------------------------------------------------------------------------|---------|
| Selection                                        | AEPs ÁSSRs                                                                                  | 🗖 OAEs 🛛 🔽 ALL                                                               | <ul> <li>Recording</li> <li>Ear / Side</li> <li>Intensity</li> <li>Rate</li> </ul>                                               | <ul> <li>Stimulus</li> <li>Channel</li> <li>Date Recorded</li> <li>Date Modified</li> </ul>              | Comment |
| ABR   ABR                                        | Both 70 dB nHL Inst Cli                                                                     | ck(R) 21.10/s Chn:B-Bo                                                       | th #00001 Apr 12,2019 15:44:50                                                                                                   | [EPBA70B.1]                                                                                              |         |
| lecording Typ                                    | e                                                                                           |                                                                              |                                                                                                    |                                                                                                    |         |
| ABR   ABR<br>ABR   ABR<br>ABR   ABR              | Both 50 dB nHL Inst<br>Both 50 dB nHL Inst<br>Both 70 dB nHL Inst                           | Click(R) 21.10/s<br>Click(R) 21.10/s<br>Click(R) 21.10/s<br>Click(R) 21.10/s | Chn:A-Both #00001 Apr 12,2019<br>Chn:B-Both #00001 Apr 12,2019<br>Chn:A-Both #00001 Apr 12,2019                                  | 15:43:59 [EPBA50A.1]<br>15:43:59 [EPBA50B.1]<br>15:44:50 [EPBA70A.1]                                     | ^       |
| ABR   ABR<br>ABR   ABR<br>ABR   ABR<br>ABR   ABR | Both 90 dB nHL Inst<br>Both 90 dB nHL Inst<br>Both 90 dB nHL Inst<br>Left 50 dB nHL Inst    | Click(R) 21.10/s<br>Click(R) 21.10/s<br>Click(R) 21.10/s<br>Click(R) 19.30/s | Chn:A-Both #00001 Apr 12,2019<br>Chn:A-Both #00001 Apr 12,2019<br>Chn:B-Both #00001 Apr 12,2019<br>Chn:B-Ipsi #00001 Apr 16,2019 | 15:44:50 [EPBA/0B.1]<br>15:45:41 [EPBA/0A.1]<br>15:45:41 [EPBA/0B.1]<br>15:34:13 [EPLA50B.1]             |         |
| ABR   ABR<br>ABR   ABR<br>ABR   ABR<br>ABR   ABR | Left 50 dB nHL Inst<br>Right 20 dB nHL Inst<br>Right 20 dB nHL Inst<br>Bight 50 dB nHL Inst | Click(R) 19.30/s<br>Click(R) 21.10/s<br>Click(R) 21.10/s<br>Click(R) 19.30/s | Chn:B-Ipsi #00002 Apr 16,2019<br>Chn:A-Ipsi #00001 Jun 04,2019<br>Chn:A-Ipsi #00002 Jun 04,2019<br>Chn:A-Ipsi #00001 Apr 16,2019 | 15:46:30 [EPLA50B.2]<br>15:46:45 [EPRA20A.1] Auto Commer<br>17:15:34 [EPRA20A.2]<br>15:35:08 [EPRA50A 1] | it      |
| ABR   ABR<br>ASSR   ASSR<br>ASSR   ASSR          | Right 50 dB nHL Inst<br>Both 0 dB SPL Inst<br>Both 40 dB SPL Inst                           | Click(R) 19.30/s<br>StimRMul(R) 0.00/s<br>StimRMul(R) 0.00/s                 | Chn:A-Ipsi #00002 Apr 16,2019<br>Chn:B-Both #00001 Apr 17,2019<br>Chn:A-Both #00001 Oct 19,2018                                  | 15:47:25 [EPRA50A.2]<br>12:49:16 [EPBD0B.1]<br>13:25:57 [EPBD40A.1]                                      |         |
| ASSR   ASSR<br>ASSR   ASSR<br>ASSR   ASSR        | Both 40 dB SPL Inst<br>Both 60 dB SPL Inst<br>Both 60 dB SPL Inst                           | StimRMul(R) 0.00/s<br>StimRMul(R) 0.00/s<br>StimRMul(R) 0.00/s               | Chn:B-Both #00001 Oct 19,2018<br>Chn:A-Both #00001 Apr 17,2019<br>Chn:B-Both #00001 Apr 17,2019                                  | 13:25:57 [EPBD40B.1]<br>12:49:48 [EPBD60A.1]<br>12:49:48 [EPBD60B.1]                                     |         |
| ASSR   ASSR<br>ASSR   ASSR<br>ASSR   ASSR        | Both 70 dB SPL Inst<br>Both 70 dB SPL Inst<br>Right 0 dB SPL Inst<br>Right 0 dB SPL Inst    | StimRMul(R) 0.00/s<br>StimRMul(R) 0.00/s<br>StimRMul(R) 0.00/s               | Chn:A-Both #00001 Aug 05,2019<br>Chn:B-Both #00001 Aug 05,2019<br>Chn:A #00001 Oct 19,2018                                       | 12:53:08 [EPBD70A.1]<br>12:53:08 [EPBD70B.1]<br>12:43:30 [EPRD0A.1]                                      |         |
| ASSR   ASSR                                      | Right 40 dB SPL Inst                                                                        | StimRMul(R) 0.00/s                                                           | Chn:A #00001 Oct 19,2018                                                                                                    | 12.45.50 [EPRD05.1]<br>14:21:30 [EPRD40A.1]                                                              | -       |

ダイアログの上部には、表示する記録の種類と表示のソート方法を選択できるオプションが あります。 記録が選択されていない場合には、最初の記録からの情報、または強調表示さ れた選択行を表示する、[選択] テキストボックスがあります。 記録を選択するには、リス ト内の行をクリックします。 記録を選択すると、その行が強調表示されます。 複数の記 録を選択するには、[Shift] キーを押したままで読み込みたい記録のグループの最初と最後 の記録をクリックします。 または、[Ctrl] キーを押したまま一覧から希望の記録を選択し て複数の記録を選択することも可能です。

ダイアログの下部には読み込まれた後で記録を整理するオプションと記録を[保存]または [プリント]するオプションがあります。 [OK] をクリックして、強調表示された記録を実行 中のページに読み込み、ダイアログを閉じます。 [キャンセル] をクリックすると、記録を 読み込まずにダイアログを閉じます。

また、自動化されたプロトコルを実行して収集されたデータについては、[記録]メニュ ー、[プロトコル結果からの記録の読み込み]で読み込むこともできます。

#### データ ページ

データが収集されている間、記録は[収集]ページに表示され、収集が完了すると自動的に保存されます。 [収集] ページに加え、データの表示および分析のために、9ページが追加されています。 各ページには、下部に時間スケール、左上には垂直スケールのマーカーがあります。 10 か所の波形表示領域またはページがあり、検査データを含む各ページは、レポート印刷時にはレポートページとして印刷されます。 各ページには、[ページ選択] コントロールからアクセスできます。 コントロール上にある [ページ] ボタンは、ページのステータスに応じて色が変わります。 現在実行中のページは、最も濃い色でコントロールの上部に表示され、データがあるページは、データがないページよりも濃い色で表示されます。

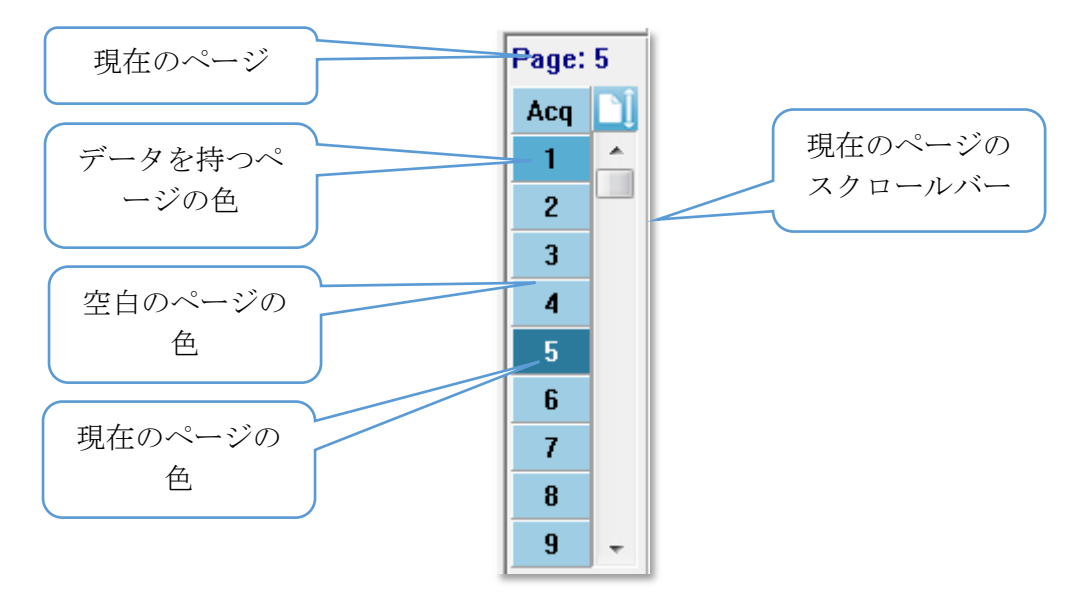

ページの名前は、レポート(レポート)]メニューを選択し、[ページラベル]をクリックして から、修正するページを選択することで変更することができます。 定義、およびレポート に印刷できるラベルは、4文字ボタン ラベル、およびマウスをボタンの上に移動させると 表示されるツールチップ ラベルの2種類です。 ページ ラベルは、[ページ ラベル] サブメ ニューから、保存、読み込み、またはデフォルトのラベルとして保存することができます。

ページを選択するには、コントロールで[ページ] ボタンをクリックします。(キーボードの 上部にある)数字キー、0~9をアクティブなページの選択に使用することも可能です。 キーボード ショートカット キーは、ページの名前が変更されても機能します。

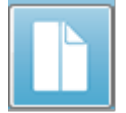

データページは、2通りの表示を切り替える[ツールバー 全体/分割ページ] アイ コンを使用して、完全ページまたは分割ページとして表示できます。 ページ上での波形の配置および表示は[ツールバー]上の複数のアイコン、[表示]メニュー のオプション、および[サイドツールバー]上の[表示]アイコンでコントロールされます。 個々の波形は手動で移動することも可能です。

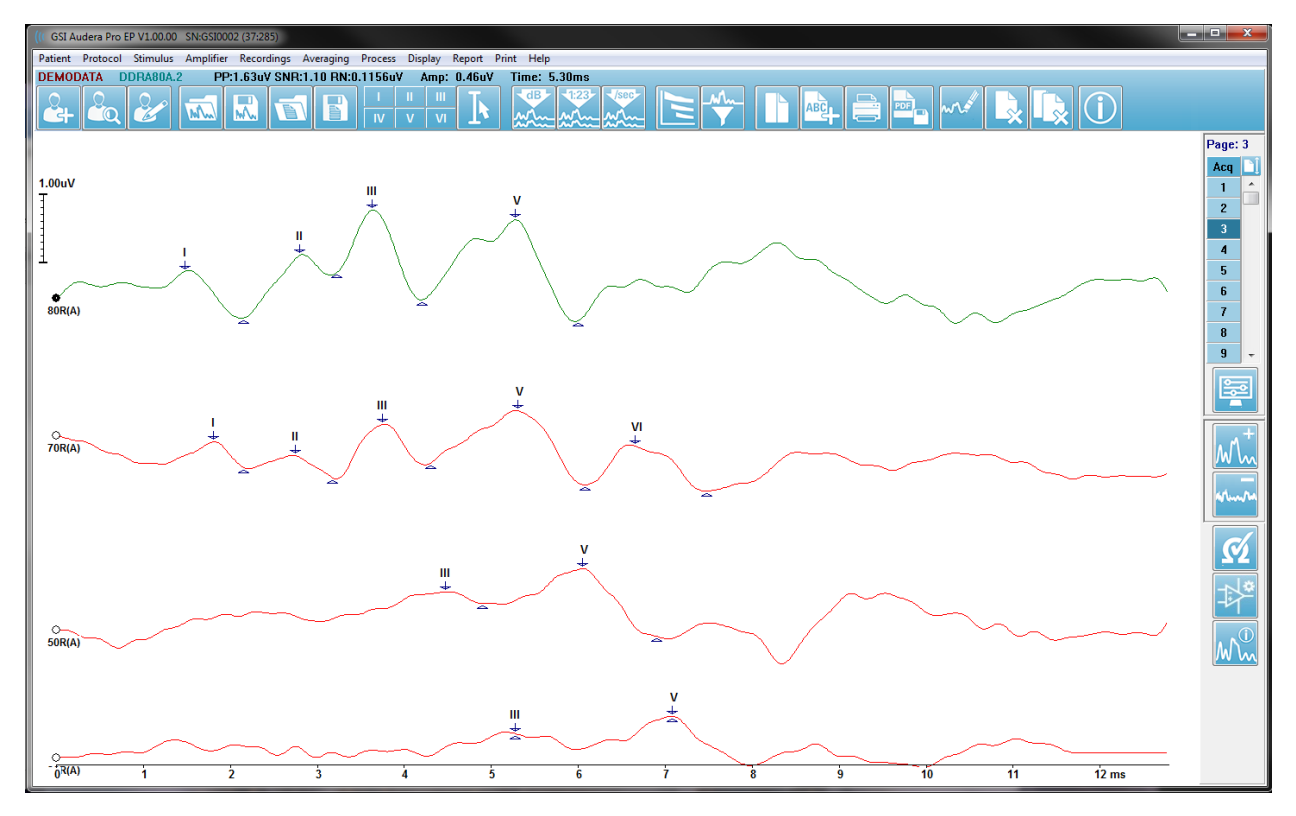

表示オプション *表示メニュー* 

| Disp | lay Report Print Help                          |   |  |  |  |  |  |  |
|------|------------------------------------------------|---|--|--|--|--|--|--|
| 1    | Acquisition Auto-Arrange by: Acquisition Order |   |  |  |  |  |  |  |
|      | Automatically Adjust Size                      |   |  |  |  |  |  |  |
|      | Arrange by Intensity                           |   |  |  |  |  |  |  |
|      | Arrange by Intensity (Overlapping Channels)    |   |  |  |  |  |  |  |
|      | Arrange by Acquisition Order                   |   |  |  |  |  |  |  |
|      | Arrange by Stimulation Rate                    |   |  |  |  |  |  |  |
|      | Display Recording Label                        | • |  |  |  |  |  |  |
|      | Display Text next to Peak Label                |   |  |  |  |  |  |  |
|      | Display Baseline                               |   |  |  |  |  |  |  |
|      | Display Cursors                                |   |  |  |  |  |  |  |
|      | Display Zero-Time Position                     |   |  |  |  |  |  |  |
|      | Display Latency-Intensity Graph                |   |  |  |  |  |  |  |

[表示メニュー] オプションは [EP メインメニュー] セクションに記述があります。

ツールバー アイコン

[ツールバー]には、波形の表示に影響するオプションがあり、[ツールバー] セクションで説明されています。

サイドツールバー表示アイコン

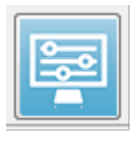

[サイド ツールバー]の[表示]アイコンでは、ページ レイアウト、および波形表 示をコントロールするためのオプションを含むポップアップ メニューが表示さ れます。 オプションは各ページで設定でき、現在のページはメニュー上部に示 されます。 [ページモード](完全か分割か)により提示されるオプションが異な

Page: 5

ります。

| Page: 5<br>Scale: = 1.00 uV   | Scale: Normalized<br>Scaling: Display Window<br>Scaling Start: 0.00 msec<br>Scaling End: 12.00 msec |
|-------------------------------|----------------------------------------------------------------------------------------------------|
| Scaling: Display Window       | Page Mode: Split                                                                                    |
| Scaling Start: 0.00 msec      | Move Mode: Free                                                                                     |
| Scaling End: 12.00 msec       | Plot Size: 20.0%                                                                                    |
| Page Mode: Full               | Left - Plot Start Time: 0.00                                                                        |
| Move Mode: Free               | Left - Plot End Time: 12.00                                                                         |
| Plot Size: 14.3%              | Plot Time: Right = Left                                                                             |
| Plot Start Time: 0.00         | Right - Plot Start Time: 0.00                                                                       |
| Plot End Time: 12.00          | Right - Plot End Time: 12.00                                                                        |
| Grid                          | Grid                                                                                                |
| Apply above to:               | Apply above to:                                                                                     |
| Clear data on this page       | Clear data on this page                                                                             |
| Send all data on this page to | Send all data on this page to                                                                       |
| Close                         | Close                                                                                               |

• スケール - ページ上の波形のサイズ、つまり垂直軸を設定します。サブメニューに

Normalized Normalized Page 1.0 0.9 0.8 0.7 Other はいくつかのオプションがあります。[正規化]は、波形のサ イズをウィンドウの最小値および最大値、または指定スケー ルの開始時および終了時([スケーリング]オプションによって 決定されるもの)をもとに調整します。[正規化]では、各波 形は他の波形とは個別にスケーリングが行われ、[正規化ペー ジ]では、すべての波形を、最大の波形に基づいて、同じスケ ールに調整します。 スケールは、表示されるオプション (1.0、0.9、0.8、0.7)から選択して特定のマイクロボルト値に

設定、または[*その他*]を選択してユーザーが設定することもできます。[*その他*]では、マイクロボルト値を入力します。

•

• **スケーリング** - 正規化されたスケールを決定するための時間ウィンドウを決定しま

| Display Window |  |
|----------------|--|
| Special        |  |

す。 [表示ウィンドウ] は表示されたプロット全体 (プロット開始から終了までの間) を使用します。 [特殊)] は、正規化されたスケーリングの時間を定義する [スケーリング開始]、およ

び [スケーリング終了] のメニューアイテムを有効にします。

- スケーリング開始 正規化計算の対象となる波形の始まりを定義します。これは [スケーリング] が [特殊] に設定され、[正規化] が [スケール] に使用される場合のみ 有効になります。.
- スケーリング終了 正規化計算の対象となる波形の終わりを定義します。これは [スケーリング] が [特殊] に設定され、[正規化] が [スケール] に使用される場合のみ 有効になります。.
- ページモード 画面に単一ページのデータを表示するか、2列または2ページに分

Full Page Split Page

割して表示するかを決定します。 [*完全ページ*] モードでは、波形 がウィンドウ全体を1つのコラムで占有します。 [分割ページ] モ ードでは、波形は2列に分けて表示され、左耳の記録が左側に、右

耳の波形は右側に配置されます。

• 移動モード - ページ上でどのように波形を配置し、移動するかを決定します。[周

| Fixed |
|-------|
| Free  |
|       |

*定*] モードでは、記録はあらかじめ決められた垂直位置に表示されま す。使用可能な位置の数は [*プロット サイズ*] 設定によって異なりま す。[*フリー*] モードでは、垂直に任意の位置に配置できます。どちらの

モードでも、波形はタイムスケールと一致するよう左側に配置されます。

• プロット サイズ - 個々の波形が占有できる垂直のスペース、すなわち波形のサイ

| 100% Full Screen |
|------------------|
| 50%              |
| 25%              |
| 20%              |
| 10%              |
| 5%               |
| Other            |

ズ、およびその間のスペースを決定します。 このオプション は画面のパーセンテージとして表されます。 プロットサイズ は、表示されるオプションから選択、または[その他]でパー センテージを指定して決めることもできます。 [その他]で は、パーセンテージ値を入力して下さい。 数値を大きくする と波形同士が重なる場合があります。 [100%フルスクリー ン]では記録同士が重なり、画面全体を占めることになりま す。

- プロット開始時間 -波形表示場面の下部にある時間ウィンドウX軸(水平)の開始点を決定します。開始時間(ms)を入力するためのプロンプトが表示されます。このオプションは、[全体ページ]モードでのみ有効になります。
- プロット終了時間 -波形表示画面の下部にある 終了時間ウィンドウ、X 軸 (水平)の 終了点を決定します。 終了時間 (ms) を入力するためのプロンプトが表示されます。 このオプションは、[全体ページ] モードでのみ有効になります。
- プロット時間: 右=左 このオプションは、[分割ページ] モードでのみ表示されます。
   チェックを入れた場合、分割ページの右および左の列が、同じプロット開始時間および終了時間(ウィンドウ)であることを示します。
   チェックを外すと、左右の列のプロット時間を別々に定義できます。
- **右または左 プロット開始時間** 波形表示場面の下部にある時間ウィンドウ、右列 または左列の場面下部にある X 軸 (水平)の開始点を決定します。 開始時間 (ms) を

入力するためのプロンプトが表示されます。 このオプションは [分割ページ] モード でのみ有効となります。

- 右または左 プロット終了時間 波形表示場面の下部にある時間ウィンドウ、X軸 (水平)の終了点を決定します。 終了時間 (ms) を入力するためのプロンプトが表示 されます。 このオプションは [分割ページ] モードでのみ有効となります。
- グリッド 波形表示領域に垂直線を表示します。この項目はグリッドのオン/オフを切り替えます。
- 上記を適用 [表示] メニューの設定を、他のページに適用します。この項目は、現在の表示オプションの設定を、すべてのページ、または任意の指定ページに適用できる場合、ページのサブメニューを表示します。
- このページのデータ消去 現在のページから、表示されているデータを削除します。データは被検者からは削除されません。
- このページの全データの送信 現在のページのデータを、ページのサブメニューで 選択した新規ページに移動します。
- 閉じる ポップアップメニューを終了します。

カーソル

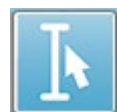

2 つのカーソルを使用して、測定値と差を表示できます。 [ツールバー] または [表示] メニューの [カーソル表示] で [カーソル] アイコンをクリックして、カーソ ルを有効にします。 有効になると、カーソルのハンドルが記録領域の左下、タイ

ムスケールのすぐ上に表示されます。 ページ上部にあるカーソルの横に潜時および振幅の 情報 (上の行)が、そして 2 つのカーソル間の時間差とその周波数 (括弧内)が下の行に表示 されます。

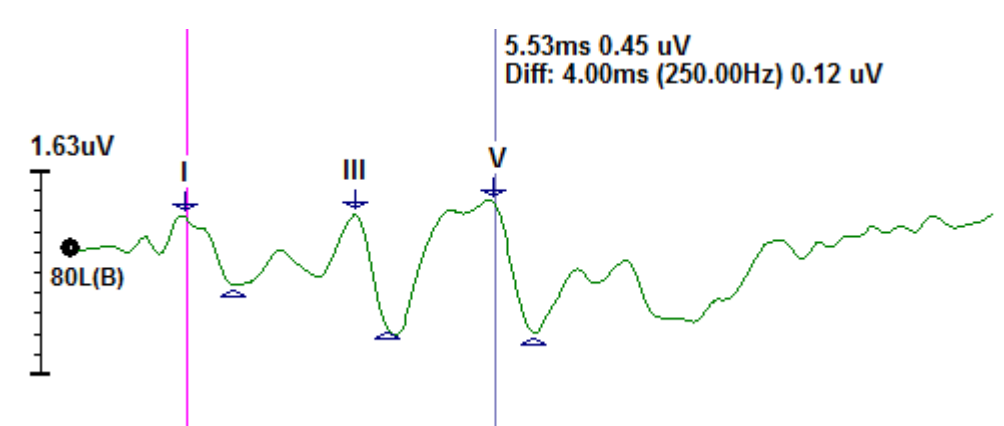

## 波形

右耳の刺激音から収集したデータは、デフォルトでは赤の波形で表示され、左耳は青、両耳 は黒で表示されます。 個々の波形の表示色は設定可能です。

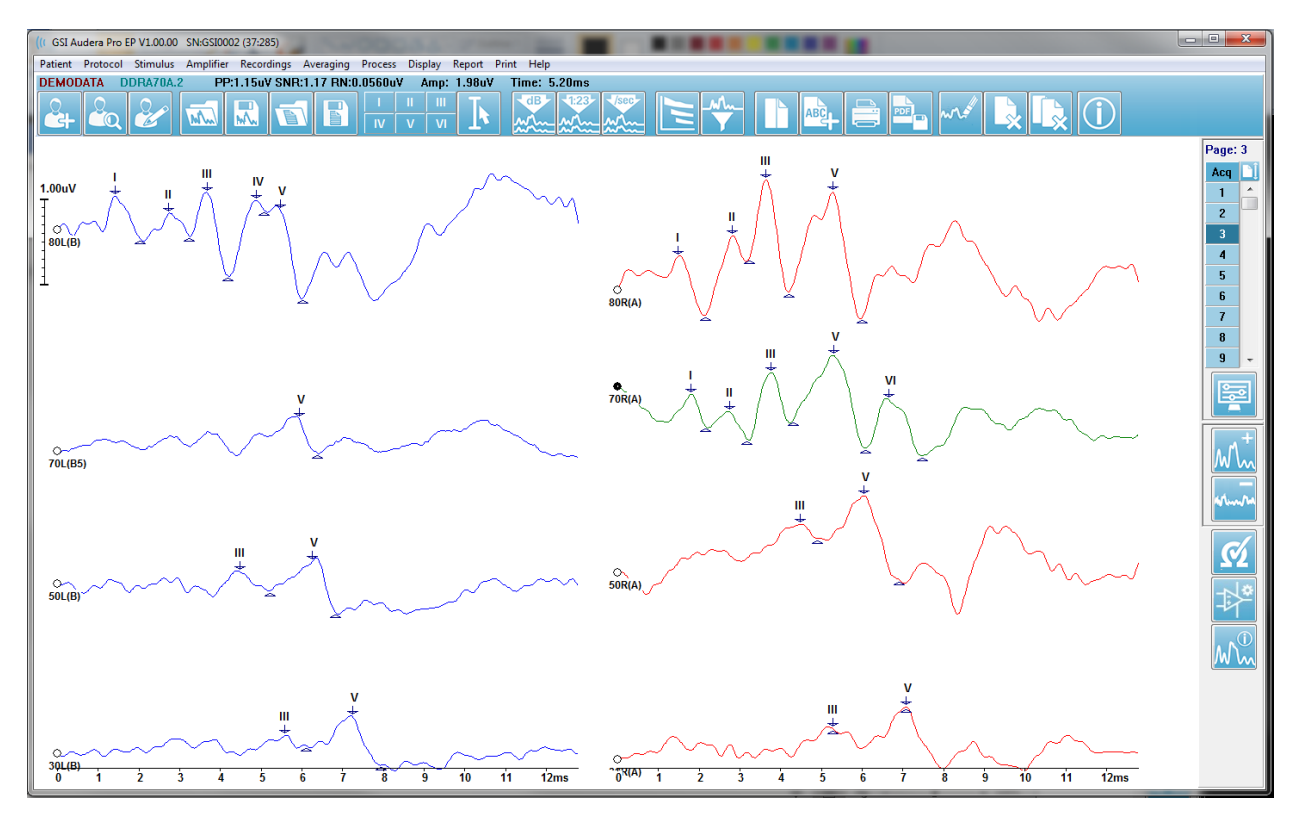

データ解析は、アクティブな波形に対して行われます。 アクティブな波形は、波形をクリ ックすることによって選択できます。 アクティブな波形は緑で表示されます。 各波形に は、グラフィックの始まりにハンドルがついています。 このハンドルは、波形が選択され たことを示し、波形を移動させる際、または複数の波形を、処理のために選択する際に使用 できます。

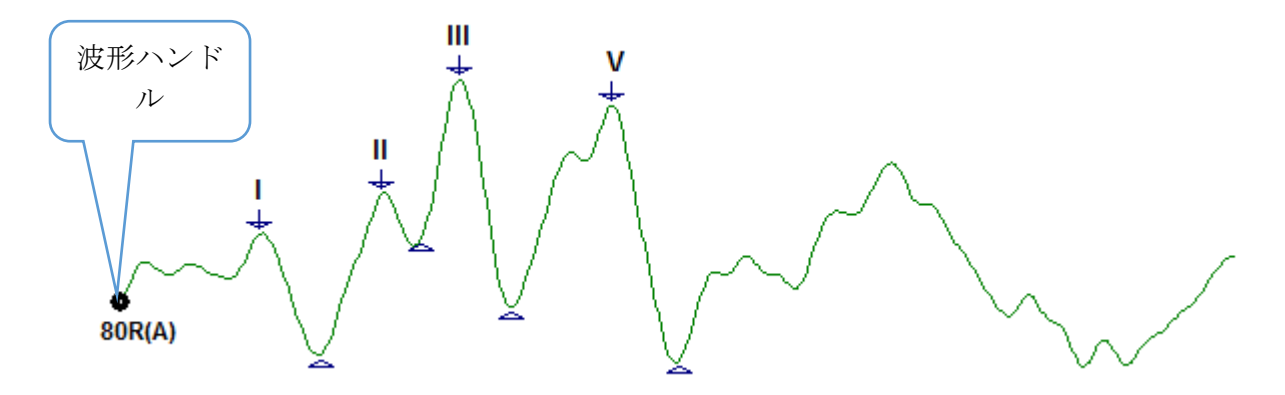

波形を移動するには、マウスで波形を選択して、希望の場所に(マウスの左キーを押したま ま)ドラッグします。 波形は、左のマウスボタンを放すと、自動的に軸の左側にスナップ されます。 波形を別のページにするには、波形をドラッグして、 [ページ] コントロール上 のページ番号ボタン上で放します。 複数の波形を選択するときは、[Ctrl] キーを押したま ま選択したい波形をクリックします。

ピークのラベリング

波形のピークをマークするために使用されている現在のラベルは、[ツールバー]上のボタ ンとして表示されます。 ラベルセットは、データが収集され保存されたときに、現在有効 な聴覚モダリティ(プロトコル、モダリティ)によって決まります。 [ツールバー] かまたは [波形オプション]メニューを使用してラベルでピークをマークできます。

ピークをマークするには、波形をアクティブな波形にして選択してください。[ツールバー]を使用して、使用したいラベルボタンをクリックします。 次に、アクティブな波形の ピークの上か下で、ラベルを配置したい場所をクリックします。 [波形オプション]メニュ ーを使用する場合、実行中の波形のピークの上で、ラベルを配置したい場所を右クリックし ます。 ポップアップメニューから、[ピークをマーク]を選択し、次に使用するラベルを選 択します。

マークポイントは3つの部分で構成されています。 ラベルおよび2つのピークインジケー タです。 ラベルはピークの上のテキストで、ピークインジケータは下向き矢印および三角 形で表示されます。 上のマークは潜時測定用に使用されます。 下のマークは、上のマーク と下のマークの差に基づいて、ピークの振幅を計算するために使用されます。

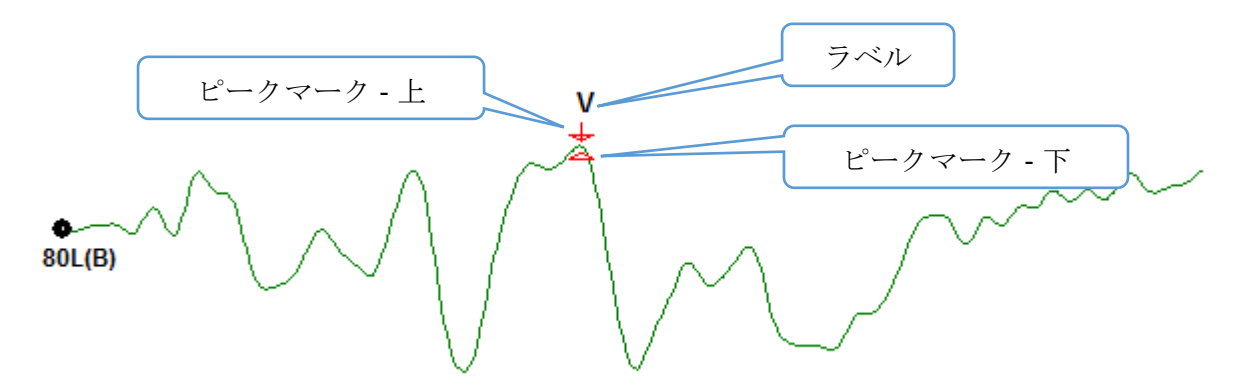

ピークが最初にマークされると、ピークインジケータは波形上の同じ点に配置されます。 マークが有効なときは、矢印および三角形の色が赤になります。 マークが有効でないとき は、マークをクリックしてラベルを有効にできます。 マークを移動するには、左クリック でマーカーを指定し、適切な場所にドラッグするか、またはキーボードを使用することが可 能です(表を参照)。 キーボードを使用したピークマーカーの移動

| キーボードマーカー移動   | 上のマーカー     | 下のマーカー                   |
|---------------|------------|--------------------------|
| マーカーを左に (前に)移 | _          | Alt + 🔶                  |
| 動             | <b>I</b>   |                          |
| マーカーを左に (前に)大 | Shift +◀━━ | Alt + Shift <del>+</del> |
| きく移動          |            |                          |
| マーカーを右に(後に)移  | 1          | Alt +                    |
| 動             |            |                          |
| マーカーを右に (後に)大 | Shift +──  | Alt + Shift +>           |
| きく移動          |            |                          |

マークされたポイントは自動的に波形に保存されます。マークされた波形に対するラベルの表が表示され、ページの下半分に印刷されます。表には、マークされたポイントの潜時と振幅、および潜時の間のような、特定の検査モダリティで定義された計算が含まれます。

デフォルトラベル

各モダリティには、デフォルトのラベルセットがあります。 一部のモダリティでは、潜時間の比較、振幅比率および曲線下面積が組み込まれています。

| プロトコルモダリティ  | ラベル                   | 計算       |
|-------------|-----------------------|----------|
| ECochG(蝸電図) | SP、AP、Base、I、III、V    | SP/AP 比  |
| ABR         | I, II, III, IV, V, VI | 潜時間、振幅比率 |
| MLR         | V、Po、Na、Pa、Nb、        |          |
|             | Pb                    |          |
| LLR         | P1、N1、P2、N2、P3、       |          |
|             | N3                    |          |
| P300        | P1、N1、P2、N2、P3、       |          |
|             | N3                    |          |
| MMN         | P1、N1、P2、N2、P3、       | MMN 領域   |
|             | MMN                   |          |

規定ラベルの他にも、[波形オプション]の[他のピークをマーク] でカスタム ラベルを作成 できます。

#### SP/AP 比

ECochG モダリティ検査タイプには SP/AP 比を計算するオプションがあります。 SP/AP 比 を計算するには、ベースライン、SP 点および AP 点をマークする必要があります。 ベース 下部のマーカーは AP の反対側に移動され、ベースラインの振幅が 0 の場合、上部 ベース マーカーと同じ振幅に配置されます。 次に SP および AP の下部マークを、下部ベースマー カーと同じ位置に移動させます。 SP 領域および AP 領域が、それぞれの領域用の色で埋め られ、AP ラベルの隣に計算が表示されます。

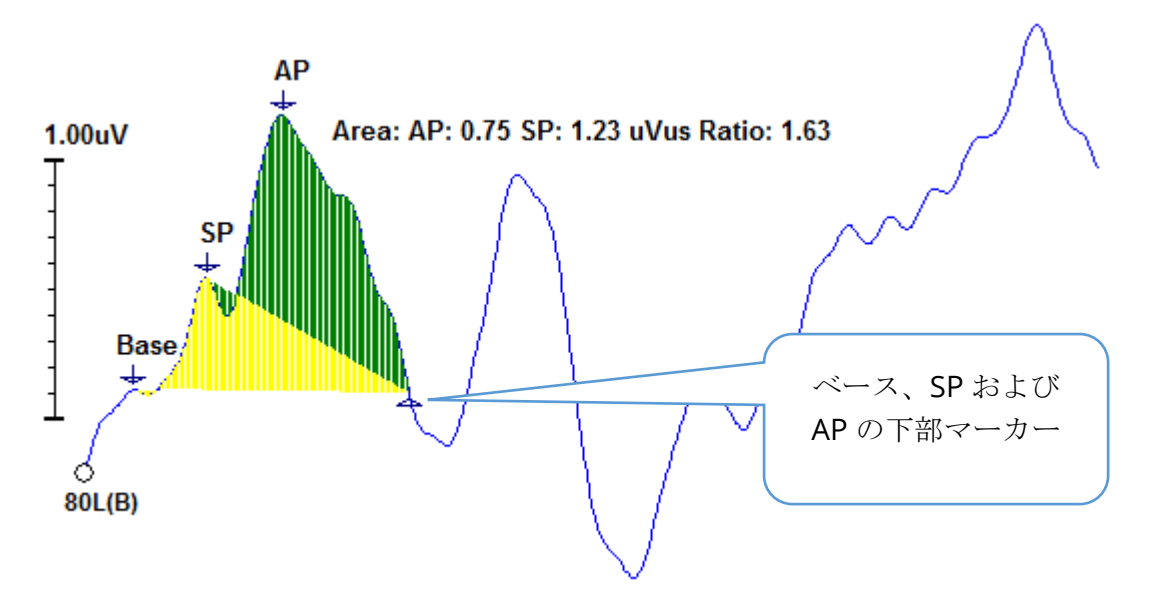

注記: SP/AP 比および領域計算は、[オン) または [オフ] にできます。 計算が表示されな い場合、表示 [オン] にするには、波形上で右クリックすると [波形オプション] メニュー が表示されるのでそこで [他のピークをマーク] を選択します。 領域計算を [有効]/[無効] にするには、ECochG ラベルの隣にあるチェックボックスで、チェックをオンまたはオフ にします。 チェックボックスの状態が設定ファイルで保存されます。

| (( Peak Labels |                      |                |          |
|----------------|----------------------|----------------|----------|
| Click on EP    | Label to display sam | ple recording: |          |
| ECochG:        | SP AP Base           | ( 0.5 - 3 ms)  | 🔽 Area 📢 |

#### **MMN** 領域

ミスマッチ陰性 (MMN) データ収集、およびその結果として生じる波形は、P300 の場合と 同様に、使用された刺激音ごとの1つの記録バッファになります。 一般的には、1つの標 準刺激 (バッファ 0)と、1つの逸脱刺激 (バッファ 1) です。

有意性の測定は、視覚的に評価するのが困難な場合があるため、標準的な波形と逸脱反応と の差の波形の面積を算出します。 差の波形は、標準波形から逸脱波形を引くことで求めら れます。 MMN の面積を計算するには、MMN を上下のマーカーでマークします。 MMN 記録の下のマーカーは、曲線の面積が計算されるゾーンを定義します。 計算に用いられた 曲線の部分が、黄色で表示されます。MMN ラベルの上のマーカーと下のマーカーが、同じ 半周期内にあることを確認してください。そうでない場合は計算できません。

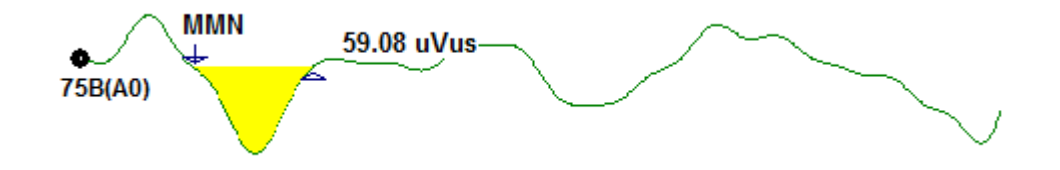

波形オプション

右クリックすると、現在の波形のオプションがポップアップメニューとして表示されま す。 マウスをクリックした時間軸の位置で、ピークがマークされる場所が決まることに注 意してください。

| File Name: DDRA80A.2 Information:                     | • |
|-------------------------------------------------------|---|
| Peak Latency                                          | • |
| Mark Peak                                             | • |
| Mark Other Peak                                       |   |
| Remove Peak                                           | • |
| Plot Type: Average                                    | • |
| Show Labels: ON                                       | + |
| Show Text: OFF                                        | ► |
| Print Parameters: ON                                  | • |
| Scaling: Display Window                               | ⊁ |
| Scaling Start: 0.03 msec                              |   |
| Scaling End: 12.00 msec                               |   |
| Color                                                 |   |
| Send to Page                                          | • |
| Clear                                                 |   |
| Clear All Selected                                    |   |
| Clear & Permanently Delete Active Recording from Disk |   |
| Close                                                 |   |

- ファイル名 アクティブな記録のファイル名を示します。マウスカーソルをファイル名の上に置くと、刺激音、アンプおよび記録の情報が入ったサブメニューが開きます。
- ピーク潜時 マークされたピーク潜時、振幅、強度および比率の情報を含むサブメ ニューを表示します。
- ピークのマーク アクティブな記録に利用可能な、マーカーラベルのリストを表示します。 ラベルは、メニューを開いたときのマウスカーソルの位置にある波形の上に配置されます。

 他のピークのマーク - プログラム内の定義済みラベルのリストを含む、新規ダイア ログが表示されます。 [ユーザー定義ラベル]テキストボックスは、カスタム ラベ ルを定義するためのオプションです。 ユーザー定義ラベルはドロップダウン リス トに追加でき、一覧はテキストボックスの隣のボタンで保存できます。

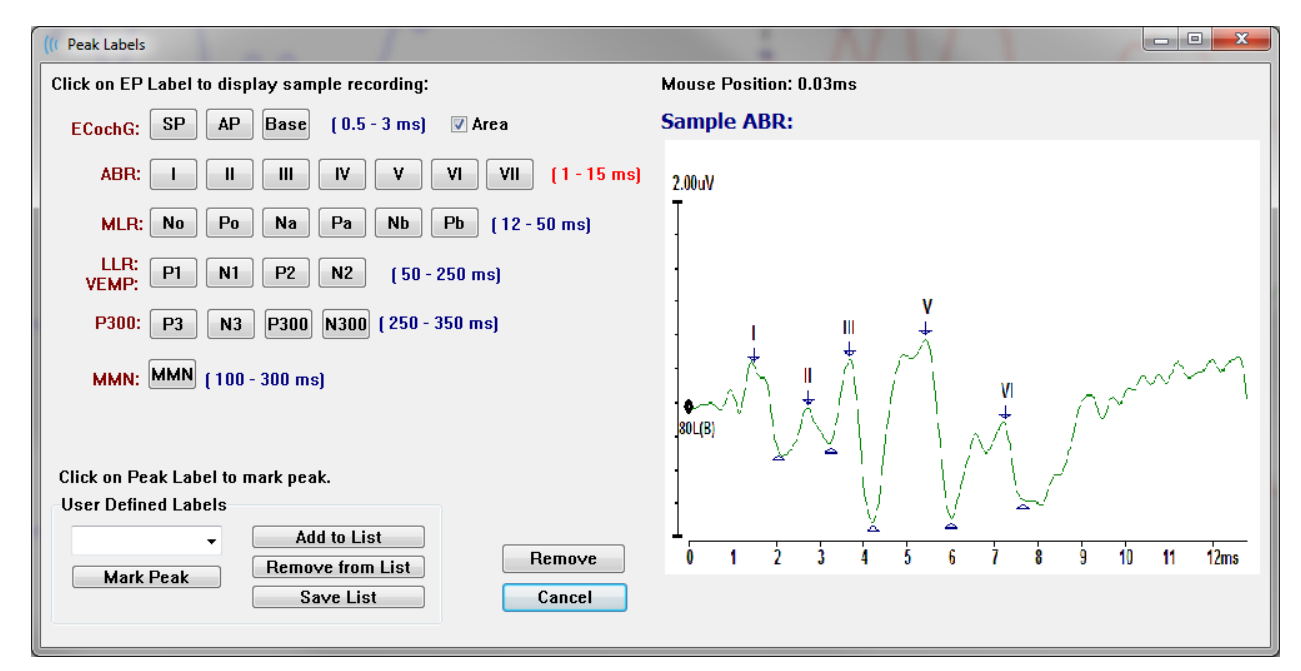

ダイアログが呈示されたときにマークされた頂点が有効な場合、[*削除*] ボタンを使って波 形からラベルを削除できます。 ラベル ボタンを選択するかまたは新しいラベルを作成した 場合、ラベルは、[*ピークをマーク*] ボタンでメニューが開かれた時にマウスがあった時間位 置の波形の上に配置されます。

• ピークの削除 - 1 つまたはすべての、マーク付きピークの ラベルを削除します。

| Specific Peak |
|---------------|
| All Peaks     |

[*特定のピーク*]オプションは、メニューが表示されたときにア クティブな波形の、マウス位置に最も近いピークを削除します。 [*全ピーク*]オプションは、アクティブな波形の、全てのマーク

付きピークを削除します。

プロットタイプ - 波形データ用オプションのサブメニューを表示します。 [*平均*] は、収集

| Average     |
|-------------|
| Split Sweep |
| Plus-Minus  |
| Spectral    |

された結果についての標準的な波形で、収集された反応の平均を 示します。 [分割スイープ]は、記録の2つの内部バッファ(偶数 スイープおよび奇数スイープ)から、2つの重複した部分の平均を 示します。 プラス・マイナスは、記録の2つの内部バッファの差 を示します。[スペクトル]は、波形の周波数分析を行い、周波数

領域の波形を表示します。波形は、反応および雑音についての、2 つの曲線に分割されま す。

• **ラベルの表示** - アクティブな波形の、マーク付きピーク上のラベルを、表示または

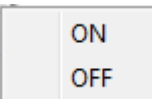

非表示にするオプションを提供します。 [オン] でラベルが表示され、 [オフ] で非表示になります (波形はマークされた状態のままです)。

- Sテキスト表示 マークした点のテキスト情報の表示方法を設定するサブメニュー Next to Label Side Below OFF
   バマンプ、記録およびピークのラベル情報を、波形の横に表示します。[乃]は、刺激音 アンプ、記録およびピークのラベル情報を、波形の下に表示しま す。[オフ]は、ピークラベル以外の情報をすべて非表示にしま す。
- パラメータの印刷 刺激音、アンプ、記録およびピークのラベル情報を、アクティブな波形に対して印刷するかどうかを決定します。 [オン はページが印刷される際に表にあるパラメータも印刷します。 [オン]のときはページが印刷される際に表にあるパラメータも印刷します。
- スケーリング アクティブな波形のスケーリングを定義します。 [表示ウィンドウ/

Display Window / Page Region Post Stimulus Region Special ページ領域]は表示されたプロット全体(プロット 開始から終了までの間)を使用します。[刺激後領 域]は、刺激音提示後の時間を使用します。[特 殊]は、正規化されたスケーリングに使用する時

間を定義する、[*スケーリング開始*]、および[*スケーリング終了*]のメニュー項目を 有効にします。

- Scaling Start (スケーリング開始) 正規化の計算に使われる、アクティブな波形の 始まりを定義します。 これはそのページに対して [スケーリング] が [特殊] に設定 され、[正規化] が [スケール] に使用される場合のみ有効になります。
- スケーリング終了 正規化の計算に使われる、アクティブな波形の終わりを定義します。これはそのページに対して [スケーリング] が [特殊] に設定され、[正規化]が [スケール] に使用される場合のみ有効になります。g
- 色-アクティブな波形の色を選択するダイアログが表示されます。
- ページへ送信 </8301 有効波形からのデータをページのサブメニューで選択したページによって指定された新規ページに移動します。</li>
- **クリア** ページからアクティブな波形を削除します。 データは削除されません。
- **選択全クリア** ページから、選択された波形をすべて削除します。 データは削除さ れません。
- ディスクからのアクティブな記録のクリアおよび完全削除 アクティブな波形をページから削除し、データも削除します。データを削除するには、確認が必要です。いったん削除したデータは元に戻すことができません。
- 閉じる ポップアップ メニューを終了します。

記録情報

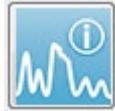

[サイド] ツールバーの [記録情報] アイコンは、 [サイド] ツールバーの左側にある パネルを切り替えます。 アクティブな記録に対応するファイル名が、パネル上 部に表示されます。 複数のタブで、アクティブな波形の情報を整理します。 [表 示)タブを除き、ほとんどの情報は読み取り専用です。

| File Name: DDRA70A.1 |          |                     |                 |
|----------------------|----------|---------------------|-----------------|
| Genera               | al Stin  | nulus               | Recording       |
| Date:                | Date:    |                     | 2004            |
| Time:                |          | 1:37:1              | 3 PM            |
| Age:                 |          | 7.2 ye              | ars             |
| Correct              | ed:      | 7.1 ye              | ars             |
| Comme                | nt:      |                     |                 |
|                      |          |                     |                 |
|                      |          |                     |                 |
|                      |          |                     |                 |
| Peaks                | Besc     | Dis                 | plau Comp       |
| Peak:                | Latenc   | - 1 01.<br>;y (ms): | Amplitude (uV): |
| Ι                    | 1.73     |                     | 0.19            |
| Π                    | 2.83     |                     | 0.45            |
| III                  | 3.73     |                     | 0.72            |
| IV                   | 5.20     |                     |                 |
| ۷                    | 5.60     |                     | 0.82            |
| -                    | 2.00     |                     | 3.70 AR         |
| V-III                | 1.87     |                     | 1.15 AR         |
| V-I                  | 3.87     |                     | 4.25 AR         |
|                      |          |                     |                 |
|                      |          |                     |                 |
| Select R             | ecordir  | ng:                 |                 |
| 1. EP: F             | Right 70 | ) dB A              | [6] 🔻           |

一般 - 記録および被検者についての情報を示します。 こ のタブには、アクティブな記録が収集された日時、被検者 の年齢および記録実施時の修正年齢(新生児は在胎週 数)、および記録について自動入力されたコメントが含ま れます。

刺激音 - 波形の収集に使用された刺激音について、以下の 情報を表示します。耳、音圧、モード、レート、刺激音種 類とマスキングレベル。

記録 - 以下を含む記録情報を表示します。サンプリング レート、スイープ数、アーチファクト数、アンプゲイン、 ローパスおよびハイパス フィルタ、ライン フィルタ ステ ータス、デジタルフィルタステータス。

ピーク - アクティブな記録のマーク付きピークについて、 ラベル、潜時、振幅、ピーク間測定および比率を表示しま す。

Resp.(反応)-計算領域、SN比、および残留ノイズなどの 反応についての計算情報を表示します。

**表示** - 波形の表示方法を変更するオプションを提示しま す。これには、ピークレベルを表示/非表示にするための チェックボックスや、実行中の波形についてのパラメータ ー表が含まれます。[プロットタイプ]オプションで、反応 を、平均、分割スイープ(両方の内部平均バッファを別々 に表示)、プラス・マイナス(内部平均の引算)、またはス ペクトル(周波数領域)として表示します。[テキスト表示] オプションは、記録情報を、ラベルの隣、波形の横または 下に配置して表示します。

比較.(比較) - 2 つの波形の比較情報を、自動生成して表示 します。 比較情報は、同じ設定を使用して、記録が収集された場合にのみ生成されます。 [ページに追加]ボタンは、比較を、そのページの新規文字フィールドにコピーします。

記録の選択 - ページの全記録のリストを含むドロップダウンメニューを表示します。 リス トから別の波形を選択でき、選択後はその波形が新しいアクティブな記録となって、すべて のフィールドが更新されます。

#### 収集後の処理

データ収集後に、フィルタリング、計算および比較などを行うことができます。 大半の処 理において、元のデータは元の記録ファイルに保存され、処理されたデータは新たな波形に

コピーされます。 この処理されたデータは自動保存されません。 修正されたデ ータは、[情報バー]の[新規]ファイルとして表示されます。 [新規]データを保 存するには、波形をアクティブにし、[波形の保存] アイコンをツールバーから選

択するか、またはメニューから[記録]、[アクティブな記録の保存]を選択します。

#### [ベイズ加重] 平均の計算

ベイズ加重は、全体平均と比較した個々のブロックの平均を使用して各ブロックに加重を割 り当て、それから(変調および残留ノイズ測定を基に)割り当てた加重に基づいて、全体平 均を計算します。加重平均を計算するために、ブロック平均化を用いた記録が収集されて いる必要があります。[平均化]メニューの[ベイズ加重平均の計算]は、アクティブな波形 の加重平均を計算します。[平均化]メニューの[ページすべてのベイズ加重平均を計算] は、ページのすべての有効波形の加重平均を計算します。新規の記録は手動で保存してく ださい。

#### 波形の加算と減算

2つ以上の波形を加算して、新たに総平均波形を作成することができます。 2つの波形は 減算することもできます。 [スイープ加重()] および [uV 加重]の2つの加減方法がありま す。. [スイープ加重] モードは、各記録に含まれるスイープ回数を考慮し、波形を割合に応 じて、加算または減算します。 それぞれ 500 スイープの 2 つの記録の加算は、1000 スイ ープの 1 つの記録を 収集することに相当します。 [uV 加重] モードは、各波形を単一スイ ープとして扱い、波形を直接加算減算します。 [処理 ()] メニューの [加算/減算モード] を クリックして計算方法を選択し、次にメニューから方法を選択します。

複数の記録を選択するには、[Ctrl] キーを押しながら記録を選択します。 [処理] メニュー、次に [選択記録を加算(+キー)]、または [2つの選択記録を減算(-キー)]で、選択した加減モードオプションを使用して、新たな計算記録を表示します。 新規の記録は手動で保存してください。

#### 記録の比較

記録は、左右の面を比較することができます。 潜時、および振幅の差が計算されます。 波 形を比較するには、比較したい記録が、完全に同じパラメータを使用して収集されたもので なくてはならず、異なる場合、比較は正しく行われません。 比較する記録について、必要 なラベルをすべてマークし、両方の波形を、[Ctrl] キーを押したまま、波形自体または波形 のハンドルをクリックして選択します。 [処理] メニューの [選択を比較] をクリックしま す。 ポップアップ ウィンドウが、比較結果を、ページ上に配置するオプションとともに表 示します。 [記録情報] パネルは、[比較] タブに比較を表示し、そこから直接ページに追 加することができます。

#### 波形の反転

波形の反転により極性が変化し、アクティブな記録が反転します。 [処理] メニューをクリ ックし、次に [アクティブな記録の反転] をクリックします。 フィルタリング

波形をフィルタ処理するには、[処理] を選択し、メニューから [フィルタ] を選択します。 デジタル フィルタリング オプションには [スムージング フィルタ] (FIR, 有限インパルス反 応)、[バンドパス] および [ノッチスペクトル] フィルタなどがあります。 [スムージング フィルタ] スライダー バーは、スムージングの量 (点の数) を制御します。

| (( Post Acquisition F         | ilter Selection                          |           |  |
|-------------------------------|------------------------------------------|-----------|--|
| Filter Tune:                  | Smoothing - Finite Impulse Response (FIF | R) Filter |  |
| <ul> <li>Smoothing</li> </ul> | Smoothing Points: 9                      |           |  |
| Spectral:                     | < □                                      | 4         |  |
| ○ Band Pass ○ Notch           | Less Smoothing                           | More      |  |
| ОК                            |                                          |           |  |

[バンドパス]および[ノッチフィルタ]については、低周波数および高周波数のカットオフの値を指定します。

| (( Post Acquisition F                                        | Filter Selection                                         |                                                                        |                                               |  |
|--------------------------------------------------------------|----------------------------------------------------------|------------------------------------------------------------------------|-----------------------------------------------|--|
| Filter Type:<br>Smoothing<br>Spectral:<br>Band Pass<br>Notch | Spectral<br><b>Filter Rar</b><br>High Pass:<br>Low Pass: | <b>nge: 100.00 - 3000</b><br>100<br>3000<br>Note: Modifications will a | .00 Hz<br>fect online digital filter settings |  |
| ОК                                                           |                                                          |                                                                        |                                               |  |

[バンドパス] フィルタは、ローパス値からハイパス値までの周波数を通し、外側の周波数 をフィルタ処理で取り除きます。 [ノッチ] フィルタは、選択されたローパスおよびハイパ スフィルタの間の周波数をフィルタ処理で取り除き、その外側を通します。 希望のフィル タが設定されたら、[ツールバー]の[フィルタ] アイコンを使用してフィルタ処理を行うこ

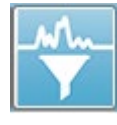

とができます。[**処理**] メニューの [**アクティブな記録をフィルタ処理**] 、および[**ペ** ージ上のすべて ()] オプションは、アクティブな波形またはページ上のすべての波 形のフィルタ処理を行います。 フィルタ処理済み版を残すには、記録を主導で保

存するかまたはレポートの一部として保存します。

相互相関

相互相関は、2つの波形または波形の領域間の類似姓を測定します。比較領域は、カーソ ルを使用して定義される必要があり、相互相関値は、この領域に収まる記録の部分に対して 計算されます。 結果の値は0と1の間となり、1か完全な相関を表します。 波形上の2 つの領域の差が大きいと、値は低くなります。 カーソルを波形の相互相関領域の開始点お よび終了点に移動します。 2つの波形を相関させるには、[Ctrl] キーを押したまま、波形ま たは波形のハンドルをクリックして波形を2つ選択します。 [処理] メニューをクリック し、次に [相互相関] をクリックします。 サブメニューが提示されたら、[2つの選択され た記録()] をクリックします。 比較結果は、ポップアップ ウィンドウで表示されます。

Two Selected Recordings Within Active Recording Active Recording with All on Page [記録情報] パネルにも、[比較] タブで相関が表示され、そこから計算をページに追加できます。 それぞれの波形には2つのバッファ(奇数刺激)が含まれることから、ア

クティブな単一の波形を形成する2つのバッファを比較することもできます。 [アクティブ な記録内] オプションが、この計算を行います。 実行中の波形を、ページ上のすべてのア クティブな記録と比較するには、[ページ上の全てを伴うアクティブな記録] をクリックしま す。結果が、ポップアップ [ノートパッドファイル] ウィンドウに、相互相関値とともに表 示され、アクティブな波形とそのページ上に現在あるものすべてとの比較が示されます。

#### アクティブな記録の分割

それぞれの収集した波形は2つのバッファ(奇数および偶数刺激)から成り、[アクティブな 記録の分割]オプションでは、両方のバッファを2つの新規波形として複製を作成できま す。[アクティブな記録の分割]は、[プロットタイプ]の[波形]オプションとは異なりま す。2つの新規バッファの分割バッファは[アクティブな記録の分割]で作成され、ほかのど の波形とも同じように扱われます。[プロットタイプの分割バッファ]は、両方のバッファ を重複する波形として表示しますが、各バッファは新規波形ではありません。[アクティブ な記録の分割]によって作成された新規記録は、手動で保存してください。

潜時-強度グラフ

ABR 記録でピークがマークされている場合、マークした点の潜時 - 強度グラフお よび表を表示することができます。 [表示]メニューの [**潜時 - 強度グラフを表** 示]をクリックするかまたは [ツールバー] から [潜時 - 強度グラフ] アイコンを選 択します。

ポップアップダイアログで、[潜時対強度] グラフに、マークしたピーク、および付随する データ表が表示されます。 ページ上のマークされたデータは、グラフを横切る赤線または 青線で表示されます。 基準データは、グラフ上ではグレーの領域として表示されます。 ダ イアログの右上にあるチャンネル、および刺激音のサイドコントロールを使用して、特定の データを表示/非表示にすることが可能です。

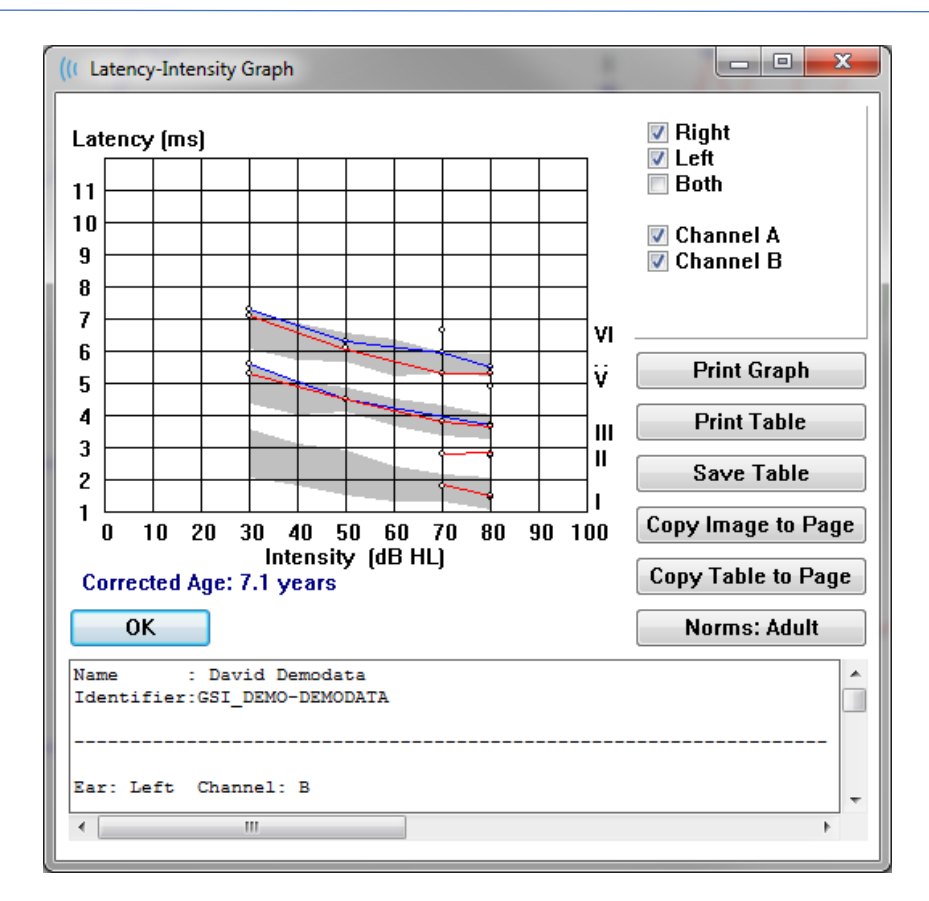

[グラフの印刷] ボタン、および [P 表の印刷 rint Table] ボタンは、それぞれのデータを設定 されたプリンタに送信します。 [表の保存] ボタンは、表のデータをテキストファイルとし て保存します。ファイル名と保存先を入力してください。 グラフや表を、波形とともにレ ポートに入れたい場合は、[画像をページにコピー] ボタン、および [表をページにコピー] ボタンを使用して、データをページに送信します。 デフォルトの基準データは、ダイアロ グが表示されたときに表示されます。またカスタム基準データ セットを読み込むことも可 能です。 以前に作成した特殊な基準データ ファイルを使用する場合は、[基準] ボタンを押 して、該当のファイルを選択します。 ダイアログを閉じるときは、[OK] ボタンを押してく ださい。

### レポート

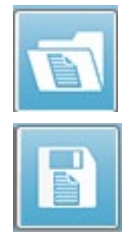

各表示ページは、レポート内のページとして印刷されます。 レポートは、波形の 他にも、コメントや潜時 - 強度グラフなど、ページに追加された情報を含みま す。 EP モジュールで収集されたデータのほかに、他のモジュール (ASSR、 DPOAE および TEOAE) も含められます。 レポートは、[ツールバー] アイコン や、[レポート] メニューの[レポートの読み込み()]、および[レポートの保存] で、保存や読み込みが可能です。

情報の追加

[レポート]メニューには、情報を[追加]するオプションがあります。

Text

Text - Demographic Information (Static) Text - Active Recording Information (Dynamic) Text - Active Recording Information (Static) Table (Dynamic) Table (Static) Label Image (Press [+] to increase OR [-] to decrease image size)

ー部の要素は、ページ上の波形が変化してもデータが変化しないという意味で静的であり、 データが変化 (ピークのマーキングなど) を記録すると自動的に変化する、動的な要素もあ ります。 静的要素は、必要に応じて手動で編集可能です。 動的要素は、データの更新時に 編集内容が維持されないため、手動で編集しないようにしてください。 [テキスト] および [ラベル] 要素は、どちらも [t テキストエディタ] ダイアログを開きます。 テキスト エディ タ ダイアログには、テキスト テンプレートの読み込みおよび保存オプションがあります。 [ラベル] 要素は 1 行のみで、追加の行は無視されます。 [画像追加] オプションで、ASSR モ ジュールからのオージオグラム、DPOAE モジュールからの DP グラム、あるいは他のビッ トマップ イメージなどといった画像情報を追加することができます。

印刷オプション

印刷は、[印刷] メニュー、または [ツールバー] の [印刷] アイコンから開始しま す。レポートは、パソコンに接続されているプリンタに出力して印刷、または PDF ファイルとして保存可能です。 [印刷] オプションで、レポートの1ペー ジ、または全ページを印刷できます。 [全ページの印刷] については、情報が含まれている 表示ページのみが印刷され、白紙のレポートページは印刷されません。 [プリント] メニュ ーは、被検者情報の削除、線の太さの設定、白黒印刷等のオプションを持つサブメニューを 提示します。

[レポート ヘッダー]および [ロゴ] のレポートへの追加

デフォルトでは、レポートのヘッダーは、[登録] 情報にある情報を使用します。 この情報 は、[オープニング画面]、[設定メニューの構成]、[ハードウェア セットアップ] ダイアログ で変更されます。

登録情報の代わりに、画像ファイルに置き換えることもできます。 このファイルのファイ ル名は、LogoBitMap.bmp. としてください。 このファイルは、パソコンの

**C:\GSIAuderPro** フォルダに格納してください。 ファイルは約 650 x 210 ピクセルとしてく ださい。ヘッダーのスペースに合うよう、自動的にサイズが調整されます。

# キーボード ショートカット

プログラム内のいくつかのオプションは、キーボードから操作することができます。以下の表は、EPモダリティで有効なキーの一覧です。

| キー                          | 機能                         |
|-----------------------------|----------------------------|
| Esc または Space               | 記録の一時停止または停止               |
| Space                       | 記録の一時停止または停止               |
| Α                           | 収集ページの表示                   |
| 0-9                         | 数字に対応するページを表示(0=収集ページ)     |
| Р                           | [Set Page (ページ設定)] メニューを表示 |
| S                           | ページ上の次の記録を選択               |
| ↑                           | ページ上の選択波形を上に移動             |
| $\downarrow$                | ページ上の選択波形を下に移動             |
| +                           | 現在選択中の記録を (新規波形に) 追加       |
| -                           | 2 つの現在選択中の記録の差を、新規波形に追加    |
| <b>←</b>                    | 上のマーカーを左(前)に移動             |
| ← + Shift                   | 上のマーカーを左 (前) に大きく移動        |
| ← + Alt                     | 下のマーカーを左(前)に移動             |
| ← + Alt + Shift             | 下のマーカーを左(前)に大きく移動          |
| $\rightarrow$               | マーカーを右(後)に移動               |
| $\rightarrow$ + Shift       | 上のマーカーを右(後)に大きく移動          |
| $\rightarrow$ + Alt         | 下マーカーを右(後)に移動              |
| $\rightarrow$ + Alt + Shift | 下のマーカーを右(後)に大きく移動          |

#### 代表的な EP 評価ワークフロー

評価を行う前に、システムに汚れがなく、トランスデューサまたはケーブルが摩耗、または 破損していないか確認してください。 電源ケーブルが破損していないこと、ケーブルまた はその他のコネクタに、故障の原因となるような機械的負荷がかかっていないことを確認し てください。 検査に必要なトランスデューサ、および被検者用ケーブルへの接続が、すべ て確実に接続され、正しく固定されていることを確認してください。

- 1. パソコンと Audera Pro ベース ユニットの電源を入れます。
- 2. Audera Pro プログラムを起動します。
- 3. 新規被検者ファイルを作成するか、あるいは既存の被検者ファイルを読み込みま す。
- 4. [オープニング] ウィンドウから、EP 検査モダリティを選択します。
- 5. [プロトコル\モダリティ]メニューから検査タイプを選択するか、または保存した設 定ファイルを読み込みます。
- 6. 刺激音およびアンプの設定を確認します。
- 被検者に手順を説明し、検査を行うのに適切な電極を取り付ける部位の皮膚を清拭し、被検者に電極を装着します。使用するトランスデューサを被検者に装着します。
- 8. 検査の前に、サイドツールバーからアイコンを選択するか、またはインピーダンス を確認する EEG パネルの下のボックスを確認して、電極のインピーダンスを確認し ます。
- 9. [収集] ツールバーから[収集] ボタンを選択して、データ収集を開始します。 または 別の方法として、[プロトコル] メニューから、定義されたパラメータを使用して収 集を開始する、自動プロトコルを選択することもできます。
- 10. 必要に応じて刺激音、および他のパラメータを修正しながら、必要なデータをすべて取り終えるまで収集を継続します。
- 11. データ収集が完了したら、トランスデューサおよび電極を被検者から取り外しま す。 被検者に使用した使い捨ての部品は、確実かつ適切に廃棄してください。
- 12. 解析のため、ページ上で、必要に応じて収集したデータの配置を整理します。 デー タをレビューし、分析およびレポート作成の必要に応じて、ポイント(点)やコメン トを付けてください。
- 13. データをレポートして保存し、必要に応じて、印刷するか、あるいは PDF ファイル として保存してください。
- 14. システムの電源を切ります。
- 15.装置をおよびアクセサリを清掃します。

# VEMP分析モジュール

VEMP 分析モジュールは、EP モジュールで収集された VEMP データの分析を提供します。 このモジュールでは VEMP データの選択、振幅非対称率の計算および EP モジュールから当該データの確認および報告するためのデータ保存が可能です。 VEMP データを分析するには、モジュールを起動する前に VEMP データがある被検者をオープニング ウィンドウ ツールバーから選択するようにします。 VEMP 分析モジュールを起動するには、オープニング ウィンドウ ツールバーから VEMP 分析アイコンを選択します。

## 記録を開く

VEMP 分析モジュールが開くと、既定で左右それぞれの耳の最終記録を伴う記録にチェック マークが入った記録の一覧が表示されます。 オープニング ウィンドウから VEMP 分析アイ コンを選択し、選択されている被検者がいないかまたは被検者が一度も検査を受けていない 場合、モジュールには空欄の[記録を開く]ダイアログが表示されます。 [記録を開く]ダイ アログが空欄の場合、モジュールを終了して VEMP 記録のある適切な被検者を選択してく ださい。

| V Open Records X |                  |         |           |          |        |              |          |              |                 |            |          |          |        |               | ×      |  |
|------------------|------------------|---------|-----------|----------|--------|--------------|----------|--------------|-----------------|------------|----------|----------|--------|---------------|--------|--|
|                  | Right Recordings |         |           |          |        |              |          |              | Left Recordings |            |          |          |        |               |        |  |
|                  | Name             | EP Type | Intensity | Stimulus | Blocks | Create       | d        |              | Name            | EP Type Ir | ntensity | Stimulus | Blocks | Created       |        |  |
| 1                | KARL95A.         | 2 LLR   | 95        | 500Hz(A) | 50     | 01/07/2020 1 | 12:48:33 | $\checkmark$ | KALL95B.2       | LLR        | 95       | 500Hz(A) | 50     | 01/07/2020 12 | :48:30 |  |
|                  | KARL95A.         | 1 LLR   | 95        | 500Hz(A) | 50     | 01/07/2020 1 | 12:48:32 |              | KALL95B.1       | LLR        | 95       | 500Hz(A) | 50     | 01/07/2020 12 | :48:28 |  |
|                  |                  |         |           |          |        |              |          |              |                 |            |          |          |        |               |        |  |
|                  |                  |         |           |          |        |              |          |              |                 |            |          |          |        |               |        |  |
|                  |                  |         |           |          |        |              |          |              |                 |            |          |          |        |               |        |  |
|                  |                  |         |           |          |        |              |          |              |                 |            |          |          |        |               |        |  |
|                  |                  |         |           |          |        |              |          |              |                 |            |          |          |        |               |        |  |
|                  |                  |         |           |          |        |              |          |              |                 |            |          |          |        |               |        |  |
|                  |                  |         |           |          |        |              |          |              |                 |            |          |          |        |               |        |  |
|                  |                  |         |           |          |        |              |          |              |                 |            |          |          |        |               |        |  |
|                  |                  |         |           |          |        |              |          |              |                 |            |          |          |        |               |        |  |
|                  |                  |         |           |          |        |              |          |              |                 |            |          |          |        |               |        |  |
|                  |                  |         |           |          |        |              |          |              |                 |            |          |          |        |               |        |  |
|                  |                  |         |           |          |        |              |          |              |                 |            |          |          |        |               |        |  |
|                  |                  |         |           |          |        |              |          |              |                 |            |          |          |        |               |        |  |
|                  |                  |         |           |          |        |              |          |              |                 |            |          |          |        |               |        |  |
|                  |                  |         |           |          |        | C            |          |              |                 |            |          |          |        |               |        |  |
|                  |                  |         |           |          |        |              | ОК       | Ca           | ancel           |            |          |          |        |               |        |  |

分析のために左右それぞれの耳から記録をひとつ選択します。 データが選択されたら、 [OK] ボタンを押す VEMP 分析モジュール用のウィンドウが提示されます。

## VEMP分析ウィンドウ

VEMP 分析ウィンドウは上部のタイトルバー、メニューバー、ツールバーおよびデータ表示 エリアで構成されています。 [記録を開く] ダイアログで選択された記録が読み込まれ、表 示は [処理] メニューオプションで設定されたモードおよびメニューからの [設定] オプショ ンで保存されたパラメータによって異なります。

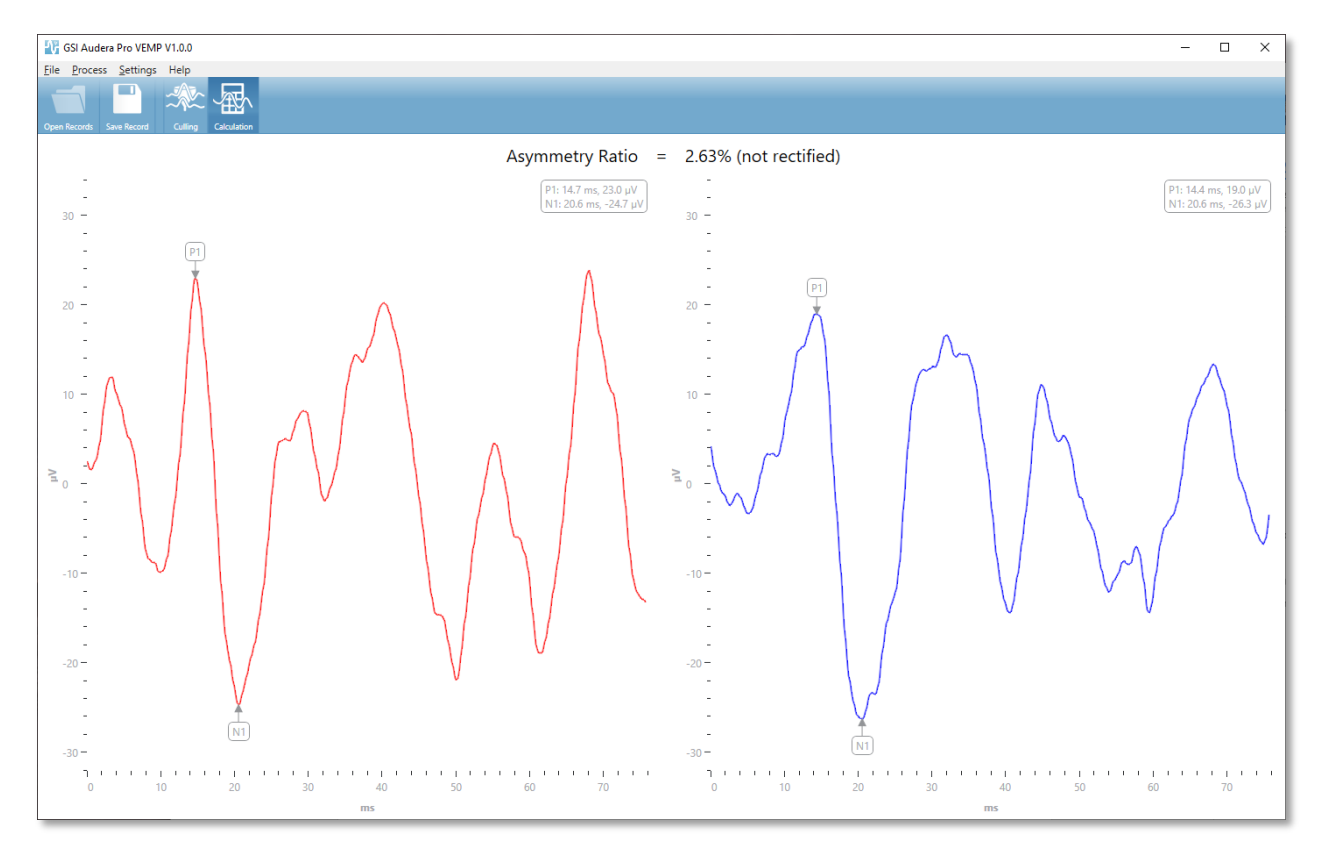

#### VEMP分析メニュー

File Process Settings Help

メニューにある選択のそれぞれに、以下のサブメニュー項目が含まれます:

ファイル

- 記録を開く [記録を開く] ダイアログを表示し、被検者の記録の一覧を提示しま す。 記録の被検者を選択し、その被検者のデータを読み込むことができます。
- 記録を保存 VEMP 分析記録を保存して、波形および EP モジュールでのレポートとして読み込めるようにします。
- 終了 データが保存されていない場合は確認のダイアログが提示され、確認が行われたら、プログラムを終了し、Audera Pro ソフトウェアのオープニング ウィンドウに戻ります。

プロセス

- モード VEMP データの表示を選択するサブメニューが表示されます。
  - o 選択除去 選択除去ビューを表示します。
  - o **計算** 計算ビューを表示します。
- 波形反転 現在のモードで表示されている波形をすべて反転させます。 現在のモードが計算モードの場合、正のピークおよび負のピークが再計されます。

設定

[設定] メニューオプションは保存されて最後に使用された設定が、次回モジュールが読み込まれたときまで残ります。

- 表示言語 VEMP 分析モジュールで利用可能な言語のサブメニューが表示されます。
   言語選択が変更されると、変更を有効にするためにアプリケーションの再起動を促すプロンプトが表示されます。
- EMG 修正計算ウィンドウ ダイアログが表示され、そこで EMG 活動測定の特定に 使用される刺激前の開始および終了時間を定義します。 この EMG 活動測定は波形 の整流に使用されます。
- 修正タイプ 修正のタイプに対する選択肢を伴うサブメニューを表示します。
  - o 全波 波形に沿ってすべてのポイントの絶対値を取ります。
  - RMS (二乗平均平方根)では、値を二乗した値の算術平均の平方根を取ります。
- スイープ 選択除去基準ハイライト 総平均計算で含まれる/除かれる波形を強調表示 するために使用される基準を特定します。
  - なし 平均に含まれる/除かれるスイープを強調するための基準を用いず、すべての波形を含めます。
  - **波形排除 > 1 SD** 平均から 1 標準偏差以上または以下の EMG 活動を示す波 形を除外します。
  - 波形排除 > 1.5 SD 平均から 1.5 標準偏差以上または以下の EMG 活動を示 す波形を除外します。
  - *波形排除 > 2 SD -* 平均から 2 標準偏差以上または以下の EMG 活動を示す波 形を除外します。
- スイープ選択除去 スイープ 選択除去の実行方法に対するオプションのサブメニューを表示します。 選択できるオプションはひとつのみです。
  - o 自動 スイープ選択除去基準に基づいて自動的に平均値を生成します。
  - 手動 スイープの自動選択除去を無効化し、[選択除去] ビューから個別にス イープを含める/除外する。
- 非対称率表示 [計算] ビューに表示される振幅率に対する、オプションのサブメニ ューが表示されます。選択できるオプションはひとつのみです。
  - o 修正 修正された波形から非対称率を計算します。
  - o 修正なし-修正されていない波形から、非対称率を計算します。
- **平均表示** [計算] ビューに表示される波形平均のオプションについてサブメニュー が表示されます。ひとつまたは両方のオプションを選択できます。
  - o 修正なし-修正されていない波形平均を表示します。
  - o 修正 修正されている波形平均を表示します。
- デフォルトに設定 [設定] メニューのすべての設定を規定値に戻します。
  - EMG 修正計算ウィンドウ:開始-60 ms、終了-20 ms
    - 修正の種類: RMS
    - スイープ選択除去基準ハイライト):なし
    - スイープ 選択除去:手動
    - 非対称率表示:修正なし
    - 平均を表示:修正なし

ヘルプ

- マニュアル 既定の PDF ビューアでユーザーマニュアルを開きます。
- Eメールログ) ログファイルをコンパイルし、既定のEメールクライアントを使用してEメールにログファイルを添付します。
   ログファイルは、ソフトウェアで起こった問題のトラブルシューティングのために必要とされることがあります。
- ログのエクスポート ログファイルをコンパイルして [ファイルを保存] ダイアログを立ち上げ、ログファイルを保存します。
- 本製品について 本プログラムのバージョン情報を示す [本製品について] ダイアロ グを表示します。

### VEMP分析ツールバー

| アイコン         | 説明                                                                                                    |
|--------------|----------------------------------------------------------------------------------------------------|
| Open Records | 記録を開く - VEMP 記録が選択できる被検者の [記録を開く] ダイア<br>ログが表示されます。 このオプションは、 [選択除去] モードでの<br>み利用可能です。                                               |
| Save Record  | 記録を保存 - VEMP 平均および [計算] モード表示からのレポートフ<br>ァイルを保存します。 このデータはその後 EP モジュールで開けま<br>す。 このオプションは、[計算] モードで、しかも左右両耳のデー<br>タが存在する場合にのみ利用可能です。 |
| Culling      | 選択除去モード - VEMP 記録で利用可能なすべての VEMP スイープ<br>を表示します。 複数の波形は EP モジュールでブロックモードでの<br>データ収集時のみ利用可能です。.                                       |
| Calculation  | 計算モード - [設定] での指定にある通り、選択された VEMP スイー<br>プに対する平均計算を表示します。 [設定] での指定にある通り、<br>計算された波形に対する振幅の [非対称率] を表示します。                           |

### VEMP 選 択 除 去 モード ビュー)

選択除去によって VEMP データのどのスイープを平均 VEMP 波形に含めるかを選択できる ようになります。 選択除去を使用するには、EP モジュールのブロック平均化プロトコルを 使用して VEMP データを収集するようにします。 EP モジュールで提供される「cVEMP wBlock Av」設定ファイルをブロック VEMP データの取得に使用することができます。 ブ ロックのサイズおよびブロックの合計数で選択除去に表示されるスイープの数が決まりま す。 同じスイープ合計数の場合、ブロックサイズが小さいほど選択除去用に利用可能なス イープの数が増えますが、それぞれのブロックのセットが EP モジュールのディスクに保存 されるため、テスト全体はやや長くなる場合があります。 データがブロックで保存されて いない場合、最終平均のみが保存され、選択除去するデータはありません。

選択除去は自動、または手動で実行できます。このモジュールは刺激前の EMG 活動に基づ いたデータを選択するオプションを提供します。 この自動選択はスイープの振幅の標準偏 差に基いています。 またスイープを手動で含める/除く選択もできます。

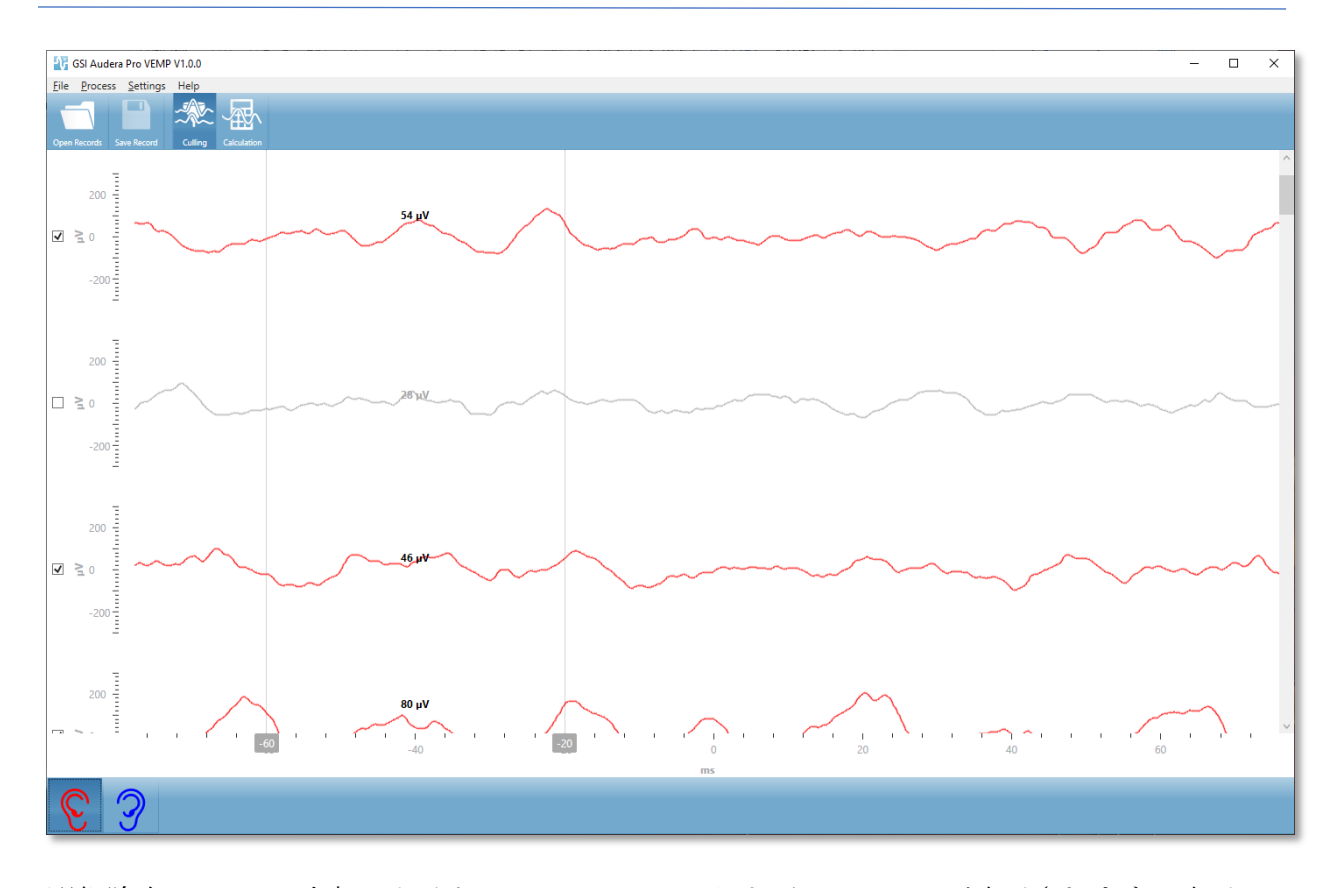

[選択除去] ビューは上部にタイトルバー、メニューおよびツールバーが表示されます。表示 エリアでは、各スイープが右側にスクロールバーを伴って示され、個別の波形をスクロール できます。 スイープのための選択チェックボックスおよび振幅軸は確スイープの左側に表 示されます。 チェックを入れて/外して、全 VEMP 平均での個別のスイープを含め/除きま す。 含められたスイープは赤または青の色で示され、含められなかったスイープはグレー で示されます。 計算に使用された EMG 活動は 2 本の垂直線の間に位置します。 データの そのセクションの計算された平均 EMG 振幅は修正の種類 (全波または RMS) に基き、スイ ープの真上に表示されます。 [選択除去] ビューの一番下には x 軸 (ms) および右耳と左耳の アイコンを伴うツールバーが表示されます。 耳のアイコンを選択して個別の耳からのデー タを、右耳は赤、左耳は青で表示します。

### VEMP計算 モード ビュー

[計算] ビューは各耳からの平均化された VEMP 波形および非対称率計算を表示します。 修 正されたまたは無修正の VEMP 平均および非対称率の表示は [設定] メニューでの選択によ って決まります。

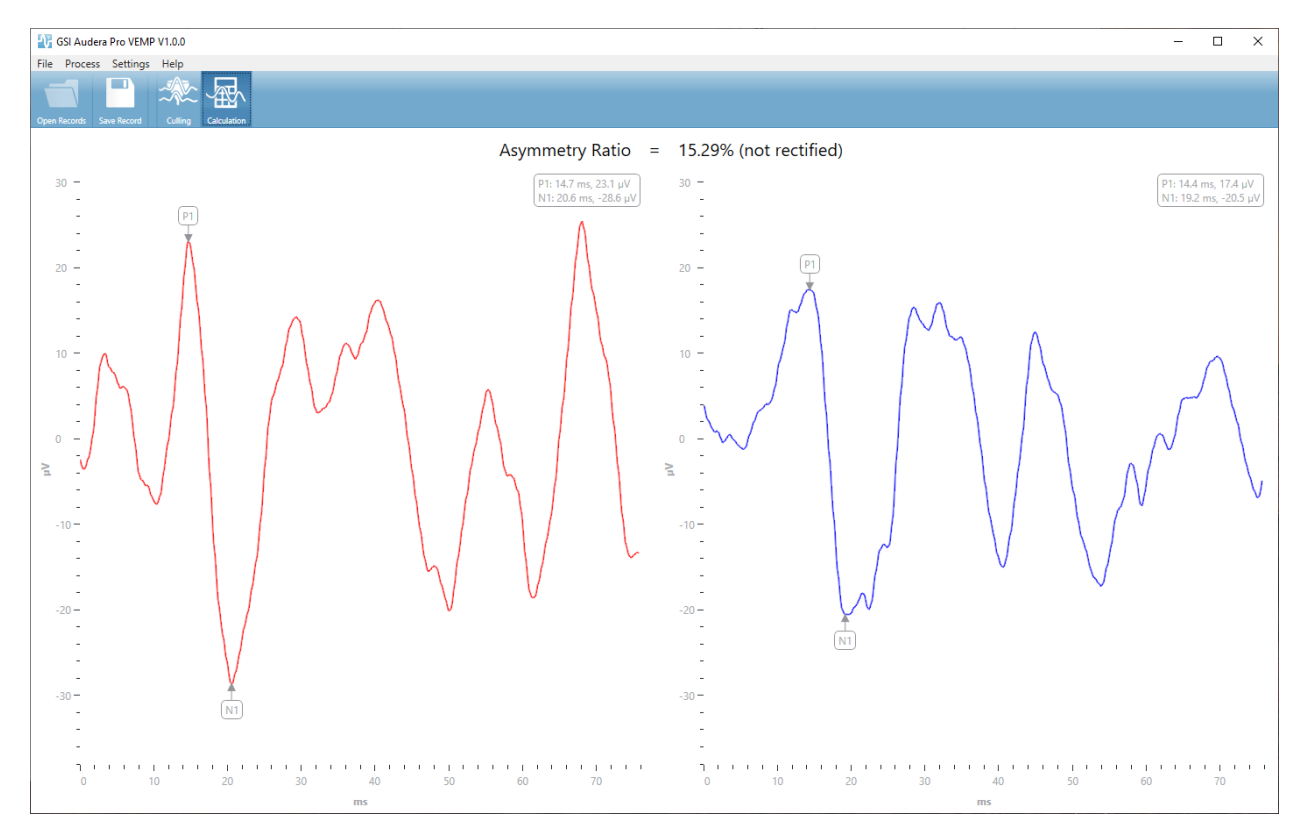

[計算] ビューは上部にタイトルバー、メニューおよびツールバーが表示されます。データ表 示エリアでは、左右各耳の VEMP 平均波形が表示されます。 非対称率がデータエリアの上 部に示されます。P1 および N1 ピークは自動的にラベリングされます。 マークされたポイ ントをマウスの左ボタンでラベルを選択し、そのラベルを希望のポイントまでドラッグして 変更します。 マークされたポイントの潜時および振幅データは波形の真上にある右上部の セクションに示されます。[計算] ビューは [保存] ボタンを押したときに保存されたデータ のビューです。 データが保存されると、右および左の VEMP 波形および新規レポート記録 が作成され、それに波形および非対称率が含まれます。 波形おびレポートは EP モジュー ルで読み込むことおよび表示することが可能です。

**注記**:非対称率および平均 VEMP 波形は [設定] メニューを介して別々に選択され ます。 無修正波形および修正された非対称率またはその逆を選択できます。 必 ずレポートに対して適切なデータを選択したかを確認します。

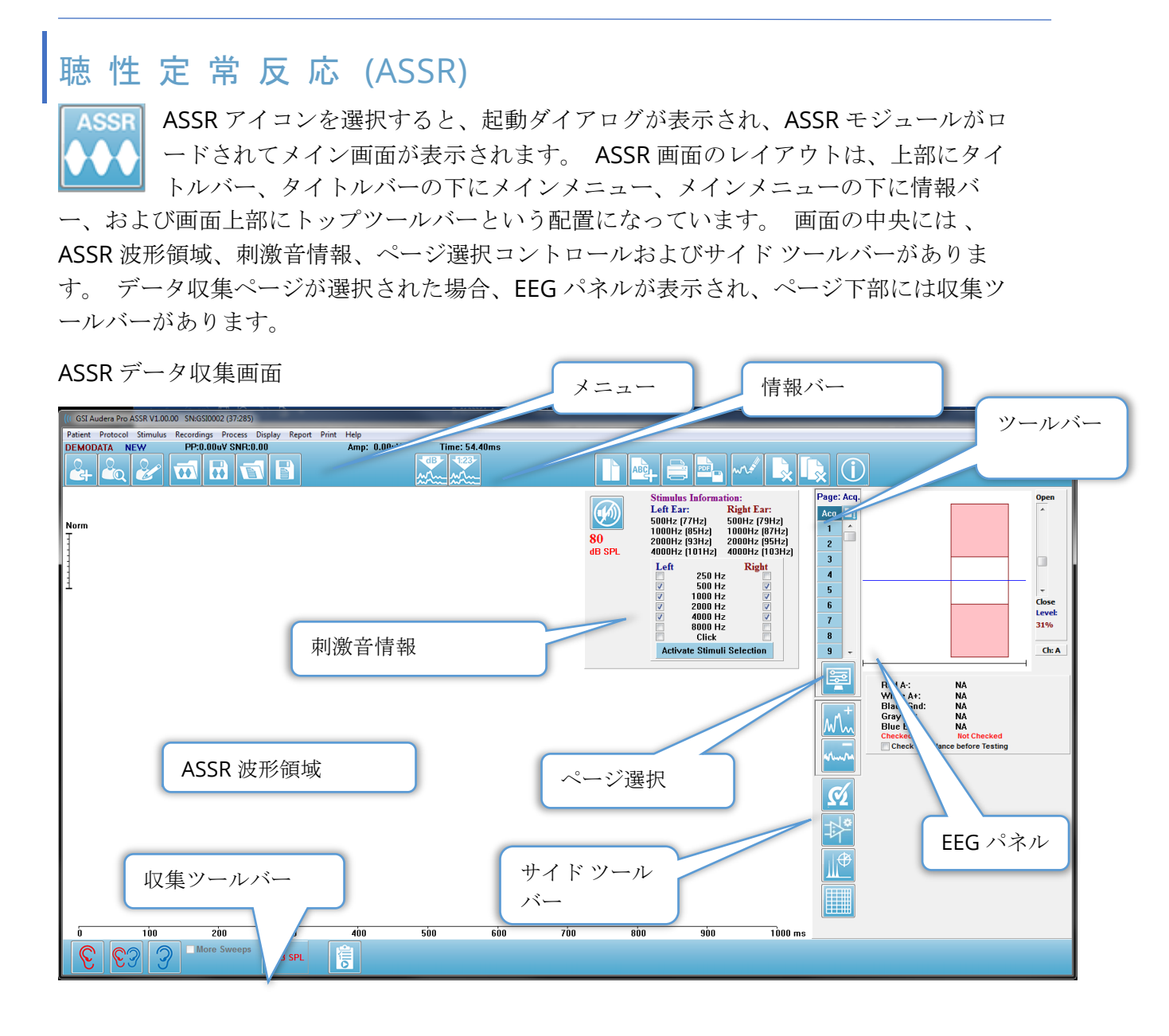

## タイトルバー

ウィンドウ上部のタイトルバーには、プログラム名、ソフトウェアバージョン番号、シス テムシリアル番号およびハードウェア識別番号が表示されます。

#### ASSRメインメニュー

ASSR メインメニューからはプログラムのほとんどの機能にアクセスできます。

Patient Protocol Stimulus Recordings Process Display Report Print Help

メインメニュー選択肢には、それぞれにサブメニューがあります。

被検者

- 新規 情報が消去された [被検者情報] ダイアログを開き、新規の被検者情報を入力 することができます。
- 開く -被検者選択ダイアログを表示します。
- 編集 現在選択されている被検者の、[被検者情報]ダイアログを開きます。
- 新規被検者で消去 このオプションにチェックが入っているときに、新規被検者が 選択あるいは入力された場合に、画面から ASSR データを削除します。
- ASSR 終了 EP プログラムを閉じます。

プロトコル

- 設定 現在の設定ファイルを示します。
- 設定の読み込み [ファイルを開く] ダイアログを表示し、新規設定ファイルを選択します。
   設定ファイルには、刺激音およびアンプに関する情報が含まれています。
- 設定の保存 [ファイルを開く] ダイアログを表示し、設定ファイルに名前を付けて 保存することができます。 設定ファイルには、刺激音およびアンプに関する情報が 含まれています。 これらのファイルは、[読み込み設定] オプションで読み込まれま す。
- デフォルトとして保存 現在の設定を DEFAULT.SSS ファイルとして保存します。
   これがプログラム起動時に読み込まれる設定になります。
- 入力チャンネル 収集するチャンネルの現在の構成を表示し、選択のサブメニュー を表示します。 デフォルトでは、両方のチャンネルからデータを収集します。 他 を選択した場合、アンプチャンネル指定と刺激する耳に基づいた単一チャンネルを 収集するオプション、または特定のチャンネルを収集するオプションが提供されま す。
  - o デュアル チャンネル A & B (検耳による)
  - o デュアルチャンネルA&B(常時)
  - o シングルチャンネルA
  - o シングル チャンネル B
- **全反応で自動停止** このオプションを選択すると、刺激音のすべての周波数で反応 が検知された場合に、データ収集を停止します。
- 自動停止レベル 選択された場合、総ノイズ値が選択したレベルに達すると、デー タ収集が停止します。デフォルトの推奨値は、利用可能なオプションとしてサブメ ニューに表示されます。 自動停止レベル を評価する前に、少なくとも4ブロック のスイープを収集する必要があります。
  - o OFF (オフ)
  - o 0.50 uV
  - o 0.60

- 0.70 (推奨レベル)
- o 0.08
- o 0.90
- o **1.00**
- o 1.25
- o 1.50
- o 1.75
- o **2.00**
- o 他
- 強度スイープ 80dBSPL で始まり、10dB ステップで下がっていくアクティブな刺激音を用いて、データ収集を開始します。サブメニューで、以下を選択します。
  - o 右耳
  - o 左耳
  - 0 両耳
- 自動プロトコル 設定 [プロトコル設定] ダイアログを開き、データ収集テストセットのシーケンスを作成できます。
- Execute Automated Protocol (自動プロトコル実行) [Protocol Selection (プロトコル選択)] ダイアログを開き、自動プロトコルを選択します。 自動化されたプロトコルが選択されると、データ収集が自動的に開始されます。

刺激音

- デバイス 現在選択されているトランスデューサを示し、刺激音の提示に利用可能 なトランスデューサのサブメニューを表示します。
  - o 気導受話器
  - o IP30インサートイヤホン
  - o プローブ
  - o 音場
  - o 骨導受話器
- 強度 刺激音の現在のレベルを表示します。これをクリックすると、ポップダイアログが開かれ、刺激に使用するレベルを入力できます。 高レベルの刺激音は、確認が必要で、システムパスワードを入力するよう求められます。

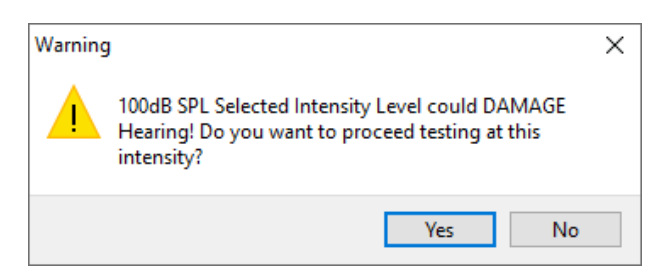

- 最大スイープ 収集のための、現在の最大スイープ回数を表示します。これをクリックすると、ポップダイアログが開き、波形平均で使用するスイープの最大回数を入力できます。収集が最大回数に達すると、自動的に停止します。
- スイープブロックサイズ 収集に用いられる現在のスイープ回数を、ブロックで表示します。スイープのブロックは、全体的な波形平均に加えられる内部平均を作成します。 波形は、ブロックが加えられるたびに再描画されます。 選択すると、選択項目のサブメニューが表示されます。

- 。 20 スイープ (推奨)
- o 40 スイープ
- o 60 スイープ
- o 80 スイープ
- o 100 スイープ
- マスキング 収集のための、現在のマスキングの状態を表示します。ホワイトノイズがマスキング信号として使用され、刺激音と反対側の耳に提示されます。 選択すると、選択項目のサブメニューが表示されます。 [指定レベル]および[追従]オプションでは、値を入力するダイアログが表示されます。 [指定レベル]は、指定されたレベルでホワイトノイズを出力し、[追従]レベルは、刺激音レベルの変化に合わせ、指定されたオフセットで変化させます。
  - 指定レベル
  - o 追従
  - o オフ
- 右側刺激 右耳に提示される刺激音用の刺激音ファイルを読み込むために、オープ ンダイアログを開きます。
- 左側刺激 左耳に提示される刺激音用の刺激音ファイルを読み込むためにオープン ダイアログを開きます。

記録

- **パス** データが保存されている場所を表示します。
- 記録の読み込み [データファイル] ダイアログを開き、現在の被検者から、解析用 の画面に読み込む記録を選択します。
- アクティブな記録の保存 現在選択されている記録を保存します。
- 全ての記録の保存 すべてのページの、すべての記録を保存します。

プロセス

- アクティブな項目を分析 現在の ASSR 波形の極座標プロット、周波数分析、およ びデータ表を示す ASSR 分析ダイアログを表示します。
- ASSR 応答オージオグラムを生成 現在のページの波形に基く[ASSR 応答オージオグ ラム]ダイアログを表示します。

表示

- 強度による整列()-ページ上の波形を、刺激音レベルによって並べ替えます。 最大 レベルが最上位に表示されます。 分割画面レイアウトを使用している場合、または データに左右両耳が含まれている場合は、左右の波形は別々の側に配置されます。
- 収集順に整列 ページ上の波形をデータが収集された時間によって並べます。 最も 早く収集された波形が一番上に、最も遅く収集されたものが一番下にきます。 分割 画面レイアウトを使用している場合、またはデータに左右両耳が含まれている場合 は、左右の波形は別々の側に配置されます。
- SNR 履歴 これにチェックを入れると、取得されたデータの [SNR] グラフ、および [ノイズ] グラフが表示されます。 チェックを外すとグラフは表示されません。
- 刺激音情報 これにチェックを入れると、[刺激音情報] パネルが表示され、刺激音で提示される周波数が示されます。
   チェックを外すとパネルは表示されません。

レポート

- レポートの読み込み [レポートファイルの読み込み] ダイアログが開き、保存した レポートを選択できます。現在データを表示している場合は、警告メッセージが表 示され、データがレポートデータによって置き換えられることに対する確認が求め られます。
- レポートの保存 波形やその他の要素、およびそれらのページ上の位置をレポートとして保存するための、「レポートファイルの保存]ダイアログを開きます。
- 追加 [追加] オプションは、レポートページに要素を追加するためサブメニューを 表示します。一部の要素は、ページ上の波形が変化してもデータが変化しないとい う意味で静的であり、データが変化 (ピークのマーキングなど)を記録すると自動的 に変化する、動的な要素もあります。 静的要素は、必要に応じて手動で編集可能で す。 動的要素は、データの更新時に編集内容が維持されないため、手動で編集しな いようにしてください。 [テキスト] および [ラベル] 要素は、どちらも [テキストエ ディタ] ダイアログを開きます。 テキスト エディタ ダイアログには、テキスト テ ンプレートの読み込みおよび保存オプションがあります。[ラベル]要素は1行のみ で、追加の行は無視されます。 [ラベル]要素は1行のみで、追加の行は無視されま す。 [画像追加] オプションで、ASSR モジュールからのオージオグラム、DPOAE モ ジュールからの DP グラム、あるいは他のビットマップ イメージなどといった画像 情報を追加することができます。
  - o テキスト
  - o テキスト 基本情報 (静的)
  - o テキスト アクティブな記録情報 (動的)
  - o テキスト アクティブな記録情報 (静的)
  - o 表(動的)
  - o 表(静的)
  - o ラベル
  - o 画像 (画像サイズの変更: {+} を押して拡大または {-} を押して縮小)
- クリア レポート要素を、選択した項目、ページ上の全項目、または全ページの全項目から削除するためのサブメニューを開きます。[完全な消去]オプションでは、項目を完全に削除しても良いかを確認する、警告ダイアログが表示されます。 完全に削除された項目は元に戻せません。
  - 選択
  - o ページ
  - o 全ページ
  - o アクティブな記録を消去し、ディスクから完全に削除
- ページラベル データ表示ページのラベル付けについて、サブメニューを開きます。ページが選択されると2つのダイアログが表示され、新しいラベルと説明を入力することができます。サイドメニューに表示されるラベルは4文字に制限されており、[ページボタン]の最初のダイアログに入力します。説明は、ツールのヒントとしてレポート上に表示され、[印刷]の2番目のダイアログに入力します。[ページラベルの読込]オプションでは、以前に保存した一組のページラベルの使用が可能になります。[ページラベルの保存]オプションは、現在のページラベルをファイルに保存し、[ページラベルをデフォルトとして保存]は、現在のラベルを保存してプログラムの起動時にそれらを使用します。

- o 収集ページ
- o ページ:1
- o ページ:2
- o ページ:3
- o ページ:4
- ページ:5
- ページ:6
- o ページ:7
- ページ:8
- ページ:9
- o ページ ラベルの読み込み
- o ページ ラベルの保存
- o ページ ラベルをデフォルトとして保存

印刷

- プリントアウトの匿名化 このオプションは、印刷されたレポートから、被検者基本データを特定する情報を表示/削除します。 チェックマークは状態(オン/オフ)を示します。このオプションはオンオフ切替可能で、デフォルトでは[OFF(オフ)]になっています。
- ページの印刷 現在のページをプリンタに送信します。
- **P** 印刷ページを PDF でプレビュー PDF ビューワを使用して、レポートページを プレビュー ウィンドウに表示します。
- 全ページをプリント 全ページをプリンタに送信します。
- **全印刷ページを PDF でプレビュー** レポートページを、全ページ PDF ビューワを 使用して、プレビュー ウィンドウに表示します。
- 白黒 カラー印刷の代わりに白黒でレポートを印刷します。一部のカラーが白黒専 用プリンタでうまく表示されないため、白黒専用プリンタを使用している場合は、 このオプションを選択してください。
- 表の自動表示 これを選択すると、波形情報の表が自動的にページの下部に表示されます。
   チェックマークは状態(オン/オフ)を示します。このオプションは切替可能です。
- マルチページ形式 レポートページ データを、1 ページの枠を超えて拡大できます。このオプションが選択されていない場合、プロフラムはデータを1ページに収めようとするため、一部のデータがカットされる場合があります。チェックマークは状態(オン/オフ)を示します。このオプションは切替可能です。
- **プリンタ設定** Windows の [プリンタ] 設定ダイアログが開きます。

ヘルプ

- マニュアル 新規ウィンドウにユーザー マニュアルが表示されます。
- 本製品について ポップアップダイアログに、本プログラムのバージョン情報が表示されます。

### 情報バー

D-0127324 Rev E

117/226 ページ

| (IC GSI Audera Pro ASSR V1.00.00 SN:GSI0002 (37:285)                                                                                    | n 6155        |
|----------------------------------------------------------------------------------------------------|---------------|
| Patient Protocol Stimulus Recordings Process Display Report Print Halp<br>DEMODATA DDBD40B.2 PP:0.08uV SNR:0.52 RN:0.0494uV Amp: 0.10uV | Time:253.00ms |
|                                                                                                    | Man Man       |

情報バーは、被検者および現在選択されている波形に関する一般情報を表示します。 この バーは [メイン メニュー]の下部にあります。 情報バーには以下の情報が表示されます。

- 被検者 ID
- 記録名
- ピークトゥピーク振幅 (PP)
- 信号対雑音比 (SNR)
- 残留ノイズ (RN)
- カーソル振幅位置
- カーソル時間位置

# ツールバー

情報バーの下には、最も使用されるメニュー項目と同等のアイコンが並ぶツールバーがあり ます。

| アイコン        | 説明                                                                                          |
|-------------|---------------------------------------------------------------------------------------------|
|             | 被検者の追加 - 被検者情報を追加できる被検者情報画面を表示します。                                                          |
|             | 被検者の検索 - [被検者リスト] ダイアログが表示され、被検者を検<br>索および選択できます。                                           |
|             | 被検者情報の編集 - 被検者情報を編集できる被検者情報画面が表示<br>されます。                                                   |
|             | ASSR ファイルの読み込み - ASSR ファイルの一覧を表示し、ASSR<br>ファイルの並べ替えと選択が可能です。                                |
|             | ASSR ファイルの保存 - 現在選択されている TE ファイルを保存します。                                                     |
|             | レポートファイルの読み込み - EP レポート ファイルの一覧を伴う<br>[オープン] ダイアログを表示して、ユーザーが EP レポート ファイ<br>ルを選択できるようにします。 |
|             | レポート ァイルを保存 - [別名保存] ダイアログを表示し、ユーザー<br>が現在のページを EP レポート ファイルとして保存できるようにし<br>ます。             |
| dB          | 強度で整列 - 刺激音レベルが高いほうから低いほうに波形を並べ替<br>え、同じレベルの波形は重ねて表示します。                                    |
| 1723-<br>MA | 収集順に整列 - 最も古いものから最も新しいものへと、波形をデー<br>タ収集時間によって並べ替えます。                                        |
|             |                                                                                             |
|             | ページの全体/分割表示 - 記録表示エリアの全体表示と分割表示を切り替えます。                                                     |

| ABC     | テキストの追加 - 新規ダイアログが開かれ、新規コメントを入力す<br>るか、またはファイルからのコメントを読み込むことができます。                                   |
|---------|----------------------------------------------------------------------------------------------------|
|         | ページの印刷 - ドロップダウンメニューが表示され、現在のページ<br>または全ページを選択して印刷できます。                                              |
| PDF     | ページの PDF プリント - ドロップダウンメニューが表示され、現在<br>のページを PDF ファイル プレビューとして、または全ページを<br>PDF ファイルとして印刷することを選択できます。 |
| and all | 選択波形の消去 - 現在選択されている波形を消去します。                                                                         |
|         | ページの消去 - 現在のページにある波形を、すべて消去します。                                                                      |
|         | 全ページの消去 - 全ページの波形を、すべて消去します。                                                                         |
| Í       | マニュアル表示 - 新規ウィンドウで、プログラムマニュアル (本書)<br>を表示します。                                                        |

#### ASSR波形領域

画面左側および中央の白い領域には、収集または読み込まれた記録が、すべて表示されま す。この領域の下部には時間スケールがあり、左上には垂直のスケールマーカーがありま す。 レポートページに対応する記録表示ページが 10 ページあり、 [ページ選択コントロー ル] からアクセス可能です。

### ページ選択コントロール

[ページ選択コントロール]には、収集ページ、および他の9ページのレポートペ ージに対応するボタンがあります。 一度に表示できるページは1ページのみで す。 Acqページは、現在収集中のデータが表示されます。 データは任意のペー ジに読み込むことができます。 スクロールバーでページを上下に移動できます。

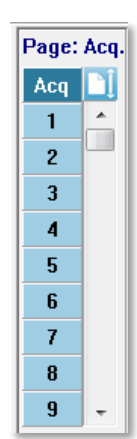

#### サイド ツールバー

サイド ツールバーは ASSR 波形エリアの右側にあります。 ツールバーには、ページ表示パラメータ設定、波形表示の増減、インピーダンス確認、アンプダイアログの表示、および記録情報の表示/非表示を行うボタンがあります。

| アイコン      | 説明                                                               |
|-----------|------------------------------------------------------------------|
|           | ページ設定 - 波形スケーリング、およびタイムベースの表示パラメ<br>ータを含むポップアップメニューを表示します。       |
| $M^+_{n}$ | サイズ拡大 - ページ上の波形のサイズを大きくします。                                      |
| -         | サイズ縮小 - ページ上の波形のサイズを小さくします。                                      |
| Ś         | インピーダンス確認 - 電極のインピーダンス値を示す、[インピー<br>ダンス] ダイアログ ウィンドウを表示します。      |
|           | EGG およびアンプの設定 - [アンプおよび EGG] ダイアログを表示<br>して、ユーザーが設定を変更できるようにします。 |
|           | アクティブな項目を分析 - 波形の位相および周波数情報を有する、<br>アクティブな記録の分析ウィンドウを表示します。      |

| ASSR 応答オージオグラムの生成 - 現在のページの波形のオージオ |
|------------------------------------|
| グラムを表示します。                         |
|                                    |
|                                    |

#### EEGパネル

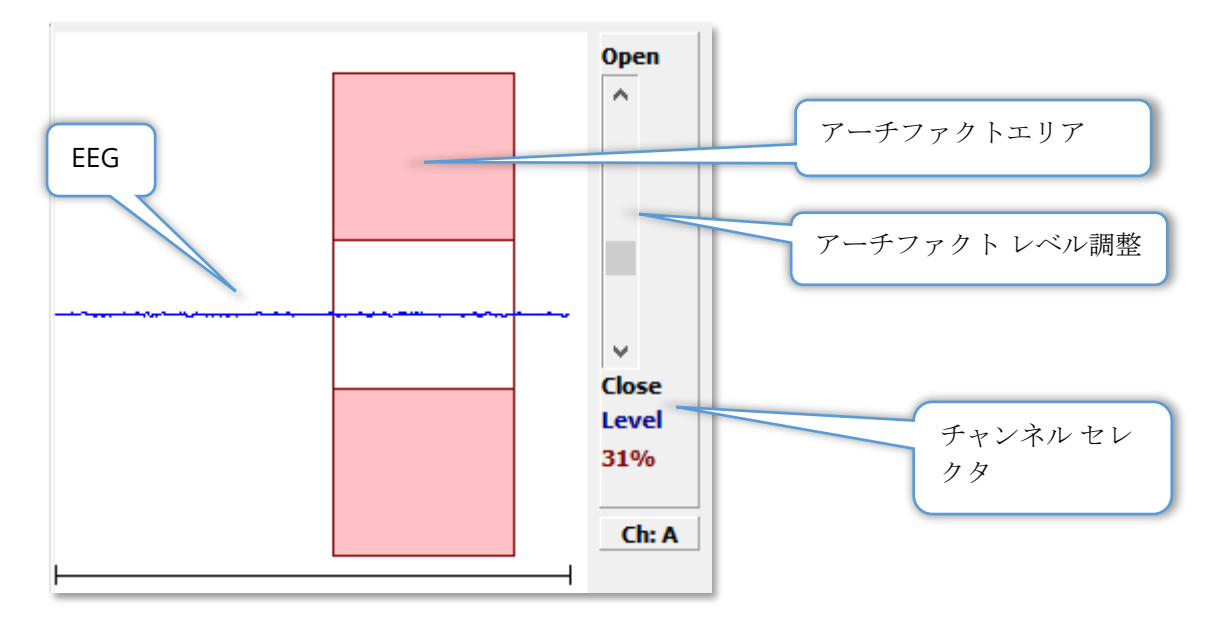

[収集 (Aqu)] ページ表示時に、EEG パネルが表示されます。 入力された EEG が表示され、 EEG のアーチファクトが確認された部分が赤で表示されます。 アーチファクト除去レベル は、[開-閉] スクロールバーを使用して変更できます。 バーを開くと、平均に対してより大 きな EEG を許容し、バーを閉じると低い振幅で EEG を除去します。 スクロールバーの下 に、全体のアンプ利得のパーセンテージを表示します。表示されているチャンネルは右下の ボタンに示され、ボタンをクリックすると、どの EEG チャンネルを表示するかを選択でき ます。

EEG パネルの下には、インピーダンス値を表示するためのセクションがあります。 [検査前 にインピーダンスを確認] ボックスにチェックを入れると、データ収集ボタンが押されたと きに、インピーダンスチェックが実施されます。 チェックが実施されると、その結果がタ イムスタンプとともに表示されます。

| Red A-:                        | 0.88K ohms |  |  |  |
|--------------------------------|------------|--|--|--|
| White A+:                      | 0.87K ohms |  |  |  |
| Black Gnd:                     | 0.87K ohms |  |  |  |
| Gray B+:                       | 0.87K ohms |  |  |  |
| Blue B-:                       | 0.87K ohms |  |  |  |
| Checked:                       | 17:07:00   |  |  |  |
| Check Impedance Before Testing |            |  |  |  |

### 刺激音情報パネル

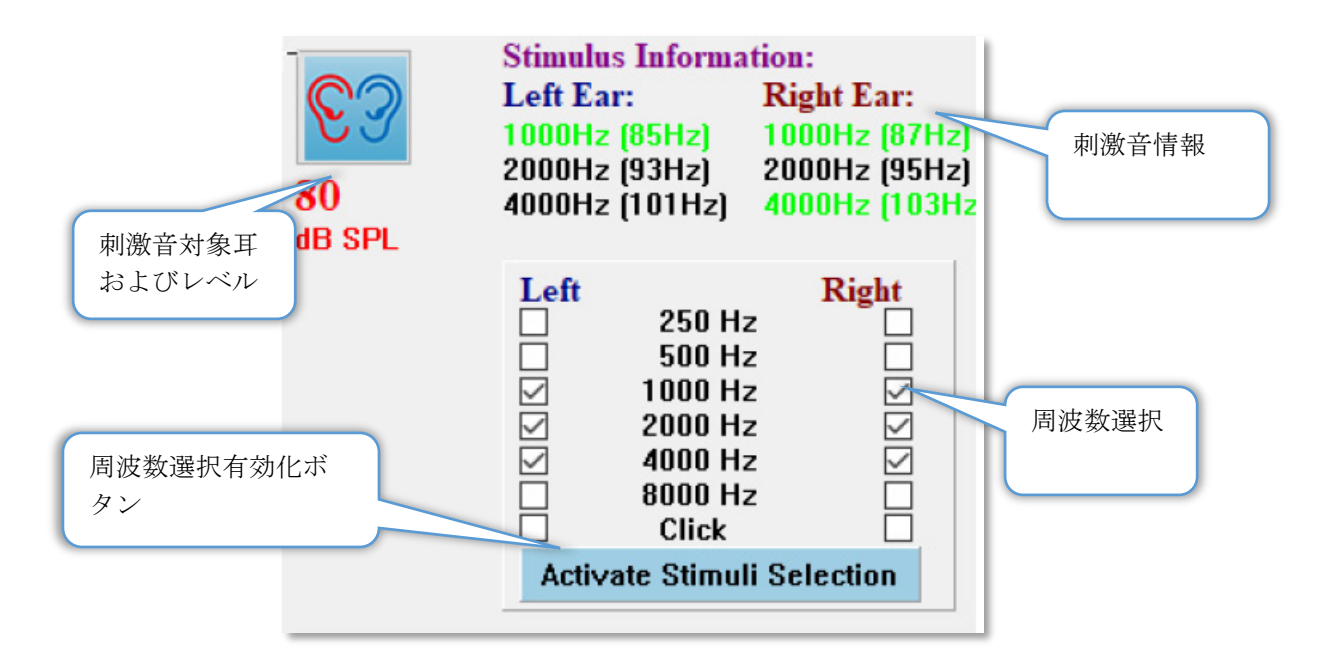

[収集 (Aqu)] ページが表示されると、「刺激音情報] パネルが表示されます。 このパネルに 表示されるのは、収集に使用されている刺激音についての現在の情報です。 刺激音対象耳 およびレベルは情報を提供するものであり、[収集ツールバー] から変更できます。 刺激音 の周波数は (括弧内の変調周波数とあわせて)、 刺激音情報領域に表示されます。 ユーザー は刺激音周波数を、下方のセクションにある周波数を選択するか、または [刺激音選択有効 化] ボタンを押して変更できます。 [メイン] メニューの表示設定の「刺激音情報」は、パネ ルを表示するかどうかを決定します。

### アンプ設定ダイアログ

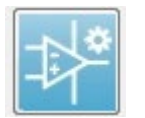

[アンプ設定] ダイアログは、[アンプ] メニューで [アンプ設定] をクリック、また は [サイド ツールバー] から [アンプ] アイコンが選択されたときに表示されま す。

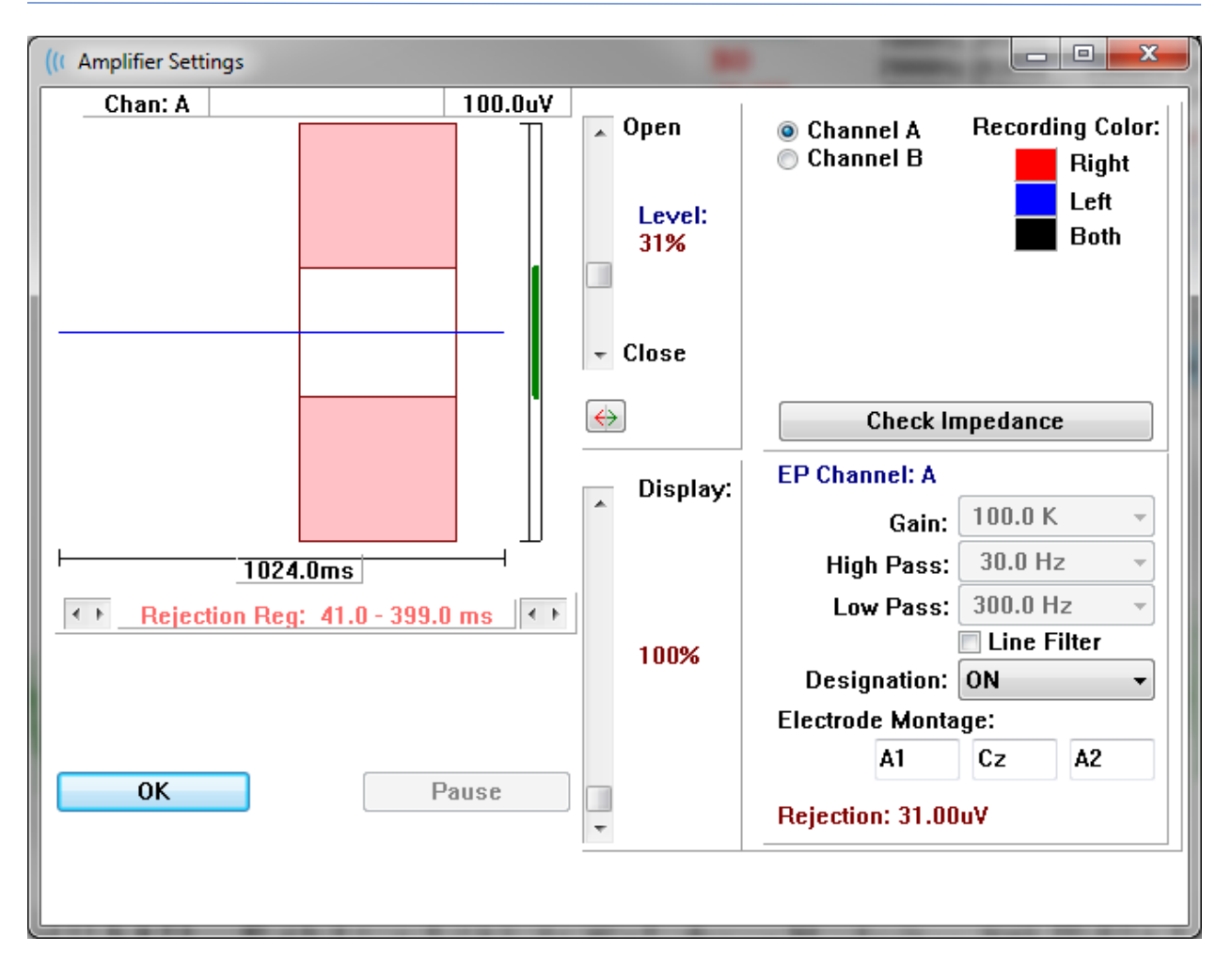

入力された EEG は左上(青線)に表示され、アーチファクト除去領域はピンクで示されていま す。 X 軸 (時間) は、[収集ツールバー] からの収集ウィンドウのウィンドウ サイズの合計に よって決まります。 水平軸上の合計時間は EEG およびアーチファクト領域下に示されます (上のダイアログでは 1024.0 ms)。Y 軸 (振幅) はアンプのゲイン設定によって決定されます (ASSR では 100k)。 垂直軸上の全振幅は、垂直な Y 軸の上の領域に示されます (上のダイア ログでは 100 uV)。 振幅軸バー上の緑の領域は、許容される EEG の領域を示します。 こ の許容 EEG の 値は、[除去] (上のダイアログでは 31.00 uV) とラベリングされた、右下のチ ャンネル領域に示されるよりも 低くなります。

アーチファクト除去については、時間と振幅の両方で調整ができます。 振幅 は、EEG 振幅軸の右側にあるスクロールバーを使用して調節されます。 スク ロールバーのレベルインジケータを直接マウスでコントロールするか、また はスクロールバーの上と下にある [開] および [閉] ボタンを使用して徐々に移 動させることができます。 選択されたアーチファクト除去レベルは、スクロ ールバーの右側にパーセンテージで表示されます。 アーチファクト除去の時 間領域 は、EEG 時間軸の下に表示されます。 左側の矢印が開始領域をコン トロールし、右側の矢印が終了領域をコントロールします。 現在のアーチフ ァクト除去時間領域は、左右の矢印の間になります。

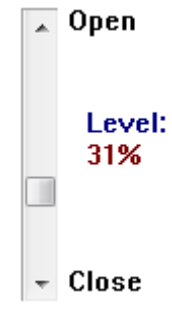

Rejection Reg: 41.0 - 399.0 ms

アーチファクトレベルスクロールバーの下の表示スクロールバーで、EEG 振幅表示サイズを調整できます。 レベルはパーセントで示され、EEG の表示にのみ影響を与えます - レベルはゲインまたは除去レベルのパラメータには影響を与えません。

Audera Pro には 2 つのアンプチャンネルがあり、2 チャンネル データ収集を実行している ときは、右上のチャンネル選択エリアにあるラジオボタンを使用して、どちらのチャンネル を表示するかを選択できます。 チャンネル選択エリアには、記録するチャンネルの色も表 示されます。チャンネルの選択により、入力 EEG およびそのチャンネルに対するアンプの 設定が表示されます。 [インピーダンスチェック] ボタンは、各チャンネルのインピーダン ス値を示すポップアップ ダイアログを表示します。

選択したチャンネルのアンプチャンネル設定は、ダイアログの右下に表示されます。 設定 の変更は、[OK]ボタン押してダイアログを閉じるまで実行されません。 データ収集中の 場合は、新たに収集が開始されるまで、設定は有効になりません。

| EP Channel: A      |             |  |  |  |  |
|--------------------|-------------|--|--|--|--|
| Gain:              | 100.0 K -   |  |  |  |  |
| High Pass:         | 30.0 Hz 👻   |  |  |  |  |
| Low Pass:          | 300.0 Hz 🚽  |  |  |  |  |
|                    | Line Filter |  |  |  |  |
| Designation: ON 🛛  |             |  |  |  |  |
| Electrode Montage: |             |  |  |  |  |
| A1                 | Cz A2       |  |  |  |  |
| Rejection: 31.00uV |             |  |  |  |  |

[ゲイン] 設定は読み取り専用で、被検者の電極から入ってくる EEG の増幅度を決定しま す。[ハイパス] および [ローパス] フィールドは読み取り専用で、EEG 入力に適用されるフ ィルタの設定です。 [ライン フィルタ] チェックボックスは、電源にノッチ フィルタを使用 するかどうかを決定します。

Audera Pro システムは、2個のアンプを[チャンネル A] および[チャンネル B] に指定しま す。[指定] フィールドは、利用可能なオプションとして、右、左、オン およびオフを使用 して、チャンネルの動作を決定します。 選択はチャンネル A およびチャンネル B の両方に 対して行われます。チャンネルの指定が「オン」の時は常に収集されます。 チャンネル指 定が「オフ」の時は一切収集されません。 チャンネル指定が「右」または「左」の時は、 刺激音に基づいて収集されます。 収集に指定されたチャンネルがない状態でユーザーが収 集ボタンを押すと、メッセージがユーザーに向けて表示されます。 プログラムのチャンネ ル指定により、1 つのチャンネルまたは両方のチャンネルを記録することができます。 記 録されたチャンネルは、チャンネルの指定および刺激耳に基づいています。

|     | チャンネル A |   |    | チャンネル B |   |    |
|-----|---------|---|----|---------|---|----|
| 刺激音 | 右       | 左 | 両耳 | 右       | 左 | 両耳 |

| チャンネル指定 |      |  |      |  |
|---------|------|--|------|--|
| 右       |      |  |      |  |
| 左       |      |  |      |  |
| オン      | <br> |  | <br> |  |
| オフ      |      |  |      |  |

Audera Pro には、次の2種類の被検者電極ケーブルが付属しています。1) スナップ電極 4-リード被検者ケーブル、および2) 再使用可能なディスク電極 5-リード被検者ケーブルで す。 極性は以下のとおりです。

- 赤の電極は、チャンネル(A)用の反転電極(-)です。
- 青の電極は、チャンネル (B) 用の反転電極 (-) です。
- **黒**の電極は接地電極です。
- 白の電極は非反転電極(+)です。 4-スナップリードケーブルでは、電極はジョイント(右および左)式非反転電極です。 5 電極リードケーブルでは、このソケットはチャンネル(A)用の非反転電極になります。
- グレーの電極 | はチャンネル (B) 用の非反転電極 (+) で、この電極 リード ソケット は、5- 電極 リード ケーブルでのみ利用可能です。

[電極モンタージュ]フィールドは記録とともに保存される文字フィールドです。 これらは 電極の位置を示すために使用できますが、記録に対し影響は与えません。

# 収集ツールバー

[収集] ツールバーには、頻繁に使用されるデータ収集コントロールがあります。 コレクション ツールバーは、収集ページ (Acq.) を開いているときにのみ表示されます。

| アイコン        | 説明                                                                               |
|-------------|----------------------------------------------------------------------------------|
| <b>S</b>    | 右耳刺激で一タ収集を開始します。                                                                 |
| <b>©</b> ?  | 右耳と左耳の両方を刺激して、データ収集を開始します。                                                       |
| 3           | 左耳刺激でデータ収集を開始します。                                                                |
| More Sweeps | このボックスにチェックを入れると、スイープ回数が 20 回増加<br>します。                                          |
| 40dB SPL    | 現在の聴覚刺激レベルを示します。 右クリックすると、刺激音メ<br>ニューで設定されたステップサイズでレベルが増加します。左ク<br>リックはレベルを下げます。 |
|             | 設定ファイルを選択し、パラメータをプログラムに読み込むこと<br>ができるダイアログを開きます。                                 |
| 0           | テータ収集中は、[記録停止] ボタンが表示されます。 確認ダイア<br>ログが表示され、データ収集を停止するかどうかを確認します。                |

#### 自動 プロトコル ダイアログ

[自動プロトコル]ダイアログでは、データを自動的に収集するための一連のステップを指定 できます。 [プロトコルアイテム]は、シーケンスの各ステップ(パラメータのセット)を定 義します。 アイテムは連続した番号が付けられます。 [カウント]はアイテムを有効化し、 その実行回数を決定するのに使用されます。 最大スイープ回数は、波形の平均化に使用さ れる、全収集スイープ数を決定します。 ダイアログには、各耳のパラメータを定義するセ クションが別にあります。 [オン] チェックボックスは、刺激音を耳に出力するかどうかを 決定します。 耳のラベルの下のフィールドには、刺激音レベルの値を入力します。 刺激音 レベルの横のフィールドに表示されているのは、刺激音ファイル名です。 [参照] ボタンで ファイルを選択できます。 [前回] ボタンは、前回のステップからの刺激音ファイルを読み 込みます。

| ((LASSR Testing Protocol             |                                |  |  |  |  |
|--------------------------------------|--------------------------------|--|--|--|--|
| New.SSP                              |                                |  |  |  |  |
| Protocol Item: << Previous 1 Next >> |                                |  |  |  |  |
| Count: 0 Max. Sweeps: Default        |                                |  |  |  |  |
| Left Ear: DON                        | Right Ear: 🗋 ON                |  |  |  |  |
| 0 Browse                             | 0 Browse                       |  |  |  |  |
| Previous                             | Previous                       |  |  |  |  |
|                                      | Continue                       |  |  |  |  |
|                                      | © Repeat                       |  |  |  |  |
| OK Load Save Clear                   | C Link to other Protocol File: |  |  |  |  |

また [カウント] フィールドでは、[右耳] フィールドの下にあるラジオボタンで、特定のア クションを実行するように定義することも可能です。 [続行] オプションは、次のステップ またはカウントに進みます。 [停止] オプションは、シーケンスの中止を指示します。 [繰 り返し] オプションは、プロトコルを2回実行します (カウントに2を入力した場合と同じ です)。 [リンク] オプションでは別のプロトコルを接続することができます。ダイアログが 開いてそこでリンクさせるプロトコルを選択できます。

左下の [プロトコル ファイル オプション] セクションには、ファイル制御ボタンが表示され ます。 [読み込み] ボタンは、[ファイルを開く] ダイアログを表示し、そこで既存のプロト コルを開くことができます。 [保存] ボタンはポップアップ ダイアログを表示し、プロトコ ルに名前を付けて保存できます。 [消去] では現在読み込まれているすべてのプロトコルの パラメータをリセットします。 [OK] ボタンを押すとダイアログを閉じます。

**注記**: プロトコルの最後のステップ(項目)が[続行] に設定されている場合、そのステッ プは続行し、収集およびプロトコルの停止は手動で行う必要があります。プロトコルの 最後の項目を[停止]にして、最終ステップ後に自動的に停止します。

## 信号対ノイズ比およびノイズ グラフ

SNR グラフおよび [ノイズ プロット] グラフには、全体的な信号対ノイズ比mおよび現在収 集中の波形の全体的なノイズが表示されます。 各チャンネルは、右耳は赤の点/線、左耳は 青の点/線で別々に作図されます。 [表示]メニューの、[SNR 履歴] オプションは、グラフ の表示/非表示を切り替える機能です。

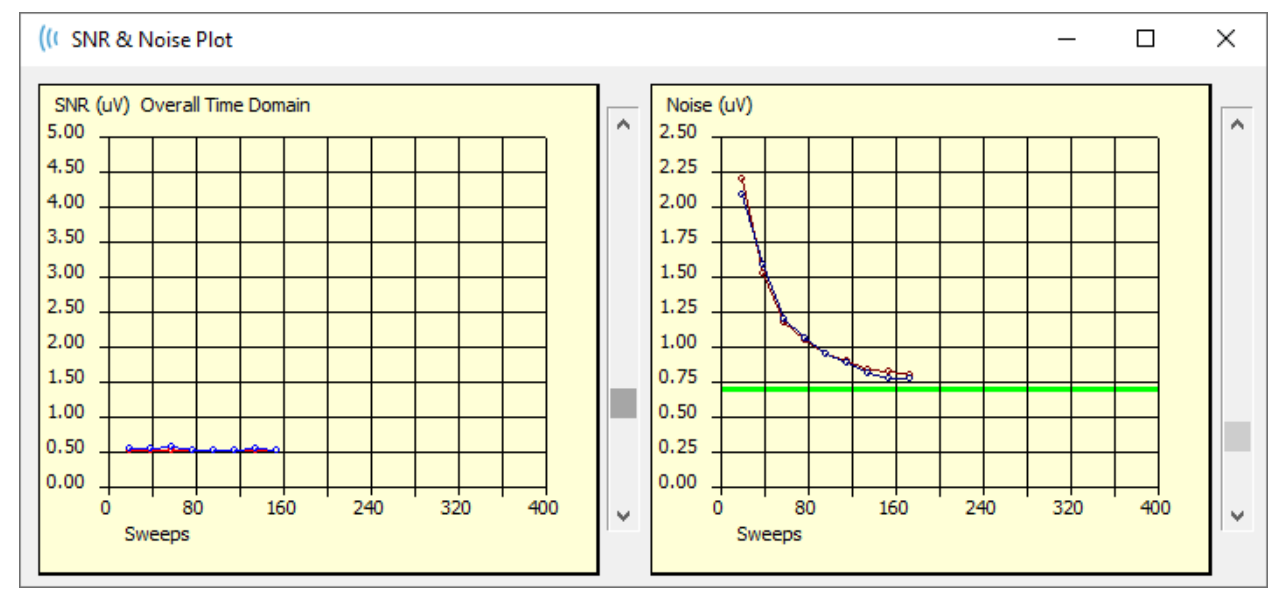

а

グラフは、スイープのブロック毎に更新されます。 各グラフの右側にあるスライダー コン トロールは、ウィンドウに表示されていない値へのスクロールを可能にします。

## キーボード ショートカット

プログラム内のいくつかのオプションは、キーボードから操作することができます。 以下の表は、EP モダリティで有効なキーの一覧です。

| キー            | 機能                   |
|---------------|----------------------|
| Esc または Space | 記録の一時停止または停止         |
| Space         | 記録の一時停止または停止         |
| Α             | オージオグラムのダイアログを表示します。 |
| V             | 分析のダイアログを表示します。      |
| 1-9           | ページ番号を表示します。         |

### データ解析

プログラム ウィンドウの中央の白色領域には、収集または読み込まれた全ての記録が含ま れています。

以前収集されたデータを読み込むには、[記録]メニューで[記録の読み込み]を クリックするか、またはツールバーで[記録の読み込み]アイコンを選択します。 [データファイル]ダイアログが表示され、解析に使用する記録を選択できます。 記録は現在のページに読み込まれます。

## データ ファイル ダイアログ

| Data File                                                          | es:                                                                                                    |                                                              |               |                                                                                                    |                                                              |                                                                                                    |          |                                              |                                                                                                    |                                                                                        | 8                                                           | 1                                                                                                    |                                                                              | -                                                                                               | of the lot of                                                                                   |            | -                    | -             |       |           |     |
|--------------------------------------------------------------------|----------------------------------------------------------------------------------------------------|--------------------------------------------------------------|---------------|----------------------------------------------------------------------------------------------------|--------------------------------------------------------------|----------------------------------------------------------------------------------------------------|----------|----------------------------------------------|----------------------------------------------------------------------------------------------------|----------------------------------------------------------------------------------------|-------------------------------------------------------------|----------------------------------------------------------------------------------------------------|------------------------------------------------------------------------------|-------------------------------------------------------------------------------------------------|-------------------------------------------------------------------------------------------------|------------|----------------------|---------------|-------|-----------|-----|
| Selectio                                                           | on                                                                                                    | Rec<br>A                                                     | ording<br>EPs | Types:<br>V ASS                                                                                                    | Rs                                                           | 🗖 OAEs                                                                                                    | <b>A</b> | LL                                           | Sort Lis<br>Reco<br>Inter                                                                                                    | at By:<br>ording<br>isity                                                              | 0                                                           | Ear / Side<br>Rate                                                                                                    | ; ()<br>()                                                                   | ) Stim<br>) Cha                                                                                 | ulus<br>nnel                                                                                    | © D<br>⊚ D | ate Reco<br>ate Modi | orde<br>ified | d 🔘   | Commei    | nt  |
| ASSR                                                               | ASSR                                                                                                    | Both                                                         | 50 dB         | SPL In:                                                                                                    | st Sti                                                       | mRMul(R) 0                                                                                                    | .00/s Ch | n:A                                          | -Both #000                                                                                                    | 01 Aug (                                                                               | )7,2                                                        | 018 13:32                                                                                                    | 2:08                                                                         | (DDB                                                                                            | D50A.1]                                                                                         |            |                      |               |       |           |     |
| ecordin                                                            | ng Type                                                                                                  |                                                              |               |                                                                                                    |                                                              |                                                                                                    |          |                                              |                                                                                                    |                                                                                        |                                                             |                                                                                                    |                                                                              |                                                                                                 |                                                                                                 |            |                      |               |       |           |     |
| SSR<br>SSR<br>SSR<br>SSR<br>SSR<br>SSR<br>SSR<br>SSR<br>SSR<br>SSR | ASSR<br>  ASSR<br>  ASSR<br>  ASSR<br>  ASSR<br>  ASSR<br>  ASSR<br>  ASSR<br>  ASSR<br>  ASSR<br>  ASSR | Both<br>Both<br>Both<br>Both<br>Both<br>Both<br>Both<br>Both |               | IB SPL<br>IB SPL<br>IB SPL<br>IB SPL<br>IB SPL<br>IB SPL<br>IB SPL<br>IB SPL<br>IB SPL<br>IB SPL<br>IB SPL<br>IB SPL | Inst<br>Inst<br>Inst<br>Inst<br>Inst<br>Inst<br>Inst<br>Inst | StimRAdul (R.<br>StimRAdul (R.<br>StimRAdul (R.<br>StimRAdul (R.<br>StimRAdul (R.<br>StimRAdul (R.<br>StimRAdul (R.<br>StimRAdul (R.<br>StimRAdul (R. |          | /s<br>/s<br>/s<br>/s<br>/s<br>/s<br>/s<br>/s | Chn : B-Both<br>Chn : A-Both<br>Chn : A-Both<br>Chn : A-Both<br>Chn : A-Both<br>Chn : B-Both<br>Chn : B-Both<br>Chn : B-Both<br>Chn : B-Both<br>Chn : B-Both | #00001<br>#00001<br>#00002<br>#00003<br>#00003<br>#00001<br>#00001<br>#00001<br>#00001 | Aug<br>Aug<br>Aug<br>Aug<br>Aug<br>Aug<br>Aug<br>Aug<br>Aug | 07,2018<br>07,2018<br>07,2018<br>07,2018<br>07,2018<br>07,2018<br>07,2018<br>07,2018<br>07,2018<br>07,2018<br>07,2018 | 12:3<br>12:3<br>12:5<br>12:5<br>12:5<br>12:5<br>12:5<br>12:5<br>12:5<br>12:5 | 36:49<br>36:55<br>50:55<br>55:12<br>38:55<br>55:12<br>38:55<br>55:12<br>38:55<br>55:12<br>22:08 | [DBB004<br>[DBB040<br>[DBB040<br>[DBB040<br>[DBB040<br>[DBB040<br>[DBB040<br>[DBB040<br>[DBB050 |            | Spect                | tral          | Filte | r (0-200) | Hz) |
| OK                                                                 |                                                                                                    | Cano                                                         | el            |                                                                                                    | Save                                                         | or Print List                                                                                                    | ]        |                                              |                                                                                                    | After L                                                                                | oadi<br>nsit                                                | ng Arran<br>7 💿 Aca.                                                                                                  | ge Pa<br>Orde                                                                | age B<br>r 🔘                                                                                    | y:<br>Stim. R                                                                                   | ate (      | None                 |               |       |           |     |

ダイアログの上部には、表示する記録の種類と表示のソート方法を選択できるオプションが あります。 記録が選択されていない場合には、最初の記録からの情報、または強調表示さ れた選択行を表示する、[選択] テキストボックスがあります。 記録を選択するには、リス ト内の行をクリックします。 記録を選択すると、その行が強調表示されます。 複数の記録 を選択するには、[Shift] キーを押したままで読み込みたい記録のグループの最初と最後の 記録をクリックします。 または、[Ctrl] キーを押したまま一覧から希望の記録を選択して 複数の記録を選択することも可能です。

ダイアログの下部には読み込まれた後で記録を整理するオプションと記録を [保存] または [プリント] するオプションがあります。 [OK] をクリックして、強調表示された記録を実行 中のページに読み込み、ダイアログを閉じます。 [キャンセル] をクリックすると、記録を 読み込まずにダイアログを閉じます。

#### アクティブな波形の解析

[アクティブな波形の解析]では、ASSR 応答を極座標、スペクトル グラフおよび オプションのデータ表を用い、ダイアログで表示します。 被検者、刺激音およ び記録情報はダイアログの左上に表示されます。 チェックボックスコントロー ルがあり、データ表およびスペクトルグラフの周波数軸の表示を決定します。 ダイアログ 下部のコントロールでは、分析する波形の選択、およびデータのコピーと印刷のオプション が選択できます。

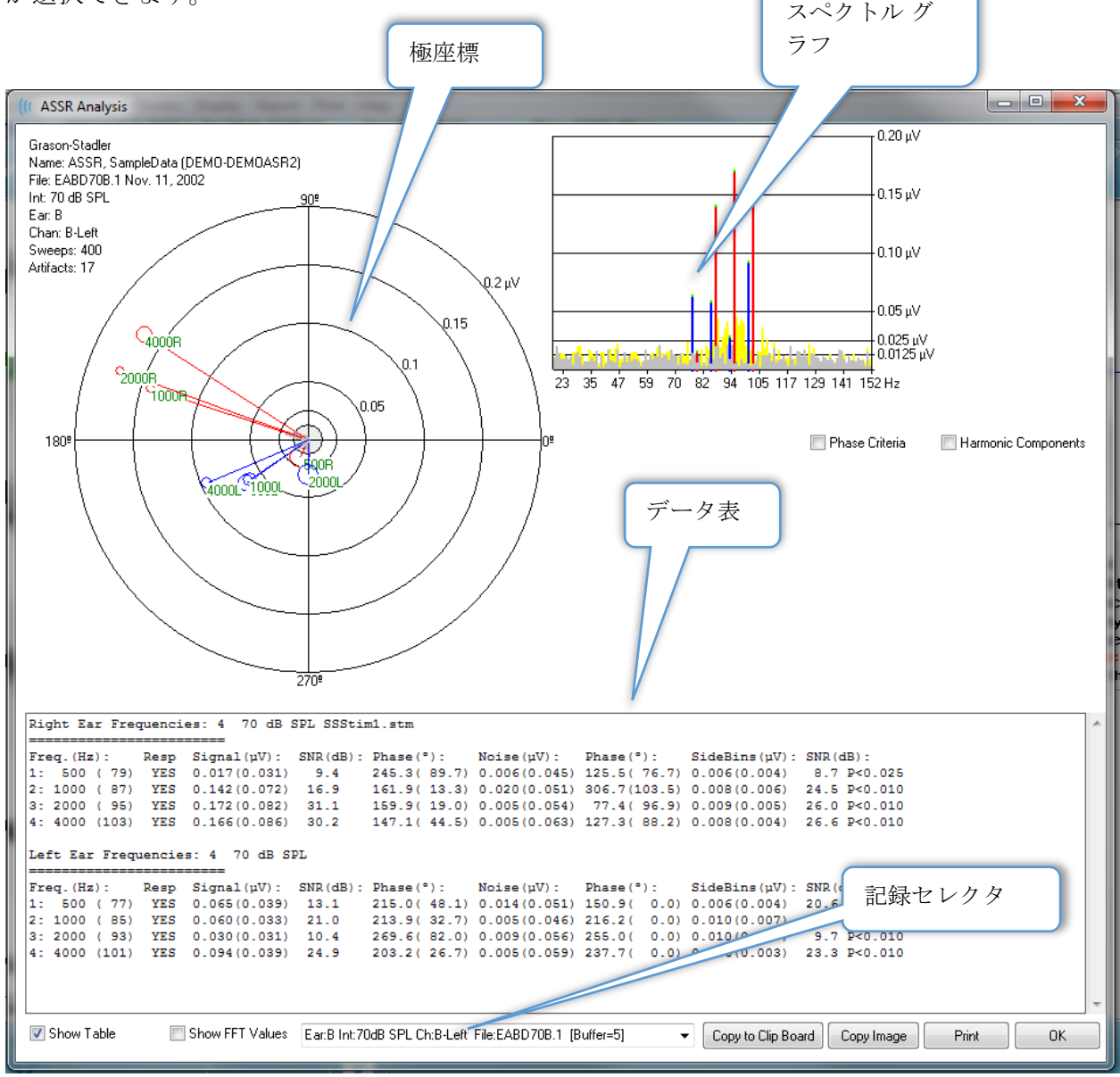

#### 極座標

極座標は、刺激音と反応との間の位相関係を表示します。 各刺激音に対する反応がベクト ルとして描かれ、ベクトルの長さで反応の強さが示されます。 右耳からのベクトルは赤線 で、左耳のベクトルは青線で表示されます。 電圧レベルはプロット内の同心円によって示 され、その値は、図の右上の四分円の、それぞれの円上に表示されます。 各ベクトル線の 末端には、円と、ベクトルの刺激音周波数を示すラベルがあります。 ベクトル線の末端の 円は、各ブロックの位相の標準偏差を示します。 円が大きいほど、標準偏差は大きく、反応の確実性が低いことを示します。 円が小さい場合、標準偏差は小さく、反応の確実性が高いことを表します。 ベクトルの末端のラベルは刺激音の周波数を示し、反応が検知された場合は色分けされて表示されます。 緑のラベルは反応が検知されたことを示し、黒のラベルは反応が検知されなかったことを示します。

#### 📃 Phase Criteria

[*位相基準*] チェックボックスにチェックが入っている場合、反応が存在する かどうかを決定する際に、位相ベクトルの標準偏差が考慮されます。 チェックが入ってい る場合、標準偏差が反応とみなされるには、80度以下である必要があります。

#### スペクトル グラフ

スペクトル グラフは、[高速フーリエ変換 (FFT)] を使用することで反応波形を周波数領域に 変換し、Y軸に振幅を、X軸に周波数を表示します。 各X軸の点 (ビン) は 0.9765 Hz を表 します。 刺激音への反応は、刺激音の変調周波数で発生すると考えられます。 赤線は右耳 からの反応の予測位置を表し、青線は左耳からの反応を表します。 黄色線はAバッファお よび B バッファの加算で、反復可能エネルギーを示します。 グレー線はA バッファおよび B バッファの減算で、ノイズエネルギーを示します。

■ Harmonic Components [高調波成分] チェックボックスは、より高い周波数成分まで FFT グラフのX軸を拡張するよう、表示を切り替えます。 追加の反応計算基準も有効になります。 チェックを入れると、合計反応エネルギーに基本および次の3つの調波成分のエネルギーを含むようになります。

#### データ表

Show Table データ表は、[表を表示]チェックボックスがチェックされている場合に表示されます。反応からのデータが表形式で表示されます。右耳および左耳が、別々の表で示されます。表の上部には、検耳、刺激音の周波数、レベルおよび刺激音ファイルが表示されます。各列の測定ラベルを示すヘッダー行があり、続いてそれぞれ検査された周波数に対する行を表示します。

- 周波数(Hz) コンポーネント番号、基本周波数および変調周波数を表示します。
- 反応 [あり] または[なし] で反応があるかどうかを表示します。 反応ありとみなさ れるためには、SNR 値が 6.13 を超える必要があります。 [位相基準] チェックボッ クスにチェックが入っている場合、位相の標準偏差が考慮され、80°以下である必 要があります。
- 信号 (uV) 変調周波数に対応する周波数ビンでの、反応の振幅を表示します。標準偏差を括弧内に示します。
- SN比(dB) 反応ビンでの、反応とノイズ間の信号対雑音比を表示します。
- 位相(°) 極座標でのベクトルの角度を表示します。 位相の標準偏差を括弧内に示 します。
- ノイズ (uV) 反応ビンにおけるノイズの振幅を表示します。対応する標準偏差を括 弧内に表示します。
- 位相(°) 反応ビンにおけるノイズの角度を表示します。 ノイズの標準偏差は括弧 内に表示されます。

- サイドビン (uV) 反応ビンのどちらかの側の平均振幅を表示します。 振幅の標準 偏差は括弧内に表示されます。
- SN 比(dB) 反応振幅の信号対雑音比に対する、サイドビンのノイズの振幅を表示します。 SNR に続いて、反応の確率を示す p 値を表示し、この値が小さいほど反応が存在する確実性が高いことを示します。

#### Show FFT Values

[FFT 値の表示] チェックボックスがオンの場合、反応の周波数変換 (FFT) からのデータが表示されます。表の最後にデータが提示され、周波数ビン、信号振幅、および 0 Hz で始まり 156 Hz で終わる各ビンのノイズ振幅が示されます。

記録選択およびオプション ボタン ダイアログの下部には、記録セレクタおよびオプション ボタンがあります。

Ear:B Int:80dB SPL Ch:A-Right File:E2BD80A.3 [Buffer=6] 
Copy to Clip Board Copy Image Print OK

[記録セレクタ]はドロップダウンメニューで、現在のページの全波形が載った一覧を表示 します。一覧から別の記録を選択すると、画像プロットと表が更新されます。.

[クリップボードにコピー] ボタンはデータ表を Windows のクリップボードにコピーし、別 のプログラムへペースト (貼り付け) できるようになります。

[*画像コピー*] ボタンは分析ウィンドウのグラフィックが作成され、自動的にレポートページに表示します。

[印刷] ボタンは、分析ウィンドウの表示を設定されたプリンタに送信します。

[OK] ボタンをクリックすると、[分析]ダイアログを閉じます。

#### ASSR反応オージオグラム

[ASSR 反応オージオグラム] ボタンは、[反応オージオグラム] ダイアログを表示 します。反応オージオグラムは、現在のページの ASSR 反応波形から生成され ます。 被検者情報は左上に表示されます。 左右の耳に対して別々のオージオグ ラムが、ダイアログ中央に表示されます。 オージオグラムの[表示] オプション、およびデ ータ表はダイアログ下部に表示されます。 GSI Audera Proユーザーマニュアル

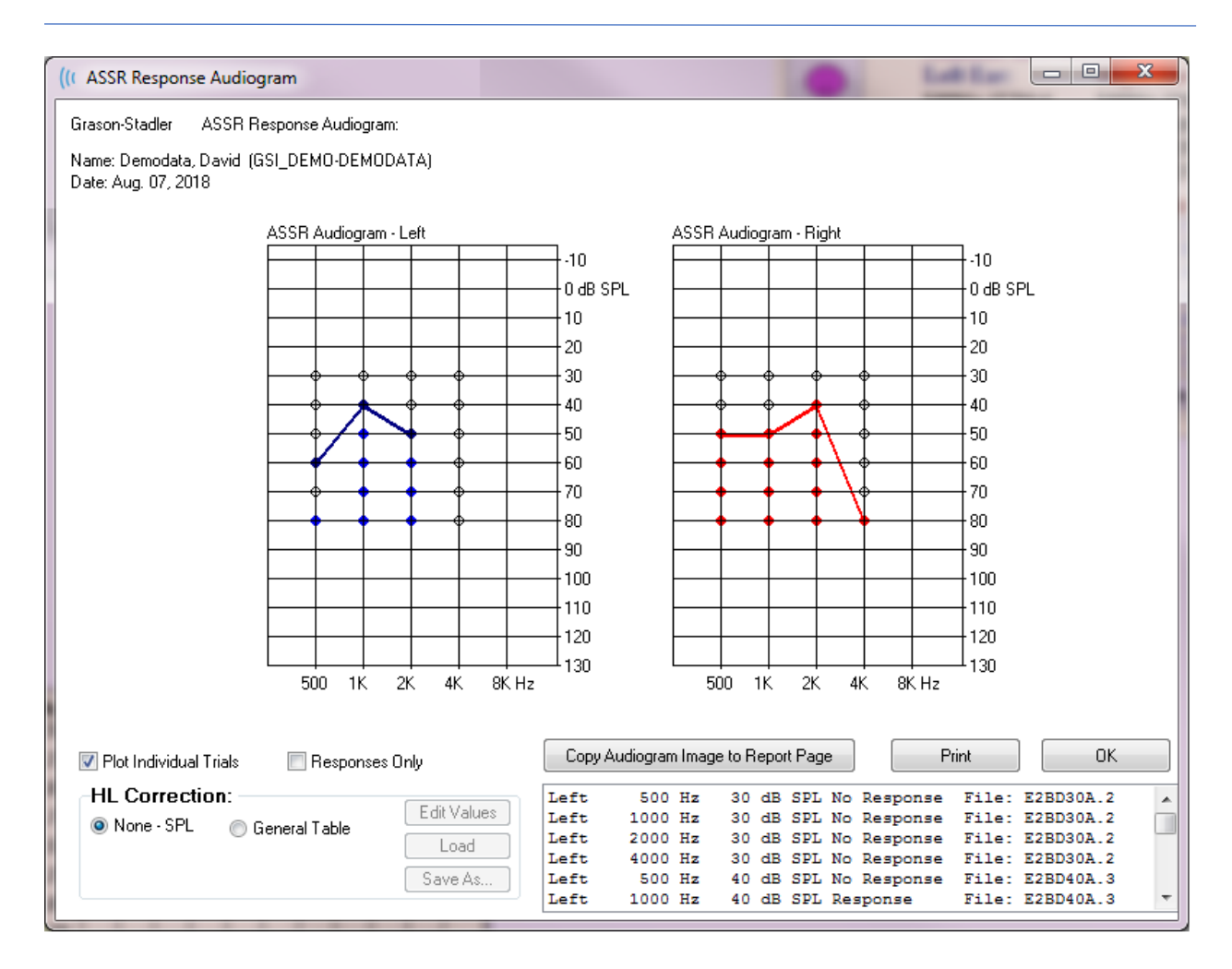

Plot Individual Trials [個々の施行をプロット]チェックボックスはトグルの役割を果たし、波 形にある個別の検査コンビネーションの表示/非表示を切り替えます。 反応が得られた場合 は、塗りつぶされた円としてオージオグラムの該当する点に表示され、無反応は黒ふちの白 丸で示されます。 チェックを外すと、各周波数で検出された最も低いレベルにもとづくオ ージオグラムのみが表示されます。.

■ Responses Only [反応のみ] チェックボックスにチェックを入れると、波形で見つかったす べての試行について、反応が検出されたもののみを表示します。チェックを外すと、無反応 がオージオグラム上に白丸(塗りつぶしなし)で表示されます。.

| HL Correctio | on:             |             |
|--------------|-----------------|-------------|
| None - SPL   | 🔘 General Table | Edit Values |
|              | 0               | Load        |
|              |                 | Save As     |
|              |                 |             |

[HL 補正] セクションには、オージオ グラムを HL スケールに変換するオ プションがあります。 「標準表 (HLcg)]オプションは、オフセット を加えることにより反応の値を変換 します。オージオグラム上のこのス

ケールは、補正-標準を示す HLcg で値を表示します。 [値の編集] ボタンを押すとパスワ ードの入力が求められ、次に換算表を表示して、 SPL から HL のオフセットを設定できま す。 [読み込み] ボタンは、保存された補正表を選択できる [オープン] ダイアログを開きま す。 [*別名保存*] ボタンはパスワードの入力を必要とし、現在の表を新規 HL 補正ファイル として保存するダイアログを提供します。

| Copy Audiogram Image to Report Page Print UK | Copy Audiogram Image to Report Page | Pr | int | ОК |  |
|----------------------------------------------|-------------------------------------|----|-----|----|--|
|----------------------------------------------|-------------------------------------|----|-----|----|--|

[オージオグラムをレポートページにコピー] ボタンは、現在のオージオグラムのビューを レポートページに配置します。 またのオプションは、被検者のフォルダ内のオージオグラ ムの画像も保存できます (なので画像を ABR または TEOAE モジュールに追加できます。)

[印刷] ボタンは、オージオグラムをプリンタに送信します。

[OK] ボタンでオージオグラムのダイアログを閉じます。

#### HL補正表

[ASSR 反応オージオグラム] ダイアログにある [値の編集] ボタンを選択すると、[HL 補正表] ダイアログが表示されます。 ダイアログはパスワード保護されています。 [SPL-to-HL] 表 には、SPL から HL への補正に使用される値があります。 選択されたトランスデューサ が、[刺激装置] の下にあるラジオ ボタンで示されます。 表は選択されたトランスデューサ の値を表示します。 各トランスデューサにはそれぞれの補正値があるため、トランスデュ ーサを変更すると、表の値が変わります。

| (( SPL to          | HL Conversio        | on Tab | le      |      |      |                                                                 |
|--------------------|---------------------|--------|---------|------|------|-----------------------------------------------------------------|
| GSI000             | 2: Grason-          | Stadle | er      |      |      |                                                                 |
| Aug. 21<br>Enter C | , 2019<br>onversion | value  | s in dB |      |      |                                                                 |
| Freque             | ncies (Hz)          | Min:   | 125     | Max: | 8000 | OK Print Print All Clipboard                                    |
| Click              | -32                 | 8K     | -23     | 30K  | 0    | ✓ Stimulator: (Available) ○ Headphones (DD45)                   |
| 125                | 0                   | 10K    | 0       | 32K  | 0    | <ul> <li>Inserts (IP30)</li> <li>Bone Vibrator (B81)</li> </ul> |
| 250                | -30                 | 12K    | 0       | 34K  | 0    | <ul> <li>Sound Field</li> <li>OAE Probe</li> </ul>              |
| 500                | -26                 | 14K    | 0       | 36K  | 0    |                                                                 |
| 750                | 0                   | 16K    | 0       | 38K  | 0    |                                                                 |
| 1000               | -11                 | 18K    | 0       | 40K  | 0    |                                                                 |
| 1500               | 0                   | 20K    | 0       | 42K  | 0    |                                                                 |
| 2000               | -13                 | 22K    | 0       | 44K  | 0    |                                                                 |
| 3000               | 0                   | 24K    | 0       | 46K  | 0    |                                                                 |
| 4000               | -19                 | 26K    | 0       | 48K  | 0    |                                                                 |
| 6000               | 0                   | 28K    | 0       | 50K  | 0    |                                                                 |

[クリップボード()] ボタンはデータ表を Windows のクリップボードにコピーし、別のプロ グラムへペースト(貼り付け) することができるようになります。

[印刷] ボタンは、現在選択されている刺激音の表をプリンタに送信します。

[*すべてをプリント(*)] ボタンはすべての利用可能な刺激音のすべての表をプリンタに送信します。

[OK] ボタンを押すとダイアログを閉じられ、変更内容が保存されます。

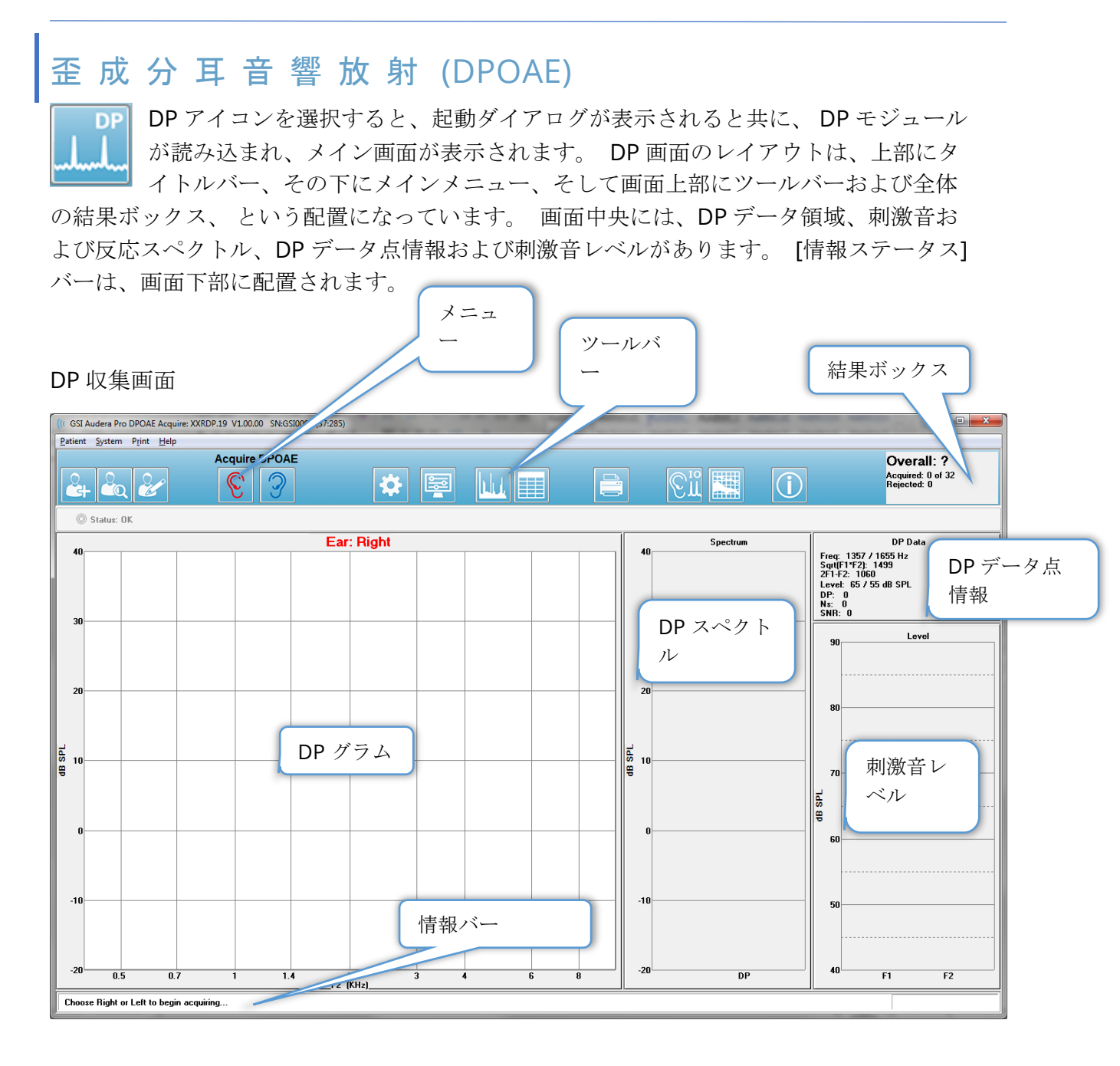

## タイトルバー

ウィンドウ上部のタイトルバーには、プログラム名、ソフトウェアバージョン番号、シス テムシリアル番号およびハードウェア識別番号が表示されます。

#### DPOAEメインメニュー

**DPOAE** メインメニューからはプログラムのほとんどの機能にアクセスできます。 メニュ ー内の項目にマウスを使用してアクセスするのに加えて、*Alt* または *F10* キーにより、キー ボードを使用してメニューを有効にできます。

Patient System Print Help

各メインメニューにはサブメニューがあります。

被検者

- 新規 情報が消去された [被検者情報] ダイアログを開き、新規の被検者情報を入力 することができます。
- **開く** -被検者選択ダイアログを表示します。
- 編集 現在選択されている被検者の、[被検者情報] ダイアログを開きます。
- 新規被検者で消去 このオプションにチェックが入っているときに新規被検者が選 択、または入力された場合に画面からデータを削除します。
- **メイン画面に戻る** DPOAE プログラムを閉じます。

システム

- パス基準 [パス基準] ダイアログが表示されます。
- **基準データ** [基準データ] ダイアログを表示します。
- プローブフィットチェック チェックが入っていると、収集開始時にプローブがフィットしているかを確認します。

印刷

- データをプリント [Dp グラム プリント] ダイアログを表示し、そこでプリントされる予定のデータを表示し、そのあとでデータをプリントします。
- **プリンタ設定** [プリンタ設定)] ダイアログを表示します。

ヘルプ

- マニュアル 新規ウィンドウにユーザー マニュアルが表示されます。
- 本製品について ポップアップ ダイアログに、本プログラムのバージョン情報が表示されます。

# ツールバー

[メニュー]の下には、頻繁に使用されるメニュー項目に相当するアイコンが並ぶ[ツールバー]があります。

| アイコン | 説明                                                                                              |
|------|-------------------------------------------------------------------------------------------------|
|      | 被検者の追加 - 被検者情報を追加できる被検者情報画面を表示します。                                                              |
|      | 被検者の検索 - [被検者リスト] ダイアログが表示され、被検者を検<br>索および選択できます。                                               |
|      | 被検者情報の編集 - 被検者情報を編集できる被検者情報画面が表示<br>されます。                                                       |
| S    | 右耳刺激で一タ収集を開始します。                                                                                |
| 3    | 左耳刺激でデータ収集を開始します。                                                                               |
| *    | 設定 - データ収集に使用されるパラメータについて、ポップアップ<br>ダイアログを表示します。                                                |
|      | ページ設定 - 軸、およびその他の DP グラム オプションの表示パラ<br>メータについて、ポップアップ ダイアログを表示します。                              |
|      | 周波数スペクトル - 周波数スペクトルデータのポップアップ ダイア<br>ログを表示します。                                                  |
|      | データ表 - データを表形式で表示するポップアップ ダイアログを表示します。                                                          |
|      | DP I/O データファイルの読み込み - 表示する DP I/O データファイ<br>ルを選択できる、ポップアップ ダイアログを表示します。 DP I/O<br>モードでのみ表示されます。 |

|                 | DP グラムの印刷 - 印刷オプションを選択し、プリンタを設定する<br>ポップアップ ダイアログを表示します。                |
|-----------------|-------------------------------------------------------------------------|
| [Ω <sup>™</sup> | DP I/O - DP 入力/出力 データの収集および分析このプログラムは、<br>単一周波数ペアへの反応を、異なる刺激音レベルで収集します。 |
|                 | データ分析画面 - DP データ分析画面を表示します。                                             |
| (C)             | DP 収集 - DP 収集画面を表示します。                                                  |
| $\bigcirc$      | マニュアル表示 - 新規ウィンドウで、プログラムマニュアル (本書)<br>を表示します。                           |

#### データ収集

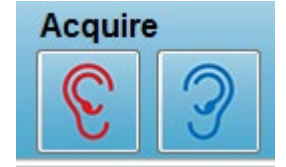

データ収集は、ツールバーの[右耳]、または[左耳]のアイコンを選択 することで開始されます。 プログラムのデフォルト設定は、システ ムに含まれています。 収集の前に設定の確認または設定の変更を行 うには[パラメータ] アイコンを選択します。 [システム, プローブフィ

**ットチェック**] 項目が選択されている場合、データ収集の前に、プローブチェックを実行します。 プローブフィットチェックが選択された場合、プローブフィットの合格基準は、下記周波数範囲での平均ノイズフロアに基づきます。

| プローブス                    | 1イット基準    |
|--------------------------|-----------|
| 周波数帯域                    | 平均ノイズフロア  |
| $100 \sim 1000~{ m Hz}$  | 20 dB SPL |
| $1000\sim 2000~{ m Hz}$  | 10 dB SPL |
| $2000 \sim 4000~{ m Hz}$ | 5 dB SPL  |
| $4000\sim 8000~{ m Hz}$  | 0 dB SPL  |

プローブチェックが不合格だった場合、警告メッセージが表示され、収集は開始されません。 プローブが適合後(選択されている場合)、プログラムは,バックグラウンドノイズ(暗 騒音)を測定し、次に耳内レベル補正を行います。 耳内補正の間、プログラムは刺激音を 提示し、レベルを記録しながら各周波数ペアを出力し、必要に応じてレベルを調節します。 耳内補正が実施されている間は、画面に垂直線のペアが表示されますが、データ収集が開始 されると消去されます。 補正値が大きすぎる場合はエラーメッセージが表示され、プロー ブフィットの確認を求められることがあります。 このエラーが出ても続行することは可能 ですが、実際の刺激音レベルに注意し、入力された L1 および L2 から大きく異なっていな いことを確認してください。

耳内補正が実行されると、パラメータの設定に従い、データはスイープのブロックに収集さ れます。 ブロック内にノイズ、またはアーチファクトがある場合は、ブロックはパラメー タ設定に従って繰り返されます。 すべてのスイープが収集されるか、終了基準が満たされ るまで、収集を続行します。

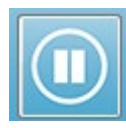

データ収集が開始されると、ツールバーの[右] 耳または[左] 耳ボタンは、[一時 停止] アイコンに置き換わります。 キーボードの [Esc] キーも、記録の [一時停 止/停止]に使用できます。 試験されている現在の周波数およびスイープ回数を

示す確認ダイアログが提示され、[*中断*]または[*無視*]を希望するか、確認が求められま す。 [中断] はデータ収集を停止し、[無視] は収集を一時停止した場所から続行します。 [中断]を選択すると、収集したデータを保存するかどうかを確認する確認ダイアログが提示 されます。

#### 検査パラメータ

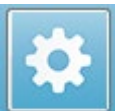

パラメータは、データ収集オプション、刺激音設定、検査停止およびパスの結果 を表示する基準を制御します。 [検査パラメータ] アイコンをクリックすると、 [パラメータ]ダイアログが提示されます。 パラメータはタブ上部のタブで整理 され、右側にはオプションボタンがあります。 ダイアログの左上には、動作モードを決定 する2つのラジオボタンがあります。 [周波数を使用]は通常の作動モードで、開始およ び終了のパラメータを指定すると、プログラムは DP 刺激の周波数を計算します。「シーケ

ンスを使用1は、スイープ回数、F1 周波数および F2 周波数、L1 刺激音レベルおよび L2 刺 激音レベルを手動で入力するスクリプトモードです。

| Use Sequence                                |                  |            | ок<br>Ок         |
|---------------------------------------------|------------------|------------|------------------|
| general Frequency Advanced Stopping Passing | Criteria & Norms |            | 🗙 Cancel         |
|                                             |                  |            | Land             |
| <u>5</u> weeps:                             | 32               | (6.6 sec.) | LUau             |
| <u>B</u> lock Size:                         | 8                |            | Save             |
| Level <u>1</u> (dB SPL):                    | 65               |            | Courses Defeaths |
| Level <u>2</u> (dB SPL):                    | 55               |            | Save as Derauks  |
| <u>A</u> rtifact (dB):                      | 10               |            | Print            |
| <u>R</u> etry:                              | 5                |            |                  |
|                                             |                  |            |                  |
|                                             |                  |            |                  |
|                                             |                  |            |                  |
|                                             |                  |            |                  |
|                                             |                  |            |                  |

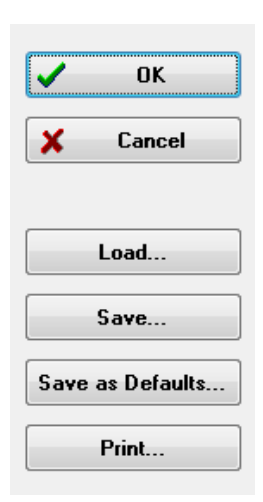

ダイアログの右側にはオプションボタンがあります。 [OK] ボタンは ダイアログを閉じます。 変更が加えられた場合は、変更を保存するた めの確認ダイアログが提示されます。 [キャンセル] ボタンはダイアロ グを閉じて加えられた変更を無視します。 [読み込み] ボタンは、保存 されている DP プロトコルの一覧を表示するダイアログを提示します。 一覧から、新しいプロトコルを選択することができます。 [保存] ボタ ンは、パラメータに名前を付けて保存する新しい ダイアログを提示し ます。 [デフォルトとして保存] ボタンは、パラメータを、プログラム が開始されるときに読み込まれる、デフォルトプロトコル (Default.PRO) として保存します。 [印刷] ボタンは、パラメータ設定 をプリンタに送信します。

*全般 タブ* 

| <u>G</u> eneral <u>F</u> req | uency <u>A</u> dvanced | <u>S</u> topping   | Passing (      | Criteria & Norms |            |  |
|------------------------------|------------------------|--------------------|----------------|------------------|------------|--|
|                              |                        |                    |                |                  |            |  |
|                              |                        | <u>S</u>           | weeps:         | 16               | (3.3 sec.) |  |
|                              |                        | <u>B</u> loc       | k Size:        | 8                |            |  |
|                              |                        | Level <u>1</u> (dE | 3 SPL):        | 65               |            |  |
|                              |                        | Level <u>2</u> (dE | 3 SPL):        | 55               |            |  |
|                              |                        | <u>A</u> rtifac    | ct (dB):       | 10               |            |  |
|                              |                        |                    | <u>R</u> etry: | 5                |            |  |
|                              |                        |                    |                |                  |            |  |
|                              |                        |                    |                |                  |            |  |

- スイープ 各周波数ペアに対し、収集されるスイープ総数を決定します。
- ブロックサイズ -収集中に平均化され、作図される反応のサブセットを決定します。プログラムはスイープをデータブロック単位で収集し、全スイープ回数に達するまで、またはほかのパス/停止基準が満たされるまで、周波数ペアを繰り返します。
- レベル1(dB SPL) 刺激音として使用される、周波数ペアの F1 周波数の出力レベル
- レベル 2 (dB SPL) 刺激音として使用される、周波数ペアの F2 周波数の出力レベル
- アーチファクト(dB) -マイクレベルの最大値はアーチファクトとみなされ、反応に は含まれません。
- 再試行()-アーチファクトが原因で除去されたブロックの、再収集回数。
| eral Frequency Advance                                      | d <u>S</u> topping | Passing Criteria & Norms |                 |        |
|-------------------------------------------------------------|--------------------|--------------------------|-----------------|--------|
|                                                             | All fre            | quency values are i      | n Hz.           |        |
| <u>S</u> tart Freq:                                         | 500                |                          | 1 of 9          |        |
| <u>E</u> nd Freq:                                           | 8000               | F                        | 1: 454          |        |
| Freqs/ <u>o</u> ct:                                         | 2.0                | F                        | 2: 552          |        |
| F <u>2</u> /F1:                                             | 1.22               | D                        | P: 356          |        |
| Presentation                                                |                    | S                        | QRT(F1*F2): 501 |        |
| <ul> <li><u>Low</u> to High</li> <li>High to Low</li> </ul> |                    | N                        | ext Freq:       | ▲<br>▼ |
|                                                             | 🔲 <u>T</u> est at  | ONE frequency only       |                 |        |
|                                                             |                    |                          |                 |        |

- 開始周波数 DP 反応に使用する最初の周波数を決定します。 プログラムは、刺激 音ペアに使用される F1 および F2 を自動計算します。
- 終了周波数 DP 反応に使用する最後の周波数を決定します。
- 周波数/オクターブ 開始周波数と終了周波数の間で、オクターブごとに作図される DP 結果の数を決定します。
- F2/F1 F2 周波数および F1 周波数の比率を決定します。
- 提示 周波数ペアの刺激音の提示が、高周波数から始まるか低周波数から始まるか を決定します。
- 1周波数検査) モードを切り替え、単一周波数ペアを使用して収集します。 このオ プションにチェックを入れると、[F1 および F2 を編集] チェックボックスが表示さ れます。
  - F1 および F2 を編集 周波数ペアのリストの、現在の周波数に基いて、F1 および F2 周波数を自動的に調整します。
- 次周波数 [上へ]および [下へ] ボタンは、周波数ペアを変更して、ボタンの上のパネルにそのデータを表示します。

| 詳細設定            | タブ        |                  |                  |              |                    |   |  |
|-----------------|-----------|------------------|------------------|--------------|--------------------|---|--|
| <u>G</u> eneral | Erequency | <u>A</u> dvanced | <u>S</u> topping | Passin       | g Criteria & Norms | 3 |  |
|                 |           | Max <u>L</u> e   | evel (dB SF      | <b>²L)</b> : | 75                 |   |  |
|                 |           | Max <u>E</u> ar  | Corr (dB SF      | ላ <u>)</u> : | 15                 |   |  |
|                 |           | L                |                  | 011.         |                    |   |  |

- 最大レベル (dB SPL) 選択可能な最大刺激音レベルを決定します。 レベル補正の 上限も定義します。
- 最大耳補正 (dB SPL) 各刺激音周波数に適用可能な、刺激音レベル補正の最大値を 決定します。補正値は、各取得の開始時に決定されます。
- **耳補正** 耳補正を使用するかどうかを定義します。 このチェックボックスで耳補正 のオンとオフを切り替えます。 この補正は、人間の外耳道容積に基づいて行われま す。

| 停止 タブ                                      |                        |            |                |  |  |
|--------------------------------------------|------------------------|------------|----------------|--|--|
| <u>General</u> <u>Frequency</u> <u>Adv</u> | anced <u>S</u> topping | Passing Cr | iteria & Norms |  |  |
|                                            |                        |            |                |  |  |
| Stop acquir                                | ing at a given fr      | requenc    | y:             |  |  |
|                                            | On nass at that        | frea       |                |  |  |
|                                            | on pass at that        | neq.       |                |  |  |
|                                            |                        |            |                |  |  |
| Stop acquir                                | ing altogether:        |            |                |  |  |
|                                            | On overall             | pass:      |                |  |  |
|                                            | On no chance to        | pass:      |                |  |  |
|                                            |                        |            |                |  |  |

- その周波数でのパス時 単一のパス基準を満たした周波数ペアについて、データブロックの収集を停止するかどうかを決定します。このチェックボックスは、周波数の停止基準のオン/オフを切り替えます。
- **全パス** 収集されたデータが、全体のパス基準を満たしているかを判断した上で、 収集を停止するかを決定します。 このチェックボックスで、全体のパス基準が満た されたときの停止のオン/オフを切り替えます。
- パス可能性なし チェックを入れると、現在の記録がパス基準を満たす可能性がない場合に、記録処理を停止します。

### 合格基準および規範

| <u>General</u> <u>Frequency</u> <u>A</u> dva | nced <u>S</u> topping | Passing Criteria & Norms |  |
|----------------------------------------------|-----------------------|--------------------------|--|
|                                              |                       |                          |  |
| Passing Criteria:                            | GSIDPOAE.PCF          |                          |  |
| Select Passin                                | ng Criteria           |                          |  |
|                                              |                       |                          |  |
| Normative Data:                              | GSIDPOAE.NDF          |                          |  |
| Select Norma                                 | tive Data             |                          |  |
|                                              |                       |                          |  |

[パス基準を選択] ボタンをクリックすると、[パス基準] ダイアログ ボックスを開き、停止 基準にも使用される [パス] 結果を判定するために使用されるパラメータを入力できます。 [基準データを選択] ボタンは、[基準データ] ダイアログ ボックスを開き、データファイル を選択するか、または DPGram 用に基準データを編集します。

### パス基準 ダイアログ

[パス基準] ダイアログボックスは、特定の周波数、および全体の反応がパスするための基準を決定するオプションを提供します。 これらの値は、指定の診断またはスクリーニング プロトコルに適合するよう修正することができます。

| Passing Criteria - GSIDPOAE.PCF      | -                                             |     |       |  | <b>X</b> |  |  |
|--------------------------------------|-----------------------------------------------|-----|-------|--|----------|--|--|
| Criteria at a given frequency:       |                                               |     |       |  |          |  |  |
| <u> </u>                             | -                                             |     | 6.0   |  | 🗸 ок     |  |  |
| ☑ DP - <u>N</u> s (in units of Std D | ev)                                           |     | 1.0   |  | X Cancel |  |  |
| 📝 DP (dB SPL) min. value             |                                               |     | -5.0  |  |          |  |  |
| Overall                              |                                               |     |       |  | Load     |  |  |
| Percent passed from <u>all</u> f     | Overall: Percent passed from <u>all freqs</u> |     |       |  | Save     |  |  |
| Percent passed in every              | Percent passed in every <u>o</u> ctave        |     |       |  | Print    |  |  |
| V Percent passed in freq ra          | nge (# <u>1)</u>                              |     | 80.0  |  |          |  |  |
| From                                 | 500                                           | Тох | 4000  |  |          |  |  |
| Percent passed in freq ra            | nge (# <u>2)</u>                              |     | 100.0 |  |          |  |  |
| From                                 | 500                                           | То  | 12500 |  |          |  |  |
| Percent passed in freq ra            | nge (# <u>3)</u>                              |     | 100.0 |  |          |  |  |
| From                                 | 500                                           | То  | 12500 |  |          |  |  |
|                                      |                                               |     |       |  |          |  |  |

[OK] ボタンはウィンドウを閉じ、現在のファイルに対する基準を保存するかを確認するダ イアログが表示されます。 [キャンセル] ボタンは、基準に対する変更を無視してウィンド ウを閉じます。 [読み込み] ボタンはダイアログを提示し、そこで以前に保存したパス基準 を選択できます。 [保存()] ボタンは、パス基準に名前を付けて、ファイルとして保存する ダイアログを提示します。 [印刷()] ボタンは、パラメータ設定をプリンタに送信します。

[所定周波数での基準)]は、各周波数に対して個別に適用されます。 [全体] 基準は、グルー プとしてのすべてのデータポイントに適用されます。 各項目の左にあるチェックボックス は、それぞれの基準パラメータのオン/オフを行います。 項目の右側のテキスト ボックス は、パラメータに使用される値を決定します。

#### 所定周波数での基準

- **DP Ns** = **SN** 比 (**dB SPL**) 信号対ノイズ比率を定義します。 これは、DP 周波数 において必要とされる、信号とノイズ レベルの差です。
- DP Ns (標準偏差単位) サイドビンの平均振幅に加えられる標準偏差の数で定義 し、DP の振幅が、パスと判定される場合の最小値を決定します。 例えば、平均ノ イズが 5 dB SPL、標準偏差が 3 の場合、標準偏差の数を 2 にテキスト ボックスで設

定したとすると、パスとみなされるには、DP は 5+(3x2) = 11 dB SPL より大きい必要があります。

• **DP 値** - **DP** 反応の振幅を定義します。 パス反応とみなされるには、その周波数に対 する値は、入力した値と同等以上でなければなりません。

全体

- 全周波数からのパス率 記録が全体の合格反応とみなされるために、いくつの周波数が個々の基準を満たす必要があるかを、プロトコルの総周波数に対するパーセンテージとして定義します。
- 全オクターブからのパス率 記録が全体のパス反応とみなされるためには、いくつの周波数が個々の基準を満たす必要があるかを、オクターブの総周波数のパーセンテージとして定義します。
- 周波数範囲でのパス率 記録全体がパスとみなされるために、定義された周波数範囲内で、いくつの点がパスである必要があるかを決定します。 ユーザー定義周波数範囲を最大3つまで指定できます。

### 基準データ ダイアログ

[基準データ] ダイアログは、DPGram で使用される陰影の値を定義し、DP 振幅およびノイズの標準範囲を表します。 このダイアログには中央に、陰影に使用される値を示すデータ 表があります。 左側のテキストボックスは収集パラメータを示すために使用されます。 ダイアログの下部には、表の値に基づく DPGram が表示されます。 左下のオプションボ タンは、データ表から列を追加、または削除するオプションを提供し、DPGram の軸を定 義します。

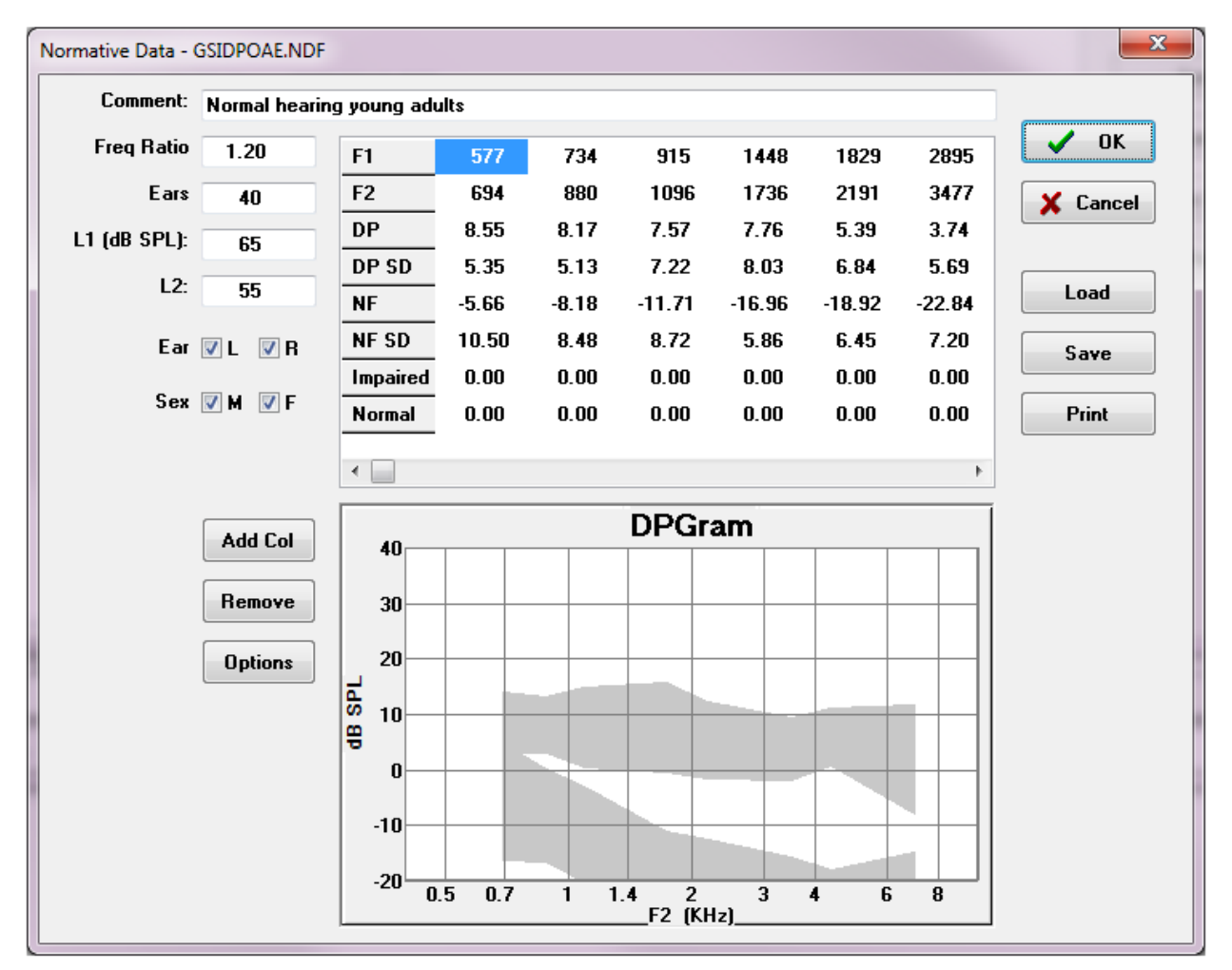

- **コメント** データセットを説明する、ユーザー定義のテキスト。
- 周波数比 基準データを収集するために使用される周波数の比。
- 耳 基準データ セットを収集するために使用される耳の数を定義します。
- L1 (dB SPL) 基準データ セット収集中に使用される低周波数 (F1) のレベル。
- L2 基準データ セット収集中に使用される高周波数 (F2) のレベル。
- **耳(左/右)** 基準データ セットが、右耳および左耳、もしくはそのどちらかに適用さ れるかどうかを定義します。
- 性別(男/女)-データセットが、男性および女性、もしくはそのどちらかに適用され るかを定義します。

### 基準データ表

基準データ セットの値は、表に直接入力できます。 各列は1個のデータ点を示し、各行は 入力される値のラベルを(左に)表示します。

- **F1** 基準データポイントの F1 周波数。
- **F2** 基準データポイントの F2 周波数。
- **DP** 基準データポイントの平均 **DP** 振幅。
- **DP SD DP** 平均振幅の標準偏差。
- NF 平均ノイズフロア振幅。
- **NF SD** ノイズフロア平均振幅の標準偏差。
- **障害** 障害の領域を示す DP 振幅。
- Normal (正常) 正常の領域を示す DP 振幅。

DP、DP-SD、ND および NF-SD の値が 0 に設定されているとき、[障害] および [正常] の入 力を、境界の定義に使用できます。 この場合、これらの領域は、不確実領域、正常より上 の反応、および異常より下の反応として定義されます。

① 入力がエラーとして検出された場合、データ表の左下にエラーボタンが表示されます。 す。ボタンをクリックするとエラーを示すダイアログが提示されます。

### オプションボタン

[*列の追加*] ボタンは、データに数値を入力できる新たな列をデータ表に追加します。 [*削* 除] ボタンは表内の現在の列を削除します。 [*オプション*] ボタンは、ポップアップ メニューを提示し、DPGram の [周波数] 軸および dB 軸を定義できます。

[OK] ボタンはウィンドウを閉じ、データが変更されている場合は、現在のファイルに対す る基準データを保存するかどうかを確認するダイアログが表示されます。 [キャンセル()] ボタンは、データに対する変更を無視してウィンドウを閉じます。 [読み込み] ボタンはダ イアログを提示し、そこで以前に保存した基準データを選択できます。 [保存] ボタンは、 基準データに名前を付けて保存するダイアログを提示します。 [印刷] ボタンは、現在の基 準データをプリンタに送信します。

### データ収集画面

データ収集中、画面の各セクションはデータ収集に合わせて更新されます。 DP グラム、 スペクトル グラフ、刺激音レベル グラフ、DP データ点情報、および結果パネルは、ユー ザーが収集または選択したデータポイントと同期されます。

### DP グラム

DPG グラムは、周波数の関数としての DPOAE 振幅のグラフです。 DP グラム に表示され るデータ点の数は、開始および終了周波数、オクターブごとの点の数に関する検査パラメー タに基づいています。 停止基準も、表示されるデータ点の数に影響を与えることがありま す。 現在のデータ点の記号は塗りつぶされ、左耳については青の四角、右耳については赤 の三角になっています。 グラフに表示されているほかのデータは、 [表示設定] ダイアログ の設定に基づいています。 現在のデータ点に関する詳細情報は、 [スペクトル] グラフ、[レ ベル] グラフおよびデータ点パネルに表示されます。

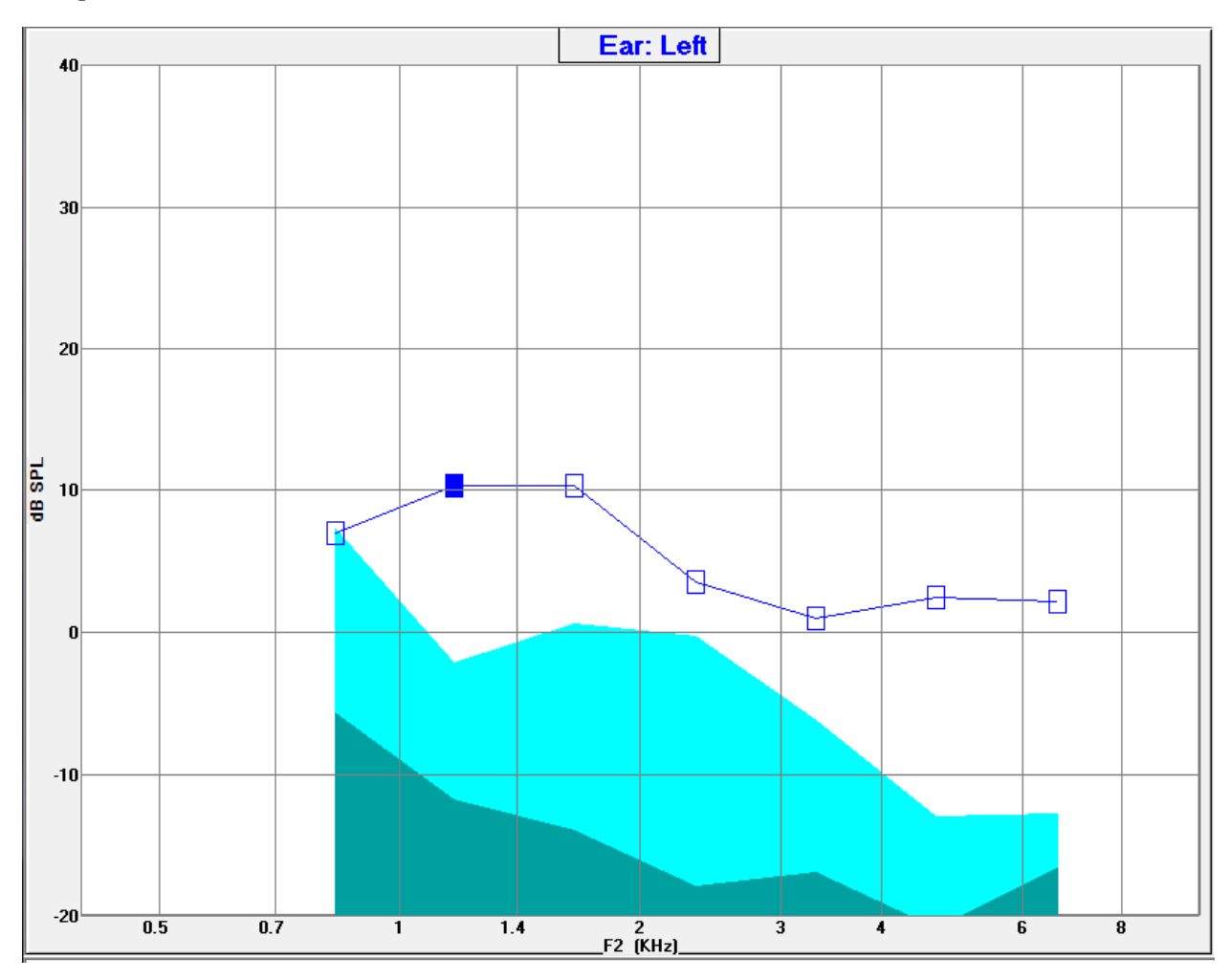

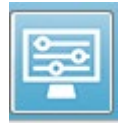

ツールバーの [表示設定] オプションは、軸およびその他の DP グラム オプション (データ分析 セクションで解説) を含むポップアップダイアログを表示します。

### スペクトルグラフ

[スペクトル] グラフは、全体の反応スペクトルのサブセットを表示し、現在のデータ点の DP 反応振幅と周波数、および反応周波数の周辺の周波数 (サイドビン)の詳細を示します。 DP 反応は、右耳は赤の三角が付いた赤線、左耳は青の四角が付いた青線で、中央に表示さ れます。 DP 反応の横の垂直線は、すべてサイドビンを表しま す。

平均ノイズフロアは、DP 周波数のそれぞれの側にある5つの サイドビンから計算されます(DP 周波数に最も近い2つのサイ ドビンは無視されます).。 平均ノイズは、スペクトル線の左の バーとして表示されます。 濃色はノイズの平均を示し、淡色部 分は標準偏差1つ分を示します。

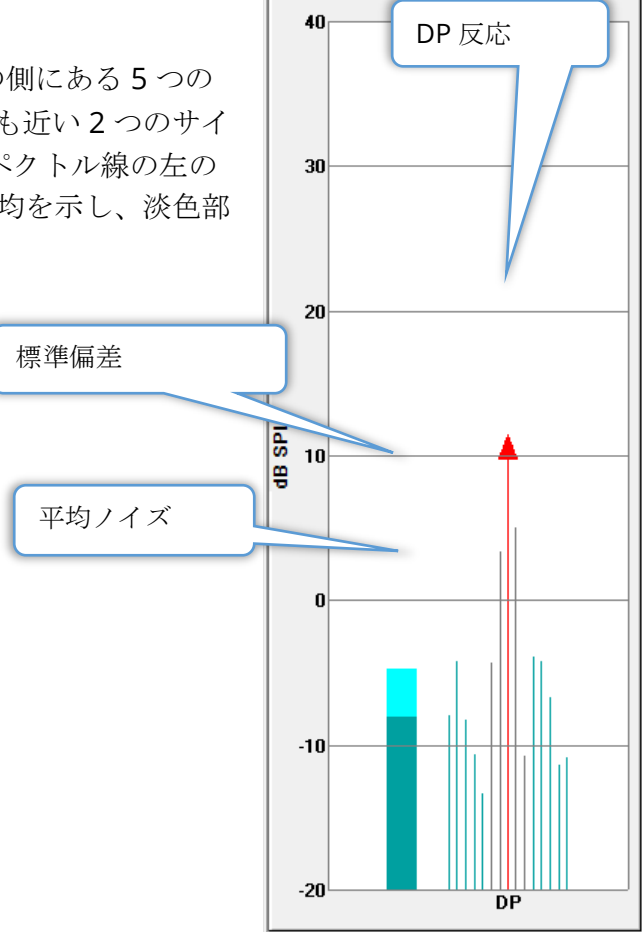

スペクトル ダイアログ

|現在のデータ点に対する[スペクトル]グラフに加え、ツールバーから[スペクト ル]アイコンを選択することにより、収集中にマイクによって検出された、現在 のアクティビティのスペクトルが表示できます。 このダイアログでは、周波数 領域および時間領域の両方でデータを表示できます。

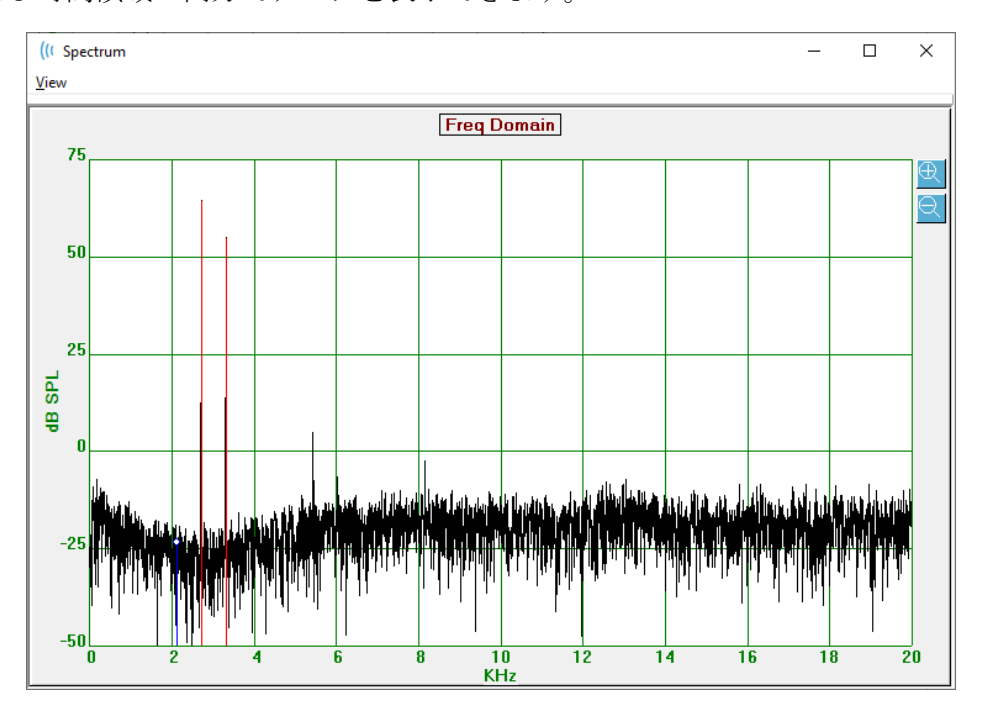

ウィンドウの上部にはメニューバーがあります。

- ビュー
  - o 2F1-F2 点に対する 2F1-F2 歪成分を表示します。
  - o 2F2-F1 点に対する 2F2-F1 歪成分を表示します。
  - o ツールバー ダイアログの上部に、「前の点」または「次の点」に移動、お よびダイアログを閉じるボタンを持つツールバーを表示します。
  - 時間領域 時間領域グラフを表示します。
  - ・ 前へ − 前の DP 点に移動します。
  - 次へ 次の DP 点に移動します。
  - o 閉じる ダイアログを閉じて収集画面に戻ります。

周波数または時間フラグを左クリックすると、カーソルが提供され特定の位置をマークしま す。 十字線のところの値が、グラフの上部に表示されます。 グラフ上でクリック・ドラッ グすることで、ドラッグ終点の十字線の位置にある情報、また開始位置と終了位置との差も 表示します。 カーソル情報については、2つの値が表示されます。周波数グラフには、周 波数 (kHz) および振幅 (dB SPL) が表示されます。 時間グラフは、時間 (ミリ秒) および振幅 (ボルト)を表示します。

グラフ上で右クリックすると、メニューが立ち上がります。 このメニューには、データ グ ラフの表示のオプションがあります。

- グリッド 水平線および垂直線、軸線をグラフ上に 表示します。 クリックすると、ON/OFF が切り替わ ります。
- タイプ グラフを、折れ線または棒グラフとして表示します。 クリックするたびに、折れ線と棒グラフが切り替わります。
- DC 除去 周波数の DC コンポーネントを削除する ことで、グラフを調節します。 クリックすると、 ON/OFF が切り替わります。
- 自動スケール データの大きさに基いて、スケール (Y 軸)を調節します。 クリックすると、ON/OFF が 切り替わります。
- GridONTypeLineDemeanOFFAuto ScaleOFFSet Range...ViewViewF5PrintGraph Color...Axis Color...F5
- 範囲設定 2 つのポップアップ ダイアログを表示して、スケール (Y 軸) の上下の境 界を入力します。
- ビュー カーソルの現在の位置を拡大します。
- 印刷 スペクトルダイアログを印刷します。
- **グラフの色** 色選択のダイアログが表示され、グラフデータの色を選択できます。
- **軸の色** 色選択のダイアログが表示され、グラフの軸の色を選択できます。

刺激音レベルグラフ

[刺激音レベル] グラフは、収集中の刺激音出力レベル を、プローブのマイクによる記録として表示します。 理想的には、実際のレベル (A1 および A2) は、パラメー タ ウィンドウで指定したレベル (L1 および L2) と等しく なります。 必要なレベル補正が最大許容補正を超える 場合、誤差が生じることがあります。

1,2dB という差は、結果を無効にするものではありません。 パラメータ レベルと実際のレベルとの間の差が大きい場合、プローブの音響チューブの詰まり、またはプローブ配置不良など、音響出力に問題がある可能性があります。

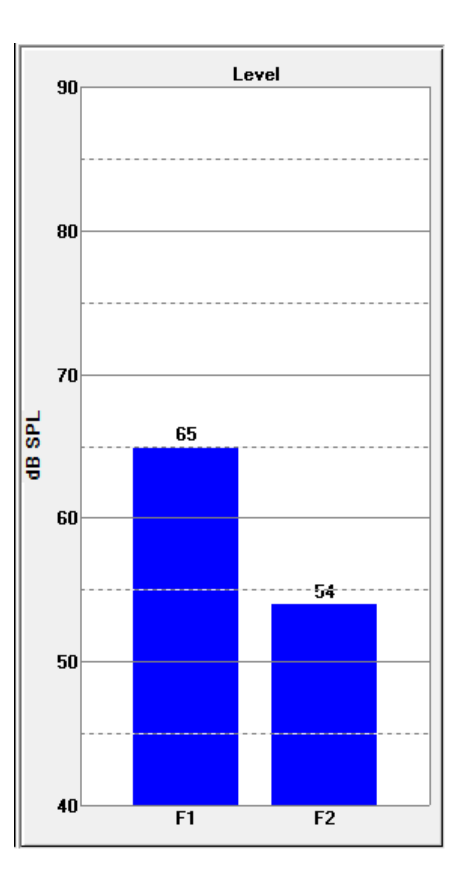

データポイント情報パネル

[DP データポイント] 情報パネルは、特定のデ ータ点に対する数字データを表示します。

- 周波数 2 つの刺激音周波数、F1、 F2。
- (F1\*F2)の平方根 刺激音周波数の幾 何平均。
- 2F1-F2 測定された反応の歪成分周波数。
- レベル 2 つの刺激音のレベル (L1、L2)。
- **DP** 反応 **DP** 振幅。
- Ns 平均ノイズ。
- SN 比 信号対雑音比。SNR は、点に対するすべてのパス基準が満たされると緑に なり、満たしていない時は赤になります。

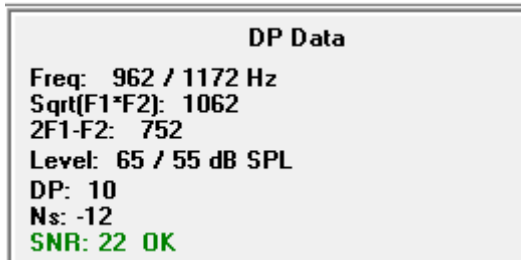

データ表

データ表 ツールバー オプションは、DPGram に表示された情報を、表形式で示 すポップアップ ダイアログを表示します。 この表は、収集および分析の両方で 利用可能です。 このダイアログの上部には、データ表の閲覧、および印刷オプ ションを含むメニュー バーがあります。

- ビュー
  - o ツールバー [閉じる] ボタンを伴うツールバーを表示します。
  - ステータスバー プログラムメッセージのためのステータスバーを表示します。
- 印刷
  - o データ表 データ表に示される情報を印刷します。
  - 詳細 データ表の情報に加えて、収集で得られた追加データを印刷します。
     追加情報には、平均化前の DP 周波数における初期ノイズ、ノイズ標準偏差、適用された耳内補正、および DP 反応周波数に隣接するサイドバンドが 含まれています。

メニューバーの下には、検耳の情報、周波数の数、およびデータのファイル名が表示されま す。表には2行のヘッダーがあり、各周波数の検査データ行が続きます。

| (( Data Ta                | able                                              |      |        |          |          |          |          |          |          | _ 0 <mark>_ x</mark> |
|---------------------------|---------------------------------------------------|------|--------|----------|----------|----------|----------|----------|----------|----------------------|
| <u>V</u> iew <u>P</u> rin | nt                                                |      |        |          |          |          |          |          |          |                      |
| Ear: Ri                   | Ear: Right Frqs: 7 File: C:\\GS10006-2019\YGRDP.1 |      |        |          |          |          |          |          |          |                      |
| F1                        | F2                                                | Fdp  | Sweeps | L1       | L2       | A1       | A2       | DP       | Ns       | SNR                  |
| (hz)                      | (hz)                                              | (hz) |        | (dB SPL) | (dB SPL) | (dB SPL) | (dB SPL) | (dB SPL) | (dB SPL) | (dB SPL)             |
| 679                       | 830                                               | 527  | 16     | 65       | 55       | 65       | 54       | 6        | 3        | 3                    |
| 962                       | 1172                                              | 752  | 16     | 65       | 55       | 65       | 54       | 9        | -7       | 15                   |
| 1357                      | 1655                                              | 1060 | 16     | 65       | 55       | 65       | 55       | 11       | -10      | 21                   |
| 1919                      | 2344                                              | 1494 | 16     | 65       | 55       | 65       | 52       | 6        | -14      | 20                   |
| 2715                      | 3315                                              | 2114 | 16     | 65       | 55       | 57       | 55       | 8        | -25      | 33                   |
| 3843                      | 4688                                              | 2998 | 16     | 65       | 55       | 65       | 55       | 0        | -30      | 31                   |
| 5435                      | 6626                                              | 4243 | 16     | 65       | 55       | 66       | 58       | -15      | -23      | 8                    |
|                           |                                                   |      |        |          |          |          |          |          |          |                      |

- **F1** 刺激音周波数ペアの1番目の刺激音コンポーネントF1。
- F2 刺激音周波数ペアの2番目の刺激音コンポーネントF2。
- Fdp 予測 DP 反応周波数。
- スイープ 刺激音周波数ペアに対し収集されたスイープ数の合計。
- L1 1 番目の周波数 (F1) 用の刺激レベル。
- L2-2番目の周波数 (F2) 用の刺激レベル。
- A1 プローブマイクによって検出された、F1 の実際の刺激音レベル。
- A2 プローブマイクによって検出された、F2 の実際の刺激音レベル。
- **DP** DP 反応の振幅 (Fdp)。
- Ns 平均ノイズ レベル。
- SN 比 DP 反応周波数での信号対ノイズ比。

## データ解析

 ツールバーの [データ解析] オプションは、[データ収集] スクリーンを、[データ 解析] 画面に置き換えます。 [データ解析] 画面には、上部にメニュー、下部にツ ールバーがあります。

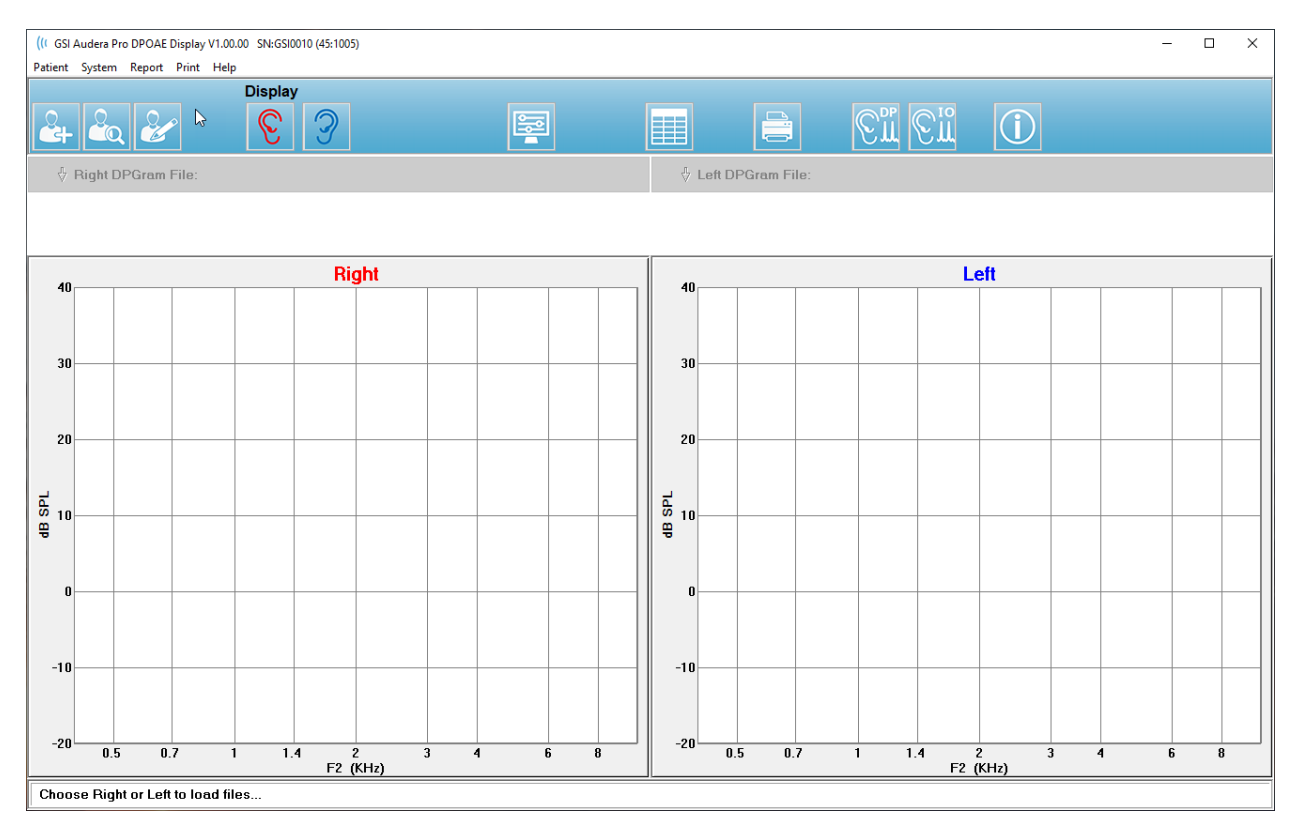

データ解析メニュー

被検者、システム、プリント および ヘルプ メニュー項目は、データ収集画面とデータ分析 画面の両方で同じです。

[レポート] メニューは、データ解析でのみ利用可能です。 保存されたファイルは、ほかの プログラム モジュールに (画像として)、 または外部プログラムにインポートすることが可 能です。

- レポート
  - 表示画像をファイルにコピー 左右の DP グラム を画像 (\*.bmp) ファイルに 保存します。ファイル名は自動生成されます。
  - 右耳の DP グラム画像をファイルにコピー 右耳の DP グラムを、画像 (\*.bmp) ファイルに保存します。ファイル名は自動生成されます。
  - ・ 左耳の DP グラム画像をファイルにコピー 左耳の DP グラム を、画像
     (\*.bmp) ファイルに保存します。ファイル名は自動生成されます。

データ解析ツールバー

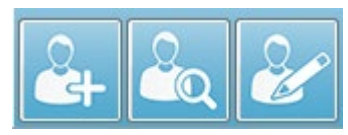

[被検者の追加]、[被検者を検索]、および [E 被検者を編集] オプションは、収集画面および解析画面の両方で同じです。

En En

ツールバーの [DP 収集] アイコンは、 DP データ収集画面に戻ります。

ツールバーの [IO 収集] アイコンは、IO データ収集画面に戻ります。

データファイルの読み込み

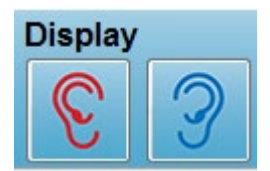

被検者を選択し、ツールバーにある[右]、または[左]の耳のアイコン を使用して、DP記録を読み込みます。 [ファイルを開く]ダイアログ に、選択された耳と一致する記録の一覧が表示されます。 一覧から、 ([*Shift*]、[*Ctrl*]キーのいずれか、または両方を使用して、単一記録、

または複数記録を選択します。 複数記録を選択することは可能ですが、表示は単一記録に なります。 表示、または削除する記録を選択するには、ツールバーの下のドロップダウン ボタンを使用します。

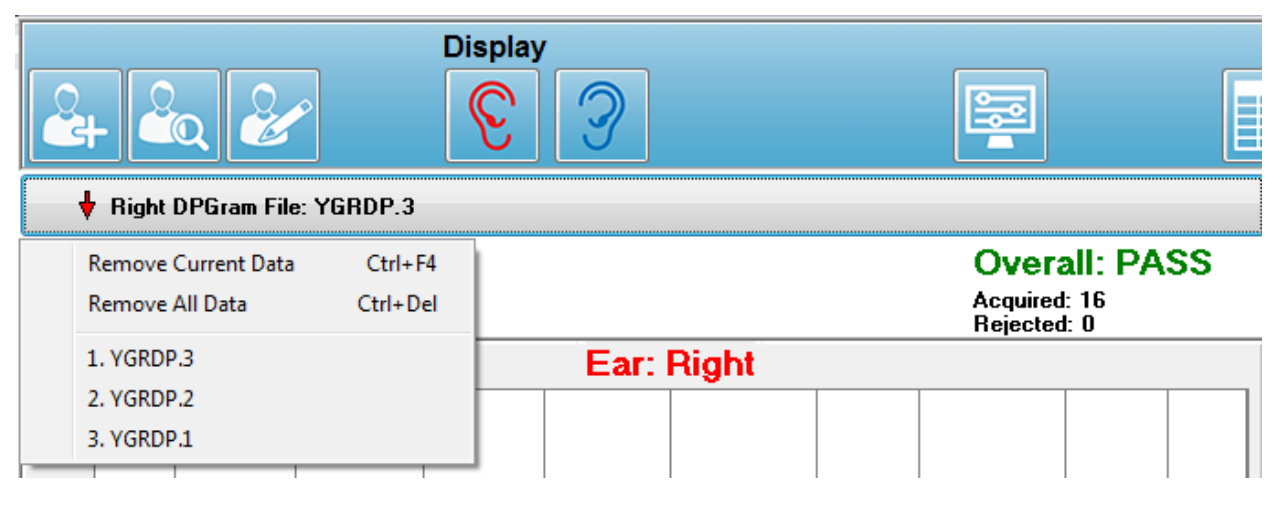

ボタンには、現在表示されている耳およびファイル名のラベルが付いています。 ボタンを 選択すると、ドロップダウンメニューが表示されます。 現在の、またはすべての記録を削 除するオプションに続いて、読み込まれた記録の一覧が表示されます。 読み込まれた記録 をクリックして、DP グラム上に表示します。 [表示] オプションは、ほかの記録を DP グ ラム 上の線として示します。

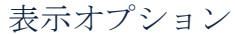

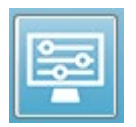

ツールバーの [表示オプション] ボタンは、 [表示オプション] ダイアログを表示 し、そこで DP グラムのための設定を行うことができます。

| Display Options                                                                                                    |                                        | ×                      |
|----------------------------------------------------------------------------------------------------|----------------------------------------|------------------------|
| Std Deviations:         Internal Noise:         Erequency Axis:         dB Axis High:         Low:         History Traces:         Normative Data:         Display Ear: | 1 •<br>F2 •<br>40.0<br>-20.0<br>Both • | ✓ OK<br>X Cancel Apply |
|                                                                                                    |                                        |                        |
|                                                                                                    |                                        |                        |

[表示オプション] ダイアログには表示パラメータが左側にあり、右側にはオプション ボタンがあります。

- 標準偏差 ドロップダウンメニューが、平均ノイズの標準偏差に対するオプションを提供します。なし、1または2の標準偏差を選択できます。標準偏差データは、DPGramのノイズの上の淡色の網掛けで表示されます。
- **内部ノイズ** チェックボックスは、システムの内部ノイズの表示を切り替えます。
- 周波数軸 ドロップダウンメニューは、DP グラムの周波数軸(X)のオプションを表示します。 選択できるのは、F1、F1、Sqrt(F1\*F2)および(F1+F2)/2です。 刺激音ペアの1番目の周波数、2番目の周波数、幾何平均および算術平均です。
- **dB 軸最大** テキストボックスで、ここに dB SPL 軸 (Y) の最大値を入力します。
- 低 テキストボックスで、ここに dB SPL 軸 (Y) の最小値を入力します。
- 履歴トレース() 現在読み込まれている(収集画面の場合は収集されている)、すべてのトレースの表示を切り替えるチェックボックスです。履歴トレースは DP グラムの点線として示されます。
- **基準データ** 基準データファイルの表示を切り替えるチェックボックスです。
- 表示耳 どちらの耳を表示するかを指定するドロップダウンメニューです。 片方の耳の表示時に、(収集画面と同様) [スペクトル] グラフ、および [刺激音レベル] グラフが表示されます。

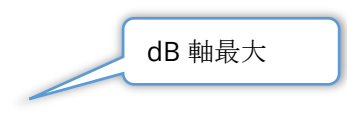

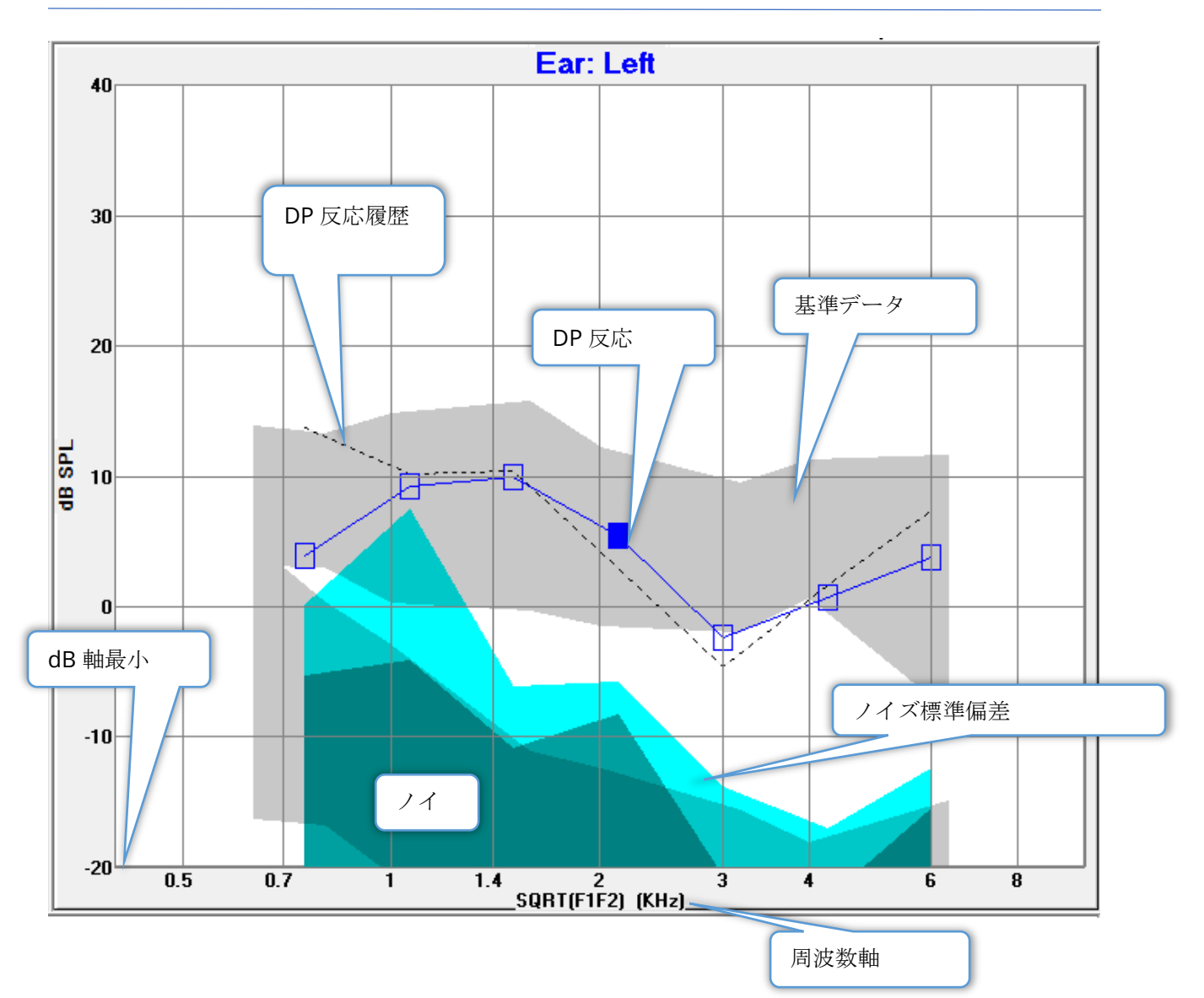

## オプションボタン

[OK] ボタンは変更を適用してダイアログを閉じます。 [キャンセル] ボタンは変更を無視し てダイアログを閉じます。 [*適用*] ボタンは選択された設定で DP グラム を更新し、[表示 オプション] ダイアログを開いた状態で維持します。 印刷

[印刷] オプションは、ツールバーの [印刷] ボタンから、または [印刷] メニュー の [データ印刷] から選択できます。 [印刷] オプションは、[DP グラムの印刷] ダイアログを表示します。ダイアログには、左側に印刷する項目を選択するチェ ックボックスがあり、右側にはオプションボタンがあります。

| Print DPGram  | ×                  |
|---------------|--------------------|
| Print Options | Print Cancel Setup |

印刷を実行するには、少なくとも1つの耳が選択され、データが利用可能である必要があります。

- 右耳 チェックを入れると、右耳の DP グラムを印刷します。
- 左耳 チェックを入れると、左耳の DP グラムを印刷します。
- **1列に両耳** 複数の DP グラムが選択された場合に、左右の各耳の DP グラムを隣同 士に同じ行で印刷します。 この項目にチェックを入れていない場合、各 DP グラム はそれぞれ別のページに印刷されます。
- **履歴ファイル** チェックを入れている場合、現在読み込まれている記録をすべて含みます。 チェックを入れていなければ、現在表示されている記録のみが印刷されます。
- データ表 チェックを入れると、DP グラム と一緒にデータ表を印刷します。
- バスステータス これがチェックされるとパスステータスの結果が印刷されます。

オプションボタン

[*印刷*] ボタンは、選択された印刷オプションを使用して、プリンタに印刷ジョブを送信し、 ダイアログを閉じます。 [キャンセル] ボタンはウィンドウを閉じます (プリンタには何も送 信されません)。 [*設定*ボタンを押すと、Windows の プリンタ設定が開きます。

### DP I/O

 ツールバーの [DP I/O] アイコンは、 [入力-出力] モードに変更します。 この操作 モードは、刺激音周波数の単一ペアから、データを複数の刺激音レベルで収集し ます。 このモードでは、単一の刺激音周波数のみが収集されるため、X 軸が刺激 音周波数から刺激音レベルを反映するように、DP グラムのグラフが変更されます。 [DP I/O ファイルの読み込み] アイコンがツールバーに加えられ、新たなドロップダウンメニュ ーが、ツールバーの [設定] に表示されます。

収集設定

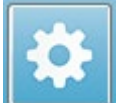

ツールバーの[設定] アイコンにより、ドロップダウン メニューが表示され、刺激音レベルの開始、終了や、刺激音レベルのステップサイズを設定できます。

| Total Points: 3 (Adjust by changing values below and total number of test freq |     |  |  |  |
|--------------------------------------------------------------------------------|-----|--|--|--|
| Start L1                                                                       | 75  |  |  |  |
| End L1                                                                         | 25  |  |  |  |
| Step L1                                                                        | -10 |  |  |  |
| Start L2                                                                       | 65  |  |  |  |
| End L2                                                                         | 15  |  |  |  |
| Step L2                                                                        | -10 |  |  |  |
| Other Parameters                                                               |     |  |  |  |

[総ポイント数] は、収集するデータポイントの数を表示します。 収集されたデータ点の数 は、DP IO 設定の刺激音レベル、およびステップサイズだけで決まるわけではなく、一般的 な DP 設定にも影響を受けます。 [その他のパラメータ] オプションは、[検査パラメータ] ダイアログを表示します。 [検査パラメータ] ダイアログでは、[周波数) タブで、開始周波 数、終了周波数、および周波数/オクターブ に基づいて、データポイントの数を示します。 刺激音レベルに基づいたステップ数が、 (検査パラメータの) データポイントの数を超える 場合、すべてのステップが収集されるとは限りません。 収集されるデータポイントの数を 増やすには、終了検査周波数を延長するか、または [周波数] タブで、オクターブあたりの 周波数の数を増やします。 最大で 41 のデータポイントを収集できます。

データ収集に使用される周波数ペアも、[検査パラメータ]ダイアログの、[周波数]で決定 されます。「1つの周波数の検査」とラベリングされているボックスにチェックを入れま す。タブの右側パネルに表示されている周波数ペアが、データ収集に使用されます。 周波 数ペアは、上下の矢印を使用し、希望の刺激音ペアまで一覧をスクロールすることで変更で きます。

L1 とL2 の、開始、終了 およびステップには、刺激音レベルとステップサイズの、現在の 設定が表示されます。 メニュー項目を選択すると、レベルおよびステップサイズを設定で きるダイアログが開きます。

| DP I/O | レベル | ダイ | アロ | グ |
|--------|-----|----|----|---|
|--------|-----|----|----|---|

| I/O Function Parameters          | ; - (              |               | <b>X</b>              |
|----------------------------------|--------------------|---------------|-----------------------|
| All inter                        | nsity values are i | n dB SPL.     | 🗸 ОК                  |
| Start L1:                        | 75                 | #1 of 6       | X Cancel              |
| End L1:                          | 25                 | L1: 75        |                       |
| Step L1:                         | -10                | L2: 65        | <u>? H</u> elp        |
| Start L2:<br>End L2:<br>Step L2: | 65<br>15<br>-10    | <u>N</u> ext: | Load<br>Save<br>Print |

ステップサイズに負の値を設定すると、刺激音レベルが高から低になります。 ステップサ イズを正の値に設定すると、低いレベル ([終了]) で開始し、[開始] 値までレベルを上げま す。 終了値は、希望のステップサイズおよびステップ数に一致する必要があります。 各ス テップのステップ数およびレベルは、入力値の右のパネルに示されます。 各ステップは、 [上] および[下] の矢印ボタンを使用して見ることができます。

#### オプションボタン

[OK] ボタンはウィンドウを閉じ、データ収集の設定を使用します。 [キャンセル] ボタン は、データに対する変更を無視してウィンドウを閉じます。 ヘルプボタンは新規ウィンド ウにプログラムマニュアルを表示します。 [読み込み] ボタンはダイアログを提示し、そこ で以前に保存した I/O パラメータ データ ファイルを選択できます。 [保存] ボタンは、 I/O パラメータ データを、ファイルとして名前を付けて保存するダイアログを提示します。 [印刷] ボタンを押すと、現在の I/O パラメータ データをプリンタに送信します。

データ収集

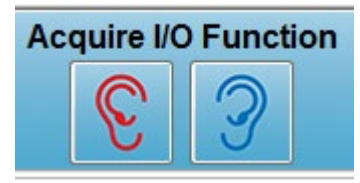

データ収集は、ツールバーの[右]または[左]の耳のアイコンの 選択で開始されます。 データ収集処理および画面は、DPOAE に関して前述したものと同様です。 唯一の違いは、DP グラム のX軸が、刺激音ペアの周波数の代わりに、刺激音ペアのレベ ルを示していることです。

データ解析

DP I/O モードの [データ解析] は、データ収集と同じ画面で実行されます。

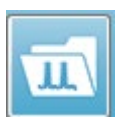

ツールバーの [DP I/O の読み込み)] は、以前に記録されたデータを選択するダイ アログを提示します。 データ解析で使用可能なオプションは、DPOAE で説明さ れているものと同じです。

ツールバーの[表示] 、および [印刷] アイコンは、 DP グラムを設定し、レポートを印刷する オプションを提供します。 これらは DPOAE に対する記述と同じです。

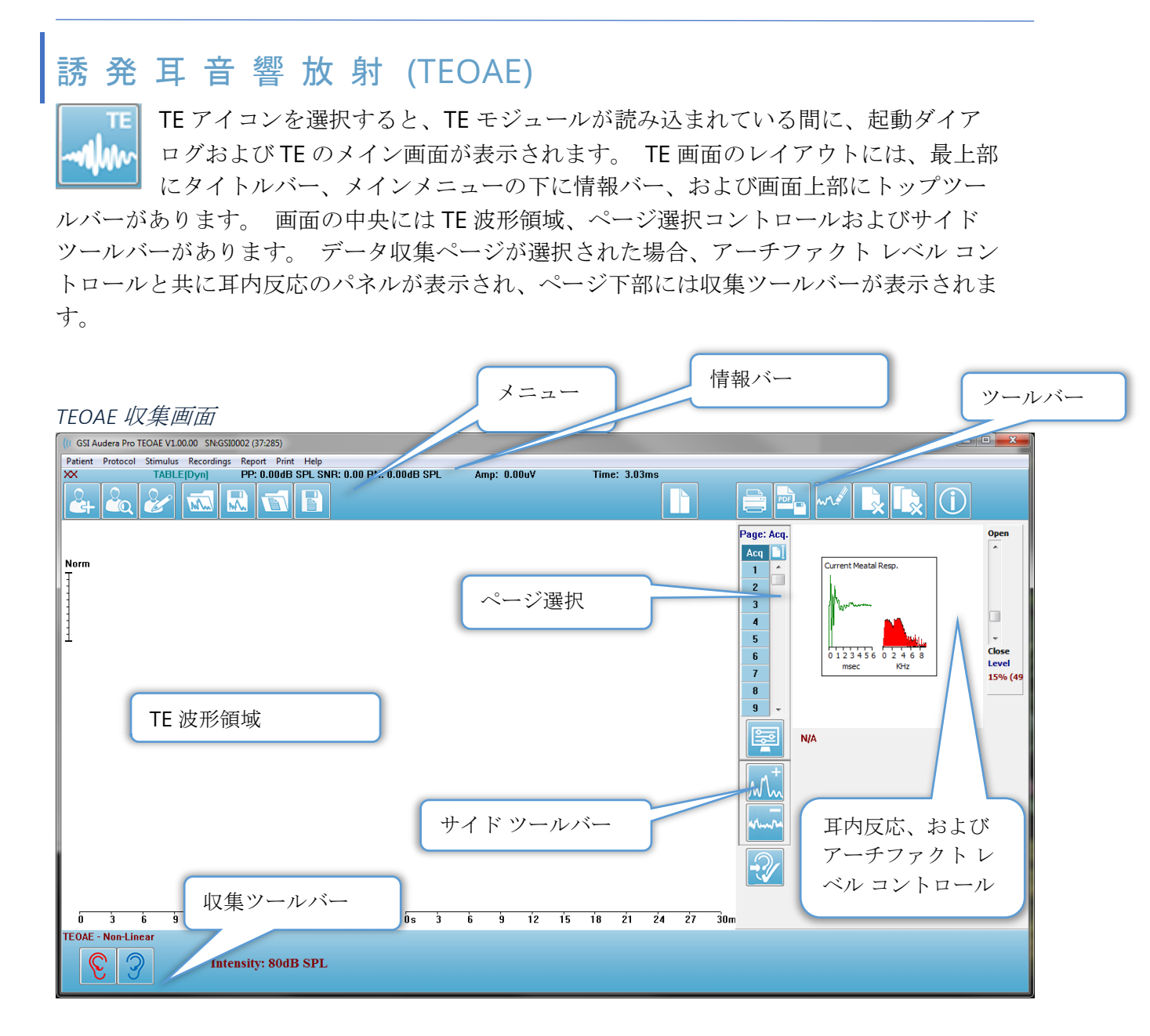

## タイトルバー

ウィンドウ上部のタイトルバーには、プログラム名、ソフトウェアバージョン番号、シス テムシリアル番号およびハードウェア識別番号が表示されます。 TEOAEメインメニュー

TEOAE メインメニューからはプログラムのほとんどの機能にアクセスできます。

Patient Protocol Stimulus Recordings Report Print Help

各メインメニューにはサブメニューがあります。

被検者

- 新規 情報が消去された [被検者情報] ダイアログを開き、新規の被検者情報を入力 することができます。
- 開く 被検者選択ダイアログを表示します。
- 編集 現在選択されている被検者の、[被検者情報]ダイアログを開きます。
- 新規被検者で消去 このオプションにチェックが入っている場合、新規被検者が選択されるか、または入力された場合に、画面からデータを削除します。
- **TEOAE 終了** EP プログラムを閉じます。

プロトコル

- 設定の読み込み -新規設定ファイルを選択できる [ファイルを開く] ダイアログを開 きます。
- 設定の保存 -現在の設定をファイルに保存する、[ファイル保存] ダイアログを開きます。
- デフォルトとして保存…-現在の設定を、デフォルト設定ファイルとして保存しま す。これはプログラムの起動時に読み込まれるファイルになります。
- モダリティ
  - 過渡音(ノンリニア) 刺激音のシーケンス提示を、ノンリニアモードにするよう、データ収集を設定します。3つの刺激音に、極性が逆で、前3つの刺激音の3倍の振幅を持つ4番目の刺激音が続きます。刺激音レベルが65 dB SPL を超える場合は、このプロトコルモダリティを使用してください。
  - 過渡音(リニア) 刺激音のシーケンス提示を、リニアモードにするよう、 データ収集を設定します。 すべて同じ刺激音を使用します。 このプロトコ ルモダリティは、刺激音レベルが 65 dB SPL 未満の場合に使用してください。
  - ・ 「ータ収集の自発モードを使用するよう、データ収集を設定します。 このモードでは、反応を誘発するための刺激音がないため、同期自発放射に 対しては刺激音を低レベル (<60 dB SPL)に、また非同期に対しては 0 を設定 するようにしてください。
- パス基準 [パス基準] ダイアログを開き、全体的な結果のパス/リファーを判断する基準を指定できます。ダイアログを開くにはパスワードが必要です。

刺激音

• **強度** - 現在の刺激音レベル (dB SPL) を表示します。 クリックすると、レベルを入 力するダイアログがポップアップされます。

- **耳内補正** 選択されると、現在の設定を表示し、耳内の刺激音補正に対する、最大 許容レベルを選択するサブメニューを開きます。 補正はオフ、または最大値では 20 dB に設定できます。
  - o OFF (オフ)
  - o 5 dB
  - $\circ$  10 dB
  - o 15 dB
  - o 20 dB
- レート 現在の刺激レートを表示します。 クリックすると、レートを入力できるダイアログがポップアップされます。
- スイープ 収集されるスイープの、現在の数を表示します。 クリックすると、スイープ数を入力するダイアログがポップアップされます。
- 刺激音提示 現在の刺激音提示方法を表示します。 選択されると、刺激音をデータ 収集時のみ提示するか、常時提示するかを選択するサブメニューが表示されます。
  - o 収集時のみ
  - 常時
- [プローブ チェック有効 [プローブ チェック] の現在の状態を表示します。 チェッ クされると、データ収集前にプローブのフィットを確認します。
- 耳内飽和チェック 耳内飽和チェックの現在の設定を表示します。 チェックされると、耳内で飽和が検出された場合に警告を提示します。 飽和が検出された場合、システムはデータを解析しません。

記録

- パス データが保存されている場所を表示します。
- 記録の読み込み [データファイル] ダイアログを開き、現在の被検者から、解析用 の画面に読み込む記録を選択します。
- アクティブな記録の保存 現在選択されている記録を保存します。
- **すべての記録の保存** すべてのページの、すべての記録を保存します。
- レポート
  - レポートの読み込み [レポートファイルの読み込み] ダイアログが開き、保存した レポートを選択できます。現在データを表示している場合は、警告メッセージが表 示され、データがレポートデータによって置き換えられることに対する確認が求め られます。
  - レポートの保存 波形やその他の要素、およびそれらのページ上の位置をレポートとして保存するための、「レポートファイルの保存]ダイアログを開きます。
  - 追加 [追加] オプションは、レポートページに要素を追加するためサブメニューを 表示します。一部の要素は、ページ上の波形が変化してもデータが変化しないとい う意味で静的であり、データが変化 (ピークのマーキングなど)を記録すると自動的 に変化する、動的な要素もあります。 静的要素は、必要に応じて手動で編集可能で す。 動的要素は、データの更新時に編集内容が維持されないため、手動で編集しな いようにしてください。 [テキスト] および [ラベル] 要素は、どちらも [t テキスト エディタ] ダイアログを開きます。 [ラベル]要素は1 行のみで、追加の行は無視さ れます。 [画像追加] オプションで、ASSR モジュールからのオージオグラム、

DPOAE モジュールからの DP グラム、あるいは他のビットマップ イメージなどといった画像情報を追加することができます。

- o テキスト
- o テキスト 基本情報 (静的)
- o テキスト アクティブな記録情報 (動的)
- o テキスト アクティブな記録情報(静的)
- o 表(動的)
- o 表(静的)
- o ラベル
- o 画像 (画像サイズの変更: {+} を押して拡大または {-} を押して縮小)
- クリア レポート要素を、選択した項目、ページ上の全項目、または全ページの全 項目から削除するためのサブメニューを開きます。[完全な消去]オプションでは、 項目を完全に削除しても良いかを確認する、警告ダイアログが表示されます。 完全 に削除された項目は元に戻せません。
  - o 選択
  - o ページ
  - o 全ページ
  - o アクティブな記録を消去し、ディスクから完全に削除
- ページラベル データ表示ページのラベル付けについて、サブメニューを開きます。ページが選択されると2つのダイアログが表示され、新しいラベルと説明を入力することができます。サイドメニューに表示されるラベルは4文字に制限されており、[ページボタン]の最初のダイアログに入力します。説明は、ツールのヒントとしてレポート上に表示され、[ページ印刷]の2番目のダイアログに入力します。 [ページラベルの読込]オプションでは、以前に保存した一組のページラベルの使用が可能になります。[ページラベルの保存]オプションは、現在のページラベルをアフィルに保存し、[ページラベルをデフォルトとして保存]は、現在のラベルを保存してプログラムの起動時にそれらを使用します。
  - o 収集ページ
  - o ページ:1
  - o ページ:2
  - o ページ:3
  - o ページ:4
  - ページ:5
  - o ページ:6
  - o ページ:7
  - o ページ:8
  - 0 . . . 0
  - o ページ:9
  - o ページ ラベルの読み込み
  - o ページ ラベルの保存
  - o ページ ラベルをデフォルトとして保存

印刷

- プリントアウトの匿名化 このオプションは、印刷されたレポートから、被検者基本データを特定する情報を表示/削除します。 チェックマークは状態(オン/オフ)を示します。このオプションはオンオフ切替可能で、デフォルトでは[オフ]になっています。
- ページの印刷 現在のページをプリンタに送信します。
- 印刷ページを PDF でプレビュー PDF ビューワを使用して、レポートページを プレビュー ウィンドウに表示します。
- 全ページをプリント 全ページをプリンタに送信します。
- **全印刷ページを PDF でプレビュー** レポートページを、全ページ PDF ビューワを 使用して、プレビュー ウィンドウに表示します。
- 白黒 カラー印刷の代わりに白黒でレポートを印刷します。一部のカラーが白黒専 用プリンタでうまく表示されないため、白黒専用プリンタを使用している場合は、 このオプションを選択してください。
- 表の自動表示 これを選択すると、波形情報の表が自動的にページの下部に表示されます。
   チェックマークは状態(オン/オフ)を示します。このオプションは切替可能です。
- マルチページ形式 レポートページデータを、1ページの枠を超えて拡大できます。オプションが選択されていない場合、プロフラムはデータを1ページに収めようとするため、一部のデータがカットされる場合があります。チェックマークは状態(オン/オフ)を示します。このオプションは切替可能です。
- **プリンタ設定** Windows の [プリンタ] 設定ダイアログが開きます。

ヘルプ

- **マニュアル** 新規ウィンドウにユーザー マニュアルが表示されます。
- 本製品について ポップアップダイアログに、本プログラムのバージョン情報が表示されます。

# 情報バー

情報バーには被検者および現在選択されている波形に関する一般情報が表示されます。情報 バーはメインメニューの下にあります。

| (( GSI Audera Pro TEOAE V1.00.00 SN:GSI0002 (37:285)       |              | State of Lot of Lot of |
|------------------------------------------------------------|--------------|----------------------------------------------------------------------------------------------------|
| DEMODATA XXR080G.5 PP:17.04dB SPL SNR: 1.15 RN: 4.50dB SPL | Amp: -0.03uV | Time: 23.60ms                                                                                                    |
|                                                            |              |                                                                                                    |

情報バーには以下の情報が表示されます。

- 被検者 ID
- 記録名
- ピーク振幅 (時間領域反応に対する dB SPL)
- 信号対雑音比
- 残留ノイズ
- カーソル振幅位置
- カーソル時間位置

## ツールバー

情報バーの下には、最も一般的に使用されるメニュー項目に相当するアイコンを持つツール バーがあります。

| アイコン       | 説明                                                  |
|------------|-----------------------------------------------------|
|            | 被検者の追加 - 被検者情報を追加できる被検者情報画面を表示します。                  |
|            | 被検者の検索 - [被検者リスト] ダイアログが表示され、被検者を検<br>索および選択できます。   |
|            | 被検者情報の編集 - 被検者情報を編集できる被検者情報画面が表示<br>されます。           |
| The second | TE ファイルの読み込み - TE ファイルの一覧を表示し、TE ファイルの並べ替えと選択が可能です。 |
|            | TE ファイルの保存 - 現在選択されている TE ファイルを保存します。               |

|            | レポートファイルを読み込む - レポート ファイルの一覧を伴う [開<br>く] ダイアログを表示して、ユーザーがレポート ファイルを選択で<br>きるようにします。                  |
|------------|----------------------------------------------------------------------------------------------------|
|            | レポートファイルを保存 - [別名保存] ダイアログを表示してユーザ<br>ーが現在のページをレポート ファイルとして保存できるようにしま<br>す。                          |
|            | ページの全体表示/分割表示 - 記録表示エリアの全体表示と分割表示<br>を切り替えます。                                                        |
|            | ページの印刷 - ドロップダウンメニューが表示され、現在のページ<br>または全ページを選択して印刷できます。                                              |
| PDF        | ページの PDF プリント - ドロップダウンメニューが表示され、現在<br>のページを PDF ファイル プレビューとして、または全ページを<br>PDF ファイルとして印刷することを選択できます。 |
| when       | 選択波形消去 - 現在選択されている波形を消去します。                                                                          |
|            | ページ消去 - 現在のページにある波形を、すべて消去します。                                                                       |
|            | 全ページ消去 - 全ページの波形を、すべて消去します。                                                                          |
| $\bigcirc$ | マニュアル表示 - 新規ウィンドウで、プログラム マニュアル (本書)<br>を表示します。                                                       |

## TE波形領域

画面左側および中央の白い領域には、収集または読み込まれた記録が、すべて表示されま す。この領域の下部には時間スケールがあり、左上には垂直のスケールマーカーがありま す。 レポートページに対応する記録表示ページが 10 ページあり、 [ページ選択コントロー ル] からアクセス可能です。

## ページ選択コントロール

[ページ選択コントロール]には、収集ページ、および他の9ページのレポートペ ージに対応するボタンがあります。 一度に表示できるページは1ページのみで す。 Acqページは、現在収集中のデータが表示されます。 データは任意のペー ジに読み込むことができます。 スクロールバーでページを上下に移動できます。

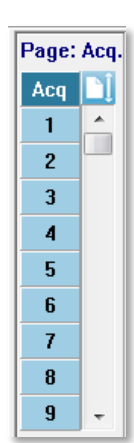

## サイド ツールバー

サイド ツールバーは EP 波形エリアの右側にあります。 ページ表示パラメータの 設定、波形表示の増/減、およびプローブフィットチェックのためのボタンがあります。

| アイコン   | 説明                                                         |
|--------|------------------------------------------------------------|
|        | ページ設定 - 波形スケーリング、およびタイムベースの表示パラメ<br>ータを含むポップアップメニューを表示します。 |
| M      | サイズ拡大 - ページ上の波形のサイズを大きくします。                                |
| source | サイズ縮小 - ページ上の波形のサイズを小さくします。                                |
| -2     | プローブフィットチェック - [耳内反応] パネルの下で、プローブフ<br>ィットの値を表示します。         |

## 耳内反応パネル

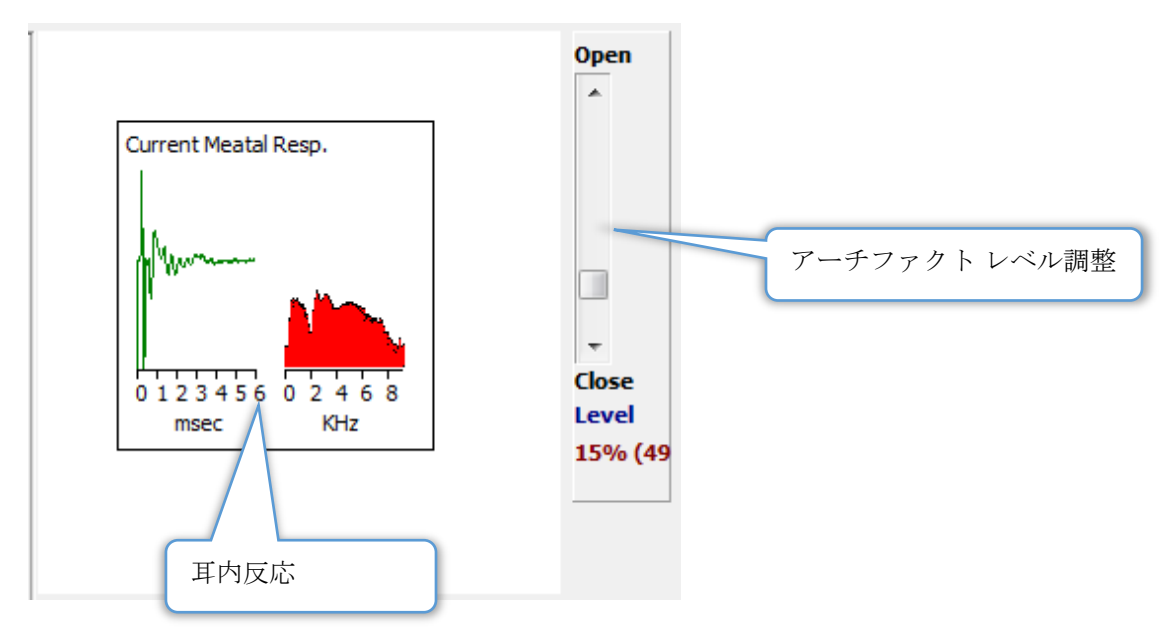

[収集 (Aqu)] ページでは、[耳内反応パネル] が表示されます。 入ってくる反応の最初の6 ミリ秒が表示され、また耳内反応の周波数スペクトルが表示されます。 アーチファクト除 去レベルは、[開-閉] スクロールバーを使用して変更できます。 バーを開くと、より大きな データを平均に含めることができ、バーを閉じると、それより低い振幅のデータを除去し ます。 スクロールバーの下に、全体のアンプ利得のパーセンテージを表示します。

## 収集ツールバー

[収集] ツールバーには、頻繁に使用されるデータ収集コントロールがあります。 コレクション ツールバーは、収集ページ (Acq.) を開いているときにのみ表示されます。

| アイコン                | 説明                                                                                      |
|---------------------|-----------------------------------------------------------------------------------------|
| <b>S</b>            | 右耳刺激で一タ収集を開始します。                                                                        |
| 3                   | 左耳刺激でデータ収集を開始します。                                                                       |
| Intensity: 80dB SPL | 現在の聴覚刺激レベルを示します。 これは情報のみです。 刺激<br>音強度は、[メインメニュー]にある [ <b>刺激音</b> ] オプションを介し<br>て変更できます。 |
| 0                   | テータ収集中は、[記録停止] ボタンが表示されます。 収集した<br>データを保存するかどうかを確認するためのダイアログが提示さ<br>れます。                |

## データ収集

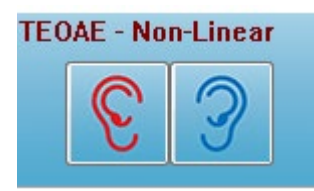

データ収集は、[収集] ツールバーから、[右] または [左] の耳のア イコンを選択することで開始されます。 プログラムのデフォルト 設定は、システムに含まれています。 収集の前に設定を確認、ま たは設定を変更するには、[プロトコル]、または [刺激音] メニュ ーを選択してパラメータを設定します。 オプションが [刺激音]

メニューで有効になっている場合、データ収集開始時に、プローブチェックが実施されま す。プローブチェックの結果は、画面右の耳内反応パネルの項目の下に表示されます。 デ ータ収集が開始されると、画面の TE 波形領域が、データの取得に合わせて更新されます。 TE 波形領域の左上に、スイープおよびアーチファクトのカウントが 表示されます。 収集 中は、[右/左耳] ボタンは、収集ツールバーの [記録停止] ボタンに置き換えられます。 パソ コンのキーボードの[*Esc*] キーまたは [*スペース*] キーは記録を一時停止あるいは停止する際 にも使用できます。

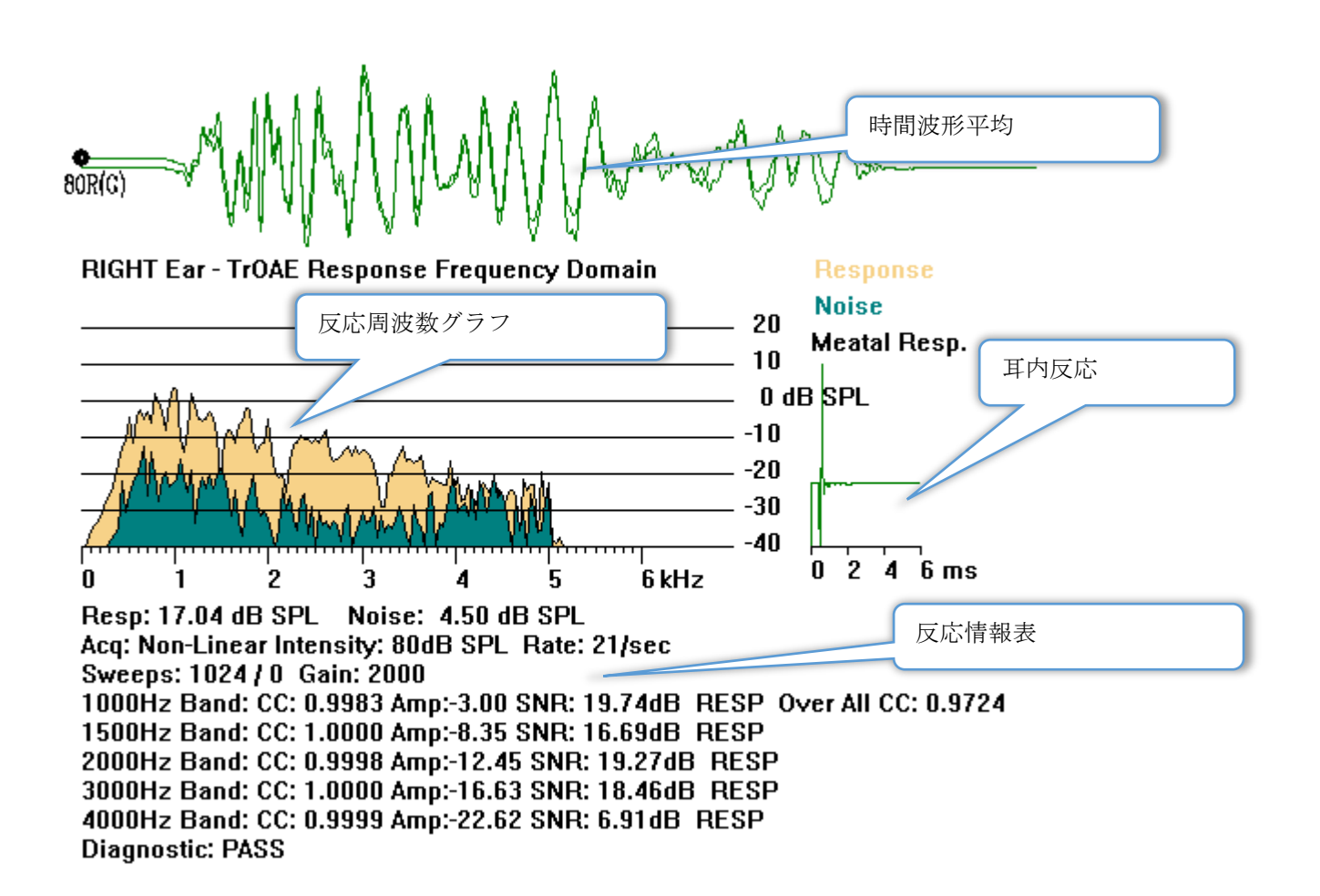

時間波形平均 - マイクからの平均記録を、時間領域で表示します。 波形ハンドルの真下の 波形の先頭に、刺激音レベル、耳およびチャンネルが表示されます。 時間スケールが画面 領域の下部に示されます。 **反応周波数グラフ** - 反応の周波数応答を表示します(時間領域データの FFT)。 周波数 (kHz) が水平(X) 軸に、振幅(dB SPL)はグラフ右側の縦軸(Y)に表示されます。 反応は黄 色、ノイズは暗緑色で表示されます。

**耳内反応** - 記録の、最初の6ミリ秒のデータを表示します。

反応情報表 - 反応の数字情報を表示します。

- 反応の総振幅 (dB SPL)
- 反応の合計ノイズ (dB SPL)
- 検査モダリティ、刺激音レベルおよびレート
- スイープ/アーチファクトの総数、アンプゲイン
- 反応が検出された場合は周波数帯域、相互相関、振幅、SN 比、RESP、検出されな ければ空白 最初の帯域 (1000 Hz) には、全体的な反応の相互相関があります。
- 全体的な診断結果

# パス基準

[プロトコル]メニューのサブメニュー項目、[パス基準] で、反応がパスとみなされるため の条件を入力するダイアログを表示します。 ダイアログはパスワード保護されています。 各周波数帯域に対して、必要な最小相互相関、および最小信号対ノイズ比を入力できます。 全体的な反応をパスとするための基準として、パス周波数帯域の数を指定することもできま す。

| ſ | (( TEOAE Pass | ing Criteria                        |                   |    |
|---|---------------|-------------------------------------|-------------------|----|
|   |               | Minimum Cross Correlation:          | Minimum SNR:      |    |
|   | 1000 Hz Band  | <u>60</u>                           | b                 | _  |
|   | 1500 Hz Band  | 80                                  | 6                 |    |
|   | 2000 Hz Band  | 80                                  | 6                 |    |
|   | 3000 Hz Band  | 80                                  | 6                 |    |
|   | 4000 Hz Band  | 80                                  | 6                 |    |
|   |               | Enter as CC $\times$ 100 - Example: | For 0.90 Enter 90 |    |
|   |               |                                     |                   |    |
|   | # Fre         | q. Required for Diagnostic Pass     | 5                 | ОК |

## データ解析

プログラム ウィンドウの中央の白色領域には、収集または読み込まれた全ての記録が含ま れています。

以前収集されたデータを読み込むには、[記録] メニューで[記録の読み込み]をク リックするか、またはツールバーで[記録の読み込み] アイコンを選択します。 [データ ファイル] ダイアログが表示され、解析に使用する記録を選択できます。 記録は現在のページに読み込まれます。

# データ ファイル ダイアログ

| ( Data File | es:     |         |                |       |        |      |         |        |        |     |      |             |                 |              |                |                |             |                                                                                                  | -           |          |        |                    |                  |      |      |   |
|-------------|---------|---------|----------------|-------|--------|------|---------|--------|--------|-----|------|-------------|-----------------|--------------|----------------|----------------|-------------|--------------------------------------------------------------------------------------------------|-------------|----------|--------|--------------------|------------------|------|------|---|
|             |         | Recor   | ding           | Тур   | es:    |      |         |        |        |     |      | Sort Li     | st By: -        |              |                |                |             |                                                                                                  |             |          |        |                    |                  |      |      |   |
| Selectio    | n       | E AEI   | <sup>o</sup> s | A     | SSRs   | 1    | OAEs    |        |        | ALL | (    | Rec<br>Inte | ording<br>nsity | 0            | Ear<br>Rate    | / Side<br>;    | (           | ) Stir<br>Cha                                                                                    | mul<br>ann  | us<br>el | 0<br>0 | )ate Re<br>)ate Mo | corded<br>dified | Сотп | ient |   |
| FrOAE       | TrOAE   | Right 8 | 0 dB           | SPL   | 10D    | Clic | k(C)    | 19.30, | 's Chi | n:G | #0   | 0001        | Aug 09,         | 2018         | 3 11:          | 33:48          | - po        | <r08< th=""><th>0G.</th><th>1]</th><th></th><th></th><th></th><th></th><th></th><th></th></r08<> | 0G.         | 1]       |        |                    |                  |      |      |   |
| ecordin     | ig Type |         |                |       |        |      |         |        |        |     |      |             |                 |              |                |                |             |                                                                                                  |             |          |        |                    |                  |      |      |   |
| rOAE I      | TrOAE   | Left    | 0 0            | BS    | PL 10D |      | Click(  | C)     | 19.3   | 0/s | Chn: | G           | #00001          | Jul          | L 29.          | 2019           | 15:         | 14:0                                                                                             | 7 [2        | CXLOOG   | .11    |                    |                  |      |      |   |
| TOAE        | TrOAE   | Left    | 80 0           | BSI   | PL 10D |      | Click   | C)     | 19.3   | 0/s | Chn: | G           | #00001          | Auc          | 1 09,          | 2018           | 11:         | 40:4:                                                                                            | 1 [X        | CXLO80   | G.1]   |                    |                  |      |      | F |
| rOAE        | TrOAE   | Left    | 80 (           | BS    | PL 10D |      | Click ( | C)     | 19.3   | 0/s | Chn: | G           | #00002          | Jul          | зо,            | 2019           | 15:         | 36:4                                                                                             | 9 [X        | CXLO80   | G.2]   |                    |                  |      |      |   |
| rOAE        | TrOAE   | Left    | 80 0           | B SI  | PL 10D |      | Click ( | C)     | 19.3   | 0/s | Chn: | G           | #00003          | Jul          | L 31,          | 2019           | 08:         | 34:5                                                                                             | 3 [2        | CXLO80   | G.3]   |                    |                  |      |      |   |
| rOAE        | TrOAE   | Left    | 80 0           | B SI  | PL 10D |      | Click(  | C)     | 19.3   | 0/s | Chn: | G           | #00004          | Jul          | L 31,          | 2019           | 08:         | 37:13                                                                                            | 3 [Х        | CXLO80   | G.4]   |                    |                  |      |      |   |
| roae        | TrOAE   | Left    | 80 (           | B SI  | PL 10D |      | Click(  | C)     | 19.3   | 0/s | Chn: | G           | #00005          | Jul          | L 31,          | 2019           | 08:         | 38:3                                                                                             | 6 [X        | CXLO80   | G.5]   |                    |                  |      |      |   |
| rOAE        | TrOAE   | Right   | 80 (           | B S   | PL 10D |      | Click(  | C)     | 19.3   | 0/s | Chn: | G           | #00001          | Aug          | y 09,          | 2018           | 11:         | 33:4                                                                                             | 8 [3        | CXRO80   | G.1]   |                    |                  |      |      |   |
| roae        | TrOAE   | Right   | 80 0           | B SI  | PL 10D |      | Click(  | C)     | 19.3   | 0/s | Chn: | G           | #00002          | Aug          | <b>y 1</b> 3,  | 2018           | 12:         | 57:0                                                                                             | 9 [X        | CKRO80   | G.2]   |                    |                  |      |      |   |
| rOAE        | TrOAE   | Right   | 80 (           | B SI  | PL 10D |      | Click(  | C)     | 19.3   | 0/s | Chn: | G           | #00003          | Jul          | L 29,          | 2019           | 09:         | 16:1                                                                                             | 7 [X        | CXRO80   | G.3]   |                    |                  |      |      | Ľ |
| TrOAE       | TrOAE   | Right   | 80 (           | B SI  | PL 10D |      | Click(  | C)     | 19.3   | 0/s | Chn: | G           | #00004          | Jul          | L 29,          | 2019           | 11:         | 49:41                                                                                            | 8 [X        | CXRO80   | G.4]   |                    |                  |      |      |   |
| TrOAE       | TrOAE   | Right   | 80 (           | B SI  | PL 10D |      | Click(  | C)     | 19.3   | 0/s | Chn: | G           | #00005          | Jul          | L 29,          | 2019           | 15:         | 12:23                                                                                            | 3 [X        | CKRO80   | G.5]   |                    |                  |      |      | Ξ |
| TrOAE       | TrOAE   | Right   | 80 0           | B SI  | PL 10D |      | Click(  | C)     | 19.3   | 0/s | Chn: | G           | #0000€          | Jul          | L 29,          | 2019           | 15:         | 41:3                                                                                             | 1 [X        | CXRO80   | IG.6]  |                    |                  |      |      |   |
| roae        | TrOAE   | Right   | 80 (           | B SI  | PL 10D |      | Click(  | C)     | 19.3   | 0/s | Chn: | G           | #00007          | Jul          | L 30,          | 2019           | 15:         | 40:33                                                                                            | 3 [X        | CXRO80   | G.7]   |                    |                  |      |      |   |
| TrOAE       | TrOAE   | Right   | 80 (           | B SI  | PL 10D |      | Click(  | C)     | 19.3   | 0/s | Chn: | G           | #00008          | Jul          | L 30,          | 2019           | 15:         | 52:12                                                                                            | 2 [X        | CXRO80   | IG.8]  |                    |                  |      |      |   |
| TrOAE       | TrOAE   | Right   | 80 0           | B SI  | PL 10D |      | Click(  | C)     | 19.3   | 0/s | Chn: | G           | #00009          | Jul          | L 30,          | 2019           | 16:         | 21:20                                                                                            | 0 [X        | CXRO80   | IG.9]  |                    |                  |      |      |   |
| TrOAE       | TrOAE   | Right   | 80 0           | B SI  | PL 10D |      | Click(  | C)     | 19.3   | 0/s | Chn: | G           | #00010          | Jul          | L 30,          | 2019           | 16:         | 37:33                                                                                            | 3 [X        | CXRO80   | G.10   | 1                  |                  |      |      |   |
| TrOAE       | TrOAE   | Right   | 80 (           | B SI  | PL 10D |      | Click(  | C)     | 19.3   | 0/s | Chn: | G           | #00011          | Jul          | L 30,          | 2019           | 17:         | 05:5                                                                                             | 6 [X        | CXRO80   | G.11   | ]                  |                  |      |      |   |
| TrOAE       | TrOAE   | Right   | 80 (           | B SI  | PL 10D |      | Click(  | C)     | 19.3   | 0/s | Chn: | G           | #00012          | Jul          | L 31,          | 2019           | 08:         | 40:1                                                                                             | 9 [X        | CKRO80   | G.12   | ]                  |                  |      |      |   |
| TrOAE       | TrOAE   | Right   | 80 0           | B SI  | PL 10D |      | Click(  | C)     | 19.3   | 0/s | Chn: | G           | #00013          | Jul          | L 31,          | 2019           | 10:         | 22:2                                                                                             | 9 [X        | CXRO80   | G.13   | ]                  |                  |      |      |   |
| TrOAE       | TrOAE   | Right   | 80 (           | 1B SI | PL 10D |      | Click(  | C)     | 19.3   | 0/8 | Chn: | G           | #00014          | Jul          | L 31,          | 2019           | 10:         | 24:14                                                                                            | 4 [X        | CXRO80   | G.14   | 1                  |                  |      |      |   |
| TrOAE       | TrOAE   | Right   | 80 (           | IB SI | PL 10D |      | Click ( | C)     | 19.3   | 0/8 | Chn: | G           | #00015          | Jul          | L 31,          | 2019           | 10:         | 30:1                                                                                             | 1 [X        | CXRO80   | G.15   | 1                  |                  |      |      |   |
| TrUAE       | TrOAE   | Right   | 80 0           | IB SI | PL 10D |      | Click ( | C)     | 19.3   | 0/8 | Chn: | G           | #00016          | Aug          | g U5,          | 2019           | 11:         | 05:1                                                                                             | 1 [X        | CKRO80   | G.16   | 1                  |                  |      |      | - |
| ОК          |         | Cance   | I              |       | Sav    | e or | Print L | ist    |        |     |      |             | After I         | _oad<br>ensi | ling /<br>ty 🔊 | Arranı<br>Acq. | ge l<br>Ord | Dage<br>er (                                                                                     | By:<br>⊚ Si | tim. R   | ate    | Non                | e                |      |      |   |

ダイアログの上部には、表示する記録の種類と表示のソート方法を選択できるオプションが あります。 記録が選択されていない場合には、最初の記録からの情報、または強調表示さ れた選択行を表示する、[選択] テキストボックスがあります。 記録を選択するには、リス ト内の行をクリックします。 記録を選択すると、その行が強調表示されます。 複数の記録 を選択するには、[Shift] キーを押したままで読み込みたい記録のグループの最初と最後の記 録をクリックします。 または、[Ctrl] キーを押したまま一覧から希望の記録を選択して複 数の記録を選択することも可能です。

ダイアログの下部には読み込まれた後で記録を整理するオプションと記録を[保存]または [印刷] するオプションがあります。 [OK] をクリックして、強調表示された記録を実行中の ページに読み込み、ダイアログを閉じます。 [キャンセル] をクリックすると、記録を読み 込まずにダイアログを閉じます。

データ ページ

データが収集されている間、記録は[収集」ページに表示され、収集が完了すると自動的に保存されます。 [収集] ページに加え、データの表示および分析のために、9ページが追加されています。 各ページには、下部に時間スケール、左上には垂直スケールのマーカーがあ

ります。 10 か所の波形表示領域またはページがあり、レポート印刷時には、表示されてい るページがプリントされます。 各ページには、[ページ選択] コントロールからアクセスで きます。 コントロール上にある [ページ] ボタンは、ページのステータスに応じて色が変わ ります。 現在実行中のページは、最も濃い色でコントロールの上部に表示され、データが あるページは、データがないページよりも濃い色で表示されます。

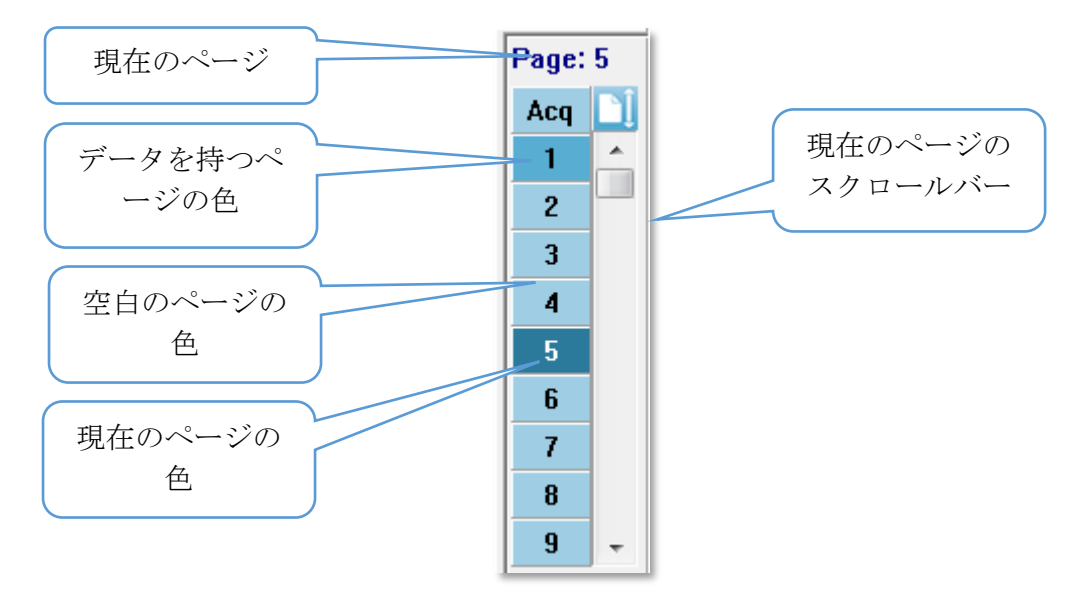

頁の名前は、レポート]メニューを選択し、[ページ ラベル] をクリックしてから、修正す るページを選択することで変更することができます。 定義、およびレポートに印刷できる ラベルは、4文字ボタン ラベル、およびマウスをボタンの上に移動させると表示されるツ ールチップ ラベルの2種類です。 ページ ラベルは、[ページ ラベル] サブメニューから、 保存、読み込み、またはデフォルトのラベルとして保存することができます。

ページを選択するには、コントロールで[ページ] ボタンをクリックします。(キーボードの 上部にある)数字キー、0~9をアクティブなページの選択に使用することも可能です。 キーボード ショートカット キーは、ページの名前が変更されても機能します。

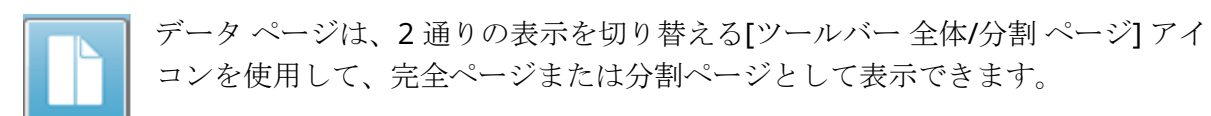

#### 表示オプション

サイドツールバー表示アイコン

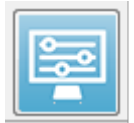

[サイド ツールバー]の[表示]アイコンでは、ページレイアウト、および波形表示をコントロールするためのオプションを含むポップアップメニューが表示されます。 オプションは各ページで設定でき、現在のページはメニュー上部に示されます。 [ページモード](完全か分割か)により提示されるオプションが異な

ります。

| 2                             |   |
|-------------------------------|---|
| Scale: Normalized             | ► |
| Scaling: Display Window       | ► |
| Scaling Start: 0.00 msec      |   |
| Scaling End: 30.00 msec       |   |
| Page Mode: Full               | Þ |
| Move Mode: Free               | ► |
| Plot Size: 20.0%              | ► |
| Plot Start Time: 0.00         |   |
| Plot End Time: 30.00          |   |
| Grid                          | ► |
| Apply above to                | × |
| Clear data on this page       |   |
| Send all data on this page to | ► |
|                               |   |

# Page: 3 Scale: Normalized Scaling: Display Window Scaling Start: 0.00 msec Scaling End: 30.00 msec Page Mode: Split Move Mode: Free Plot Size: 20.0% Left - Plot Start Time: 0.00 Left - Plot End Time: 30.00 Plot Time Right = Left Right - Plot Start Time: 0.00 Right - Plot End Time: 30.00 Grid Apply above to Clear data on this page Send all data on this page to ۲ Close

• スケール - ページ上の波形のサイズ、つまり垂直軸を設定します。サブメニューに はいくつかのオプションがあります。 *[正規化*]は、波形のサ Normalized イズをウィンドウの最小値および最大値、または指定スケー Normalized Page ルの開始時および終了時([スケーリング]オプションによって 1.0 決定されるもの)をもとに調整します。 [正規化]では、各波 0.9 形は他の波形とは個別にスケーリングが行われ、[正規化ペー 0.8 ジ]では、すべての波形を、最大の波形に基づいて、同じスケ 0.7 ールに調整します。 スケールは、表示されるオプション Other (1.0、0.9、0.8、0.7)から選択して特定のマイクロボルト値に

設定、または[*その他 Other*]を選択してユーザーが設定することもできます。[*そ の他*]では、マイクロボルト値を入力します。

スケーリング - 正規化されたスケールを決定するための時間ウィンドウを決定します。 [表示ウィンドウ]は表示されたプロット全体 (プロット 開始から終了までの間)を使用します。 [特殊]は、正規化されたスケーリングの時間を定義する [スケーリング開始]、お

よび [スケーリング終了] のメニューアイテムを有効にします。

- スケーリング開始 正規化計算の対象となる波形の始まりを定義します。これは [スケーリング] が [特殊] に設定され、[正規化] が [スケール] に使用される場合のみ 有効になります。.
- スケーリング終了 正規化計算の対象となる波形の終わりを定義します。これは [スケーリング] が [特殊] に設定され、[正規化] が [スケール] に使用される場合のみ 有効になります。.

ページモード - 場面に単一ページのデータを表示するか、2つのコラムまたは2ページに分割して表示するかを決定します。 [完全ページ]モードでは、波形がウィンドウ全体を1つのコラムで占有します。 [分割ページ]モードでは、波形は2列に分けて表示され、左耳の記録が左

側に、右耳の波形は右側に配置されます。

移動モード - ページ上でどのように波形を配置し、移動するかを決定します。[*固 定*] モードでは記録はあらかじめ決められた垂直位置に留められます。
 使用可能な位置の数は [プロット サイズ] 設定によって異なります。[フ

ビリー」モードでは、垂直に任意の位置に配置できます。どちらのモードでも、波形はタイムスケールと一致するよう左側に配置されます。

• **プロット サイズ ()** - 個々の波形が占有できる垂直のスペース、すなわち波形のサイ

| 100% Full Screen | ズ、およびその  |
|------------------|----------|
| 50%              | は画面のパーセ  |
| 25%              | は、表示される  |
| 20%              | センテージを指知 |
| 20%              | は、パーセンテ・ |
| 10%              | と波形同士が重調 |
| 5%               | ン1では記録同- |
| Other            |          |

Free

べの扱わから内できる望直のスペンス、外なわら扱わのサイズ、およびその間のスペースを決定します。 このオプションは画面のパーセンテージとして表されます。 プロットサイズは、表示されるオプションから選択、または[その他]でパーセンテージを指定して決めることもできます。 [その他]では、パーセンテージ値を入力して下さい。 数値を大きくする き波形同士が重なる場合があります。 [100% フルスクリーイ]では記録同士が重なり、画面全体を占めることになります。

- プロット開始時間 -波形表示場面の下部にある時間ウィンドウX軸(水平)の開始点を決定します。開始時間(ms)を入力するためのプロンプトが表示されます。このオプションは、[全体ページ]モードでのみ有効になります。
- プロット終了時間 -波形表示画面の下部にある時間ウィンドウ、X軸(水平)の終了 点を決定します。 終了時間(ms)を入力するためのプロンプトが表示されます。 このオプションは、[全体ページ]モードでのみ有効になります。
- プロット時間: 右=左) このオプションは、[分割ページ] モードでのみ表示されます。 チェックを入れた場合、分割ページの右および左の列が、同じプロット開始時間および終了時間 (ウィンドウ) であることを示します。 チェックを外すと、左右の列のプロット時間を別々に定義できます。
- 右または左 プロット開始時間 波形表示場面の下部にある時間ウィンドウ、右コ ラムまたは左コラムの場面下部にある X 軸 (水平)の開始点を決定します。 開始時間 (ms)を入力するためのプロンプトが表示されます。 このオプションは [分割ページ] モードでのみ有効となります。
- Right ot Left --Plot End Time (右または左 プロット終了時間) 波形表示場面の下部にある時間ウィンドウ、X軸(水平)の終了点を決定します。 終了時間(ms)を入力するためのプロンプトが表示されます。 このオプションは[分割ページ] モードでのみ有効となります。
- グリッド 波形表示領域に垂直線を表示します。この項目はグリッドのオン/オフを切り替えます。
- 上記を適用 [表示] メニューの設定を、他のページに適用します。この項目は、現在の表示オプションの設定を、すべてのページ、または任意の指定ページに適用できる場合、ページのサブメニューを表示します。
- このページのデータ消去 現在のページから、表示されているデータを削除します。データは被検者からは削除されません。
- このページの全データの送信 現在のページのデータを、ページのサブメニューで 選択した新規ページに移動します。
- 閉じる ポップアップ メニューを終了します。

波形オプション

右クリックすると、現在の波形のオプションがポップアップメニューとして表示されま す。 マウスをクリックした時間軸の位置で、ピークがマークされる場所が決まることに注 意してください。

| File Name: XXRO80G.1 Information:                                                    | ۲ |
|--------------------------------------------------------------------------------------|---|
| Plot Type: Split Sweep                                                               | ۲ |
| Print Parameters: ON                                                                 | ۲ |
| Scaling: Display Window<br>Scaling Start: 0.03 msec<br>Scaling End: 25.60 msec       | • |
| Color                                                                                |   |
| Send to Page                                                                         | ۲ |
| Clear<br>Clear All Selected<br>Clear & Permanently Delete Active Recording from Disk |   |
| Close                                                                                |   |

ファイル名 - アクティブな記録のファイル名を示します。マウスカーソルをファイル名の上に置くと、刺激音、アンプおよび記録の情報が入ったサブメニューが開きます。

プロットタイプ - 波形データ用オプションのサブメニューを表示します。 [*平均*] は、収集

Average Split Sweep Plus-Minus Spectral された結果についての標準的な波形で、収集された反応の平均を 示します。 [分割スイープ]は、記録の2つの内部バッファ(偶数 スイープおよび奇数スイープ)から、2つの重複した部分の平均を 示します。 プラス-マイナス は、記録の2つの内部バッファの差 を示します。[スペクトル()]は、波形の周波数分析を行い、周波

数領域の波形を表示します。波形は、反応および雑音についての、2つの曲線に分割されます。

 パラメータの印刷 - 刺激音、アンプ、記録およびピークのラベル情報を、アクティ ブな波形に対して印刷するかどうかを決定します。 [オン] はページが印 刷される際に表にあるパラメータも印刷します。 [オン] のときはペー ジが印刷される際に表にあるパラメータも印刷します。 • スケーリング - アクティブな波形のスケーリングを定義します。 [表示ウィンドウ/

Display Window / Page Region Post Stimulus Region Special ページ領域]は表示されたプロット全体(プロット 開始から終了までの間)を使用します。 [刺激後領 域]は、刺激音提示後の時間を使用します。[特 殊]は、正規化されたスケーリングに使用する時

間を定義する、[スケーリング開始]、および[スケーリング終了]のメニュー項目 を有効にします。

- スケーリング開始 正規化の計算に使われる、アクティブな波形の始まりを定義します。これはそのページに対して [スケーリング] が [特殊] に設定され、[正規化]が [スケール] に使用される場合のみ有効になります。.
- スケーリング終了 正規化の計算に使われる、アクティブな波形の終わりを定義します。これはそのページに対して [スケーリング] が [特殊] に設定され、[正規化]が [スケール] に使用される場合のみ有効になります。.
- 色-アクティブな波形の色を選択するダイアログが表示されます。
- ページへ送信 有効波形からのデータをページのサブメニューで選択したページに よって指定された新規ページに移動します。
- **クリア** ページからアクティブな波形を削除します。 データは削除されません。
- **選択全クリア** ページから、選択された波形をすべて削除します。 データは削除されません。
- ディスクからのアクティブな記録のクリアおよび完全削除 アクティブな波形をページから削除し、データも削除します。 データを削除するには、確認が必要です。いったん削除したデータは元に戻すことができません。
- 閉じる ポップアップ メニューを終了します。

### レポート

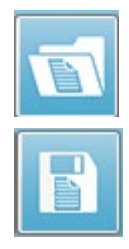

各表示ページは、レポート内のページとして印刷されます。 レポートは、波形の 他にも、コメントや潜時 - 強度グラフなど、ページに追加された情報を含みま す。 EP モジュールで収集されたデータのほかに、他のモジュール (ASSR、 DPOAE および TEOAE) も含められます。 レポートは、[ツールバー] アイコン や、[レポート]メニューの[レポートの読み込み]、および[レポートの保存] で、保存や読み込みが可能です。

情報の追加

[レポート]メニューには、情報を[追加]するオプションがあります。

| Text                                                        |
|-------------------------------------------------------------|
| Text - Demographic Information (Static)                     |
| Text - Active Recording Information (Dynamic)               |
| Text - Active Recording Information (Static)                |
| Table (Dynamic)                                             |
| Table (Static)                                              |
| Label                                                       |
| Image (Press [+] to increase OR [-] to decrease image size) |

一部の要素は、ページ上の波形が変化してもデータが変化しないという意味で静的であり、 データが変化(ピークのマーキングなど)を記録すると自動的に変化する、動的な要素もあ ります。 静的要素は、必要に応じて手動で編集可能です。 動的要素は、データの更新時に 編集内容が維持されないため、手動で編集しないようにしてください。 [テキスト] および [ラベル] 要素は、どちらも [テキストエディタ] ダイアログを開きます。 テキスト エディタ ダイアログには、テキストテンプレートの読み込みおよび保存オプションがあります。 [ラベル]要素は1行のみで、追加の行は無視されます。 [ラベル]要素は1行のみで、追加 の行は無視されます。 [画像追加] オプションで、ASSR モジュールからのオージオグラ ム、DPOAE モジュールからの DP グラム、あるいは他のビットマップ イメージなどといっ た画像情報を追加することができます。

印刷オプション

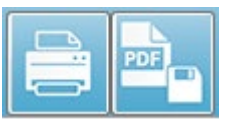

印刷は、[印刷]メニュー、または[ツールバー]の[印刷]アイコンから開 始します。 レポートは、パソコンに接続されているプリンタに出力して 印刷、または PDF ファイルとして保存可能です。[印刷] オプションで、 レポートの1ページ、または全ページを印刷できます。 [全ページの印刷 ()] については、 情報が含まれている表示ページのみが印刷され、白紙のレポートページは印刷されません。 [印刷]メニューには、被検者情報を削除するオプションや白黒印刷のオプションを含むサ ブメニューがあります。

## 清掃およびメンテナンス

### 清 掃

本器は「無菌」装置として指定されていません。 被検者用電極ケーブル、電極および電極 リード線、ヘッドフォンのクッション、骨導受話器、および被検者に直接触れるインサート イヤホンのチューブなど、使い捨てではない部品は、被検者毎に消毒する必要があります。 これには、施設が承認している消毒剤を使用して、被検者に触れる機器類を拭き取る作業な どが含まれます。 非アルコール系の消毒剤の使用を推奨します。 非アルコール系製品は、 第四アンモニウム化合物が有効成分として配合されているもの、または過酸化水素系の洗浄 剤を使用できます。 第四アンモニウム化合物、および過酸化水素は、聴覚検査機器に一般 的に使用されている、ゴム、プラスチック、シリコンおよびアクリル製構成部品を消毒する ために特別に設計されています。 適切な消毒を行うために、製造業者の取扱説明書に従っ て、消毒剤を使用してください。 使い捨てのイヤーチップまたは電極は、消毒前に取り除 いてください。

機器やトランスデューサを液体に浸したり、機器やトランスデューサ内部に液体を入れたり しないでください。本器、付属品の滅菌はしないでください。アルコール系消毒剤は使用 しないでください。

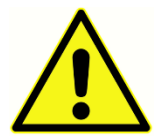

人から人への伝染病の感染を避けるため、イヤーチップや使い捨て電極などの すべての使い捨て品は、各被検者での検査が終了したら廃棄してください。 これらは清掃できません。

本器または部品の表面が汚れている場合、中性洗剤または類似の洗剤を混ぜた水で湿らせた、柔らかな布を使用して清掃してください。本器の電源を切り、電源アダプターを取り外して、本器または付属品内に液体が入らないよう、十分注意して清掃します。

本書に記載されている Audera Pro 清掃、および消毒に関する推奨事項は、施設で感染対策 のために要求されている方針、または手順を置き換えたり、それに反することを意図したり するものではありません。

#### OAE プローブ チューブ交換

プローブ チューブは使い捨てですので、詰まりが生じた場合は交換してください。 交換用 のチューブは本器に付属されています。 プローブ チューブは清掃しないでください。 プ ローブ交換用のツールが、本システムに付属されています。 ツールに付属の説明書に従っ てください。 プローブ ツールを使用せずにチューブを交換するには、下記の手順に従って ください。

プローブ チューブを交換するには、プローブ チューブ (透明なプラスチック チューブ)をし っかり握るためにイヤーチップを使用し、プローブヘッドからまっすぐプローブチューブを 引き抜く際に若干ひねりを加えます。

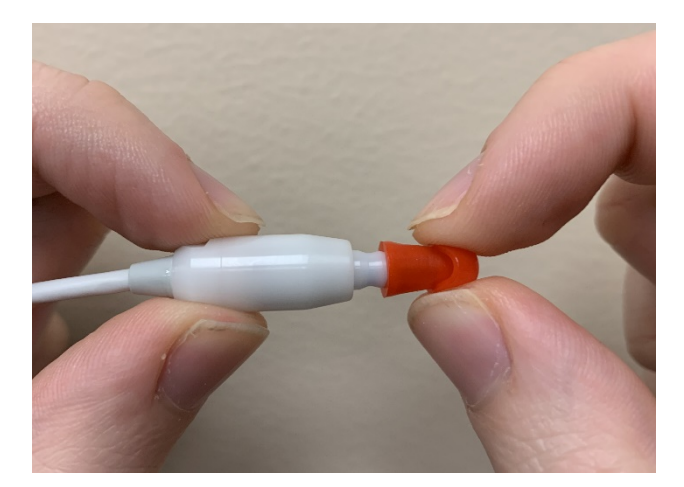

使用済みプローブ チューブは直ちに廃棄し、使用済みのチューブと新品のチューブを混同 しないようにします。 新しいプローブ チューブをパッケージから取り出し、プローブ ヘッ ドに完全に所定の位置にはまるまで挿入します。

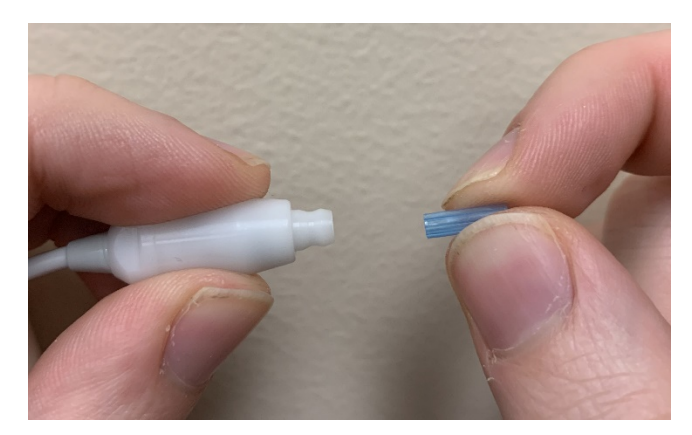

プローブチューブを正しく挿入し、完全にプローブ ヘッドに取り付けられた場合には、所 定の位置にしっかりとはまります。

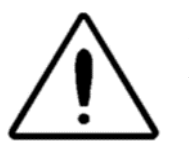

プローブの破損の原因となるため、プローブ チューブは清掃しないでください。

#### イヤーチップの取付け

Audera Pro 機器には、さまざまな外耳道サイズに適合する、使い捨てのイヤーチップが、 箱入りで付属されています。 Audera Pro プローブは、外耳道に挿入する前に、プローブ チューブとイヤーチップを取り付けてください。 適切なイヤーチップサイズの決定は、適 切なトレーニングと経験を有する担当者が行うようにしてください。 イヤーチップは外耳 道をシールする必要があります。最善の検査結果を得ることができるのは、イヤーチップが 外耳道の入り口ではなく、外耳道の奥まで深く挿入された場合です。 ただし、イヤーチッ プが外耳道の奥深くまで入りすぎないよう、注意してください。 イヤーチップは、本器で の使用が承認されているものを使用してください。イヤーチップは使い捨てで、被検者ごと に交換する必要があります。

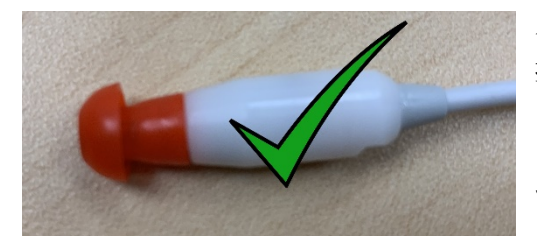

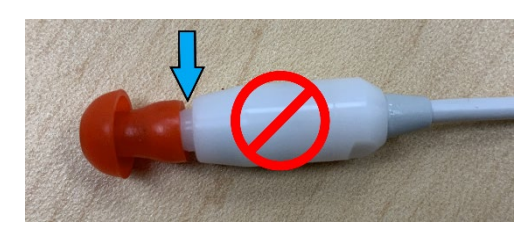

イヤーチップを選択後、プローブ チューブの基部に 押し当てるまで、イヤーチップをプローブチューブ に押し込みます。 イヤーチップは、少しねじりなが らプローブ チューブに押し込んでください。 イヤ ーチップが、完全にプローブに固定されていること を確認します。

イヤーチップとプローブ ヘッドのつば部分との間に は、隙間がないようにしてください。

イヤーチップを取り外す際は、イヤーチップの底部 をつかみ、イヤー チューブの先端からまっすぐ引き 抜きながらねじります。

プローブ チューブが汚れたり、詰まったりした場合は交換してください。 詳細について は、「プローブ チューブの交換」の項を参照してください。

**注記**:イヤーチップの底部を持つことで、プローブチューブがイヤーチップとともにプローブへッドから不用意に引き抜かれることを防ぎます。

インサートイヤホンの音響チューブの交換 音響チューブのパッケージに貼付されている説明書に従ってください。

#### メンテナンス

本器は、日常の清掃、および年1回の校正以外には、定期メンテナンスを行う必要はあり ません。 予防のためのメンテナンスには、特別な措置を必要としません。 トランスデュー サ、またはケーブルが、摩耗、または破損していないか、定期的に点検を行うことを推奨し ます。 電源ケーブルが破損していないこと、ケーブルまたはその他のコネクタに、故障の 原因となるような機械的負荷がかかっていないことを確認してください。 外部アクセサリ への接続が、全て確実に接続、および固定されていることを確認してください。 破損、部 品の欠落、または明らかに摩耗、変形、汚染されている部品は、直ちに GSI 製、あるいは GSI が取り扱っている純正部品に、交換するようにしてください。本器およびアクセサリ は、ユーザーは修理できません。 有資格サービス担当者のみが、修理を行うことができま す。

本システムを使用しないときは、主電源を切ってください。

#### 動作チェック

本器のユーザーは、音響刺激および測定についての主観的機器チェックを、週に1度は実施するようにすることが推奨されます。 EP/ASSR システムが正常であることは、ループバックテスト ケーブル を使用してチェックできます。 OAE システムの確認には、小児イヤーシミュレータ を使用できます。

#### 校正および安全性チェック

Audera Pro の正常な動作を保証するために、年に1度はチェックおよび校正を行うように してください。 IEC および UL 60601-1 への適合を維持するため、認定されたサービス技術 者による電気安全性チェックを受けてください。

サービスおよび校正は、認定サービスセンターが実施します。 これらのチェックが実施されない場合、EU 医療機器指令 (MDD)、およびその他の規則に反することになり、保証が無効になります。

校正が行われていない機器は、不正確な検査結果につながるため、使用しないでください。

## サイバーセキュリティ

Audera Pro システムは、Windows 10 Pro 搭載でインターネットへのアクセスが可能な Wi-Fi またはイーサネット接続されているパソコンを使用します。 使用者の責任におい て、システムおよび被検者データを、盗難、意図していない、または害をおよぼす可能性 のあるファイルまたはプログラムから、次のサイバーセキュリティに関するベスト プラク ティスに従い、保護してください。 驚異の予防や侵入後の検出、自動検出および警告のた めの統合プラットフォームを導入するようにしてください。 Windows 10 Pro では、これ らのサイバーセキュリティの脅威に対し、多くの対策が提供されています。 所属機関のサ イバーセキュリティ方針、および対策については、所管する IT 担当 部に問い合わせるよう にしてください。 下記に記載の対策を、お使いのパソコンに導入するにあたっては、所属 組織の IT 部、またはシステム管理者に問い合わせてください。 システム、およびデータの 安全性を確保するためのヒントを、一部ここで紹介します。

- アクセス管理 ID および保護。アクセスを、信頼できるユーザーのみに制限しま す。. 機器へのアクセスを、ユーザー認証を通して制限します(例: ID とパスワード)。Windows 10 ユーザーアクセス管理を用いて、システムへのログインを要求 し、アカウント許可を設定します。Windows 10 を実行するパソコンは、認証およ び許可の組み合わせを通して、システム、およびネットワークリソースの使用を管 理します。 適切な認証(例: 複数の要素による認証)を使用し、システム管理者、サ ービス技術者、メンテナンス担当者に、機器に対する特別なアクセスを許可しま す。 セキュリティのベストプラクティスとして、ローカル(管理者ではない)アカウ ントを使用してサイインし、そのあとで、[管理者として実行]を使用してより高度 の権限を要するタスクを遂行します。 どうしても必要な場合を除き、[管理者] アカ ウントを使用してサインインしないでください。 セキュリティ ポリシーを使用して 、所属組織での[ユーザーアカウント管理]の仕組みを設定できます。 それらは、 ローカル セキュリティ ポリシー スナップイン (secpol.msc)を使用してローカルで 設定するかまたはドメイン、OU、あるいはグループ ポリシーによる特定のグループ に対して設定できます。
- パスワード強力なパスワードを作成して使用し、攻撃者に推測されにくくします。
   「ハードコード化」されたパスワード、またはありふれたことば(例:各機器に対して同じパスワード、変更が難しいパスワード、一般公開に対して脆弱なパスワードなど)を避けてパスワード保護を強化し、機器への特別なアクセスに対して使用されるパスワードへの、一般のアクセスを制限します。 Windows グループ ポリシーエディタを使用して、[複雑さの要件を満たす必要がある Windows パスワード]を有効にします。
- Wi-Fi および イーサネットのポートの無効化。
   お使いのシステムを施設のネットワークに接続する必要がない場合は、Wi-Fi および イーサネットポートを無効にします。
   施設のネットワークに接続する必要がある場合は、インターネットへのアクセスの無効化を検討してください。
   Windows 10 の [デバイス マネージャー] でこれらの接続を無効にできます。
- 未使用のUSBポートの無効化。 Audera Pro がハードウェア機器への接続に必要と するUSBポートは1か所のみです。 お使いのパソコンに複数のUSBポートがある

場合は、未使用のポートを無効化することを検討してください。 Windows 10 の [デバイス マネージャー] で USB ポートを無効にできます。

- 外部メディアのオートランおよびオートプレイ機能の無効化。USB ポート自体を 完全に無効化しない場合、[オートラン:自動実行]機能、および[オートプレイ:自 動再生]機能を無効化して、悪質なコードに感染した外部メディアが、お使いのパソ コン上で自動的に実行されるのを防ぎます。 さらにセキュリティを強化するには、 [Windows 10 グループ ポリシー] エディタで、取り外し可能な記憶媒体を制限でき ます。
- ローカルディスクの暗号化。.ディスク暗号化ソフトウェアを使用します。 暗号化 ソフトウェアを持っていなくても、Windows 10 には BitLocker (ビットロッカー)機 能が搭載されています。 Windows 10 Pro のコントロールパネルで、以下の操作を 行います。コントロールパネルくすべてのコントロールパネル項目、BitLocker ド ライブ暗号化で、BitLocker をオンにします。 BitLocker を有効にし、利用できる 中で最も強力な暗号化オプション、256 ビットか、またはそれ以上の暗号強度を使 用します。
- ファイアーウォールのインストールまたは有効化。ファイアーウォールは、悪質な トラフィックがパソコンに侵入する前にブロックすることで、ある程度の感染を防 止します。Windows 10 のオペレーティング システムにはファイアーウォールが含 まれていますので、それを有効化するようにしてください。 設定、Windows セキ ュリティ、ファイアーウォールおよびネットワーク保護が、これらの機能へのアク セスを提供します。
- アンチウィルス ソフトウェアのインストールおよび維持。 アンチウィルス ソフト ウェアはマルウェアを認識し、それに対してお使いのパソコンを保護します。 信頼 のおける供給元からの、アンチウィルス ソフトウェアをインストールすることは、 感染の防止と検出において重要なステップです。 広告または E メールのリンクをク リックするのではなく、常に供給元のサイトを、直接訪問するようにします。 攻撃 者は、新たなウィルスや、その他の悪質なコードを継続的に作成しているため、ア ンチウィルス ソフトウェアを最新状態にしておくことは重要です。 Windows 10 は Windows Defender Antivirus を提供しています。 これは設定、アップデート & セ キュリティ、Windows セキュリティ、ウィルス & 脅威保護から利用可能です。 他 のベンダーも、Windows 10 および Audera Pro と互換性のあるアンチウィルス ソ フトウェアを提供しています。 Symantec、Trend Micro、McAfee、AVG などが提 供しています。 インストール時に自動更新されるように設定されていなければ、選 択したプログラムを自動的に更新するように設定します。
- アンチスパイウェアツールの使用。スパイウェアは一般的なウィルス源ですので、 スパイウェアを特定して駆除するプログラムを使用することで、感染を最小限に抑 えられます。大半のアンチウィルス ソフトウェアにはアンチ スパイウェア オプシ ョンが含まれていますので、必ず有効にしてください。
- ソフトウェアを常に最新状態に保ってください。お使いのパソコンにソフトウェアのパッチをインストールして、攻撃者に既知の脆弱性を利用されないようにします。可能な限り、自動更新を有効化してください。Windows 10の自動更新機能は設定、更新およびセキュリティ、Windows アップデートを通してアクセスできます。

- 信頼できるコンテンツの明確化。ソフトウェアまたはファームウェアの更新を、認証コードに制限します。 Audera Proのソフトウェア アップデートには、GSI が供給したもののみを使用してください。 GSI ソフトウェアは USB パッケージで供給されます 改ざんが明らかである場合は USB ソフトウェアを使用しないでください。 バージョン識別可能なソフトを製造元からダウンロードするために、認可ユーザーに対して、システム化された手順を使用します。
- 侵入検出/防止。お使いのシステムのため、ハードウェアまたはソフトウェアの侵入検出、および防止システムの導入を検討してください。 侵入検出および防止は、攻撃を軽減し、新たな脅威をブロックするために使用されるアプリケーション セキュリティプラクティスを説明する、2つの広義な用語です。 Microsoft Defender ATP は、サイバー脅威からエンドポイントを保護し、高度な攻撃およびデータ違反を検出し、セキュリティ対応を自動化してセキュリティ状態を向上します。
- リンクおよび添付ファイルに注意。Eメール、およびウェブブラウザを使用するときは、適切な予防策を講じて感染リスクの軽減に努めてください。迷惑メールの添付ファイルには用心し、たとえ知人から来たように思える場合であっても、Eメールに貼られたリンクをクリックするときは十分注意してください。
- ポップアップ広告をブロック。ポップアップブロッカーは、悪質なコードを含んでいる可能性のあるウィンドウを無効にします。ほとんどのブラウザには、ボップアップ広告をブロックできる機能が無料で備わっています。
- 許可制限のあるアカウントを使用。ウェブ上をナビゲートする場合、セキュリティ 対策として、許可が制限されているアカウントを使用することが推奨されます。実際に感染した場合、許可制限が悪質なコードの拡散や官吏アカウントへの到達を予防します。
- データのバックアップ。定期的にデータを、クラウドまたは外付けハードドライブ にバックアップしてください。感染が起こった場合の、データの喪失を防ぐことが できます。
- アカウントの監視。自分のアカウントの無許可利用、または異常な活動がないか確認してください。
   無許可利用、または異常な活動が疑われる場合は、アカウント管理者に直ちに連絡します。
- 公共の Wi-Fi 利用を避ける。安全ではない公共の Wi-Fi は、お使いの機器のネット ワーク ラフィックを傍受されたり、被検者情報へのアクセスを得たりすることを、 攻撃者に許してしまうことがあります。
- 検出、対応、復旧。ウィルス感染の可能性について、画面上の警告に注意してください。ウィルススキャンを行い、感染の可能性を除去してください。お使いのコンピュータの最新バックアップを行うことで、ウィルス感染の可能性から復旧します。

GSI では、医療機器の製品寿命を通して機器の継続的な安全性と有効性を保証するため、お 客様に有効なソフトウェア アップデートおよびパッチを、必要に応じて提供しています。 GSI が提供する Audera Pro プログラム ソフトウェア アップデートおよびパッチのみを適 用してください。

# トラブルシューティング

## エラー メッセージ

USB 接続が見つかりませんでした。ハードウェアなしで続行しますか?

| Warning | ×                                                      |
|---------|--------------------------------------------------------|
|         | USB Connection Not Found Continue without<br>Hardware? |
|         | Yes No                                                 |

このメッセージは、プログラムを起動しても、機器と通信ができなかった場合に表示されま す。本器の電源が入っていて、パソコンとの接続に使われる USB ケーブルがしっかりと固 定されていることを確認します。本器の電源は、プログラムを開始する前に入れてくださ い。プログラムを閉じ、本器の電源を切ってもう一度電源を入れなおしてから、プログラ ムを起動し直します。接続なしでも続行は可能です。プログラムは新たなデータを収集で きませんが、既存データを解析することは可能です。

#### Access xxxxx のアクセス違反

| ſ | AuderaPro | ×                                                                                           |
|---|-----------|---------------------------------------------------------------------------------------------|
|   | 8         | Access violation at address 10001A63 in module<br>'IHSUSBFX1.DLL'. Read of address 00000010 |
|   |           | ОК                                                                                          |

このエラーは、PC との接続が中断させられたことを示します。 パソコンのドライバが不安 定になっています。 これは電源ラインへの、過剰なノイズが原因である可能性がありま す。電源ラインフィルタが必要な場合があります。 パソコンを再起動して本器を再起動す る必要があります。 プローブフィットエラー:プローブ閉塞

| Error |                                 | ×  |
|-------|---------------------------------|----|
| 8     | Probe Fit Error: Probe Occluded |    |
|       |                                 | ОК |

このエラーは DPOAE または TEOAE モジュールに表示されることがあります。 このエラー は、マイクが、正常に音響信号を受信できていないことを示します。 プローブ チューブが 詰まっているか、またはプローブ チップが外耳道に当たっていることが考えられます。 プ ローブを取り外し、プローブ チップに異物がないか確認し、必要であればプローブ チップ を交換してください。 プローブを耳内で位置を直し、外耳道に当たっていないことを確認 します。

プローブフィット、またはゲインに問題があります

| Gsiauderaproteoae                   | ×  |
|-------------------------------------|----|
| Probe Fit or Gain Problem [EC30002] |    |
|                                     | ОК |

このエラーは TEOAE モジュールに表示されることがあります。 このエラーは、マイク が、正常に音響信号を受信できていないことを示します。 プローブ チューブが詰まってい るか、またはプローブ チップが外耳道に当たっていることが考えられます。 また、外耳道 がしっかりとシールされていない場合もあります。 プローブを取り外し、プローブ チップ に異物がないか確認し、必要であればプローブ チップを交換してください。 プローブを耳 内で位置を直し、外耳道に当たっていないこととしっかりと塞がれていることを確認しま す。 誤ったオペレーティング システム設定

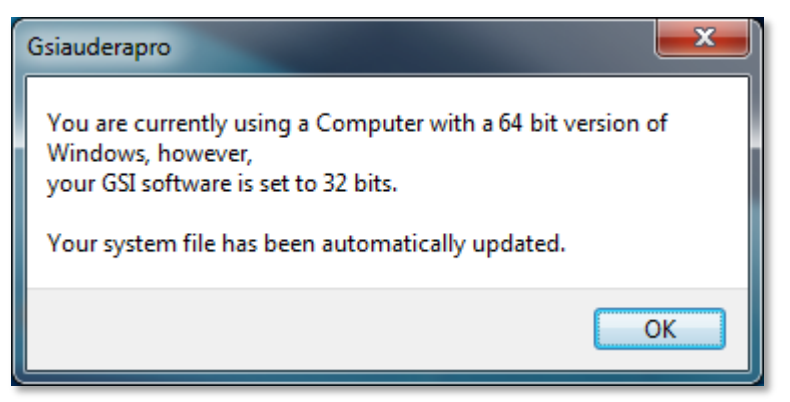

このエラーは、オペレーティングシステムのビット数に対するシステムファイルでの設定が、プログラムが作動しているオペレーティングシステムと一致していないことを示します。 プログラムは自動的にシステムファイルを修正し、このメッセージは再表示されなくなります。

ライセンス ファイルの破損または欠落

| Gsiauderapro              | ×  |
|---------------------------|----|
| Error Reading System File |    |
|                           | ОК |

このエラーは、C:\GSIAuderaPro ディレクトリ内に必要なシステム ライセンス ファイルの、GSIWIN.SYS が破損または欠落していることを示します。 システムに同梱されていた USB からライセンス ファイルをコピーして、問題を解決してください。

USB 応答なし

| Gsiauderaproep                                                                   | × |
|----------------------------------------------------------------------------------|---|
| USB not Responding Please Check Connections - Requires<br>Resetting USB [EC0002] |   |
| ОК                                                                               |   |

このエラーは、PCと本器の間の USB 接続が切断されたことを示します。 これは、USB が 中断されたか、パソコンがスリープモードになったことが原因である場合があります。

「サスペンド USB」電源オプションを無効にし、機器と PC との間に適切な通信を確保します。 プログラムを終了して再起動する必要があります。

## ループバック テスト ケーブル

ループバック テスト ケーブルはシステムが正常であることを確認し、トラブルシューティ ングで使用するため、EP/ASSR システムに付属しています。 ループバック テスト ケーブ ルを用いて、刺激音の出力 (1000 Hz トーン)をアンプの入力に接続し、システム全体が適 切に作動することを確認します。 この検査は、音声出力レベル、アンプへの入力、増幅 度、フィルタおよびシステムのデータ通信を確認します。

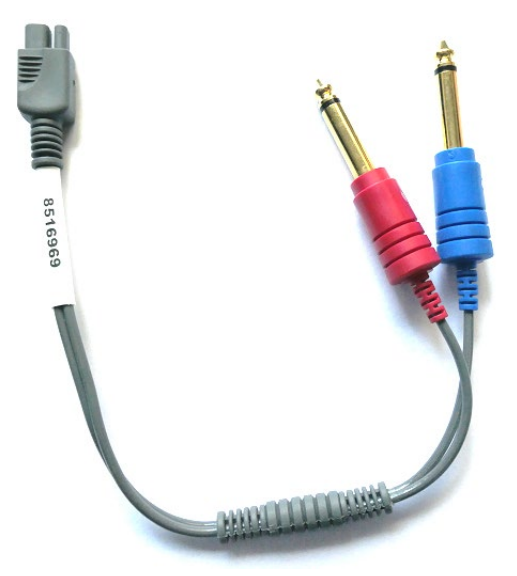

セットアップ

- 1. ヘッドフォン、またはインサートイヤホンを、本器の背面のジャックから取り外し ます。
- 2. EP 被検者用ケーブルを本器の背面から取り外します。
- 3. ループバック テスト ケーブルの赤のプラグを、本器背面の右 (赤) のヘッドフォン ジャックに接続します。
- 4. ループバック テスト ケーブルの青のプラグを、本器背面の左 (青) のヘッドフォン ジャックに接続します。
- 5. ループバックテストケーブルのグレーのプラグを、本器背面の電極入力ジャックに 接続します。

ループバック テスト

- 1. EP プログラムを開始します。
- 2. 被検者を新規作成するか、または読み込みます(システムテスト)。
- 3. [収集ツールバー]から[右耳]を選択します。
- 4. [メインメニュー] オプションから、[プロトコル] を選択し、次に[Ex 自動プロトコ ル実行] を選択します。
- 5. [開く] ダイアログから、LOOPBACK.PSE2 ファイルを選択します。 これによりデー タ収集が始まり、データの収集に合わせて、波形が画面に表示されます。 自動プロ トコルは、データを 90、80、70、60 および 50 dB で収集します。
- 6. [収集ツールバー]から[左耳]を選択します。
- 7. [メインメニュー] オプションから、[プロトコル] を選択し、次に[自動プロトコル実行] を選択します。

8. [開く]ダイアログから、LOOPBACK.PSE2 ファイルを選択します。 これにより、左 耳のデータ収集を開始します。

データ収集が完了したら、波形を解析します。

ループバック テスト 分析

結果として生じる波形は、きれいな正弦波になるはずです。 2 つのカーソルを使用して、 ピークからピークまでの電圧を、異なる刺激音レベルで測定します。 カーソルを上に置く のに代わる方法として、ページで下までスクロールさせ、そのページのデータ表で PP 振幅 を確認します。 測定された電圧が、表に示される範囲内にあることを確認してください。

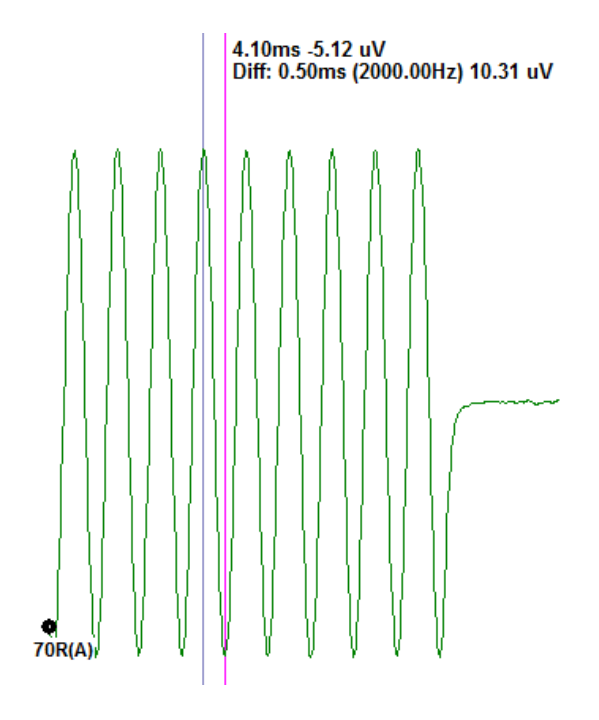

| 刺激音レベル | 頂点から頂点の電圧              |
|--------|------------------------|
| 90 dB  | 90 $\sim$ 110 uV       |
| 80 dB  | $27\sim33\mathrm{uV}$  |
| 70 dB  | $9\sim11~ m uV$        |
| 60 dB  | $2.5\sim3.5~ m uV$     |
| 50 dB  | $0.8 \sim 1.2~{ m uV}$ |

波形がない場合は、ループバック テスト ケー ブルが接続されていて、しっかりと差し込まれ ているか確認します。 値が表に示されている 範囲外の場合は、GSI 担当者に連絡し、より詳 しいトラブルシューティングを行います。 OAE プローブ チェック キャビティ

[OAE プローブ チェック キャビティ] アクセサリは、OAE オプションがついている Audera Pro システムの品質チェックに使用できます。 チェックは定期的に、または Audera Pro ハードウェア、OAE プローブの問題が疑われるときに、実施します。

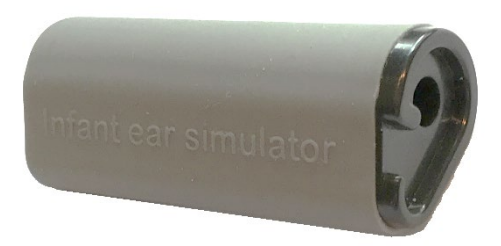

OAE プローブ チェック キャビティは、外耳道および中耳など、実際の乳児の耳の音響吸収 特性を考慮して、特別にデザインされたキャビティです。 プローブ性能は、他にハードウ ォール キャビティを使用して評価することもあります。しかし、ハードウォール キャビテ ィは、実際の耳の特性とは異なります。 この方法では、ハードウォール キャビティの共振 特性のため、誤反応を生成する可能性があり、実際の耳でプローブがどのような性能を発揮 するか正確に評価することが困難になります。 OAE プローブ チェック キャビティを使用 することで、OAE プローブの品質を、現実的なテスト キャビティでチェックできます。

- 1. 最小サイズの清潔な使い捨てのイヤーチップを、OAE プローブに取り付けま す。
- 2. イヤーチップ付きのプローブを OAE プローブ チェック キャビティに挿入しま す。
- 3. DPOAE または TEOAE プログラムを起動します。
- 4. 被検者を新規作成するか、または読み込みます(システムテスト)。

#### DPOAE

- 5. ツールバーの [収集パラメータ設定)] アイコンをクリックします。
- 6. [パラメータ]ダイアログから、[読み込み]ボタンを押します。
- 7. [開く] ダイアログから、LOOPBACK.PSE2 ファイルを選択します。
- 8. [OK] を選択し、プロトコル選択ダイアログを閉じます。
- 9. [OK] ボタンを選択し [パラメータ] ダイアログを閉じます。
- 10. ツールバーから、[右] または[左] の耳のアイコンを選択し、テストを開始しま す。

#### TEOAE

- 5. [メインメニュー]オプションから、[プロトコル]を選択し、次に[設定の読み込み]を選択します。
- 6. [開く] ダイアログから、LOOPBACK.TOS ファイルを選択します。
- 7. [収集] ツールバーから、[右] または [左] の耳のアイコンを選択し、検査を開始し ます。

チェック後の総合判定は REFER になります。 プローブ チェックが不合格となった場合、 または結果が PASS となった場合は、GSI 担当者に連絡して、詳細なトラブルシューティン グを行ってください。

## 用品およびアクセサリ

消耗品や追加アクセサリの注文、破損した取り外し可能部品の交換については、GSI または お近くの GSI 代理店に、最新の価格と配送料をお問い合わせください。

| 部品番号    | 説明                                |
|---------|-----------------------------------|
| 8104159 | OAE プローブ チューブ (100)               |
| 8500090 | インサート イヤホン用フォーム イヤーチップ 13 mm、50 個 |
| 8500110 | インサート イヤホン用フォーム イヤーチップ 10 mm、50 個 |

## OAE プローブ イヤーチップ - 使い捨てタイプ -SANIBEL ADI シリコーン

| 部品番号<br>100/袋 | 部品番号<br>25/袋 | 説明              |
|---------------|--------------|-----------------|
| 8012964       | 8012963      | 3 ~ 5 mm フランジ付  |
| 8012966       | 8012965      | 4 ~ 7 mm フランジ付  |
| 8012968       | 8012967      | 5 ~ 8 mm フランジ付  |
| 8013002       | 8013001      | 7 mm マッシュルーム形状  |
| 8013004       | 8013003      | 8 mm マッシュルーム形状  |
| 8012970       | 8012969      | 9 mm マッシュルーム形状  |
| 8012972       | 8012971      | 10 mm マッシュルーム形状 |
| 8012974       | 8012973      | 11 mm マッシュルーム形状 |
| 8012976       | 8012975      | 12 mm マッシュルーム形状 |
| 8012978       | 8012977      | 13 mm マッシュルーム形状 |
| 8012980       | 8012979      | 14 mm マッシュルーム形状 |
| 8012982       | 8012981      | 15 mm マッシュルーム形状 |
| 8012984       | 8012983      | 19 mm マッシュルーム形状 |

## 付録 A - 初期設定

### 初期 EP 設定

Audera Pro ソフトウェアには、ABR 用のデフォルト収集設定一式が、最初から組み込まれ ています。これらの初期設定値は、ソフトウェアが開かれるたび毎回読み込まれます。 ス タートアップ時に読み込まれる初期設定を新規作成したい場合は、[モダリティ]を選択し、 次に [刺激音]、[EEG] および [アンプ] の各設定を、要件に一致するように変更します。 [収 集ツールバー] の [設定を保存] ボタンで、 [モダリティ]、[刺激音]、および [アンプ] の各設 定などの現在のパラメータを保存します。 [設定を保存] ボタンを選択すると、ソフトウェ アが自動的にファイル名フィールドに、「GSIAuderaAEPDefault.SET」という名前を割り 当てます。 これは Audera Pro が既定パラメータに使用する名前です。 名前を変更する と、読み込み可能な設定ファイルとして保存されますが、スタートアップ時に自動的に読み 込まれません。

| モダリティ                                                                                  | 聴覚 (A-ABR)                                                                     |
|----------------------------------------------------------------------------------------|--------------------------------------------------------------------------------|
| アンプ                                                                                    |                                                                                |
| ゲイン                                                                                    | 100 k                                                                          |
| ハイ パス フィルタ                                                                             | 100 Hz                                                                         |
| ローパス フィルタ                                                                              | 3000 Hz                                                                        |
| ライン フィルタ                                                                               | オフ                                                                             |
| 検耳                                                                                     | 右                                                                              |
| 電極モンタージュ                                                                               | A1、Cz、A2                                                                       |
| アーチファクト除去領域                                                                            | $1.0 \sim 10.0 \ { m ms}$                                                      |
| アーチファクト除去レベル                                                                           | 31.00 uV (31%)                                                                 |
| 刺激音                                                                                    |                                                                                |
| トランスデューサ                                                                               | インサートイヤホン (IP30)                                                               |
|                                                                                        |                                                                                |
| 種類                                                                                     | クリック音 (100 uSec)                                                               |
| 種類<br>レベル                                                                              | クリック音 (100 uSec)<br>60 dB HL                                                   |
| 種類<br>レベル<br>相                                                                         | クリック音 (100 uSec)<br>60 dB HL<br>陰圧                                             |
| 種類<br>レベル<br>相<br>レート                                                                  | クリック音 (100 uSec)<br>60 dB HL<br>陰圧<br>19.1/秒                                   |
| 種類<br>レベル<br>相<br>レート<br>提示                                                            | クリック音 (100 uSec)<br>60 dB HL<br>陰圧<br>19.1/秒<br>収集時のみ                          |
| <ul> <li>種類</li> <li>レベル</li> <li>相</li> <li>レート</li> <li>提示</li> <li>マスキング</li> </ul> | クリック音 (100 uSec)<br>60 dB HL<br>陰圧<br>19.1/秒<br>収集時のみ<br>オフ                    |
| 種類         レベル         相         レート         提示         マスキング         記録               | クリック音 (100 uSec)<br>60 dB HL<br>陰圧<br>19.1/秒<br>収集時のみ<br>オフ                    |
| 種類         レベル         相         レート         提示         マスキング         記録         ウィンドウ | クリック音 (100 uSec)<br>60 dB HL<br>陰圧<br>19.1/秒<br>収集時のみ<br>オフ<br>12.8 ms         |
| 種類<br>レベル<br>相<br>レート<br>提示<br>マスキング<br>記録<br>ウィンドウ<br>スイープ                            | クリック音 (100 uSec)<br>60 dB HL<br>陰圧<br>19.1/秒<br>収集時のみ<br>オフ<br>12.8 ms<br>1024 |

## VEMP 設 定

| モダリティ      | cVEMP          | ovemp          |  |
|------------|----------------|----------------|--|
| 刺激音        |                |                |  |
| トランスデューサ   | インサートイヤホン      | インサートイヤホン      |  |
| 刺激音        | 500Hz Blackman | 500Hz Blackman |  |
| 強度         | 95 dB nHL      | 95 dB nHL      |  |
| 極性         | 陰圧             | 陰圧             |  |
| レート        | 5.1            | 5.1            |  |
| アンプ        |                |                |  |
| チャンネル数     | 2              | 2              |  |
| ゲイン        | 5k             | 100k           |  |
| ハイ パス フィルタ | 10 Hz          | 10 Hz          |  |
| ローパス フィルタ  | 1 kHz          | 1 kHz          |  |
| 記録         |                |                |  |
| ウィンドウ      | 102.4 ms       | 102.4 ms       |  |
| スイープ       | 200            | 200            |  |

## 初期 ASSR 設定

Audera Pro ソフトウェアには、ASSR 用のデフォルト収集設定一式が、最初から組み込ま れています。 これらの初期設定値は、ソフトウェアが開かれるたび毎回読み込まれます。 スタートアップ時に読み込まれるデフォルト設定を新規に作成したい場合、要求に合うよう に、[刺激音]、[EEG] および [アンプ] の各設定を変更します。 [プロトコルメニュー] の [デフォルトとして保存] ボタンで、 [刺激音] および [アンプ] の各設定などの現在のパラメ ータを保存します。 [デフォルトとして保存] メニュー項目を選択すると、ソフトウェアが 自動的に「Default.SSS」という名前を割り当てます。

| アンプ          |                         |
|--------------|-------------------------|
| ゲイン          | 100 k (固定)              |
| ハイ パス フィルタ   | 30 Hz (固定)              |
| ローパス フィルタ    | 300 Hz (固定)             |
| ライン フィルタ     | オフ                      |
| 検耳           | オン                      |
| 電極モンタージュ     | A1、Cz、A2                |
| アーチファクト除去領域  | 41.0 $\sim$ 399.0 ms    |
| アーチファクト除去レベル | 31.00 uV (31%)          |
| 刺激音          |                         |
| トランスデューサ     | インサートイヤホン (IP30)        |
| 種類           | 複数刺激音 (500、1k、2k、4k Hz) |
| レベル          | 80 dB SPL               |
| マスキング        | オフ                      |
| 記録           |                         |
| ウィンドウ        | 1024.0 ms (固定)          |
| スイープ         | 400                     |
| ブロック サイズ     | 20                      |
| 自動停止レベル      | 0.70 uV                 |

## 初期 DPOAE 設定

Audera Pro ソフトウェアには、DPOAE 用のデフォルト収集設定一式が、最初から組み込まれています。 これらの初期設定値は、ソフトウェアが開かれるたび毎回読み込まれます。 起動時に読み込まれるデフォルト設定を新規で作成したい場合、必要に応じて設定を変更します。 [パラメータ]ダイアログの[デフォルトとして保存] ボタンは、現在のパラメータを保存します。 [デフォルトとして保存] ボタンを選択すると、ソフトウェアが自動的に「Default.PRO」という名前を割り当てます。

| 一般パラメータ         |         |
|-----------------|---------|
| スイープ            | 16      |
| ブロック サイズ        | 8       |
| レベル 1 (dB SPL)  | 65      |
| レベル 2 (dB SPL)  | 55      |
| アーチファクト (dB)    | 10      |
| 再試行             | 5       |
| 周波数             |         |
| 開始              | 1500 Hz |
| 終了              | 6000 Hz |
| 周波数/オクターブ       | 2.5     |
| 周波数比            | 1.22    |
| 提示              | ハイからロー  |
| 詳細              |         |
| 最大レベル (dB SPL)  | 65      |
| 最大耳補正量 (dB SPL) | 15      |
| 耳補正             | オン      |
| 停止              |         |
| 各周波数でのパス        | オフ      |
| 総合でのパス          | オフ      |
| パスでないことが確定      | オフ      |

## 初期 TEOAE 設定

Audera Pro ソフトウェアには、TEOAE 用のデフォルト収集設定一式が、最初から組み込まれています。 これらの初期設定値は、ソフトウェアが開かれるたび毎回読み込まれます。 起動時に読み込まれるデフォルト設定を新規で作成したい場合、必要に応じて設定を変更します。 [プロトコルメニュー]の[デフォルト]オプションは、現在のパラメータを保存します。 [デフォルトとして保存]項目を選択すると、ソフトウェアが自動的に「Default.TOS」という名前を割り当てます。

| 一般パラメータ      |             |
|--------------|-------------|
| モダリティ        | 過渡音 (ノンリニア) |
| スイープ         | 1024        |
| レート          | 19.3/秒      |
| レベル (dB SPL) | 80          |
| 耳内補正         | オフ          |
| 刺激音提示        | 収集時のみ       |
| プローブ チェック有効  | オン          |
| 耳内飽和チェック     | オン          |
|              |             |

### ファイル名作成

ファイル名は、データの収集、保存時に、自動的に割り当てられます [メイン] メニューに は、ファイル名を指定して保存するオプションがあります (記録 ->実行中の記録を別名で保 存 ->特定のファイル名)。 どのような名前でも使用できますが、本プログラムが正しくデー タタイプを認識し、要求された自動計算を行うことができるよう、本プログラムのファイル 名作成ルールに従うことを推奨します。

記録ファイル名の作成ルール ファイル名は次のフォーマットで整理されています:「FLSMdBC.nn」。この場合:

- FL: 被検者の名および姓のイニシャル
- S: 刺激音の側 R は右、L は左、B は両側。
- M: モダリティ E は ECochG、A は ABR、M は MLR、L は LLR、P は P300、D は ASSR、O は TEOAE、D は DPOAE。
- dB: レベル値これは使用される音のレベルを示します。
- C: ハードウェア収集チャンネル。
- nn: 記録番号。複数の記録が、ファイル名の他の部分が同様になる複数の記録がある 場合、番号を増やします。

# 付録 B-技術データ

Audera Pro は、能動型の診断用医療機器です。 本器は、 EU 医療機器指令 93/42/EEC に 従いクラス IIa に、US FDA に従いクラス II に分類されています。

| 適合規格                            |                                  |
|---------------------------------|----------------------------------|
| 安全および電磁環境両立性                    | IEC 60601-1: 2012、B 形および BF 形装着部 |
| (Electromagnetic compatibility、 | IEC 60601-1-2: 2015              |
| EMC)                            | IEC 60601-2-40: 2016             |
| 校正および検査信号                       | ISO 389-2: 1994                  |
|                                 | ISO 389-6: 2007                  |
|                                 | IEC 60645-3: 2007                |
| OAE                             | IEC 60645-6: 2009、タイプ 1          |
| EP (ABR)                        | IEC 60645-7: 2009、タイプ 1          |
| 液体からの保護                         | IPX0 - 一般的機器                     |
| 1                               |                                  |

## 一般仕様

|           |            |    | 環境条件                                                                                        |
|-----------|------------|----|---------------------------------------------------------------------------------------------|
| 輸送および取り扱い | Ť          |    | 輸送パッケージは雨に当たらないようにし、乾燥<br>状態を維持すること。                                                        |
|           | ľ          | 温度 | 動作時:+15°C~+35°C(+59°F~+95°F)<br>輸送時:-20°C~+50°C(-4°F~+122°F)<br>保管時:0°C~+50°C(+32°F~+122°F) |
| 湿度        | <u>(%)</u> |    | 動作時:40°C時で、最大相対湿度90%、結露な<br>きこと、<br>輸送時および保管時:最大相対湿度93%、結露な<br>きこと                          |
| 周囲気圧      |            |    | 98 kPa $\sim$ 104 kPa                                                                       |
| 高度        |            |    | 最大高度 : 海抜 3000 m (9843 フィート)                                                                |
| ロケーション    |            |    | 屋内使用、静かな環境                                                                                  |
| 動作モード     |            |    | 連続                                                                                          |
| 可搬性       |            |    | ポータブル機器                                                                                     |
| 振動および衝撃   |            |    | 該当せず                                                                                        |

| ウォームアップ時間                                                                                                    | 室内/作動温度ではなし                                                                                                    |  |  |
|----------------------------------------------------------------------------------------------------|----------------------------------------------------------------------------------------------------|--|--|
| 耐用年数                                                                                                    | 5年                                                                                                    |  |  |
|                                                                                                    | 電源                                                                                                    |  |  |
| 電源 (内部)                                                                                                    | 入力電圧:100~240 VAC、350~150 mA<br>入力周波数:50~60 Hz                                                                                                    |  |  |
|                                                                                                    | 無負荷時消費電力:<0.15W<br>最大出力電力:30W<br>最大出力電圧: 15VDC<br>最大出力電流:2000mA                                                                                                    |  |  |
| 内部ヒューズ                                                                                                    | 2A、250 V 定格タイムラグ ヒューズ                                                                                                    |  |  |
|                                                                                                    | 法および重量                                                                                                    |  |  |
| 寸法                                                                                                    | 30.48 x 38.1 x 7.62 cm (L x W x H) 12 x 15 x 3 in                                                                                                    |  |  |
| 重量                                                                                                    | 2 kg (4.4 lbs.)                                                                                                    |  |  |
|                                                                                                    | モダリティ                                                                                                    |  |  |
| 誘発電位                                                                                                    | ECOG、ABR、MLR、LLR、SN10、P300、MMN、<br>VEMP、ASSR                                                                                                    |  |  |
| 耳音響放射                                                                                                    | DPOAE、TEOAE、SPOAE                                                                                                    |  |  |
| EPアンプ                                                                                                    |                                                                                                    |  |  |
|                                                                                                    |                                                                                                    |  |  |
| チャンネル                                                                                                    | 2                                                                                                    |  |  |
| チャンネル<br>ゲイン                                                                                                    | 2<br>5000~200,000 (調節可能)                                                                                                    |  |  |
| チャンネル<br>ゲイン<br>ハイ パス フィルタ                                                                                                    | 2<br>5000 ~ 200,000 (調節可能)<br>0.1 Hz ~ 300 Hz (調節可能)<br>(-6 dB/Oct、70 Hz に対して -24dB/Oct.)                                                                                                    |  |  |
| チャンネル<br>ゲイン<br>ハイ パス フィルタ<br>ロー パス フィルタ                                                                                                    | 2<br>5000 ~ 200,000 (調節可能)<br>0.1 Hz ~ 300 Hz (調節可能)<br>(-6 dB/Oct、70 Hz に対して -24dB/Oct.)<br>30 Hz ~ 5000 Hz (調節可能)<br>(-6 dB/Oct、500 Hz に対して -24dB/Oct.)                                                                                                    |  |  |
| チャンネル<br>ゲイン<br>ハイ パス フィルタ<br>ロー パス フィルタ<br>サンプル レート                                                                                                    | 2<br>5000 ~ 200,000 (調節可能)<br>0.1 Hz ~ 300 Hz (調節可能)<br>(-6 dB/Oct、70 Hz に対して -24dB/Oct.)<br>30 Hz ~ 5000 Hz (調節可能)<br>(-6 dB/Oct、500 Hz に対して -24dB/Oct.)<br>200 ~ 40,000 Hz (調節可能)                                                                                                    |  |  |
| チャンネル<br>ゲイン<br>ハイ パス フィルタ<br>ロー パス フィルタ<br>サンプル レート<br>A/D                                                                                                    | 2<br>5000 ~ 200,000 (調節可能)<br>0.1 Hz ~ 300 Hz (調節可能)<br>(-6 dB/Oct、70 Hz に対して -24dB/Oct.)<br>30 Hz ~ 5000 Hz (調節可能)<br>(-6 dB/Oct、500 Hz に対して -24dB/Oct.)<br>200 ~ 40,000 Hz (調節可能)<br>16 ビット                                                                                                    |  |  |
| <ul> <li>チャンネル</li> <li>ゲイン</li> <li>ハイ パス フィルタ</li> <li>ロー パス フィルタ</li> <li>サンプル レート</li> <li>A/D</li> <li>同相成分除去</li> </ul>                                              | 2<br>5000 ~ 200,000 (調節可能)<br>0.1 Hz ~ 300 Hz (調節可能)<br>(-6 dB/Oct、70 Hz に対して -24dB/Oct.)<br>30 Hz ~ 5000 Hz (調節可能)<br>(-6 dB/Oct、500 Hz に対して -24dB/Oct.)<br>200 ~ 40,000 Hz (調節可能)<br>16 ビット<br>≥ 110 dB @ 1 kHz、50/60 Hz                                                                                                    |  |  |
| チャンネル<br>ゲイン<br>ハイ パス フィルタ<br>ロー パス フィルタ<br>サンプル レート<br>A/D<br>同相成分除去<br>入力インピーダンス                                                                                         | 2<br>5000 ~ 200,000 (調節可能)<br>0.1 Hz ~ 300 Hz (調節可能)<br>(-6 dB/Oct、70 Hz に対して -24dB/Oct.)<br>30 Hz ~ 5000 Hz (調節可能)<br>(-6 dB/Oct、500 Hz に対して -24dB/Oct.)<br>200 ~ 40,000 Hz (調節可能)<br>16 ビット<br>≥ 110 dB @ 1 kHz、50/60 Hz<br>> 10 M オーム                                                                                                    |  |  |
| チャンネル<br>ゲイン<br>ハイ パス フィルタ<br>ロー パス フィルタ<br>サンプル レート<br>A/D<br>同相成分除去<br>入力インピーダンス<br>ノイズ レベル                                                                              | 2<br>5000 ~ 200,000 (調節可能)<br>0.1 Hz ~ 300 Hz (調節可能)<br>(-6 dB/Oct、70 Hz に対して -24dB/Oct.)<br>30 Hz ~ 5000 Hz (調節可能)<br>(-6 dB/Oct、500 Hz に対して -24dB/Oct.)<br>200 ~ 40,000 Hz (調節可能)<br>16 ビット<br>≥ 110 dB @ 1 kHz、50/60 Hz<br>> 10 M オーム<br>≤ 0.27 uV RMS                                                                                                    |  |  |
| チャンネル         ゲイン         ハイ パス フィルタ         ロー パス フィルタ         サンプル レート         A/D         同相成分除去         入力インピーダンス         ノイズ レベル         アーチファクト除去                    | <ul> <li>2</li> <li>5000 ~ 200,000 (調節可能)</li> <li>0.1 Hz ~ 300 Hz (調節可能)</li> <li>(-6 dB/Oct、70 Hz に対して -24dB/Oct.)</li> <li>30 Hz ~ 5000 Hz (調節可能)</li> <li>(-6 dB/Oct、500 Hz に対して -24dB/Oct.)</li> <li>200 ~ 40,000 Hz (調節可能)</li> <li>16 ビット</li> <li>≥ 110 dB @ 1 kHz、50/60 Hz</li> <li>&gt; 10 M オーム</li> <li>≤ 0.27 uV RMS</li> <li>調節可能レベル (0 ~ 100%)、および分析時間ウィンドウ内の任意の領域</li> </ul>                                    |  |  |
| チャンネル         ゲイン         ハイ パス フィルタ         ロー パス フィルタ         サンプル レート         A/D         同相成分除去         入力インピーダンス         ノイズ レベル         アーチファクト除去         ライン周波数フィルタ | <ul> <li>2</li> <li>5000 ~ 200,000 (調節可能)</li> <li>0.1 Hz ~ 300 Hz (調節可能)</li> <li>(-6 dB/Oct、70 Hz に対して -24dB/Oct.)</li> <li>30 Hz ~ 5000 Hz (調節可能)</li> <li>(-6 dB/Oct、500 Hz に対して -24dB/Oct.)</li> <li>200 ~ 40,000 Hz (調節可能)</li> <li>16 ビット</li> <li>≥ 110 dB @ 1 kHz、50/60 Hz</li> <li>&gt; 10 M オーム</li> <li>≤ 0.27 uV RMS</li> <li>調節可能レベル (0 ~ 100%)、および分析時間ウィンドウ内の任意の領域</li> <li>50 または 60 Hz、-12 dB/オクターブ</li> </ul> |  |  |

| 波形あたりのデータ点         | 1024                                      |  |  |
|--------------------|-------------------------------------------|--|--|
| デジタル フィルタ          | 有限インパルス反応 (FIR)、バンドパスおよびノッ<br>チ           |  |  |
| 電極インピーダンス          | 測定周波数:1000 Hz                             |  |  |
|                    | 範囲:1 ~ 25k オーム                            |  |  |
|                    | EP 刺激音                                    |  |  |
| 種類                 | クリック音、CE-Chirp®音、トーン、CE-Chirpオ            |  |  |
|                    | クターブ バンド、語音刺激音、ユーザー ファイル                  |  |  |
| クリック音持続時間          | 100 uSec デフォルト (調節可能)                     |  |  |
| CE-Chirp 音         | 周波数スペクトル、200 ~ 10,000 Hz                  |  |  |
| CE-Chirp オクターブ バンド | 500、1000, 2000, 4000 Hz                   |  |  |
| トーン パラメータ          | 周波数:125~12,000 Hz                         |  |  |
|                    | 上昇/下降/プラトー: uSec またはサイクルで調節<br>  可能       |  |  |
|                    | 「http://///////////////////////////////// |  |  |
| トーン ウィンドウの種類       | 長方形 ハン ブラックマン お上びガウシア                     |  |  |
|                    | ン、台形、拡張コサイン                               |  |  |
| レート                | 0.1~100 /秒                                |  |  |
| 極性                 | 陰圧、陽圧、交互                                  |  |  |
| マスキング              | 種類:ホワイトノイズ、                               |  |  |
|                    | 周波数反応::フラット~20kHz(トランスデュー                 |  |  |
|                    | サの制限でロールオンを決定)<br>                        |  |  |
|                    | 取入山方: 125 0D 5FL<br>  指定レベル、または刺激音に連動     |  |  |
| D/A                |                                           |  |  |
|                    |                                           |  |  |
| レベル精皮<br>          | ±1 dB                                     |  |  |
| アッテネーション範囲         | 150 dB                                    |  |  |
| 周波数精度              | ±1%                                       |  |  |
| 総高調波歪み             | < 1% (DD45)                               |  |  |
|                    | < 3% (IP30)                               |  |  |
|                    | < 2% (B81)                                |  |  |
|                    | <.1% (SP90A)                              |  |  |
| OAE                |                                           |  |  |

| サンプル レート                 | 40kHz                                                                                                    |
|--------------------------|----------------------------------------------------------------------------------------------------|
| A/D                      | 16 ビット                                                                                                    |
| 周波数精度                    | 選択から ±1%                                                                                                    |
| 周波数解析 (FFT) ポイント         | DPOAE : 4096<br>TEOAE 、1024                                                                                                    |
| 周波数分解能                   | DPOAE : 9.8 Hz<br>TEOAE: 39.1 Hz                                                                                                    |
| 収集時間                     | DPOAE : 102.24 ms<br>TEOAE: 25.56 ms                                                                                                    |
| TEOAE                    | <ul> <li>刺激音:75 uS クリック音</li> <li>提示:線形または非線形トレイン</li> <li>レベル:80 dB SPL (ユーザー定義された 40-83 dB</li> <li>SPL)</li> <li>刺激音レート:1~50/秒 (ユーザー定義)</li> <li>刺激音周波数範囲:250~5000 Hz</li> <li>分析周波数::1000~4000 Hz</li> </ul> |
| DPOAE                    | 刺激音:2種の純音(500~12000 Hz ユーザー定<br>義による開始、終了および F2/F1 比)<br>レベル:65/55(ユーザー定義L1、L2、0~80 dB<br>SPL)<br>オクターブあたりの段階:1~10(ユーザー定義)                                                                                       |
| トラ                       | ランスデューサ                                                                                                    |
| RadioEar IP30 インサート イヤホン | 周波数範囲:125 Hz ~ 8000 Hz<br>出力レベル:-10 ~ 132 dB SPL                                                                                                    |
| RadioEar DD45 ヘッドフォン     | 周波数範囲:125 Hz ~ 8000 Hz<br>出力レベル:-10 ~ 120 dB SPL                                                                                                    |
| RadioEar B81 骨導受話器       | 周波数範囲:250 Hz ~ 8000 Hz<br>出力レベル:-10 ~ 109 dB SPL                                                                                                    |
| GSI OAE プローブ             | 周波数範囲:300 Hz ~ 12000 Hz<br>出力レベル:40 ~ 83 dB SPL                                                                                                    |
| RadioEar SP90A スピーカー     | 周波数範囲:100 Hz ~ 8000 Hz<br>出力レベル:-10 ~ 90 dB SPL                                                                                                    |

付 録 C – ト ラ ン ス デ ュ ー サ 基 準 等 価 し き い 値 レ ベ ル 、 お よ び 最 大 出 カ レ ベ ル Audera Pro では、購入いただいたトランスデューサは、校正済みの状態で工場から出荷さ れています。 例外はスピーカーで、スピーカーを使用する環境において校正を行う必要が あります。 工場から供給される校正データは、GSI が提供するトランスデューサに対して のみ有効であり、それ以外のトランスデューサに対しては適用できません。

本器およびトランスデューサは、認定された GSI 担当者により、適切な機器を使用して毎 年校正することを推奨します。 定期的なチェックを行いたい場合、各トランスデューサに ついて、本セクションにある表が、各周波数での SPL 値を示します。 測定された値がイヤ ホンで 125 Hz、6,000 Hz、および 8,000 Hz の時に ± 5 dB 内でない場合、GSI Audera Pro は直ちにメンテナンスに出す予定を組むようにしてください。

一覧に記載されている最大レベルは、ANSI、ISO または GSI 基準しきい値レベルおよびカ スタマイズされていない校正値が使用された場合のみ、達成可能です。 どんな時において も、聴力レベルの上限が 120 dB HL を超えることがないようにします。

## トランスデューサ基準等価しきい値レベル表

| トランスデューサ              | DD45   | IP30   | B81      | SP90A  |
|-----------------------|--------|--------|----------|--------|
| インピーダンス               | 10 Ω   | 10 Ω   | 10 Ω     | 0°     |
| カプラー                  | 318-1  | 711    | 乳様<br>突起 | 1 m    |
|                       | RETSPL | RETSPL | RETFL    | RETSPL |
| 純音                    |        |        |          |        |
| 125 Hz                | 45     | 28     |          | 22     |
| 250 Hz                | 27     | 17.5   | 67       | 11.5   |
| 500 Hz                | 13.5   | 9.5    | 58       | 4.5    |
| 750 Hz                | 9      | 6      | 48.5     | 2.5    |
| 1000 Hz               | 7.5    | 5.5    | 42.5     | 2.5    |
| 1500 Hz               | 7.5    | 9.5    | 36.5     | 2.5    |
| 2000 Hz               | 9      | 11.5   | 31       | -1.5   |
| 3000 Hz               | 11.5   | 13     | 30       | -6     |
| 4000 Hz               | 12     | 15     | 35.5     | -5.5   |
| 6000 Hz               | 16     | 16     | 40       | 4.5    |
| 8000 Hz               | 15.5   | 15.5   | 40       | 12.5   |
| 短時間トーン (2-1-2)        |        |        |          |        |
| 250 Hz                | 32     | 28     | 74.5     | 16     |
| 500 Hz                | 23     | 23.5   | 69.5     | 16     |
| 750 Hz                | 20.5   | 22.5   | 62.5     | 16.5   |
| 1000 Hz               | 18.5   | 21.5   | 56       | 16     |
| 1500 Hz               | 21.5   | 25     | 51       | 16.5   |
| 2000 Hz               | 25     | 28.5   | 47.5     | 15     |
| 3000 Hz               | 25.5   | 30.5   | 45.5     | 9.8    |
| 4000 Hz               | 27.5   | 32.5   | 52       | 11     |
| 6000 Hz               | 36     | 36.5   | 60       | 26     |
| 8000 Hz               | 41     | 41     | 65.5     | 38     |
|                       |        |        |          |        |
| クリック音                 | 31     | 35.5   | 51.5     | 20     |
| CE-Chirp 音            | 31     | 35.5   | 51.5     | 20     |
| CE-Chirp<br>オクターブ バンド |        |        |          |        |
| 500 Hz                | 26     | 26     | 75       | 21.5   |
| 1000 Hz               | 21.5   | 18.5   | 61       | 21     |
| 2000 Hz               | 27     | 22     | 50       | 17.5   |
| 4000 Hz               | 30     | 25     | 55       | 14     |

## トランスデューサ基準等価しきい値レベル表

DD45 用人工耳は IEC60318-1 カプラーを使用し、RETSPL は ANSI S3.6 2010 および ISO 389-1 1998 に基づいています。公称静加重は 4.5N ±0.5N です。

IP30 のイヤーシミュレータは ANSIS3.25-IEC60318-4 カプラーを使用し、RETSPL は ANSI S3.6 2010 および ISO 389-2 1994 に基づいています。

B81 では ANSI S3.13 、または IEC60318-6 2007 メカニカルカプラーを使用し、RETFL は ANSI S3.6 2010 および ISO 389-3 1994 に基づいています。公称静加重は 5.4N ±0.5N で す。

ラウドスピーカーの RETSPL 値は、ANSI S3.6 2010 に規定される、0°の角度でのモノラル リスニングに基いています。

短時間トーン バーストは、ISO 389-6 および IEC 60645-3 に規定のとおり、2 サイクルの上 昇/下降時間および1 サイクルのプラトーを使用して校正されたものです。

Audera Pro 骨導受話器の RETFL は、乳様突起装着時の値です。

### 最大出力レベル

DD45 ヘッドフォン

DD45 耳載せ形受話器は、318 - 1 人工耳で測定されました。最大許容歪みの値は、IEC 60645-1 で規定されている 2.5%です。

| 周波数 (Hz)   | peRETSPL (dB) | 最大 SPL (dB) | 最大 HL (dB) |
|------------|---------------|-------------|------------|
| クリック音      | 32            | 132         | 100        |
| CE-Chirp 音 | 32            | 132         | 100        |
| 125        | 28            | 130         | 102        |
| 250        | 28            | 135         | 107        |
| 500        | 25            | 135         | 110        |
| 750        | 24            | 135         | 111        |
| 1000       | 23            | 134         | 111        |
| 1500       | 21            | 133         | 112        |
| 2000       | 26            | 134         | 108        |
| 3000       | 24            | 142         | 118        |
| 4000       | 29            | 136         | 107        |
| 6000       | 22            | 133         | 111        |
| 8000       | 20            | 128         | 108        |

#### IP30 インサートイヤホン

IP30 インサート イヤホンは IEC 711 人工耳で測定され、イヤモールドをアダプターの代わりに用いました。最大歪許容値は 2.5 % THD で、IEC60645 - 1 で指定のとおりです。

| 周波数 (Hz)   | peRETSPL (dB) | 最大 SPL (dB) | 最大 HL (dB) |
|------------|---------------|-------------|------------|
| クリック音      | 36            | 133         | 97         |
| CE-Chirp 音 | 36            | 133         | 97         |
| 125        | 28            | 124         | 96         |
| 250        | 28            | 123         | 95         |
| 500        | 24            | 123         | 99         |
| 750        | 21            | 122         | 101        |
| 1000       | 22            | 129         | 107        |
| 1500       | 26            | 126         | 100        |
| 2000       | 29            | 118         | 89         |
| 3000       | 30            | 126         | 96         |
| 4000       | 33            | 132         | 99         |
| 6000       | 33            | 103         | 70         |
| 8000       | 33            | 102         | 69         |

#### B81 骨導受話器

B81 骨導受話器は、 Bruel & Kjaer 4930 人工マストイドで測定されました。最大歪許容値は 5.5 % THD で、IEC60645 - 1 で指定のとおりです。

| 周波数 (Hz)   | peRETSPL (dB) | 最大 SPL (dB) | 最大 HL (dB) |
|------------|---------------|-------------|------------|
| クリック音      | 52            | 122         | 70         |
| CE-Chirp 音 | 52            | 122         | 70         |
| 250        | 75            | 105         | 30         |
| 500        | 70            | 127         | 57         |
| 750        | 61            | 122         | 61         |
| 1000       | 56            | 123         | 67         |
| 1500       | 52            | 126         | 74         |
| 2000       | 48            | 119         | 71         |
| 3000       | 46            | 112         | 66         |
| 4000       | 52            | 119         | 67         |
| 6000       | 56            | 101         | 45         |
| 8000       | 56            | 92          | 36         |

#### SP90 自由音場スピーカー

SP90A 自由音場スピーカーは、スピーカーの軸上1メートル距離に設置した自由音場マイ クで測定しました。最大許容歪は10%です。測定は一辺約2メートルの防音室で行われま した。最大レベルは、部屋の大きさやマイクの設置状態に影響されます。

| 周波数 (Hz)   | RETSPL (dB) | 最大 SPL (dB) | 最大 HL (dB) |
|------------|-------------|-------------|------------|
| クリック音      | 20          | 100         | 80         |
| CE-Chirp 音 | 20          | 100         | 80         |
| 250        | 11          | 89          | 78         |
| 500        | 4           | 102         | 98         |
| 750        | 2           | 102         | 100        |
| 1000       | 2           | 102         | 100        |
| 1500       | 2           | 102         | 100        |
| 2000       | -1          | 102         | 103        |
| 3000       | -6          | 102         | 108        |
| 4000       | -5          | 93          | 98         |
| 6000       | 4           | 104         | 100        |
| 8000       | 13          | 113         | 100        |

# 付録 D-入力/出力接続に関する仕様

## 電源ケーブル

| ピン | 説明     | 3       |
|----|--------|---------|
| 1  | ライブ    | 1 2 2   |
| 2  | ニュートラル | IEC C13 |
| 3  | アース    |         |

## 被検者用電極ケーブル

| ピン | 説明      |          |
|----|---------|----------|
| 1  | CHA +   |          |
| 2  | CHA -   | 60 04 02 |
| 3  | CHB -   | 50 03 01 |
| 4  | CHB +   |          |
| 5  | シールド    |          |
| 6  | ISO GND |          |

入力インピーダンス > 10M オーム、最大入力 24.8 Vrms

## 気 導 受 話 器 / イ ン サ ー ト イ ヤ ホ ン (2 個 の コ ネ ク タ、R、L)

| ピン | 説明                                  | tonarcon Ma |
|----|-------------------------------------|-------------|
| 1  | 接地                                  |             |
| 2  | 信号 (10 オームで 7Vrms、60-20,000Hz -3dB) | 6.3mm Mono  |

### 骨導受話器

| ピン | 説明                                  |            |
|----|-------------------------------------|------------|
| 1  | 接地                                  |            |
| 2  | 信号 (10 オームで 7Vrms、60-10,000Hz -3dB) | 6.3mm Mono |
# OAE プローブ

| ピン | 説明            |            |
|----|---------------|------------|
| 1  | REC 1 +       |            |
| 2  | REC 1 シールド    |            |
| 3  | REC 1 -       |            |
| 4  | REC 2 +       | HDMI タイプ A |
| 5  | REC 2 シールド    |            |
| 6  | REC 2 -       |            |
| 7  | MIC パワー +     |            |
| 8  | MIC シールド      |            |
| 9  | MIC アウト       |            |
| 10 | MIC パワー -     |            |
| 11 | 使用なし          |            |
| 12 | 使用なし          |            |
| 13 | 使用なし <b>C</b> |            |
| 14 | バッテリー         |            |
| 15 | SCL/UIOP      |            |
| 16 | SDA/SCIO      |            |
| 17 | I2C/UIO GND   |            |
| 18 | プローブ +3.3 V   |            |
| 19 | パワー GND       |            |

### スピーカー (R、L)

| ピン | 説明                       |            |
|----|--------------------------|------------|
| 1  | 接地                       | ↑ ↑<br>1 2 |
| 2  | 信号 (最大出力 10 オームで 7 Vrms) | RCA        |

### USB

| ピン | 説明       |         |
|----|----------|---------|
| 1  | + 5 V DC |         |
| 2  | データ      | 1 2     |
| 3  | データ      | 4 [2] 3 |
| 4  | GND      |         |

### デジタル 1/0

| ピン | 説明          |   |
|----|-------------|---|
| 1  | OUT 1       | 1 |
| 2  | OUT 2       |   |
| 3  | IN 1        |   |
| 4  | IN 2        |   |
| 5  | トリガ入力 (TTL) |   |
| 6  | GND         |   |

入力インピーダンス 165k オーム、出力インピーダンス 725 オーム。最大電圧 入力/出力 +3.3 V. 最大入力電流 20uA、最大出力電流 4 mA.

## 付録 E-保証および修理

### 保証

Grason-Stadler は本製品に材料面および加工面で瑕疵がなく、正しい設置および使用においては該当の仕様に従い作動することを保証します。本保証は、販売代理店を通して購入した GSI 社製機器を最初の購入者を対象としており、材料面および加工面での欠陥に対する補償を最初の購入者に本器を納入した日から1年間提供いたします。 最初の集荷から1 年以内に本器が基準を満たしていないと判明した場合、認可 Grason-Stadler 施設に返品いただきますと、機器の修理、または当社の判断により交換を無料で行わせていただきますが、送料はそれには含まれません。 使用場所でのサービスをご要望の場合、作業または材料については料金はかかりませんが、交通費をサービスセンターの現在のレートで請求させていただくことになります。

注記:機器のケースを開封したり、Grason-Stadler が書面で了承していない製品に対 する変更を行ったりした場合には、本保証は無効になります。 Grason-Stadler は、間 接的損害、特別なまたは付随的損害について、かかる損害の可能性について事前に通知 が与えられていた場合でも責任を負わないものとします。 トランスデューサは手荒な 取り扱いまたは衝撃(落下など)が原因で校正がずれることがあります。 プローブ、プ ローブのシールおよびイヤーチップの耐用年数は使用状態により異なります。 これら の部品は不良品または製造不良に対してのみ保証されています。

この保証は、明示的、黙示的に関わらず、商品適合性や特定目的適合性を含むがそれに限定されない、他の全ての保証の代わりとなります。

#### 修理

ご自身あるいは非専門家に依頼して、不具合を修理しようとしないでください。本器はユ ーザーによる修理はできません。修理は、認定されたサービス担当者だけが実施できま す。 ユーザーによる修理/交換が可能な部品は、次にあげるもののみです: OAE プローブ またはチップ、電極およびインサート イヤホン チューブ。

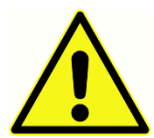

本器の変更は、資格を持った GSI 担当者以外には一切許可されていません。 本器の改造は危険です。本器が改造された場合、本器を継続的、かつ安全に 使用するために、適切な検査および試験です。

お使いの機器の正常な動作を保証するために、GSI Audera Pro は少なくとも 年に1度は点検および校正を行ってください。 この点検は、ご利用の販売代理店、または 認可 GSI サービス施設に依頼し、実施してください。

修理または校正のために本器を返送する場合は、本体だけではなく、音響トランスデューサ も一緒にお送りいただくことが必須です。本器の返送先は認可サービスセンターのみにし てください。 故障に関する詳しい説明を一緒にお送りください。 輸送中の破損を防ぐため に、可能であれば元の梱包材を使って本器を返送してください。 Grason-Stadler は、サービス担当者が部品修理の際に使用する回路図、構成部品リスト、 説明、校正指示説明書、またはそのほかの情報を提供します。 この情報は GSI または GSI 取扱店から注文いただける Service Manual (サービス マニュアル) にあります。

# 付録F-リサイクルおよび廃棄

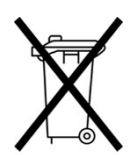

バッテリー、プリント回路基板、電子部品、配線、その他の電子機器エレメント などの電子機器関連廃棄物のリサイクル、または処分については、国や地域の法 律、規制で要求される手順に従って下さい。 バッテリーおよび本製品の他の部品 は、国や地域の法律、規制に従って、適切に廃棄してください。

下記は、ヨーロッパおよびその他の地域での電子機器廃棄物の適切な返却または処分に関する問い合わせ先です。 ヨーロッパでの WEEE についての問い合わせ先:

Grason-Stadler c/o DGS Diagnostics A/S Audiometer Alle 1 5500 Middelfart Denmark

### 付録 G-電磁環境両立性 (EMC)

携帯・モバイル RF 通信機器は、Audera Pro に影響を及ぼす可能性があります。本器は、 本章に提示の EMC 情報に従って、インストールおよび操作を行ってください。

Audera Pro は、スタンドアロン機器として、EMC エミッション(放射)およびイミュニティに対する試験を受けています。本器を、ほかの電子機器のすぐそばで、または上に載せて使用しないでください。他の電子機器のそばで、または上に載せて使用する必要がある場合、ユーザーは、その構成での正常動作を確認するようにしてください。

本来の構成部品の交換部品として GSI が販売するサービス部品以外の、指定外のアクセサ リ、トランスデューサおよびケーブルを使用すると、本器のエミッションの増加またはイミ ュニティ (耐性)の減少を招くおそれがあります。

追加機器を接続する人は、本システムが IEC 60601-1-2 基準に準拠していることを必ず確認 してください。

### EMCに関する注意事項

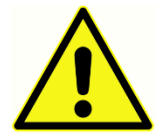

本器は病院環境に適していますが、使用中のHF手術機器および核磁気共鳴映 像システム用 RF 遮へい室付近での使用は、電磁妨害が大きすぎるため適して いません。

本器をほかの機器の隣で、または上に載せて使用することは避けるようにしてください。動 作不良の原因となる可能性があります。 そのような使用が避けられない場合は、本器とほ かの機器を観察し、正常に動作していることを確認してください。

携帯 RF 通信機器(アンテナケーブルや外部アンテナなどの周辺機器を含む)は、メーカー 指定のケーブルを含め、Audera Pro の任意の部分から、30cm(12 インチ)以上離して使 用してください。 守られない場合、本器の性能が低下する可能性があります。

本器の「基本性能」はメーカーにより以下のように定義されています。

本器には「基本性能」はありません。

「基本性能」の欠如、また喪失は、許容できない緊急のリスクにつながることはありません。 最終的な診断は、常に臨床知識に基づいて行ってください。

Audera Pro は、下記に指定の電磁環境下での使用を意図しています。本器の顧客またはユ ーザーは、本器がこのような環境で使用されていることを、保証する必要があります。

# ガイダンスおよびメーカーの宣言 電磁エミッション

| エミッション試験                              | コンプライアンス | 電磁環境 - ガイダンス                                                                           |  |
|---------------------------------------|----------|----------------------------------------------------------------------------------------|--|
| RF エミッション<br>CISPR 11                 | グループ 1   | 本器は RF を内部機能にのみ使用します。<br>したがって、RF 放射は非常に低く、近くの電子<br>機器に対して、妨害を引き起こす可能性は低いも<br>のと思われます。 |  |
| RF エミッション<br>CISPR 11                 | クラスA     | Audera Pro はあらゆる商業、工業および事業<br>境での使用に適しています。 Audera Pro は家<br>環境での使用にけ適していません           |  |
| 高調波エミッション<br>IEC 61000-3-2            | 該当せず     |                                                                                        |  |
| 電圧変動/フリッカ エ<br>ミッション<br>IEC 61000-3-3 | 該当せず     |                                                                                        |  |

# ポータブルおよびモバイル RF通信機器との推奨分離距離

Audera Pro は、放射 RF 妨害が制御された電磁環境での使用を意図しています。 本システムの顧客またはユーザーは、ポータブルおよびモバイル RF 通信機器 (トランスミッター)と本システムの最短距離を、下記に推奨される通り、それらの機器の最大出力に応じて維持することで、電磁妨害を防止できます。

| トランスミッターの定格最大 | トランスミッターの周波数に従った分離距離 [m]                     |                                                 |                                                 |  |
|---------------|----------------------------------------------|-------------------------------------------------|-------------------------------------------------|--|
|               | 150 kHz $\sim$ 80 MHz<br>d = 1.17 $\sqrt{P}$ | 80 MHz $\sim$ 800<br>MHz<br>d = 1.17 $\sqrt{P}$ | 800 MHz $\sim$ 2.5<br>GHz<br>$d = 2.23\sqrt{P}$ |  |
| 0.01          | 0.12                                         | 0.12                                            | 0.22                                            |  |
| 0.1           | 0.37                                         | 0.37                                            | 0.74                                            |  |
| 1             | 1.17                                         | 1.17                                            | 2.23                                            |  |
| 10            | 3.70                                         | 3.70                                            | 7.05                                            |  |
| 100           | 11.70                                        | 11.70                                           | 23.30                                           |  |

上記の一覧に記載されていない最大出力電力で定格されているトランスミッターの場合、メートル (m)で表される推奨分離距離 d は、トランスミッターの周波数に対し適用可能な等式を用いて予測 することができ、この場合 P は、トランスミッターメーカーに従いワット (W) で表されるトランス ミッターの最大出力電力定格となります。

注記 180 MHz と 800 MHz では、より高い周波数範囲が適用されます。

**注記2**これらのガイドラインは、すべての状況に適用できるわけではありません。電磁伝搬は、建物、物、人による吸収、または反射に影響されます。

# ガイダンスおよびメーカーの宣言

# 電磁イミュニティ

| イミュニティ試験                                                | IEC 60601 試験レベル                                                                                                    | コンプライアンス                                    | 電磁環境 - ガイダンス                                                                                                    |  |
|---------------------------------------------------------|----------------------------------------------------------------------------------------------------|---------------------------------------------|----------------------------------------------------------------------------------------------------|--|
| 静電気放電 (ESD)<br>IEC 61000-4-2                            | ±8 kV 接触<br>±2 kV、±4 kV、±8<br>kV、±15 kV 気導                                                                                                    | ±8 kV 接触<br>±2 kV、±4 kV、±<br>8 kV、±15 kV 気導 | 床は木材、コンクリート、<br>またはセラミックタイルと<br>します。 床が合成素材で覆<br>われている場合、相対湿度<br>が 30% 以上になるようにし<br>てください。                                        |  |
| 電気的ファスト ト<br>ランジエント/バー<br>スト<br>IEC61000-4-4<br>サージ     | <ul> <li>電源ラインに対し±2</li> <li>kV</li> <li>入力/出力ラインに対し ±1 kV</li> <li>±1 kV 作動モード</li> </ul>                                                                   | 該当せず<br>入力/出力ラインに<br>対し ±1 kV<br>該当せず       | 主電源の電源品質は、一般<br>的な商業、または住宅環境<br>におけるものと同様としま<br>す。<br>主電源の電源品質は、一般                                                                |  |
| IEC 61000-4-5                                           | ±2 kV コモン モード                                                                                                    |                                             | 的な商業、または住宅環境<br>におけるものと同様としま<br>す。                                                                                                |  |
| 電源ラインの電圧<br>ディップ、短時間<br>停電および電圧変<br>化<br>IEC 61000-4-11 | < 5% UT<br>(>95% UT のディッ<br>プ)、0.5 サイクル<br>40% UT<br>(60% UT のディッ<br>プ)、5 サイクル<br>70% UT<br>(30% UT のディッ<br>プ)、25 サイクル<br>< 5% UT<br>(>95% UT のディッ<br>プ)、5 秒 | 該当せず                                        | 主電源の電源品質は、一般<br>的な商業、または住宅環境<br>におけるものと同様としま<br>す。電源妨害中も操作継続<br>の必要がある場合、無停電<br>電源、またはそのバッテリ<br>ーから、システムに電源を<br>供給することを推奨しま<br>す。 |  |
| 電源周波数 (50/60<br>Hz)<br>IEC 61000-4-8                    | 3 A/m                                                                                                    | 3 A/m                                       | 電源周波数による磁場は、<br>一般的な商業環境、または<br>住宅環境における、通常の<br>場所でのレベルとします。                                                                      |  |
| 注記: UT は試験レベル適用前の A.C. 電源の電圧です。                         |                                                                                                    |                                             |                                                                                                    |  |

| イミュニティ試験 | <b>IEC / EN 60601</b><br>検査レベル | コンプライアンス レ<br>ベル | 電磁環境 - ガイダンス                                   |
|----------|--------------------------------|------------------|------------------------------------------------|
|          |                                |                  | ポータブルおよびモバイル<br>RF 通信機器は、ケーブルな<br>ど本システムの任意の部分 |

|                                                                                |                       |        | について、トランスミッタ<br>ーの周波数に適用可能な方<br>程式から計算された推奨分<br>離距離より近くでは、使用<br>しないでください。                                                     |  |
|--------------------------------------------------------------------------------|-----------------------|--------|----------------------------------------------------------------------------------------------------|--|
|                                                                                |                       |        | 推奨分離距離                                                                                                    |  |
|                                                                                |                       |        | $d = 1.2\sqrt{P}$                                                                                                    |  |
|                                                                                |                       |        | $d = 1.2\sqrt{P}$ 80 MHz $\sim$ 800 MHz                                                                                       |  |
| 伝導 RF                                                                          | 3 Vrms                | 3 Vrms | $d=2.3\sqrt{P}$ 800 MHz $\sim$ 2,5 GHz                                                                                        |  |
| IEC / EN 61000-4-6                                                             | 150 kHz $\sim$ 80 MHz |        | ここでは、 <i>P</i> はトランスミッ<br>ターメーカーに従いワット<br>(W) で表されるトランスミッ                                                                     |  |
| 放射 RF                                                                          | 3 V/m                 |        | ターの最大出力電力定格<br>で、 <i>d</i> はメートル (m) で表                                                                                       |  |
| IEC / EN 61000-4-3                                                             | 80 MHz $\sim$ 2,5 GHz | 3 V/m  | される推奨分離距離です。                                                                                                    |  |
|                                                                                |                       |        | 電磁波のサイト調査で特定<br>される、固定 RF 送信機から<br>の電解強度 (a) は、各周波数<br>範囲において、コンプライ<br>アンス レベル (b) よりも小<br>さくなるようにしてくださ<br>い。<br>次のマークが付いた機器の |  |
|                                                                                |                       |        | 近くでは、妨害が発生することがあります。                                                                                                    |  |
|                                                                                |                       |        | (((•)))                                                                                                    |  |
| <b>注記180 MHz</b> と 800 MHz では、より高い周波数範囲が適用されます。                                |                       |        |                                                                                                    |  |
| <b>注記2</b> これらのガイドラインはすべての状況に適用できない場合があります。電磁伝搬は、建物、<br>物、人による吸収、または反射に影響されます。 |                       |        |                                                                                                    |  |

<sup>(a)</sup>固定送信機、たとえば無線(携帯/コードレス)電話の基地局、アマチュア無線、AM および FM ラ ジオ放送テレビ放送などからの電解強度を、高精度で理論的に予測することはできません。 固定 RF 送信機による電磁環境を評価するには、電磁波の現地調査実施を検討してください。 本システムを 使用する場所で測定された電界強度が、上記の適用可能 RF コンプライアンス レベルを超える場合、 本システムが正常に動作していることを監視するようにしてください。異常な作動が発生する場合、 システムの向きを変える、配置場所を移動するなどの対応が必要な場合があります。 <sup>(b)</sup> 150 kHz ~ 80 MHz の周波数範囲において、電解強度は 3 V/m 以下になるようにします。

告知副通則、および許容された使用からは逸脱しないでください。

告知 EMC に関する適合を維持するために必要な指示は、すべて本書の一般メンテナンスの セクションにあります。これ以上必要なステップはありません。 本器の製造業者が指定する、または提供するものを除くアクセサリ、トランスデューサおよびケーブルの使用は、本器の電磁エミッションの増加、または電磁イミュニティの減少につながる可能性があり、結果として誤操作を生じるおそれがあります。 IEC 60601-1-2 に規定される EMC 要求事項に適合するために、以下のアクセサリのみを使用して下さい。

| 品目            | 製造業者           | アイテム番号           |
|---------------|----------------|------------------|
| 被検者用電極ケーブル    | Grason-Stadler | 8506972, 8516973 |
| IP30インサートイヤホン | RadioEar       | 8517069          |
| DD45s ヘッドフォン  | RadioEar       | 8517039          |
| B81 骨導受話器     | RadioEar       | 8517075          |
| SP90A         | RadioEar       | 8505336          |
| OAE プローブ      | Grason-Stadler | 8517021          |

IEC 60601-1-2 で規定される EMC 要求事項への適合は、以下に指定のケーブルの種類、およびケーブル長の場合に保証されます。

| 説明                | ケーブル長 | シールド/非シールド |
|-------------------|-------|------------|
| 被検者用電極ケーブル        | 2.9 m | シールド       |
| IP30 インサート イヤホン   | 2.9 m | 非シールド      |
| OAE プローブ          | 2.9 m | シールド       |
| DD45s ヘッドフォン      | 2.9 m | 非シールド      |
| 電源ケーブル            | 2.5 m | 非シールド      |
| 電極ケーブル            | 1 m   | 非シールド      |
| USB ケーブル (フェライトコア | 2 m   | シールド       |
| 17)               |       |            |

**告知**ここに挙げるアクセサリ、トランスデューサ、およびケーブルを本器以外の医療機器/システムに使用すると、その医療機器/システムのエミッションの増加またはイミュニティの減少を招く可能性があります。